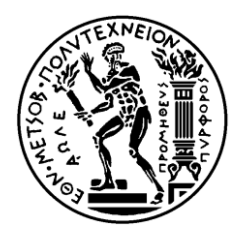

Εθνικό Μετσοβίο Πολύτεχνείο Σχολή Ηλεκτρολογών Μηχανικών και Μηχανικών Υπολογιστών Τομέας Τεχνολογίας Πληροφορικής και Υπολογιστών

# Σύνδεση Εικονικής και Πραγματικής Πλατφόρμας Υλοποίησης Αρχιτεκτονικών Συστήματος σε Ψηφίδα

# ΔΙΠΛΩΜΑΤΙΚΗ ΕΡΓΑΣΙΑ

Γεώργιος Χ. Μπρισκόλας

Επιβλέπων : Γεώργιος Οικονομάκος

Επίκουρος Καθηγητής Ε.Μ.Π.

Αθήνα, Ιούλιος 2013

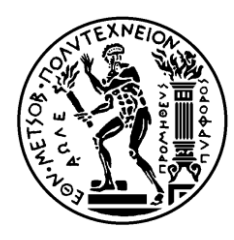

ΕΘΝΙΚΟ ΜΕΤΣΟΒΙΟ ΠΟΛΥΤΕΧΝΕΙΟ Σχολή Ηλεκτρολογών Μηχανικών και Μηχανικών Υπολογιστών Τομέας Τεχνολογίας Πληροφορικής και Υπολογιστών

# Σύνδεση Εικονικής και Πραγματικής Πλατφόρμας Υλοποίησης Αρχιτεκτονικών Συστήματος σε Ψηφίδα

ΔΙΠΛΩΜΑΤΙΚΗ ΕΡΓΑΣΙΑ

Γεώργιος Χ. Μπρισκόλας

**Επιβλέπων :** Γιώργος Οικονομάκος Επίκουρος Καθηγητής Ε.Μ.Π.

Εγκρίθηκε από την τριμελή εξεταστική επιτροπή την 25<sup>η</sup> Ιουλίου 2013.

.....

.....

.....

Γιώργος Οικονομάκος Επ. Καθηγητής Ε.Μ.Π. Κιαμάλ Πεκμεστζή Καθηγητής Ε.Μ.Π. Δημήτρης Σούντρης Επ. Καθηγητής Ε.Μ.Π.

Αθήνα, Ιούλιος 2013

.....

Γεώργιος Χ. Μπρισκόλας

Διπλωματούχος Ηλεκτρολόγος Μηχανικός και Μηχανικός Υπολογιστών Ε.Μ.Π.

Copyright © Γεώργιος Μπρισκόλας, 2013. Με επιφύλαξη παντός δικαιώματος. All rights reserved.

Απαγορεύεται η αντιγραφή, αποθήκευση και διανομή της παρούσας εργασίας, εξ ολοκλήρου ή τμήματος αυτής, για εμπορικό σκοπό. Επιτρέπεται η ανατύπωση, αποθήκευση και διανομή για σκοπό μη κερδοσκοπικό, εκπαιδευτικής ή ερευνητικής φύσης, υπό την προϋπόθεση να αναφέρεται η πηγή προέλευσης και να διατηρείται το παρόν μήνυμα. Ερωτήματα που αφορούν τη χρήση της εργασίας για κερδοσκοπικό σκοπό πρέπει να απευθύνονται προς τον συγγραφέα.

Οι απόψεις και τα συμπεράσματα που περιέχονται σε αυτό το έγγραφο εκφράζουν τον συγγραφέα και δεν πρέπει να ερμηνευθεί ότι αντιπροσωπεύουν τις επίσημες θέσεις του Εθνικού Μετσόβιου Πολυτεχνείου.

# Περίληψη

Σκοπός της διπλωματικής εργασίας καθίσταται η σύνδεση μιας εικονικής και μιας πραγματικής πλατφόρμας υλοποίησης αρχιτεκτονικών συστήματος σε ψηφίδα. Αντικείμενο της σύνδεσης αυτής είναι ο σχεδιασμός περιφερειακών μονάδων τόσο στην εικονική όσο και στην πραγματική πλατφόρμα μέσω εργαλείων Σύνθεσης Υψηλού Επιπέδου για επιτάχυνση της διαδικασίας. Αρχικά, η σχεδίαση της εικονικής πλατφόρμας πραγματοποιήθηκε στο περιβάλλον εικονικής προσομοίωσης Open Virtual Platforms (OVP). Αφού επιλέχθηκε η εφαρμογή που θέλουμε να έχει το ενσωματωμένο σύστημα δημιουργήσαμε ένα περιφερειακό, στο οποίο τοποθετήθηκαν οι πιο πολύπλοκοι υπολογισμοί αυτής της εφαρμογής ώστε να υλοποιηθούν σε hardware για μεγαλύτερη ταχύτητα εκτέλεσης. Στην συνέχεια, χρησιμοποιήσαμε αυτό το περιφερειακό και μετά από Σύνθεση υψηλού επιπέδου (High Level Synthesis), με τη βοήθεια του εργαλείου της Xilinx VivadoHLS, μετατρέψαμε άμεσα και με βέλτιστη υλοποίηση τον κώδικα του από C σε Γλώσσα Περιγραφής Υλικού (HDL). Μετά από αυτό το βήμα, σχεδιάσαμε την πραγματική πλατφόρμα χρησιμοποιώντας την ομάδα εργαλείων του Embedded Development Kit (EDK) και του PlanAHead της Xilinx και να προσθέσουμε το περιφερειακό που παράχθηκε από το VivadoHLS στο σύστημα. Με αυτόν τον τρόπο το περιφερειακό που σχεδιάσαμε στο εικονικό περιβάλλον, το χρησιμοποιούμε και στο πραγματικό με τη σύνδεση εικονικής και πραγματικής πλατφόρμας να πραγματοποιείται επιτυχώς.

Η διπλωματική εργασία χωρίζεται σε έξη κεφάλαια. Αρχικά, γίνεται μία εισαγωγή στα ενσωματωμένα συστήματα και μετά μία σύνδεσή αυτών με την διπλωματική εργασία. Στο πρώτο κεφάλαιο γίνεται μία περιγραφή των FPGAs και εν συνεχεία αναλύονται το Virtex-7, που είναι το FPGA που χρησιμοποιούμε, και ο επεξεργαστής MicroBlaze, ο οποίος αποτελεί τον επεξεργαστή που θα έχουν η εικονική αλλά και η πραγματική πλατφόρμα. Στο δεύτερο κεφάλαιο περιγράφεται αναλυτικά το περιβάλλον εικονικής προσομοίωσης Open Virtual Platforms και παρουσιάζεται λεπτομερώς η διαδικασία σχεδίασης της εικονικής πλατφόρμας. Στο κεφάλαιο τρία βρίσκεται η περιγραφή του εργαλείου VivadoHLS της Xilinx και τα βήματα που ακολουθήθηκαν για τη μετατροπή του κώδικα του περιφερειακού σε Γλώσσα Περιγραφής Υλικού. Επίσης, η διαδικασία σχεδίασης της πραγματικής πλατφόρμας ξεκίνησε στο κεφάλαιο τέσσερα με το εργαλείο Planahead και συνεχίστηκε στο πέμπτο κεφάλαιο με τα εργαλεία σχεδίασης του EDK. Τέλος, στο έκτο κεφάλαιο συνοψίζονται κάποιες προτάσεις για μελλοντική εργασία.

# Λέξεις Κλειδιά

Ενσωματωμένα συστήματα, MicroBlaze, OvpWorld, Vivado HLS, EDK, SDK, XPS, PlanAhead, Virtex-7, FPGA, Εικονική Πλατφόρμα, Πραγματική Πλατφόρμα.

#### Abstract

The purpose of the present diploma thesis is to integrate Implementation and Virtual Prototyping SoC Architecture Platforms. The way of achieving this integration is to design peripherals for both virtual and real platform by using High Level Synthesis tools for speeding up the process. Initially, the design of virtual platform held in a virtual simulation environment called Open Virtual Platforms (OVP). Having chosen the application we wanted to integrate in the embedded system, we created a peripheral, which performed the most complicated and time consuming functions of this application. Integrating those function as hardware we achieved more speed in application execution. After using the Xilinx tool, VivadoHLS, for High Level Synthesis we converted peripheral 's C code into hardware description language (HDL) extremely quick and efficienty. Moreover, we designed a real platform with that peripheral by using the appropriate set of Xilinx tools like Embedded Development Kit (EDK) and PlanAHead. As a result the peripheral we designed in the virtual environment has been used in the real platform which means that both virtual and real platform have been connected successfully.

The diploma thesis is divided into six chapters. To begin with, the introduction refers to the embedded systems and the linking to my diploma thesis. The first chapter contains a description of FPGAs in generall, Virtex-7, which is the FPGA we use in the real platform, and MicroBlaze processor, which is the processor of both the virtual and the real platform. The second chapter describes in detail the virtual environment simulation Open Virtual Platforms and the design process of a virtual platform. Chapter three is a description of the tool VivadoHLS of Xilinx and the steps followed to convert peripheral's C code into hardware description language. The detailed design process of the real platform starts by using the Xilinx Planahead tool in chapter four and continued by the use of EDK tools in the fifth chapter. Finally, the sixth chapter not only summarizes and comments the results obtained but also provides some suggestions for future work.

#### KeyWords

Embedded systems, MicroBlaze, OvpWorld, Vivado HLS, EDK, SDK, XPS, PlanAhead, Virtex-7, FPGA, virtual platform, real platform

### Ευχαριστίες

Για την εκπόνηση της παρούσας διπλωματικής εργασίας θα ήθελα να ευχαριστήσω κατά κύριο λόγο τον επίκουρο καθηγητή κ. Γεώργιο Οικονομάκο, για τις συμβουλές και τις ιδέες τους σε όλη την διάρκεια της εργασίας. Επίσης, θα ήθελα να ευχαριστήσω όλα τα μέλη του Εργαστηρίου Μικροϋπολογιστών και Ψηφιακών Συστημάτων, και ιδιαίτερα τον Ευστάθιο Σωτηρίου- Ξανθόπουλο, του οποίου η συμβολή υπήρξε καθοριστική για την ολοκλήρωση της εργασίας. Τέλος θεωρώ χρέος μου να ευχαριστήσω την οικογένειά μου και το φιλικό μου περιβάλλον, καθώς στάθηκαν δίπλα μου, με στήριξαν, και συνέβαλαν τα μέγιστα τόσο στην ολοκλήρωση της εργασίας όσο και καθ' όλη τη διάρκεια των σπουδών μου.

# Πίνακας Περιεχομένων

| Περίληψη             | 6 |
|----------------------|---|
| Abstract             | 8 |
| Ευχαριστίες          | 9 |
| Πίνακας Περιεχομένων |   |
| Ευρετήριο Σχημάτων   |   |
|                      |   |

# Εισαγωγή

| Σύγχρονα Ενσωματωμένα Συστήματα και FPGAs | 18 |
|-------------------------------------------|----|
| Σύνδεση με την εργασία                    | 20 |

# Κεφάλαιο 1: FPGA, Xilinx Virtex-7, MicroBlaze

| 1.1 Επί-Τόπου Προγραμματιζόμενος Πίνακας Πυλών (FPGA) | 22 |
|-------------------------------------------------------|----|
| 1.1.1 Γεννήτριες Συναρτήσεων                          | 23 |
| 1.1.2 Στοιχεία Αποθήκευσης                            | 23 |
| 1.1.3 Λογικά Κελιά                                    | 23 |
| 1.1.4 Λογικά Blocks                                   | 23 |
| 1.1.5 Blocks Εισόδου/Εξόδου                           | 24 |
| 1.1.6 Blocks Ειδικού Σκοπού                           | 24 |
| 1.2 Πλεονεκτήματα και μειονεκτήματα των FPGA          | 25 |
| 1.2.1 Πλεονεκτήματα των FPG                           | 25 |
| 1.2.2 Μειονεκτήματα των FPGA                          | 26 |
| 1.3 Γλώσσες Περιγραφής Υλικού                         | 26 |
| 1.4 Xilinx Virtex 7                                   | 27 |
| 1.4.1 Look-Up Table                                   | 27 |
| 1.4.2 Slice                                           | 28 |
| 1.4.3 Προγραμματιζόμενα Λογικά Blocks (CLBs)          | 29 |
| 1.4.4 Block RAM (BRAM)                                | 29 |
| 1.4.5 DSP Slices                                      | 29 |
| 1.4.6 Επιλογή Ι/Ο                                     | 30 |
| 1.4.7 Ρολόγια                                         | 30 |
| 1.5 MicroBlaze                                        | 31 |
| 1.5.1 Αναλυτική περιγραφή                             | 32 |
| 1.5.2 Εντολές                                         | 33 |
| 1.5.3 Pipeline                                        | 37 |
| 1.5.4 Γρήγορη Μνήμη                                   | 37 |
| 1.5.5 Διεπαφή FSL (Fast Simplex Link)                 | 40 |
| 1.5.6 Διάδρομοι Δεδομένων του MicroBlaze              | 41 |

### Κεφάλαιο 2: Open Virtual Platforms

| 2.1.Εισαγωγή- Γενικά για το OVP                                 | 44  |
|-----------------------------------------------------------------|-----|
| 2.2. Περιγραφή δημιουργίας ενσωματωμένου συστήματος             | .45 |
| 2.2.1 Σχεδιασμός εικονικής πλατφόρμας                           | 45  |
| 2.2.2 Σχεδιασμός περιφερειακού                                  | 48  |
| 2.2.3 Σχεδιασμός εφαρμογής                                      | 52  |
| 2.3. Προσομοίωση- Αποτελέσματα- Συγκρίσεις                      | 52  |
| 2.4 Σύγκριση με υλοποίηση της εφαρμογής ως software – profiling | .54 |
| 2.5 Η Εφαρμογή JPEG2000                                         | 55  |
| 2.5.1 Διαχωρισμός Hardware/Software                             | 55  |

### Κεφάλαιο 3: Vivado HLS

| 3.1 Εισαγωγή στο VivadoHLS                         | 59 |
|----------------------------------------------------|----|
| 3.2 High Level Synthesis                           | 59 |
| 3.3 RTL Synthesis                                  | 62 |
| 3.4 Δημιουργία Περιφερειακού - Χρήση του εργαλείου | 62 |
| 3.4.1 Δημιουργία νέου project                      | 62 |
| 3.4.2 Σύνθεση                                      | 66 |
| 3.4.3 Export RTL                                   | 69 |
| 3.5 Ενσωμάτωση του Pcore                           | 70 |

### Κεφάλαιο 4: PlanAhead

| 4.1 Εισαγωγή                | 72 |
|-----------------------------|----|
| 4.2 Δημιουργία νέου project | 73 |
| 4.3 Εφαρμογή                | 78 |

# Κεφάλαιο 5: Embedded Development Kit

| 5.1 Εισαγωγή στο Embedded Development Kit (EDK)                     | 81  |
|---------------------------------------------------------------------|-----|
| 5.1.1 Ροή Σχεδίασης Ένθετου Συστήματος                              | .83 |
| 5.2 Xilinx Platform Studio (XPS)                                    | 84  |
| 5.2.1 Εισαγωγή                                                      | 84  |
| 5.2.2 Διαχείριση του Project                                        | 84  |
| 5.2.3 Η διεπαφή του XPS                                             | 85  |
| 5.2.4 Διαχείριση των πλατφόρμων υλικού, λογισμικού και προσομοίωσης | .86 |
| 5.2.5 Ιδιότητες του Project                                         | 88  |
| 5.3 Βοηθός δημιουργίας συστήματος, Base System Builder              | .88 |
| 5.4 Βοηθός δημιουργίας / εισαγωγής περιφερειακού                    | 89  |
| 5.4.1 Εισαγωγή                                                      | 89  |

| 5.5 Software Development Kit (SDK)                       | 92 |
|----------------------------------------------------------|----|
| 5.6 Συνέχεια Εφαρμογής                                   | 92 |
| 5.6.1 Εφαρμογή του Βοηθού για προσθήκη του περιφερειακού |    |
| fib στον Microblaze                                      | 95 |
| 5.6.2 Δημιουργία software application στο SDK            |    |

# Κεφάλαιο 6: Σύνοψη, Συμπεράσματα και Μελλοντική Εργασία

| 6.1 Σύνοψη και συμπερασματα | 105 |
|-----------------------------|-----|
| 6.2 Μελλοντική εργασία      | 109 |

| Παράρτημα    |  |
|--------------|--|
|              |  |
| Βιβλιογραφία |  |

# Ευρετήριο Σχημάτων

# <u>Εισαγωγή</u>

| Σχήμα 1.1 : Τα ενσωματωμένα στην κοινωνία                               | 18 |
|-------------------------------------------------------------------------|----|
| Σχήμα 1.2 : marketing picture- virtual platforms are being connected to |    |
| everything                                                              | 20 |

# <u>Κεφάλαιο 1</u>

| Σχήμα 1.3 - FPGA                                                   | 22 |
|--------------------------------------------------------------------|----|
| Σχήμα 1.4 – Virtex7                                                | 27 |
| Σχήμα 1.5 – Look Up Table                                          | 28 |
| Σχήμα 1.6 – Slice                                                  | 28 |
| Σχήμα 1.7 – Virtex-7 CLB                                           | 29 |
| Σχήμα 1.8 – Dsp Slices                                             | 30 |
| Σχήμα 1.9 – Επιλογή Ι/Ο                                            | 30 |
| Σχήμα 1.10 – Clock Regions                                         |    |
| Σχήμα 1.11 – Διάγραμμα του πυρήνα του Mcroblaze                    | 31 |
| Σχήμα 1.12 – Ο καταχωρητής MSR                                     | 32 |
| Σχήμα 1.13 – Σύνοψη των εντολών του MicroBlaze                     |    |
| Σχήμα 1.14 – Κάθε εντολή εκτελείται σε τρεις κύκλους               |    |
| Σχήμα 1.15 – Παράλληλη εκτέλεση τριών εντολών                      | 37 |
| Σχήμα 1.16 – Η οργάνωση της instruction cache                      |    |
| Σχήμα 1.17 – Διαδικασία εγγραφής στην γρήγορη μνήμη                |    |
| Σχήμα 1.18 – Η οργάνωση της data cache                             | 39 |
| Σχήμα 1.19 – Διαδικασία εγγραφής στην γρήγορη μνήμη                | 40 |
| Σχήμα 1.20 – Οι έξι τρόποι διαμόρφωσης των διαδρόμων δεδομένων του |    |
| MicroBlaze                                                         | 41 |
| Σχήμα 1.21 – Οι έξι διαμορφώσεις των διαδρόμων δεδομένων του       |    |
| MicroBlaze                                                         | 41 |
| Σχήμα 1.22 – Η πρώτη περίπτωση Διαμόρφωσης                         | 42 |
| Σχήμα 1.23 – Η δομή των συνδέσεων FSL                              | 42 |
| Σχήμα 1.24 – Οι τύποι δεδομένων του MicroBlaze                     | 43 |

### <u>Κεφάλαιο 2</u>

| Σχήμα 2.1- OVP                                                         | 44  |
|------------------------------------------------------------------------|-----|
| Σχήμα 2.2- Memory Map                                                  | 45  |
| Σχήμα 2.3- Connecting Bus                                              | 47  |
| Σχήμα 2.4- Προσβάσιμοι και μη Προσβάσιμοι Καταχωρητές στο Περιφερειακό | 49  |
| Σχήμα 2.5- Integration in Hardware                                     | 53  |
| Σχήμα 2.6- Integration in Software                                     | 54  |
| Σχήμα 2.7 - JPEG2000 Simulation                                        | 56  |
| Σχήμα 2.8 – Αριθμός Εντολών των κομματιών του JPEG2000                 | 57  |
| Σχήμα 2.9 – bar chart                                                  | .57 |
| Σχήμα 2.10 – most time-consuming functions                             | 58  |

### <u>Κεφάλαιο 3</u>

| Σχήμα 3.1- VivadoHLS                              | 59 |
|---------------------------------------------------|----|
| Σχήμα 3.2- Το βασικό μοντέλο High Level Synthesis | 60 |
| Σχήμα 3.3- Απαραίτητα βήματα HLS                  | 61 |
| Σχήμα 3.4- Open New Project                       | 63 |
| Σχήμα 3.5- Project Configuration                  | 63 |
| Σχήμα 3.6- Add/Remove Files                       | 64 |
| Σχήμα 3.7- Solution Configuration                 | 65 |
| Σχήμα 3.8- Hls Environment                        | 66 |
| Σχήμα 3.9- Source C Code                          | 67 |
| Σχήμα 3.10- Synthesis Task Bar Button             | 67 |
| Σχήμα 3.11- HLS Results (1)                       | 68 |
| Σχήμα 3.12- HLS Results (2)                       | 68 |
| Σχήμα 3.13- Export RTL                            | 69 |
| Σχήμα 3.14- Pcore Copy                            | 70 |
| Σχήμα 3.15- My New IP                             | 71 |

# <u>Κεφάλαιο 4</u>

| Σχήμα 4.1- PlanAhead                                  | 72 |
|-------------------------------------------------------|----|
| Σχήμα 4.2- Το βασικό μοντέλο του PlanAhead            | 73 |
| Σχήμα 4.3- New Project                                | 73 |
| Σχήμα 4.4- Create New PlanAhead Project               | 74 |
| Σχήμα 4.5- Project Name                               | 74 |
| Σχήμα 4.6- Add Sources                                | 75 |
| Σχήμα 4.7- Add Constrains                             | 75 |
| Σχήμα 4.8- FPGA Choice                                | 76 |
| Σχήμα 4.9- New Project Summary                        | 76 |
| Σχήμα 4.10- Κεντρικό Παράθυρο Σχεδίασης του PlanAhead | 77 |
| Σχήμα 4.11- Flow Navigato                             | 78 |

| Σχήμα 4.12- How To Add Sources             | 79 |
|--------------------------------------------|----|
| Σχήμα 4.13- Add Sources                    | 79 |
| Σχήμα 4.14- Add or Create Embedded Sources | 80 |
| Σχήμα 4.15- Module Name                    | 80 |

# <u>Κεφάλαιο 5</u>

| Σχήμα 5.1 – Ροή Σχεδίασης με το EDK                        | 83  |
|------------------------------------------------------------|-----|
| Σχήμα 5.2 – Xilinx Platform Studio (XPS)                   | 84  |
| Σχήμα 5.3 – Περιβάλλον Σχεδίασης στο ΧΡS                   | 85  |
| Σχήμα 5.4 – Bus Interface                                  | 86  |
| Σχήμα 5.5 – Ports                                          | 87  |
| Σχήμα 5.6 – Addresses                                      | 87  |
| Σχήμα 5.7 – Project Options                                | 88  |
| Σχήμα 5.8 – Peripheral Components                          | 89  |
| Σχήμα 5.9 – Οι λειτουργίες της διεπαφής ΙΡΙΕ               | 91  |
| Σχήμα 5.10 – Xilinx SDK                                    | 92  |
| Σχήμα 5.11 – Base System Builder                           | 92  |
| Σχήμα 5.12 – AXI System                                    | 93  |
| Σχήμα 5.13 – Board and System Selection                    | 94  |
| Σχήμα 5.14 – Processor, Cache and Peripheral Configuration | 94  |
| Σχήμα 5.15 – Peripheral Flow                               | 95  |
| Σχήμα 5.16 – Repository or Project                         | 96  |
| Σχήμα 5.17 – Name and Version                              | 96  |
| Σχήμα 5.18 – Name and Version                              | 97  |
| Σχήμα 5.19 – HDL Source Files                              | 98  |
| Σχήμα 5.20 – HDL Analysis Information                      | 98  |
| Σχήμα 5.21 – Bus Interferances                             | 99  |
| Σχήμα 5.22 – S_AXI4LITE PORT                               | 100 |
| Σχήμα 5.23 – Parameter Attributes                          | 100 |
| Σχήμα 5.24 – Peripheral Design Summary                     | 101 |
| Σχήμα 5.25 – XPS IP Catalog                                | 102 |
| Σχήμα 5.26 – SDK Environment                               | 103 |
| Σχήμα 5.21 – Target Software Application                   | 103 |

### <u>Κεφάλαιο 6</u>

| Σχήμα 6.1 – FIBONACCI H/S Partitioning | 106 |
|----------------------------------------|-----|
| Σχήμα 6.2 – JPEG2000 Parts             | 107 |
| Σχήμα 6.3 – VivadoHLS Results (1)      |     |
| Σχήμα 6.4 – VivadoHLS Results (2)      |     |
| Σχήμα 6.5 – XPS Results                |     |
|                                        |     |

# <u>Εισαγωγή</u>

#### Σύγχρονα Ενσωματωμένα Συστήματα και FPGAs

Από τα smart phones μέχρι τον ιατρικό εξοπλισμό και από τους φούρνους μικροκυμάτων μέχρι τους "εγκεφάλους" των σημερινών αυτοκινήτων, τα σύγχρονα project ενσωματωμένων συστημάτων αναπτύσσουν υπολογιστικές μηχανές που αποτελούν αναπόσπαστο κομμάτι της κοινωνίας μας. Για την ανάπτυξη αυτών των προϊόντων, ηλεκτρολόγοι μηχανικοί επιστρατεύουν μια γκάμα εργαλείων και τεχνολογιών για την υλοποίηση ενσωματωμένων συστημάτων από hardware και software στοιχεία. Ένα τέτοιο στοιχείο, ο επί τόπου προγραμματιζόμενος πίνακας πυλών (Field-Programmable Gate Array, FPGA) χρησιμοποιείται σήμερα όλο και περισσότερο. Άτυπα, ένα FPGA θα μπορούσε να θεωρηθεί ως μια "κενή κατάσταση" (blank state), στην οποία μπορεί να υλοποιηθεί κάθε ψηφιακό κύκλωμα. Εν συντομία, το FPGA παρέχει στον σχεδιαστή ενσωματωμένων συστημάτων, ένα "προγραμματιζόμενο υλικό".

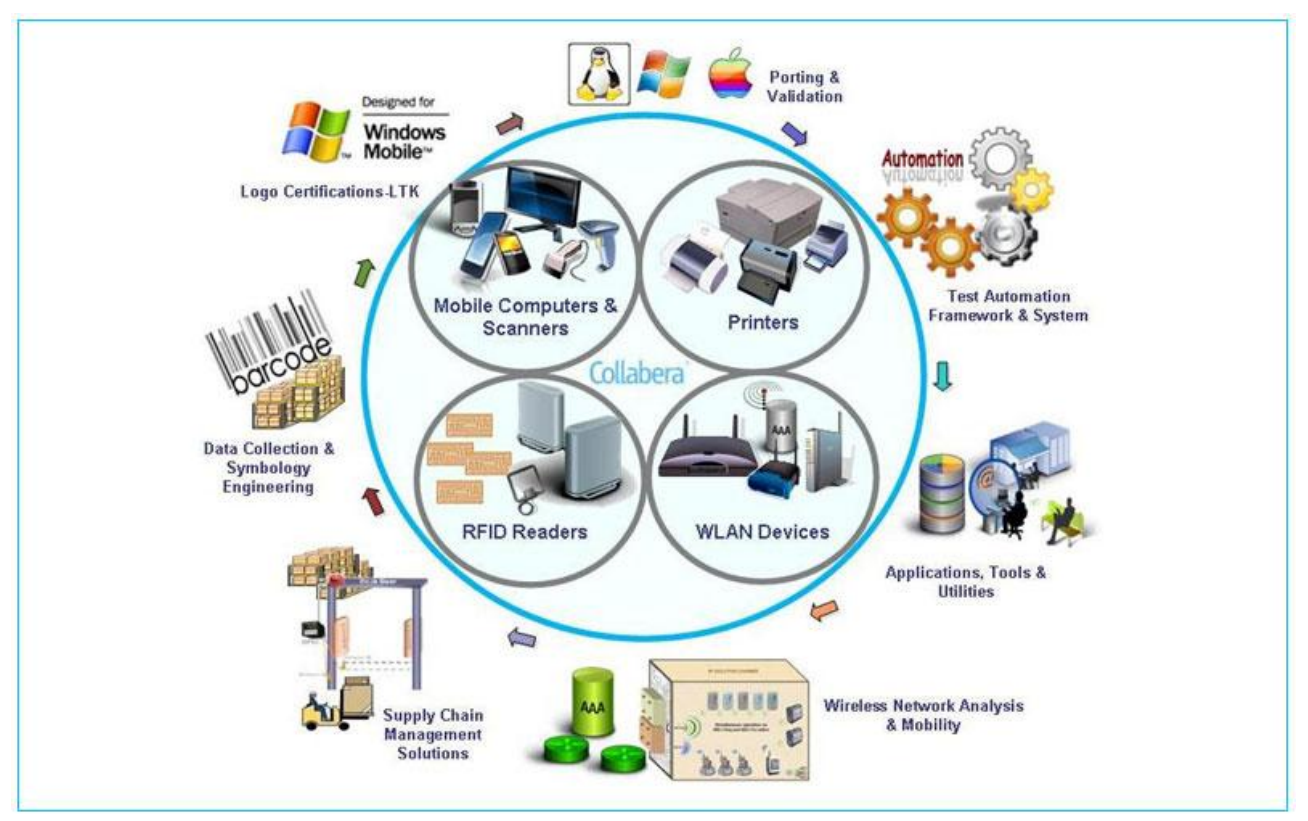

Σχήμα 1.1 : Τα ενσωματωμένα στην κοινωνία

Ο ρόλος των συσκευών FPGA έχει εξελιχθεί με την πάροδο των χρόνων. Αρχικά, χρησιμοποιήθηκαν με σκοπό να αντικαταστήσουν κάποιες συσκευές ολοκληρωμένων κυκλωμάτων μικρής και μεσαίας κλίμακας, με μία μόνο συσκευή FPGA. Με τις γνωστές βελτιώσεις και εξελίξεις στην τεχνολογία των ημιαγωγών, ο αριθμός των τρανζίστορ ανά IC-chip αυξήθηκε εκθετικά. Αυτό ήταν μια θετική εξέλιξη για τις συσκευές FPGA, οι οποίες αύξησαν δραματικά τόσο την χωρητικότητα προγραμματιζόμενης λογικής, όσο και τη λειτουργική τους ικανότητα. Με τον όρο χωρητικότητα, αναφερόμαστε στον αριθμό των διαθέσιμων λογικών πυλών, ενώ με τον όρο ικανότητα εννοούμε μια ποικιλία σταθερών, ειδικού σκοπού blocks.

Ως αποτέλεσμα αυτής της ανάπτυξης, τα σύγχρονα FPGA είναι σε θέση να υποστηρίξουν επεξεργαστές, διαύλους, ελεγκτές μνήμης και διεπαφές δικτύου, καθώς και έναν όλο και αυξανόμενο αριθμό κοινών περιφερειακών, όλα σε μία μόνο συσκευή. Με την προσθήκη ενός σύγχρονου λειτουργικού συστήματος, όπως τα Linux, τα FPGA αρχίζουν να εμφανίζονται όλο και περισσότερο σαν ένας σταθερός προσωπικός υπολογιστής όσον αφορά τη χρηστικότητα και την λειτουργικότητα.

Γενικά, τα FPGA προσφέρουν τεράστιες δυνατότητες και προοπτικές στους σχεδιαστές ενσωματωμένων συστημάτων. Πέρα από το ότι απλά μειώνουν των αριθμό των τσιπ που χρησιμοποιούνται σε μια υλοποίηση, προσφέρουν στον σχεδιαστή τεράστια ευελιξία. Όπως αποδεικνύεται, η ευελιξία είναι εξαιρετικά πολύτιμη κατά των σχεδιασμό συστημάτων ώστε να ανταποκριθούν στις σύνθετες και απαιτητικές ανάγκες των ενσωματωμένων υπολογιστικών συστημάτων. Συχνά, αυτή η ευελιξία είναι που κάνει τα FPGA τόσο ελκυστικά σε σχέση με τις λύσεις με παραδοσιακούς μικροεπεξεργαστές, ASIC και άλλες System-on-a-Chip (SoC) λύσεις.

Όμως μαζί με τα πλεονεκτήματα της τεχνολογίας των FPGA εμφανίζεται και μια σειρά από νέες προκλήσεις. Παλαιότερα, ένα από τα κυριότερα διλήμματα για τον σχεδιαστή ενσωματωμένων συστημάτων, ήταν η επιλογή του κατάλληλου μικροεπεξεργαστή. Η επιλογή αυτή ήταν που καθόριζε σε μεγάλο βαθμό την υπόλοιπη αρχιτεκτονική (ή τουλάχιστον περιόριζε το φάσμα των επιλογών σχεδιασμού). Με τις πλατφόρμες FPGA, οι σχεδιαστές συστημάτων είναι αναγκαίο να μπορούν να συνδυάσουν γνώσεις αρχιτεκτονικής υπολογιστών, ψηφιακών κυκλωμάτων και προγραμματισμού ώστε να κατορθώσουν τελικά να αξιοποιήσουν πλήρως τις δυνατότητες των συσκευών αυτών.

# <u>Σύνδεση με την εργασία</u>

Όπως μπορεί κανείς εύκολα να καταλάβει τα ενσωματωμένα συστήματα παίζουν πολύ σημαντικό ρόλο στην ζωή του ανθρώπου. Συνεπώς, η ανάγκες για δημιουργία τέτοιων συστημάτων αυξάνονται με ραγδαίους ρυθμούς και ως αποτέλεσμα η σχεδίασή τους πρέπει να γίνεται ταχύτατα και ολοένα και περισσότερο αυτοματοποιημένα. Αυτή η αυτοματοποίηση λοιπόν, είναι ο βασικός στόχος της εργασίας. Ο συνηθισμένος τρόπος σχεδίασης ενσωματωμένων συστημάτων συμπεριλαμβάνει δύο ξεχωριστά μεταξύ τους στάδια: Την εικονική σχεδίαση και προσομοίωση του συστήματος, και την πραγματική του σχεδίαση. Αυτά τα δύο στάδια προσπαθήσαμε να συνδέσουμε και το πετύχαμε αυτό μέσω High Level Synthesis.

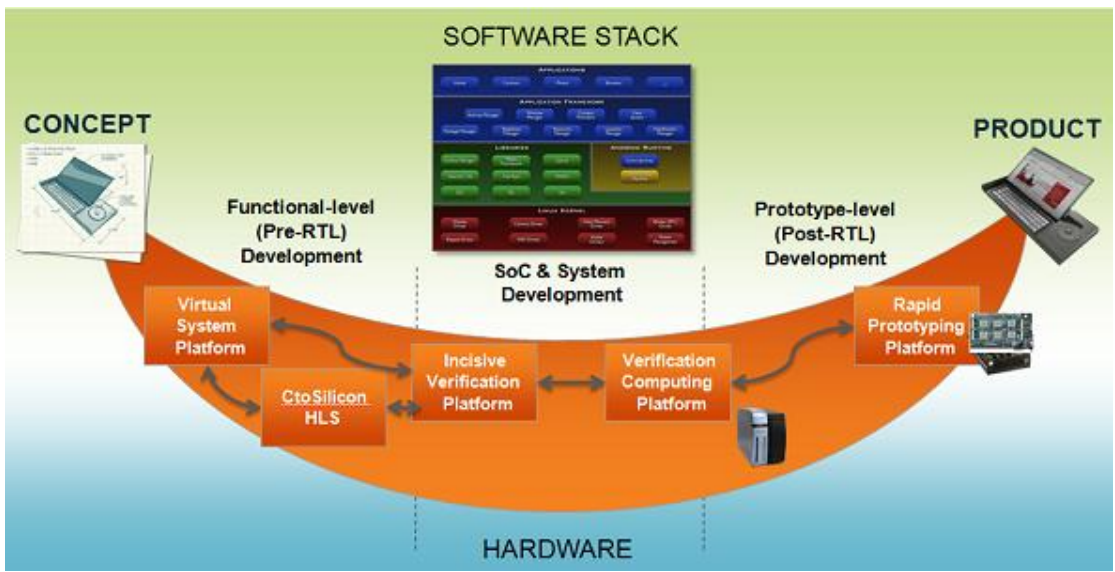

Σχήμα 1.2 : marketing picture- virtual platforms are being connected to everything

Έτσι λοιπόν, σκοπός της διπλωματικής εργασίας καθίσταται η σύνδεση μιας εικονικής και μιας πραγματικής πλατφόρμας υλοποίησης αρχιτεκτονικών συστήματος σε ψηφίδα. Αντικείμενο της σύνδεσης αυτής είναι ο σχεδιασμός περιφερειακών μονάδων τόσο στην εικονική όσο και στην πραγματική πλατφόρμα μέσω εργαλείων Σύνθεσης Υψηλού Επιπέδου για επιτάχυνση της διαδικασίας.

Αρχικά, η σχεδίαση της εικονικής πλατφόρμας πραγματοποιήθηκε στο περιβάλλον εικονικής προσομοίωσης Open Virtual Platforms (OVP). Αφού επιλέχθηκε η εφαρμογή που θέλουμε να έχει το ενσωματωμένο σύστημα δημιουργήσαμε ένα περιφερειακό, στο οποίο εκτελούνται οι υπολογισμοί αυτής της εφαρμογής και έτσι την υλοποιήσαμε σε hardware. Στην συνέχεια, χρησιμοποιήσαμε αυτό το περιφερειακό και μετά από Σύνθεση υψηλού επιπέδου (High Level Synthesis), με τη βοήθεια του εργαλείου της Xilinx VivadoHLS, μετατρέψαμε άμεσα και με βέλτιστη υλοποίηση τον κώδικα του από C σε Γλώσσα Περιγραφής Υλικού (HDL). Μετά από αυτό το βήμα, σχεδιάσαμε την πραγματική πλατφόρμα χρησιμοποιώντας την ομάδα εργαλείων του Embedded Development Kit (EDK) και του PlanAHead της Xilinx και να προσθέσουμε το περιφερειακό που παράχθηκε από το VivadoHLS στο σύστημα. Με αυτόν τον τρόπο το περιφερειακό που σχεδιάσαμε στο εικονικό περιβάλλον, το χρησιμοποιούμε και στο πραγματικό με τη σύνδεση εικονικής και πραγματικής πλατφόρμας να πραγματικό με τη σύνδεση εικονικής και πραγματικής πλατφόρμας στο εικονικό τον τρόπο το περιφερειακό που σχεδιάσαμε στο εικονικό περιβάλλον, το χρησιμοποιούμε και στο

Όλα τα παραπάνω αναλύονται λεπτομερέστατα στα κεφάλαια που ακολουθούν.

- Στο πρώτο κεφάλαιο γίνεται μία περιγραφή των FPGAs και εν συνεχεία αναλύονται το Virtex-7, που είναι το FPGA που χρησιμοποιούμε, και ο επεξεργαστής MicroBlaze, ο οποίος αποτελεί τον επεξεργαστή που θα έχουν η εικονική αλλά και η πραγματική πλατφόρμα.
- Στο δεύτερο κεφάλαιο περιγράφεται αναλυτικά το περιβάλλον εικονικής προσομοίωσης Open Virtual Platforms και παρουσιάζεται λεπτομερώς η διαδικασία σχεδίασης της εικονικής πλατφόρμας.
- Στο τρίτο κεφάλαιο βρίσκεται η περιγραφή του εργαλείου VivadoHLS της Xilinx και τα βήματα που ακολουθήθηκαν για τη μετατροπή του κώδικα του περιφερειακού σε Γλώσσα Περιγραφής Υλικού.
- <u>Στο τέταρτο κεφάλαιο</u> ξεκινάει η διαδικασία σχεδίασης της πραγματικής πλατφόρμας με χρήση του εργαλείου Planahead.
- <u>Στο πέμπτο κεφάλαιο</u> συνεχίζεται και ολοκληρώνεται η σχεδίαση της πραγματικής πλατφόρμας, αλλά με τα εργαλεία σχεδίασης του Embedded Development Kit (EDK).
- Στο έκτο κεφάλαιο συνοψίζονται και σχολιάζονται τα αποτελέσματα που προέκυψαν, καθώς επίσης παρατίθενται κάποιες προτάσεις για μελλοντική εργασία.

# Κεφάλαιο 1

# FPGA, Xilinx Virtex-7, MicroBlaze

# 1.1 Επί-Τόπου Προγραμματιζόμενος Πίνακας Πυλών (FPGA)

Ένα σύγχρονο FPGA (Σχήμα 1.3), αποτελείται από έναν δισδιάστατο πίνακα από προγραμματιζόμενα λογικά blocks (CLBs), από blocks σταθερής λειτουργίας και πηγές δρομολόγησης υλοποιημένες στη τεχνολογία CMOS. Κατά μήκος της περιμέτρου του FPGA υπάρχουν ειδικά λογικά blocks συνδεδεμένα με εξωτερικές συσκευασίες ακροδεκτών Ι/Ο. Τα λογικά blocks αποτελούνται από πολλαπλά λογικά κελιά, ενώ τα λογικά κελιά περιέχουν γεννήτριες συναρτήσεων και αποθηκευτικά στοιχεία.

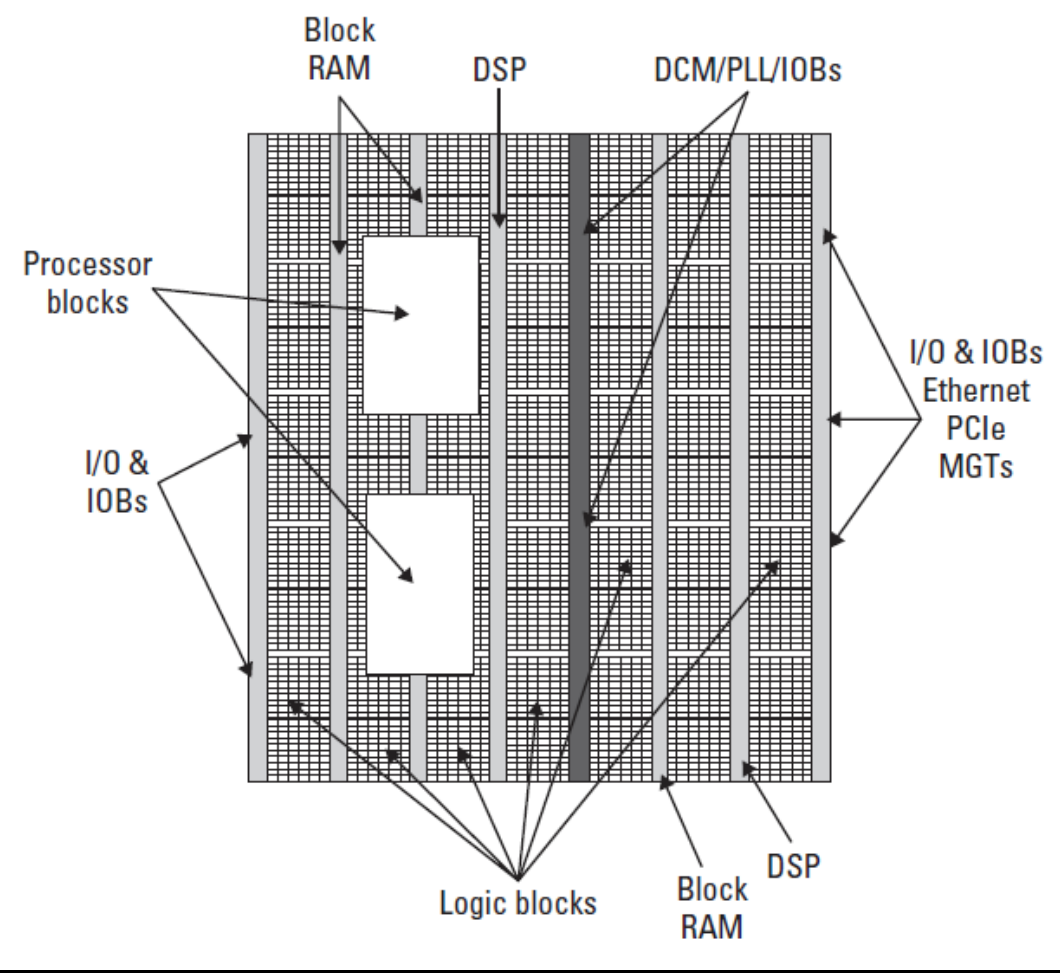

Σχήμα 1.3 - FPGA

# 1.1.1 Γεννήτριες Συναρτήσεων

Οι συσκευές FPGA χρησιμοποιούν γεννήτριες συναρτήσεων για την υλοποίηση της Boolean λογικής και όχι φυσικές πύλες σε αντίθεση με τις υπόλοιπες συσκευές προγραμματιζόμενης λογικής (PLAs, PALs, CPLDs). Για τις εισόδους μιας Boolean συνάρτησης δημιουργείται αρχικά ένας πίνακας αλήθειας. Για κάθε είσοδο ο πίνακας αλήθειας περιγράφει την τιμή της εξόδου της συνάρτησης. Κάθε bit της εξόδου της συνάρτησης αποθηκεύεται σε ξεχωριστό κελί μιας στατικής μνήμης. Τα κελιά αυτά συνδέονται ως είσοδοι σε έναν πολυπλέκτη όπου ανάλογα με την είσοδο επιλέγεται η κατάλληλη έξοδος. Το αποτέλεσμα είναι γνωστό ως **Look-Up Table** (LUT). Αντίθετα με τα ψηφιακά κυκλώματα που υλοποιούνται με λογικές πύλες, η καθυστέρηση διάδοσης στα LUT είναι σταθερή. Αυτό σημαίνει ότι ανεξάρτητα από την πολυπλοκότητα του Boolean κυκλώματος, εφόσον "χωράει" σε ένα LUT, η καθυστέρηση διάδοσης είναι η ίδια. Αυτό επίσης ισχύει και για κυκλώματα που εκτείνονται σε περισσότερα LUT, αλλά εδώ η καθυστέρηση διάδοσης εξαρτάται και από των αριθμό των LUT που χρησιμοποιούνται.

### 1.1.2 Στοιχεία Αποθήκευσης

Ενώ οι γεννήτριες συναρτήσεων αποτελούν το βασικό block για την υλοποίηση

συνδυαστικών κυκλωμάτων, τα FPGA διαθέτουν επιπρόσθετα στοιχεία παρέχοντας έτσι ένα πλούτο λειτουργιών. Όπως και στα block των PLA, D Flip-Flop ενσωματώνονται επίσης και στα FPGA. Τα Flip-Flops μπορούν να χρησιμοποιηθούν με διάφορους τρόπους, με πιο απλό, την αποθήκευση δεδομένων. Συνήθως, μια έξοδος του LUT συνδέεται με την είσοδο ενός Flip-Flop. Επίσης, το Flip-Flop μπορεί να χρησιμοποιηθεί και ως μανδαλωτής που λειτουργεί είτε σε θετική είτε σε αρνητική λογική.

### 1.1.3 Λογικά Κελιά

Συνδυάζοντας ένα LUT και ένα D Flip-Flop προκύπτει αυτό που αναφέρεται ως λογικό κελί. Τα λογικά κελιά αποτελούν το χαμηλότερου επιπέδου δομικό block σε ένα FPGA. Τόσο η συνδυαστική όσο και η ακολουθιακή λογική μπορούν να υλοποιηθούν από ένα λογικό κελί ή μια συλλογή από αυτά.

### 1.1.4 Λογικά Blocks

Ενώ τα λογικά κελιά μπορούν να θεωρηθούν ως τα βασικά δομικά blocks των εφαρμογών FPGA, στην πραγματικότητα είναι σύνηθες να ομαδοποιούμε μερικά λογικά κελιά σε blocks και να προσθέτουμε κυκλώματα ειδικού σκοπού με σκοπό να δημιουργήσουμε ένα λογικό block. Αυτό επιτρέπει σε μια ομάδα από λογικά κελιά, τα οποία βρίσκονται κοντά μεταξύ τους, να έχουν γρήγορα μονοπάτια επικοινωνίας, μειώνοντας έτσι την καθυστέρηση διάδοσης και βελτιώνοντας την υλοποίηση του σχεδίου. Για παράδειγμα, η οικογένεια Virtex-7 της Xilinx ομαδοποιεί τέσσερα λογικά κελιά σε ένα slice. Δυο slices και ένα carry-logic σχηματίζουν ένα προγραμματιζόμενο λογικό block (Configurable Logic Block, CLB). Τα λογικά κελιά, συνδέονται με ένα δίκτυο διασυνδέσεων ώστε να παρέχουν υποστήριξη για πιο πολύπλοκες υλοποιήσεις κυκλωμάτων. Αυτό το δίκτυο διασυνδέσεων αποτελείται από switch boxes. Ένα switch box χρησιμοποιείται για τη δρομολόγηση μεταξύ των εισόδων/εξόδων ενός λογικού κελιού με το γενικό δίκτυο δρομολόγησης του τσιπ. Είναι επίσης υπεύθυνο για τη διέλευση σημάτων από ένα τμήμα καλωδίωσης σε ένα άλλο. Τα τμήματα καλωδίωσης μπορεί να είναι του τσιπ.

### 1.1.5 Blocks Εισόδου/Εξόδου

Tα blocks εισόδου/εξόδου (Input/Output Blocks – IOBs), που βρίσκονται περιμετρικά του τσιπ, συνδέουν τον πινάκα των λογικών blocks και τις πηγές δρομολογήσεων με τους εξωτερικούς ακροδέκτες της συσκευής.

### 1.1.6 Blocks Ειδικού Σκοπού

Πολλά σχέδια απαιτούν την χρήση κάποιου ποσού της On-Chip μνήμης. Χρησιμοποιώντας λογικά κελιά είναι δυνατή η κατασκευή στοιχείων μνήμης διάφορων μεγεθών. Ωστόσο, όσο αυξάνονται οι απαιτήσεις για μνήμη τόσο μειώνονται οι διαθέσιμοι πόροι. Η λύση βρίσκεται στην ύπαρξη ενός σταθερού ποσού ενσωματωμένης on-chip μνήμης μέσα στο σώμα του FPGA που ονομάζεται Block Ram (BRAM). Τοπικές on-chip αποθηκευτικές μονάδες όπως μνήμες RAM, ROM ή Buffers μπορούν να κατασκευαστούν από BRAMs. Οι τελευταίες μπορούν να συνδυαστούν μεταξύ τους ώστε να σχηματίσουν μεγαλύτερες BRAMs. Είναι επίσης μνήμες dual-ported, επιτρέποντας την ανεξάρτητη ανάγνωση και εγγραφή από κάθε port συμπεριλαμβανομένων και των ανεξάρτητων ρολογιών. Πολλές συσκευές FPGA, θέλοντας να επιτρέπουν πιο σύνθετα σχέδια, συμπεριλαμβανομένης της ψηφιακής επεξεργασίας σήματος ή μιας γκάμας πολλαπλασιασμών, συμπεριλαμβάνουν στο σώμα τους Blocks Ψηφιακής Επεξεργασίας Σήματος (Digital Signal Processing Block, DSP). Όπως και με τις BRAMs, είναι δυνατό να υλοποιήσουμε αυτά τα στοιχεία χρησιμοποιώντας την προγραμματιζόμενη λογική, αλλά είναι πιο αποδοτικό από άποψη απόδοσης και κατανάλωσης ισχύος να ενσωματώσουμε πολλά από αυτά τα στοιχεία κατευθείαν στο σώμα του FPGA. Είναι δυνατό να συνδυάσουμε μεταξύ τους DSP Blocks ώστε να εκτελέσουμε μεγαλύτερες πράξεις όπως πρόσθεση, αφαίρεση, πολλαπλασιασμό, διαίρεση και τετραγωνική ρίζα floating point αριθμών απλής και διπλής ακρίβειας. Αναμφισβήτητα, μία από τις πιο σημαντικές προσθήκες στο σώμα των FPGA είναι η προσθήκη ενσωματωμένων επεξεργαστών. Υπάρχει ένας μεγάλος αριθμός διεπαφών για τη διασύνδεση των επεξεργαστών με την προγραμματιζόμενη λογική των FPGA ώστε να είναι δυνατή η επικοινωνία με τους hardware πυρήνες. Τα περισσότερα συστήματα διαθέτουν ένα μόνο εξωτερικό ρολόι που παράγει μια σταθερή συχνότητα ρολογιού. Παρόλα αυτά, υπάρχουν διάφοροι λόγοι για τους οποίους ένας σχεδιαστής μπορεί να επιθυμεί οι hardware πυρήνες του να λειτουργούν σε διαφορετικές συχνότητες. Ο Manager Ψηφιακού Ρολογιού (Digital Clock Manager, DCM), επιτρέπει την παραγωγή διαφορετικών συχνοτήτων ρολογιού από ένα μόνο ρολόι αναφοράς. Είναι δυνατό να διαιρέσουμε το υπάρχων σήμα ρολογιού ώστε να πετύχουμε παλμούς χαμηλότερης συχνότητας. Το πλεονέκτημα της χρήσης των DCMs είναι ότι οι παραγόμενοι παλμοί θα έχουν μικρή απόκλιση από την επιθυμητή τιμή (Jitter) και μια προκαθορισμένη σχέση φάσης.

# 1.2 Πλεονεκτήματα και μειονεκτήματα των FPGA

Τα FPGA παρέχουν στις σχεδιάσεις και εφαρμογές μας πληθώρα πλεονεκτημάτων αλλά παρουσιάζουν και σημαντικά μειονεκτήματα συγκρινόμενα με τους επεξεργαστές ψηφιακού σήματος. Τα κυριότερα από τα πλεονεκτήματα και τα μειονεκτήματα αυτά παρουσιάζονται παρακάτω.

### 1.2.1 Πλεονεκτήματα των FPGA

Τα FPGA (Field Programmable Gate Arrays) είναι μία ειδική κατηγορία ολοκληρωμένων κυκλωμάτων. Τα κύρια πλεονεκτήματα που προσφέρουν τα FPGA είναι:

 Απόδοση: Λόγω του hardware παραλληλισμού, τα FPGA υπερβαίνουν την υπολογιστική δύναμη των DSP, σπάζοντας το πρότυπο της ακολουθιακής εκτέλεσης και επιτυγχάνοντας περισσότερους κύκλους ανά παλμό του ρολογιού. Επίσης ελέγχοντας τις εισόδους και τις εξόδους στο hardware επίπεδο πετυχαίνουμε γρηγορότερους χρόνους απόκρισης και εξειδικευμένη λειτουργία για να ταιριάζει σχεδόν ακριβώς στις απαιτήσεις του συστήματος.

2) Time to Market: Η FPGA τεχνολογία προσφέρει ευελιξία και ταχεία προτυποποίηση για να ανταπεξέλθει στις προσδοκίες της αγοράς. Μπορούμε να τεστάρουμε μία ιδέα και να την επαληθεύσουμε στο hardware χωρίς να μπούμε στην μακρά διαδικασία της ASIC σχεδίασης. Μπορούμε μετά να υλοποιήσουμε σταδιακές αλλαγές και να επανελέγξουμε την FPGA σχεδίαση μέσα σε ώρες αντί για εβδομάδες. Είναι επίσης διαθέσιμο Commersial Off The Self (COTS) hardware με διαφορετικού τύπου εισόδους – εξόδους οι οποίες είναι ήδη ενωμένες στο FPGA chip. Τέλος η αυξανόμενη διαθεσιμότητα software εργαλείων υψηλού επιπέδου μειώνει την απαραίτητη προγραμματιστική γνώση με αρκετά επίπεδα αφαίρεσης και συχνά προσφέρει IP Cores (προκατασκευασμένες συναρτήσεις) για προηγμένο έλεγχο και ανάλυση σήματος.

**3) Κόστος:** Το NRE (Non Recurring Engineering) κόστος της ASIC σχεδίασης ξεπερνά κατά πολύ αυτό των βασισμένων σε FPGA hardware λύσεων. Το μεγάλο αρχικό κόστος επένδυσης στα ASICs αποσβένεται για εφαρμογές που πουλούν χιλιάδες chip το χρόνο, αλλά κάποιοι χρήστες χρειάζονται συγκεκριμένη hardware λειτουργία για δεκάδες ή εκατοντάδες συστήματα. Επίσης η φύση αυτή του προγραμματιζόμενου πυριτίου του FPGA σημαίνει μηδενικό κόστος κατασκευής όπως και συναρμολόγησης. Επειδή οι απαιτήσεις του συστήματος συχνά αλλάζουν με το χρόνο, το κόστος για μικρές αλλαγές του hardware στο FPGA είναι αμελητέο συγκρινόμενο με αυτό της ανακατασκευής του ASIC.

4) **Αξιοπιστία:** Τα Processor – based συστήματα συχνά περιλαμβάνουν αρκετά στρώματα αφαίρεσης για να βοηθήσουν την χρονοδρομολόγηση των εργασιών και τον διαμοιρασμό των πόρων ανάμεσα στις πολλαπλές διαδικασίες. Για κάθε δοσμένο πυρήνα επεξεργαστή, μία μόνο εντολή μπορεί να εκτελεστεί ανά φορά. Στα Processor – based συστήματα είναι συνεχώς σε κίνδυνο οι time – critical εργασίες να επηρεάζουν η μία την άλλη. Τα FPGA από την άλλη ελαχιστοποιούν τους κινδύνους αξιοπιστίας με την πραγματική παράλληλη εκτέλεση και το ντετερμινιστικό hardware κομμάτι το οποίο είναι αποκλειστικά αφιερωμένο για την κάθε εργασία.

**5) Μακροπρόθεσμη Διατήρηση:** Τα FPGA chip είναι Field – Upgradable και δεν χρειάζονται τον χρόνο και τα έξοδα που σχετίζονται με την ASIC επανασχεδίαση. Τα ψηφιακά πρωτόκολλα επικοινωνίας, για παράδειγμα, θέτουν στα συστήματα διάφορες προδιαγραφές οι οποίες μπορεί να αλλάζουν με τον καιρό. Άρα οι αναπροσαρμοστικότητα των FPGA τους επιτρέπει να ακολουθούν τις μελλοντικές, απαραίτητες αλλαγές. Τέλος καθώς το προϊόν ή το σύστημα ωριμάζει, μπορούμε να κάνουμε λειτουργικές βελτιώσεις χωρίς να σπαταλούμε χρόνο για την επανασχεδίαση του hardware ή την τροποποίηση του ήδη υπάρχοντος όπως θα απαιτούνταν στα ASIC.

### 1.2.2 Μειονεκτήματα των FPGA

1) Μεγαλύτερη κατανάλωση ισχύος.

2) Λιγότερο αποδοτική χρήση του πυριτίου.

3) Είναι τάξεις μεγέθους πιο δύσκολο να προγραμματιστούν.

4) Το 70% του κόστους ανάπτυξης λογισμικού προέρχεται από την ανάπτυξη της Εισόδου/Εξόδου διεπαφής (αντί από αλγόριθμους).

5) Δεν είναι η καταλληλότερη λύση για εφαρμογές που εμπεριέχουν υπολογισμούς αριθμών κινητής υποδιαστολής. Ακόμα και οι υπολογισμοί με σταθερής υποδιαστολής αριθμούς υψηλής ακρίβειας χρειάζονται μεγάλη ποσότητα λογικών κυττάρων για να υλοποιηθούν.

### 1.3 Γλώσσες Περιγραφής Υλικού

Χρησιμοποιούμε τις Γλώσσες Περιγραφής Υλικού (Hardware Description Language, HDL), ως γλώσσες υψηλού επιπέδου για την περιγραφή ενός κυκλώματος που πρόκειται να υλοποιηθεί σε FPGA. Οι απαρχές των γλωσσών περιγραφής υλικού, έχουν τις ρίζες τους στην ανάγκη να τεκμηριωθεί η συμπεριφορά του υλικού. Με την πάροδο του χρόνου, αναγνωρίστηκε πως οι περιγραφές θα μπορούσαν να χρησιμοποιηθούν για την προσομοίωση hardware κυκλωμάτων σε έναν επεξεργαστή γενικής χρήσης. Αυτή η διαδικασία μετάφρασης ενός κώδικα HDL σε μια μορφή κατάλληλη για έναν τέτοιο επεξεργαστή ώστε να μιμηθεί το hardware που περιγράφεται, ονομάζεται προσομοίωση (simulation). Η προσομοίωση έχει αποδειχθεί πως είναι ένα εξαιρετικά χρήσιμο εργαλείο για την ανάπτυξη του υλικού και την επαλήθευση της λειτουργικότητας πριν τη φυσική κατασκευή του υλικού. Δυστυχώς, ενώ η προσομοίωση παρέχει ένα μεγάλο αριθμό δομών ώστε να βοηθήσει τον σχεδιαστή στον έλεγχο και την ανάλυση του σχεδίου, πολλές από αυτές εκτείνονται πέρα από τη φυσική υλοποίηση του υλικού ή συνθέτουν αναποτελεσματικά τους πόρους του FPGA. Ως εκ τούτου, μόνο ένα υποσύνολο μιας HDL

### 1.4 Xilinx Virtex 7

Στο παρόν κεφάλαιο, ακολουθεί μια περιγραφή των χαρακτηριστικών του Xilinx Virtex-7 XC7VX485T καθώς και του μικροεπεξεργαστή Microblaze που χρησιμοποιήθηκε στο σύστημά μας.

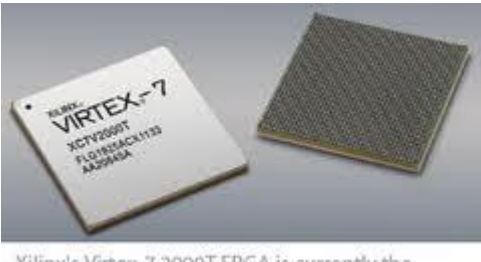

Xilinx's Virtex-7 2000T FPGA is currently the highest-capacity programmable-logic device.

Σχήμα 1.4 – Virtex7

Η οικογένεια Virtex 7 της Xilinx, αποτελείται από αρκετές όμοιες μεν, αλλά μεταξύ τους διαφορετικές συσκευές. Οι διαφορετικές αυτές συσκευές δηλώνονται με τα σύμβολα LX, SX, TX και FX. Τα σύμβολα αυτά, αναφέρονται σε διαφορετικούς συνδυασμούς των προγραμματιζόμενων λογικών blocks και των hardware πυρήνων της συσκευής. Το LX (και κάθε παραλλαγή του, όπως LXT) αναφέρεται σε συσκευές που περιέχουν μεγάλο αριθμό προγραμματιζόμενων λογικών blocks σε σχέση με τους hardware πυρήνες της συσκευής. Οι πόροι στο FPGA είναι κυρίως προσανατολισμένοι στην προγραμματιζόμενη λογική, σε αντίθεση με έναν ενσωματωμένο επεξεργαστή στο σώμα του FPGA. Το SX αναφέρεται στις συσκευές της σειράς που σχετίζεται με την επεξεργαστά σήματος, διαθέτοντας τους περισσότερους πόρους για εφαρμογές ψηφιακής επεξεργασίας σήματος. Το σύμβολο TX, αναφέρεται σε εκείνες τις συσκευές οι οποίες διαθέτουν επιπλέον σειριακούς, υψηλής ταχύτητας πομποδέκτες για συνδέσεις με χωρητικότητα υψηλού bandwidth. Τέλος, το FX αναφέρεται στα FPGA.

#### 1.4.1 Look-Up Table

Η Xilinx αναφέρει τις γεννήτριες συναρτήσεων στο σώμα του FPGA ως Look-Up Tables (LUT). Τα FPGA της σειράς Virtex 7 δομούνται από LUTs 6 εισόδων. Αυτά τα LUTs των 6 εισόδων μπορούν να χρησιμοποιηθούν είτε ως άπλα 6-LUTs, είτε ως δυο 5-LUTs εφόσον τα τελευταία μοιράζονται τις ίδιες εισόδους (Σχήμα 1.5).

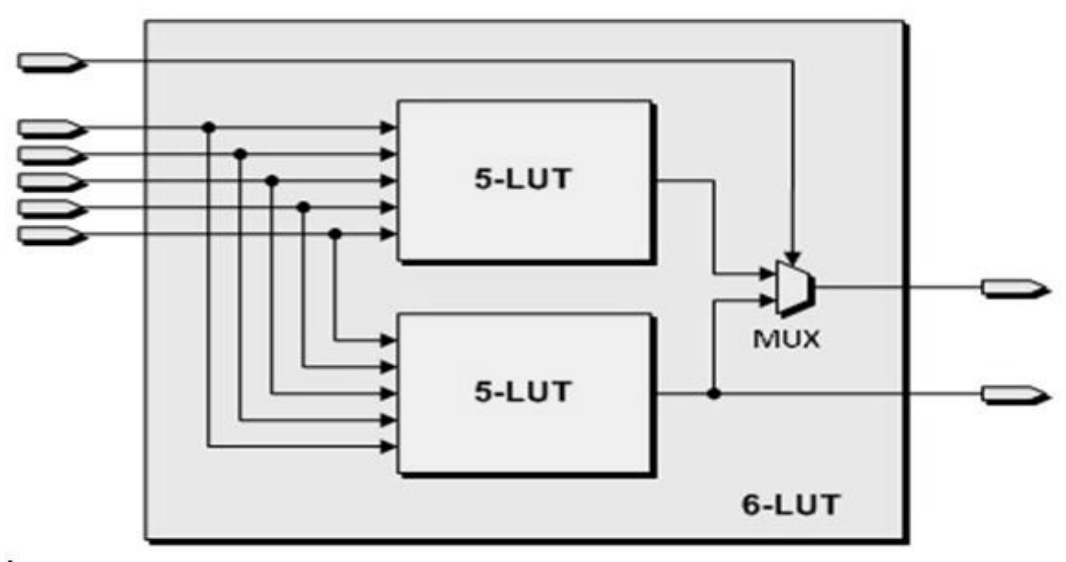

Σχήμα 1.5 – Look Up Table

#### 1.4.2 Slice

Στο προηγούμενο κεφάλαιο αναφέρθηκε ο όρος λογικό κελί για να περιγράψει τη δομή που αποτελείται από ένα LUT και ένα Flip-Flop. Τα Virtex 7 συνδυάζουν 4 τέτοια λογικά κελιά, μαζί με τα flip-flops στις εξόδους των κελιών, για να δημιουργήσουν ένα slice. Με τέσσερα 6-LUTs και τέσσερα D Flip-Flops να βρίσκονται σε κοντινή απόσταση, είναι δυνατή η κατασκευή πιο σύνθετων σχεδίων (Σχήμα 1.6). Εκτός από τη Boolean λογική, ένα slice μπορεί να χρησιμοποιηθεί για αριθμητικές πράξεις καθώς και για την κατασκευή μνημών RAM και ROM. Μερικά slices συνδέονται με τέτοιο τρόπο ώστε μπορούν να χρησιμοποιηθούν για αποθήκευση δεδομένων, όπως διανεμημένες RAM και καταχωρητές ολίσθησης. Αυτό είναι δυνατό συνδυάζοντας πολλά LUTs σε ένα slice. Σε όλες αυτές τις δυνατές χρήσεις, τα D Flip-Flops μπορούν να χρησιμοποιηθούν για διαδικασία της σύγχρονης ανάγνωσης. Το Virtex-7 XC7VX485T διαθέτει συνολικά 75.900 slices.

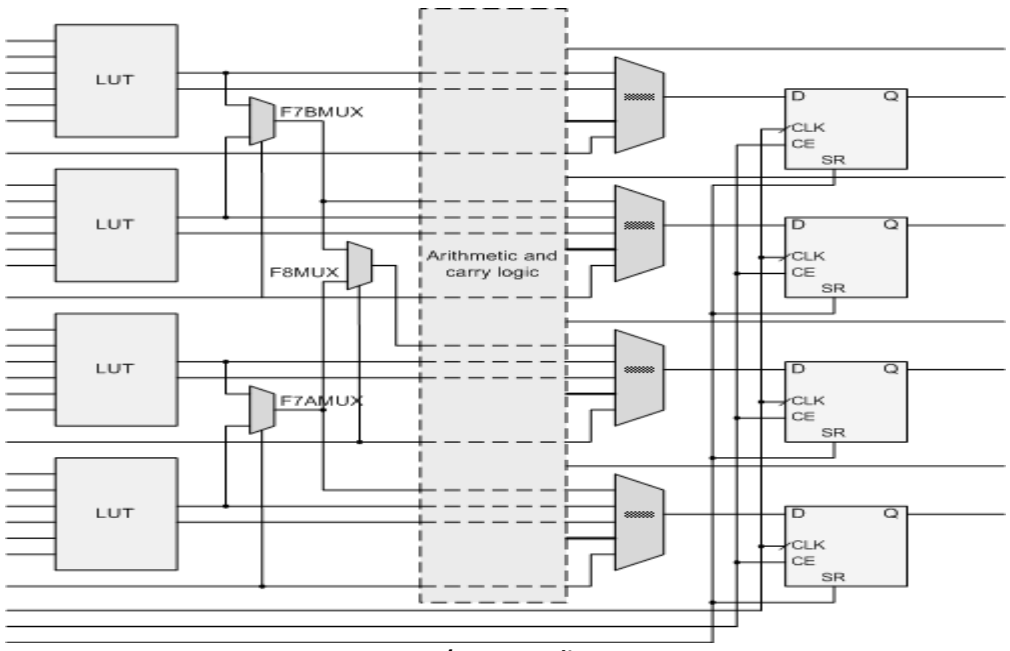

Σχήμα 1.6 - Slice

### 1.4.3 Προγραμματιζόμενα Λογικά Blocks (CLBs)

Στα Virtex 7, ένα CLB περιέχει δύο slices και ένα carry-logic για τη σύνδεση των γειτονικών slices. Ένα CLB θεωρείται ως το υψηλότερο επίπεδο αφαίρεσης για το προγραμματιζόμενο σώμα του FPGA. Τα δύο slices του CLB δεν είναι άμεσα συνδεδεμένα, αλλά βρίσκονται σε διαφορετικές στήλες slices. Κάθε CLB συνδέεται σε έναν switch matrix, παρέχοντας με αυτόν τον τρόπο τη δυνατότητα στα προγραμματιζόμενα σχέδια να εκτείνονται σε πολλά CLBs. O switch matrix αποτελείται από μακριές και κοντές καλωδιώσεις (long and short wires) ώστε να παρέχει άμεσες, point-to-point συνδέσεις μεταξύ των CLBs. Ένα Virtex 7 CLB παρουσιάζεται στο Σχήμα 1.7

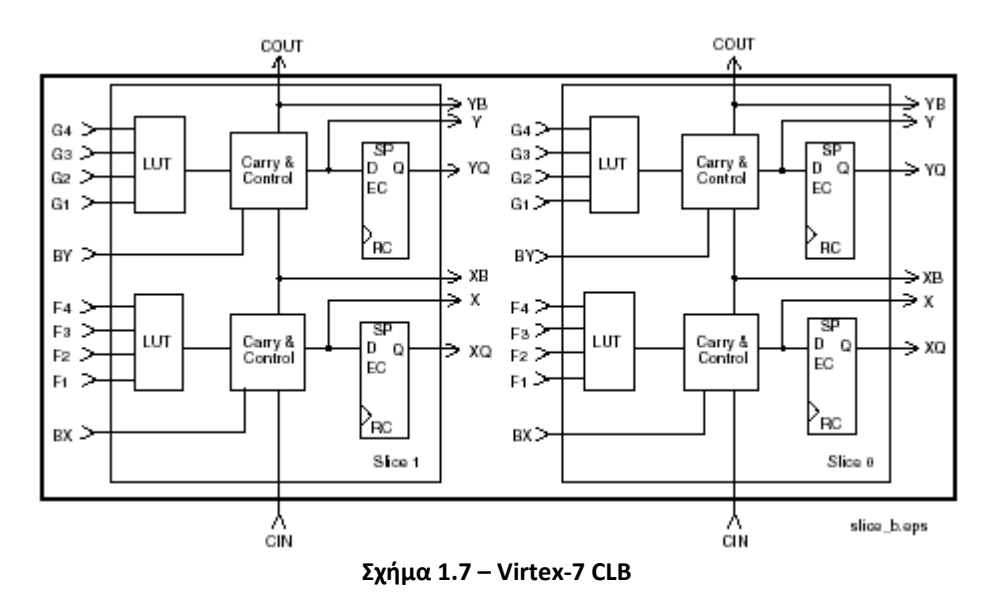

### 1.4.4 Block RAM (BRAM)

Ένα Block Ram αναφέρεται στις μνήμες τυχαίας προσπέλασης που ομαδοποιούνται σε blocks των 36Kbit στα FPGA της οικογένειας Virtex 7. Η BRAM παρέχει μνήμη εντός του τσιπ, που μπορεί να χρησιμοποιηθεί για τον σχηματισμό μεγάλων LUTs, buffer δεδομένων (FIFOs) και στην τοπική αποθήκευση. Κάθε τέτοιο block έχει δύο ανεξάρτητες θύρες πρόσβασης οι οποίες ανταλλάσσουν δεδομένα μόνο με τα κελιά της μνήμης. Τα ρολόγια σχετίζονται με κάθε θύρα ξεχωριστά. Κάθε 36Kbit BRAM, μπορεί να ρυθμιστεί ως 32K×1 (32.768 δεδομένα του ενός Bit), 16K×2, 8K×4, 4K×9, 2K×18, ή 1K×36. Οι BRAM μπορούν να συνδυαστούν μεταξύ τους ώστε να δημιουργήσουν μεγαλύτερες (τόσο στο βάθος-depth όσο και στο πλάτος-width) BRAMs. Ομοίως, μια BRAM μπορεί να διαιρεθεί σε δύο ανεξάρτητες 16Kb BRAMs. Αυτό δίνει τη δυνατότητα στα FPGA Virtex 7 να αξιοποιούν τους πόρους τους περισσότερο αποτελεσματικά. Το Virtex-7 XC7VX485T διαθέτει 1030× 36Kb BRAMs ή 2060 x 18Kb BRAMs.

#### 1.4.5 DSP Slices

Μια κύρια χρήση των FPGA είναι η ψηφιακή επεξεργασία σήματος. Για την βελτίωση της απόδοσης, ορισμένα FPGA διαθέτουν ενσωματωμένα ειδικά DSP Blocks. Στα Virtex 7, τα DSP slices περιλαμβάνουν έναν 25×18 πολλαπλασιαστή συμπληρώματος του δύο, έναν συσσωρευτή, έναν αθροιστή/αφαιρέτη για πράξεις συνεχούς διοχέτευσης (pipelined) και λογικές πράξεις σε επίπεδο bit. Ενσωματώνοντας αυτή τη λειτουργία μέσα στα slices, μπορούμε να πετύχουμε σημαντική εξοικονόμηση των πόρων του FPGA, αφού η υλοποίηση του σχεδίου μόνο σε LUTs είναι αρκετά "ακριβή". Το Virtex-7 XC7VX485T διαθέτει 2800 DSP Slices.

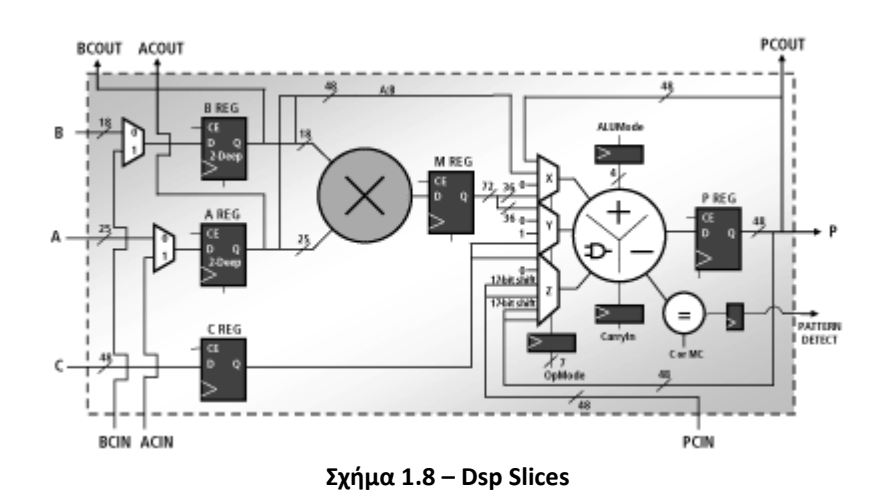

### 1.4.6 Επιλογή I/O

Η Xilinx χρησιμοποιεί τον όρο Select I/O για να αναφερθεί στις προγραμματιζόμενες εισόδους και εξόδους, οι οποίες υποστηρίζουν μια ποικιλία από τυποποιημένες διεπαφές (HT, SSTL, LVDS, κτλ). Όπως φαίνεται και στο Σχήμα 1.8 κάθε I/O συνδέεται σε ένα pad το οποίο με τη σειρά του συνδέεται σε έναν ακροδέκτη της συσκευής. Το Select I/O επωφελείται επίσης από το Digitally Controlled Impedance (DCI) για την εξάλειψη των πρόσθετων αντιστάσεων στους ακροδέκτες της συσκευής, πράγμα αναγκαίο για την αποφυγή της υποβάθμισης του σήματος. Το DCI μπορεί να ρυθμίσει τις αντιστάσεις εισόδου και εξόδου ώστε να ταιριάζουν με το ίχνος της αντίστασης τόσο στην οδήγηση, όσο και στη λήψη. Το Virtex-7 XC7VX485T διαθέτει 700 user I/O.

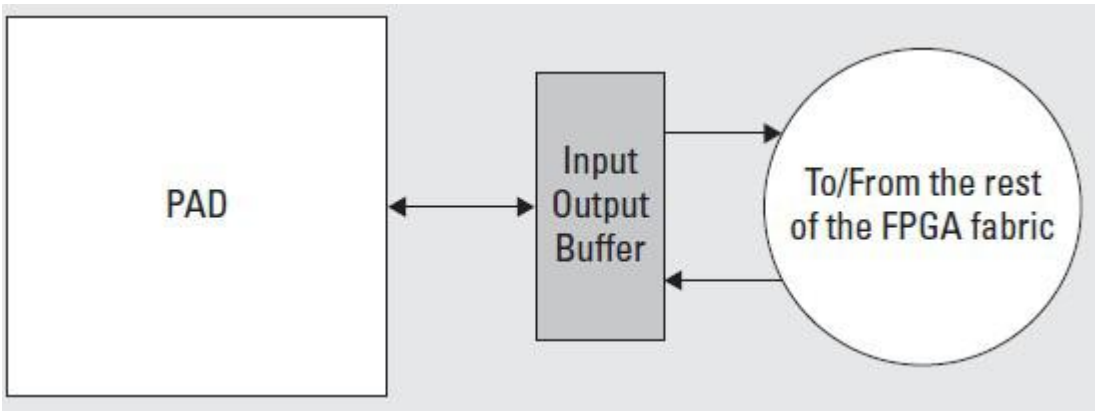

Σχήμα 1.9 – Επιλογή Ι/Ο

### **1.4.7 Ρολόγια**

Είναι δυνατόν, διάφοροι hardware πυρήνες να λειτουργούν με διαφορετικές μεταξύ τους συχνότητες. Στον παραδοσιακό σχεδιασμό, κάθε ρολόι παράγεται εκτός του τσιπ και συνδέεται ως είσοδος στο σύστημα. Στις υλοποιήσεις με FPGA είναι δυνατό να δημιουργήσουμε διαφορετικούς ρυθμούς ρολογιών από ένα ή περισσότερα ρολόγια. Ο αριθμός των clock regions στα FPGA Virtex7 κυμαίνεται από 4 σε 24 (Σχήμα 1.10). Για να βοηθήσει στον σχεδιασμό, τη χρήση και τη διαχείριση αυτών των ρολογιών η Xilinx χρησιμοποιεί τους Μάνατζερ Ψηφιακού Ρολογιού (Digital Clock Managers, DCMs). Γενικά, ένας DCM παίρνει ένα ρολόι εισόδου και δημιουργεί ένα ρυθμιζόμενο ρολόι εξόδου.

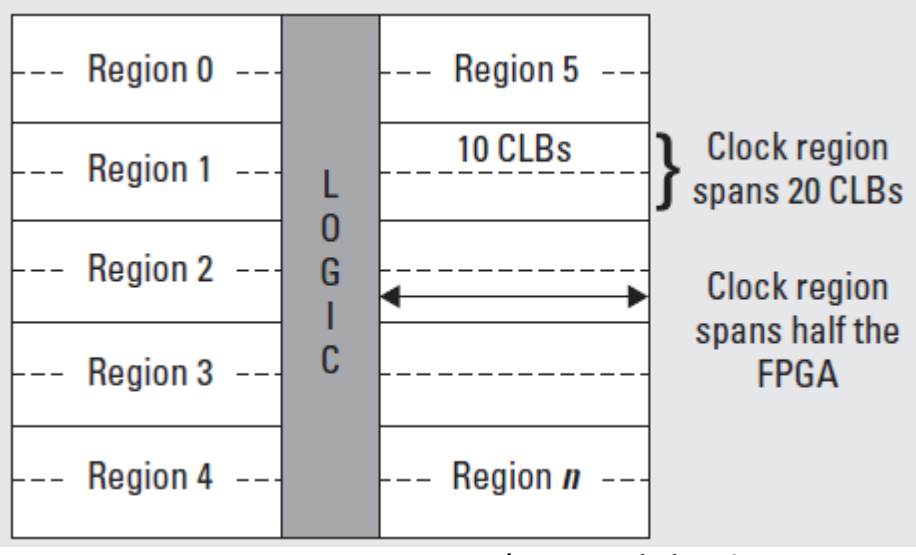

Σχήμα 1.10 – Clock Regions

### **1.5 MicroBlaze**

To Virtex-7 XC7VX485T διαθέτει έναν ενσωματωμένο μικροεπεξεργαστή MicroBlaze. Ο επεξεργαστής MicroBlaze είναι ένας 32-bit RISC επεξεργαστής, που προορίζεται ειδικά για υλοποιήσεις σε FPGAs. Το διάγραμμα του πυρήνα του παρουσιάζεται παρακάτω:

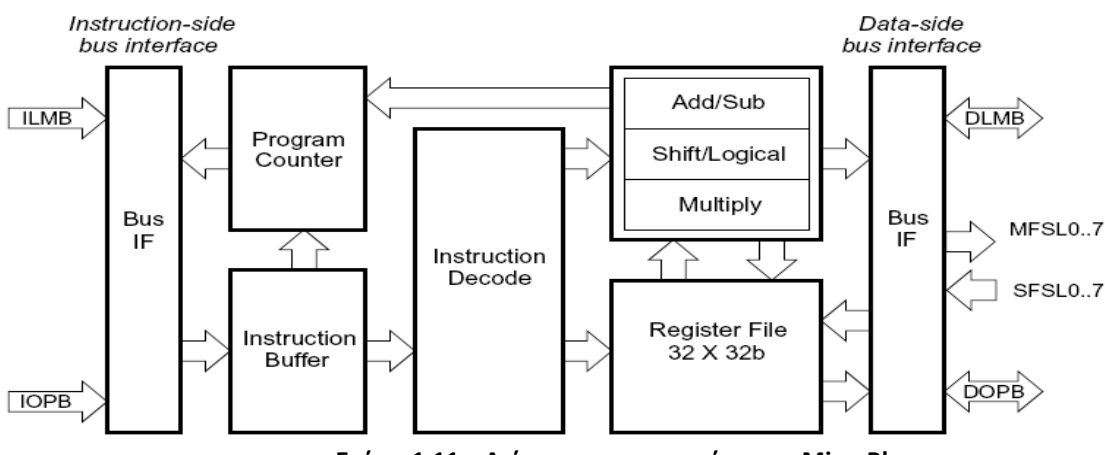

Σχήμα 1.11 – Διάγραμμα του πυρήνα του MicroBlaze

Τα κυριότερα από τα χαρακτηριστικά του MicroBlaze παρουσιάζονται παρακάτω:

- Διαθέτει 32 καταχωρητές γενικού σκοπού και δύο καταχωρητές ειδικού σκοπού, όλοι μήκους 32bit
- Το μήκος της εντολής του MicroBlaze είναι 32 bit και χρησιμοποιεί μέχρι τρεις τελεστές και δύο μεθόδους διευθυνσιοδότησης
- Διαθέτει ξεχωριστούς διαδρόμους δεδομένων, των 32 bit, για τις εντολές και για τα δεδομένα, που ακολουθούν τις προδιαγραφές του διαδρόμου δεδομένων OPB (On-chip Peripheral Bus) της IBM
- Διαθέτει ξεχωριστούς διαδρόμους δεδομένων, των 32 bit, για τις εντολές και για τα δεδομένα, με άμεση σύνδεση με block RAM, μέσω του διαδρόμου δεδομένων LMB (Local Memory Bus)

- Το μήκος των διευθύνσεων που χρησιμοποιεί είναι 32 bit
- Εφαρμόζει την παράλληλη, μέσω pipeline, εκτέλεση εντολών, με το pipeline να χωρίζεται σε τρία στάδια
- Διαθέτει γρήγορη μνήμη τόσο για τις εντολές όσο και για τα δεδομένα
- Υποστηρίζει την γρήγορη, σημείο με σημείο σύνδεση μέσω της διεπαφής FSL (Fast Simplex Link)
- Διαθέτει hardware πολλαπλασιαστή

### 1.5.1 Αναλυτική περιγραφή

#### Καταχωρητές

Ο MicroBlaze διαθέτει 32 καταχωρητές γενικού σκοπού και δύο καταχωρητές ειδικού σκοπού. Οι καταχωρητές γενικού σκοπού έχουν τις ονομασίες R0 έως R31, με τον R0 να είναι πάντοτε μηδενικός αγνοώντας οτιδήποτε γράφεται σε αυτόν. Οι δύο καταχωρητές ειδικού σκοπού είναι ο Program Counter (PC) και ο Machine Status Register (MSR). Όπως μαρτυρά η ονομασία του, ο PC δείχνει σε κάθε στιγμή την διεύθυνση της επόμενης εντολής που πρόκειται να φορτωθεί για εκτέλεση. Ο MSR περιλαμβάνει το flag για το κρατούμενο υπερχείλισης και τα bits ενεργοποίησης για τις διακοπές, για την γρήγορη μνήμη (cache), για την διακοπή λειτουργίας του OPB καθώς και άλλες πληροφορίες κατάστασης και ελέγχου. Μια πλήρης περιγραφή της χρήσης των bits του MSR γίνεται στο σχήμα 1.12

| Bits | Name                     | Description                                                                                               | Reset Value |
|------|--------------------------|----------------------------------------------------------------------------------------------------|-------------|
| 0    | CC Arithmetic Carry Copy |                                                                                                    | 0           |
|      |                          | Copy of the Arithmetic Carry (bit 29).<br>Read only.                                                      |             |
| 1:23 | Reserved                 |                                                                                                    |             |
| 24   | DCE                      | Data Cache Enable                                                                                         | 0           |
|      |                          | 0 Data Cache is Disabled                                                                                  |             |
|      |                          | 1 Data Cache is Enabled                                                                                   |             |
| 25   | DZ                       | Dvision by Zero                                                                                           | 0           |
|      |                          | 0 No divison by zero has occured                                                                          |             |
|      |                          | 1 Division by zero has occured                                                                            |             |
| 26   | ICE                      | Instruction Cache Enable                                                                                  | 0           |
|      |                          | 0 Instruction Cache is Disabled                                                                           |             |
|      |                          | 1 Instruction Cache is Enabled                                                                            |             |
| 27   | FSL                      | FSL Error                                                                                                 | 0           |
|      |                          | 0 FSL get/put had no error                                                                                |             |
|      |                          | 1 FSL get/put had mismatch in instruction type and value type                                             |             |
| 28   | BIP                      | Break in Progress                                                                                         | 0           |
|      |                          | 0 No Break in Progress<br>1 Break in Progress                                                             |             |
|      |                          | Source of break can be software break<br>instruction or hardware break from<br>Ext_Brk or Ext_NM_Brk pin. |             |

Σχήμα 1.12 – Ο καταχωρητής MSR

### 1.5.2 Εντολές

Όλες οι εντολές του MicroBlaze έχουν μήκος 32 bit και χωρίζονται σε δύο κατηγορίες, τις εντολές τύπου Α και τις εντολές τύπου Β. Οι εντολές τύπου Α χρησιμοποιούν δύο καταχωρητές προέλευσης και έναν καταχωρητή προορισμού, ενώ οι εντολές τύπου Β έναν καταχωρητήπροέλευσης μαζί με ένα άμεσο όρισμα των 16 bit και έναν καταχωρητή προορισμού. Όλες οι εντολές με την σημασιολογία (semantics) τους αναφέρονται στο σχήμα 1.13.

| Type A            | 0-5    | 6-10  | 11-15 | 16-20 | 21-31        | Somenties                            |
|-------------------|--------|-------|-------|-------|--------------|--------------------------------------|
| Type B            | 0-5    | 6-10  | 11-15 |       | 16-31        | Semanucs                             |
| ADD Rd,Ra,Rb      | 000000 | Rd    | Ra    | Rb    | 000000000000 | Rd := Rb + Ra                        |
| RSUB Rd,Ra,Rb     | 000001 | Rđ    | Ra    | Rb    | 000000000000 | $Rd := Rb + \overline{Ra} + 1$       |
| ADDC Rd,Ra,Rb     | 000010 | Rđ    | Ra    | Rb    | 00000000000  | Rd := Rb + Ra + C                    |
| RSUBC Rd,Ra,Rb    | 000011 | Rđ    | Ra    | Rb    | 000000000000 | $Rd := Rb + \overline{Ra} + C$       |
| ADDK Rd,Ra,Rb     | 000100 | Rđ    | Ra    | Rb    | 000000000000 | Rd := Rb + Ra                        |
| RSUBK Rd,Ra,Rb    | 000101 | Rđ    | Ra    | Rb    | 000000000000 | $Rd := Rb + \overline{Ra} + 1$       |
| ADDKC Rd,Ra,Rb    | 000110 | Rđ    | Ra    | Rb    | 00000000000  | Rd := Rb + Ra + C                    |
| RSUBKC Rd,Ra,Rb   | 000111 | Rđ    | Ra    | Rb    | 000000000000 | $Rd := Rb + \overline{Ra} + C$       |
| CMP Rd,Ra,Rb      | 000101 | Rđ    | Ra    | Rb    | 00000000001  | Rd := Rb cmp Ra (signed)             |
| CMPU Rd,Ra,Rb     | 000101 | Rđ    | Ra    | Rb    | 00000000011  | Rd := Rb cmp Ra (unsigned)           |
| ADDI Rd,Ra,Imm    | 001000 | Rđ    | Ra    |       | Imm          | Rd := s(Imm) + Ra                    |
| RSUBI Rd,Ra,Imm   | 001001 | Rđ    | Ra    |       | Imm          | $Rd := s(Imm) + \overline{Ra} + 1$   |
| ADDIC Rd,Ra,Imm   | 001010 | Rd    | Ra    |       | Imm          | Rd := s(Imm) + Ra + C                |
| RSUBIC Rd,Ra,Imm  | 001011 | Rd    | Ra    |       | Imm          | $Rd := s(Imm) + \overline{Ra} + C$   |
| ADDIK Rd,Ra,Imm   | 001100 | Rd    | Ra    |       | Imm          | Rd := s(Imm) + Ra                    |
| RSUBIK Rd,Ra,Imm  | 001101 | Rd    | Ra    |       | Imm          | $Rd := s(Imm) + \overline{Ra} + 1$   |
| ADDIKC Rd,Ra,Imm  | 001110 | Rd    | Ra    |       | Imm          | Rd := s(Imm) + Ra + C                |
| RSUBIKC Rd,Ra,Imm | 001111 | Rđ    | Ra    |       | Imm          | $Rd := s(Imm) + \overline{Ra} + C$   |
| MUL Rd,Ra,Rb      | 010000 | Rđ    | Ra    | Rb    | 00000000000  | Rd := Ra * Rb                        |
| BSRL Rd,Ra,Rb     | 010001 | Rđ    | Ra    | Rb    | 00000000000  | Rd := Ra >> Rb                       |
| BSRA Rd,Ra,Rb     | 010001 | Rđ    | Ra    | Rb    | 01000000000  | Rd := Ra[0], (Ra >> Rb)              |
| BSLL Rd,Ra,Rb     | 010001 | Rd    | Ra    | Rb    | 10000000000  | Rd := Ra << Rb                       |
| MULI Rd,Ra,Imm    | 011000 | Rđ    | Ra    |       | Imm          | Rd := Ra * s(Imm)                    |
| BSRLI Rd,Ra,Imm   | 011001 | Rd    | Ra    | 0000  | 0000 Imm     | Rd := Ra >> Imm                      |
| BSRAI Rd,Ra,Imm   | 011001 | Rd    | Ra    | 0000  | 0100 Imm     | Rd := Ra[0], (Ra >> Imm)             |
| BSLLI Rd,Ra,Imm   | 011001 | Rd    | Ra    | 0000  | 1000 Imm     | Rd := Ra << Imm                      |
| IDIV Rd,Ra,Rb     | 010010 | Rd    | Ra    | Rb    | 000000000000 | Rd := Rb/Ra, signed                  |
| IDIVU Rd,Ra,Rb    | 010010 | Rd    | Ra    | Rb    | 00000000001  | Rd := Rb/Ra, unsigned                |
| GET Rd,FSLx       | 011011 | Rd    | 00000 | 0000  | FSLx         | Rd := FSLx (blocking data read)      |
| PUT Ra,FSLx       | 011011 | 00000 | Ra    | 1000  | FSLx         | FSLx := Ra (blocking data write)     |
| nGET Rd,FSLx      | 011011 | Rd    | 00000 | 0100  | FSLx         | Rd := FSLx (non-blocking data read)  |
| nPUT Ra,FSLx      | 011011 | 00000 | Ra    | 1100  | FSLx         | FSLx := Ra (non-blocking data write) |

| Туре А        | 0-5    | 6-10  | 11-15 | 16-20 | 21-31            | Somenties                                          |
|---------------|--------|-------|-------|-------|------------------|----------------------------------------------------|
| Type B        | 0-5    | 6-10  | 11-15 |       | 16-31            | Semanucs                                           |
| cGET Rd,FSLx  | 011011 | Rd    | 00000 | 0010  | FSLx             | Rd := FSLx (blocking control read)                 |
| cPUT Ra,FSLx  | 011011 | 00000 | Ra    | 1010  | FSLx             | FSLx := Ra (blocking control write)                |
| ncGET Rd,FSLx | 011011 | Rd    | 00000 | 0110  | FSLx             | Rd := FSLx (non-blocking control read)             |
| ncPUT Ra,FSLx | 011011 | 00000 | Ra    | 1110  | FSLx             | FSLx := Ra (non-blocking control write)            |
| OR Rd,Ra,Rb   | 100000 | Rd    | Ra    | Rb    | 00000000000      | Rd := Ra or Rb                                     |
| AND Rd,Ra,Rb  | 100001 | Rd    | Ra    | Rb    | 000000000000     | Rd := Ra and Rb                                    |
| XOR Rd,Ra,Rb  | 100010 | Rd    | Ra    | Rb    | 00000000000      | Rd := Ra xor Rb                                    |
| ANDN Rd,Ra,Rb | 100011 | Rd    | Ra    | Rb    | 00000000000      | $Rd := Ra and \overline{Rb}$                       |
| SRA Rd,Ra     | 100100 | Rd    | Ra    | 00000 | 0000000000000001 | Rd := Ra[0], (Ra >> 1); C := Ra[31]                |
| SRC Rd,Ra     | 100100 | Rd    | Ra    | 00000 | 00000100001      | Rd := C, (Ra >> 1); C := Ra[31]                    |
| SRL Rd,Ra     | 100100 | Rd    | Ra    | 00000 | 00001000001      | Rd := 0, (Ra >> 1); C := Ra[31]                    |
| SEXT8 Rd,Ra   | 100100 | Rd    | Ra    | 00000 | 000001100000     | Rd[0:23] := Ra[24];                                |
|               |        |       |       |       |                  | Rd[24:31] := Ra[24:31]                             |
| SEXT16 Rd,Ra  | 100100 | Rd    | Ra    | 00000 | 000001100001     | Rd[0:15] := Ra[16];                                |
|               |        |       |       |       |                  | Rd[16:31] := Ra[16:31]                             |
| WIC Rd,Ra     | 100100 | Ra    | Ra    | Rb    | 01101000         | ICache_Tag := Ra, ICache_Data := Rb                |
| WDC Rd,Ra     | 100100 | Ra    | Ra    | Rb    | 01100100         | DCache_Tag := Ra, DCache_Data := Rb                |
| MTS Sd,Ra     | 100101 | 00000 | Ra    | 11000 | b0000000000d     | Sd := Ra , where S1 is MSR                         |
| MFS Rd,Sa     | 100101 | Rd    | 00000 | 10000 | 00000000000000a  | $Rd \coloneqq Sa$ , where S0 is PC and S1 is $MSR$ |
| BR Rb         | 100110 | 00000 | 00000 | Rb    | 000000000000     | PC := PC + Rb                                      |
| BRD Rb        | 100110 | 00000 | 10000 | Rb    | 00000000000      | PC := PC + Rb                                      |
| BRLD Rd,Rb    | 100110 | Rd    | 10100 | Rb    | 000000000000     | PC := PC + Rb; Rd := PC                            |
| BRA Rb        | 100110 | 00000 | 01000 | Rb    | 00000000000      | PC := Rb                                           |
| BRAD Rb       | 100110 | 00000 | 11000 | Rb    | 000000000000     | PC := Rb                                           |
| BRALD Rd,Rb   | 100110 | Rd    | 11100 | Rb    | 000000000000     | PC := Rb; Rd := PC                                 |
| BRK Rd,Rb     | 100110 | Rd    | 01100 | Rb    | 000000000000     | PC := Rb; Rd := PC; MSR[BIP] := 1                  |
| BEQ Ra,Rb     | 100111 | 00000 | Ra    | Rb    | 000000000000     | if $Ra = 0$ : PC := PC + Rb                        |
| BNE Ra,Rb     | 100111 | 00001 | Ra    | Rb    | 000000000000     | if Ra /= 0: PC := PC + Rb                          |
| BLT Ra,Rb     | 100111 | 00010 | Ra    | Rb    | 000000000000     | if Ra < 0: PC := PC + Rb                           |
| BLE Ra,Rb     | 100111 | 00011 | Ra    | Rb    | 000000000000     | if Ra <= 0: PC := PC + Rb                          |
| BGT Ra,Rb     | 100111 | 00100 | Ra    | Rb    | 00000000000      | if $Ra > 0$ : PC := PC + Rb                        |
| BGE Ra,Rb     | 100111 | 00101 | Ra    | Rb    | 00000000000      | if $Ra \ge 0$ : PC := PC + Rb                      |
| BEQD Ra,Rb    | 100111 | 10000 | Ra    | Rb    | 00000000000      | if $Ra = 0$ : PC := PC + Rb                        |

| Type A          | 0-5    | 6-10  | 11-15 | 16-20 | 21-31        | Somantics                             |
|-----------------|--------|-------|-------|-------|--------------|---------------------------------------|
| Type B          | 0-5    | 6-10  | 11-15 |       | 16-31        | Semantics                             |
| BNED Ra,Rb      | 100111 | 10001 | Ra    | Rb    | 000000000000 | if Ra /= 0: PC := PC + Rb             |
| BLTD Ra,Rb      | 100111 | 10010 | Ra    | Rb    | 000000000000 | if Ra < 0: PC := PC + Rb              |
| BLED Ra,Rb      | 100111 | 10011 | Ra    | Rb    | 000000000000 | if Ra <= 0: PC := PC + Rb             |
| BGTD Ra,Rb      | 100111 | 10100 | Ra    | Rb    | 000000000000 | if $Ra > 0$ : PC := PC + Rb           |
| BGED Ra,Rb      | 100111 | 10101 | Ra    | Rb    | 000000000000 | if $Ra \ge 0$ : PC := PC + Rb         |
| ORI Rd,Ra,Imm   | 101000 | Rd    | Ra    |       | Imm          | Rd := Ra or s(Imm)                    |
| ANDI Rd,Ra,Imm  | 101001 | Rd    | Ra    |       | Imm          | Rd := Ra and s(Imm)                   |
| XORI Rd,Ra,Imm  | 101010 | Rd    | Ra    |       | Imm          | Rd := Ra xor s(Imm)                   |
| ANDNI Rd,Ra,Imm | 101011 | Rd    | Ra    |       | Imm          | $Rd := Ra and \overline{s(Imm)}$      |
| IMM Imm         | 101100 | 00000 | 00000 |       | Imm          | Imm[0:15] := Imm                      |
| RTSD Ra,Imm     | 101101 | 10000 | Ra    |       | Imm          | PC := Ra + s(Imm)                     |
| RTID Ra,Imm     | 101101 | 10001 | Ra    |       | Imm          | PC := Ra + s(Imm); MSR[IE] := 1       |
| RTBD Ra,Imm     | 101101 | 10010 | Ra    |       | Imm          | PC := Ra + s(Imm); MSR[BIP] := 0      |
| BRID Imm        | 101110 | 00000 | 10000 |       | Imm          | PC := PC + s(Imm)                     |
| BRLID Rd,Imm    | 101110 | Rd    | 10100 |       | Imm          | PC := PC + s(Imm); Rd := PC           |
| BRAI Imm        | 101110 | 00000 | 01000 |       | Imm          | PC := s(Imm)                          |
| BRAID Imm       | 101110 | 00000 | 11000 |       | Imm          | PC := s(Imm)                          |
| BRALID Rd,Imm   | 101110 | Rd    | 11100 |       | Imm          | PC := s(Imm); Rd := PC                |
| BRKI Rd,Imm     | 101110 | Rd    | 01100 |       | Imm          | PC := s(Imm); Rd := PC; MSR[BIP] := 1 |
| BEQI Ra,Imm     | 101111 | 00000 | Ra    |       | Imm          | if Ra = 0: PC := PC + s(Imm)          |
| BNEI Ra,Imm     | 101111 | 00001 | Ra    |       | Imm          | if Ra /= 0: PC := PC + s(Imm)         |
| BLTI Ra,Imm     | 101111 | 00010 | Ra    |       | Imm          | if Ra < 0: PC := PC + s(Imm)          |
| BLEI Ra,Imm     | 101111 | 00011 | Ra    |       | Imm          | if Ra <= 0: PC := PC + s(Imm)         |
| BGTI Ra,Imm     | 101111 | 00100 | Ra    |       | Imm          | if Ra > 0: PC := PC + s(Imm)          |
| BGEI Ra,Imm     | 101111 | 00101 | Ra    |       | Imm          | if Ra >= 0: PC := PC + s(Imm)         |
| BEQID Ra,Imm    | 101111 | 10000 | Ra    |       | Imm          | if Ra = 0: PC := PC + s(Imm)          |
| BNEID Ra,Imm    | 101111 | 10001 | Ra    |       | Imm          | if Ra /= 0: PC := PC + s(Imm)         |
| BLTID Ra,Imm    | 101111 | 10010 | Ra    |       | Imm          | if Ra < 0: PC := PC + s(Imm)          |
| BLEID Ra,Imm    | 101111 | 10011 | Ra    |       | Imm          | if Ra <= 0: PC := PC + s(Imm)         |
| BGTID Ra,Imm    | 101111 | 10100 | Ra    |       | Imm          | if $Ra > 0$ : PC := PC + s(Imm)       |
| BGEID Ra,Imm    | 101111 | 10101 | Ra    |       | Imm          | if Ra >= 0: PC := PC + s(Imm)         |
| LBU Rd,Ra,Rb    | 110000 | Rd    | Ra    | Rb    | 00000000000  | Addr := Ra + Rb;                      |
|                 |        |       |       |       |              | Rd[0:23] := 0, Rd[24:31] := *Addr     |

| Type A         | 0-5    | 6-10 | 11-15 | 16-20 | 21-31        | Somenties                         |
|----------------|--------|------|-------|-------|--------------|-----------------------------------|
| Type B         | 0-5    | 6-10 | 11-15 | 16-31 |              | Semantics                         |
| LHU Rd,Ra,Rb   | 110001 | Rd   | Ra    | Rb    | 000000000000 | Addr := Ra + Rb;                  |
|                |        |      |       |       |              | Rd[0:15] := 0, Rd[16:31] := *Addr |
| LW Rd,Ra,Rb    | 110010 | Rd   | Ra    | Rb    | 000000000000 | Addr := Ra + Rb;                  |
|                |        |      |       |       |              | Rd := *Addr                       |
| SB Rd,Ra,Rb    | 110100 | Rd   | Ra    | Rb    | 000000000000 | Addr := Ra + Rb;                  |
|                |        |      |       |       |              | *Addr := Rd[24:31]                |
| SH Rd,Ra,Rb    | 110101 | Rd   | Ra    | Rb    | 00000000000  | Addr := Ra + Rb;                  |
|                |        |      |       |       |              | *Addr := Rd[16:31]                |
| SW Rd,Ra,Rb    | 110110 | Rd   | Ra    | Rb    | 000000000000 | Addr := Ra + Rb;                  |
|                |        |      |       |       |              | *Addr := Rd                       |
| LBUI Rd,Ra,Imm | 111000 | Rd   | Ra    |       | Imm          | Addr := Ra + s(Imm);              |
|                |        |      |       |       |              | Rd[0:23] := 0, Rd[24:31] := *Addr |
| LHUI Rd,Ra,Imm | 111001 | Rd   | Ra    |       | Imm          | Addr := Ra + s(Imm);              |
|                |        |      |       |       |              | Rd[0:15] := 0, Rd[16:31] := *Addr |
| LWI Rd,Ra,Imm  | 111010 | Rd   | Ra    |       | Imm          | Addr := Ra + s(Imm);              |
|                |        |      |       |       |              | Rd := *Addr                       |
| SBI Rd,Ra,Imm  | 111100 | Rd   | Ra    |       | Imm          | Addr := Ra + s(Imm);              |
|                |        |      |       |       |              | *Addr := Rd[24:31]                |
| SHI Rd,Ra,Imm  | 111101 | Rd   | Ra    |       | Imm          | Addr := Ra + s(Imm);              |
|                |        |      |       |       |              | *Addr := Rd[16:31]                |
| SWI Rd,Ra,Imm  | 111110 | Rd   | Ra    |       | Imm          | Addr := Ra + s(Imm);              |
|                |        |      |       |       |              | *Addr := Rd                       |

Σχήμα 1.13 - Σύνοψη των εντολών του MicroBlaze

Όταν ενεργοποιηθεί το σήμα Reset ή το Debug\_Rst, ο MicroBlaze ξεκινά να εκτελεί την εντολή που βρίσκεται στην διεύθυνση Ο, ακολουθούμενη από τις εντολές που καθορίζει το πρόγραμμα που είναι φορτωμένο στην μνήμη. Εκτός όμως από τις εντολές που εκτελούνται μέσω του software, ιδιαίτερη μνεία αξίζει να γίνει στις εντολές που εκτελούνται όταν συμβαίνουν διακοπές (interrupts), εξαιρέσεις (exceptions) και σταμάτημα λειτουργίας (break), που οφείλονται στο υλικό (hardware).

Όταν συμβεί μία διακοπή, ο MicroBlaze αναβάλλει την εκτέλεση της επόμενης εντολής προκειμένου να την εξυπηρετήσει. Η διεύθυνση της επόμενης εντολής που επρόκειτο να εκτελεστεί αποθηκεύεται στον καταχωρητή γενικού σκοπού R14 και ο MicroBlaze διακλαδίζεται στην διεύθυνση 0x00000010. Παράλληλα απενεργοποιεί τυχόν μελλοντικές διακοπές θέτοντας το κατάλληλο flag, bit 30, '0' στον καταχωρητή MSR. Όταν το bit αυτό είναι 0 οι διακοπές αγνοούνται, όπως συμβαίνει και στην περίπτωση που το bit 28 του MSR είναι '1', καθώς τα breaks έχουν μεγαλύτερη προτεραιότητα από τις διακοπές.

Ομοίως με τις διακοπές, όταν συμβεί μία εξαίρεση ο MicroBlaze αναβάλλει την εκτέλεση της επόμενης εντολής προκειμένου να την χειριστεί. Η διεύθυνση της επόμενης εντολής που επρόκειτο να εκτελεστεί αποθηκεύεται στον καταχωρητή γενικού σκοπού R17 και ο MicroBlaze διακλαδίζεται στην διεύθυνση 0x00000008.

Τέλος έχουμε τα break υλικού που οδηγούνται μέσω των ακροδεκτών Ext\_Brk και Ext\_NM\_Brk. Και στις δύο περιπτώσεις ο MicroBlaze αναβάλλει την εκτέλεση της επόμενης εντολής προκειμένου να χειριστεί το break. Η διεύθυνση της επόμενης εντολής που επρόκειτονα εκτελεστεί αποθηκεύεται στον καταχωρητή γενικού σκοπού R16 και ο MicroBlaze διακλαδίζεται στην διεύθυνση 0x00000018. Παράλληλα ο MicroBlaze αποκλείει τυχόν μελλοντικά break θέτοντας το bit 28 του MSR '1' ώστε να δείχνει ότι υπάρχει ήδη ένα break σε εξέλιξη. Μονάχα όταν το bit αυτό έχει την τιμή '0', είναι δυνατόν να χειριστεί ενα break οδηγούμενο από το σήμα Ext\_Brk, στην περίπτωση όμως που το break προκαλείται από το σήμα Ext\_NM\_Brk, τότε ο MicroBlaze το χειρίζεται άμεσα.
### 1.5.3 Pipeline

Το pipeline του MicroBlaze χωρίζεται σε τρία στάδια:

- Ανάκληση της εντολής
- Αποκωδικοποίηση της εντολής
- Εκτέλεση της εντολής

Γενικά κάθε στάδιο χρειάζεται έναν κύκλο ρολογιού για να ολοκληρωθεί, επομένως χρειάζονται τρεις κύκλοι ρολογιού, χωρίς να υπολογίζονται οι καθυστερήσεις ή οι αναβολές, για να εκτελεστεί μία εντολή.

| cycle 1 | cycle 2 | cycle 3 |
|---------|---------|---------|
| Fetch   | Decode  | Execute |

Σχήμα 1.14 - Κάθε εντολή εκτελείται σε τρεις κύκλους

Στο παράλληλο pipeline του MicroBlaze κάθε στάδιο είναι ενεργό σε κάθε κύκλο ρολογιού. Τρεις εντολές είναι δυνατόν να εκτελούνται ταυτόχρονα, μία σε κάθε ένα από τα τρία στάδια του pipeline. Παρά το ότι χρειάζονται τρεις κύκλοι για την εκτέλεση μιας εντολής, κάθε στάδιο του pipeline μπορεί να είναι απασχολημένο με διαφορετική εντολή. Σε ένα κύκλο ρολογιού γίνεται ανάκληση μιας νέας εντολής, μία άλλη αποκωδικοποιείται και μία τρίτη ολοκληρώνει την εκτέλεσή της. Με τον τρόπο αυτό επιτυγχάνεται η εκτέλεση μιας εντολής ανά κύκλο ρολογιού.

|               | cycle 1 | cycle 2 | cycle 3 | cycle4  | cycle5  |
|---------------|---------|---------|---------|---------|---------|
| instruction 1 | Fetch   | Decode  | Execute |         |         |
| instruction 2 |         | Fetch   | Decode  | Execute |         |
| instruction 3 |         |         | Fetch   | Decode  | Execute |

Σχήμα 1.15 – Παράλληλη εκτέλεση τριών εντολών

Όπως συμβαίνει με όλα τα pipeline των επεξεργαστών υπάρχουν εντολές που αλλάζουν την ροή του προγράμματος, εντολές διακλαδώσεων, και κατ' επέκταση τον ρυθμό εκτέλεσης των εντολών. Όταν μια εντολή διακλάδωσης βρεθεί στο στάδιο της εκτέλεσης, τότε η δουλειά που έχει γίνει στα προηγούμενα δύο στάδια δεν έχει καμία χρησιμότητα. Η δουλειά αυτή απορρίπτεται και το pipeline αδειάζει. Προκειμένου το pipeline να ξαναγεμίσει με τις σωστές εντολές, και δεδομένου ότι η εκτέλεση της εντολής διακλάδωσης χρειάζεται τρεις κύκλους ρολογιού, υπάρχει μία καθυστέρηση δύο κύκλων ρολογιού. Κάποιες εντολές διακλάδωσης καθιστούν δυνατό να μειωθεί ο χρόνος καθυστέρησης από δύο κύκλους σε έναν. Αυτό γίνεται με το να απορρίπτεται μόνο η εργασία που γίνεται στο πρώτο στάδιο του pipeline, ανάκλησηεντολής. Με τον τρόπο αυτό η εντολή που βρίσκεται μετά την εντολή διακλάδωσης, εκτελείται κανονικά και χάνεται μονάχα ένας κύκλος ρολογιού.

### 1.5.4 Γρήγορη Μνήμη

Ο MicroBlaze χρησιμοποιεί γρήγορη μνήμη, τόσο για τις εντολές, instruction cache, όσο και για τα δεδομένα, data cache. Η γρήγορη μνήμη για τις εντολές χρησιμοποιείται για καλύτερη επίδοση όταν υπάρχει εκτελέσιμος κώδικας που ανήκει σε μνήμες πέραν του εύρους διευθύνσεων του LMB. Στην περίπτωση αυτή ο χώρος της μνήμης χωρίζεται σε δύο μέρη, το ένα δύναται να εγγράφεται στην γρήγορη μνήμη, ενώ το άλλο, στο οποίο πρέπει να ανήκουν και οι διευθύνσεις του LMB, όχι. Το πρώτο

τμήμα καθορίζεται από δύο παραμέτρους, C\_ICACHE\_BASEADDR και C\_ICACHE\_HIGHADDR. Όλες οι διευθύνσεις μέσα σε αυτό το εύρος χωρίζονται σε δύο τμήματα, στο τμήμα cache line και στο τμήμα tag address. Τα μεγέθη των δύο τμημάτων καθορίζονται από τον χρήστη, ενώ το τμήμα μεταξύ του bit 0 και του tag address αγνοείται και τα bit 30 και 31 είναι δεσμευμένα. Το μέγεθος του cache line είναι μεταξύ 10 και 14 bit, που μεταφράζεται σε μέγεθος γρήγορης μνήμης που κυμαίνεται μεταξύ 4 Kbytes και 64 Kbytes. Δεν υπάρχει περιορισμός στο μέγεθος του tag address.

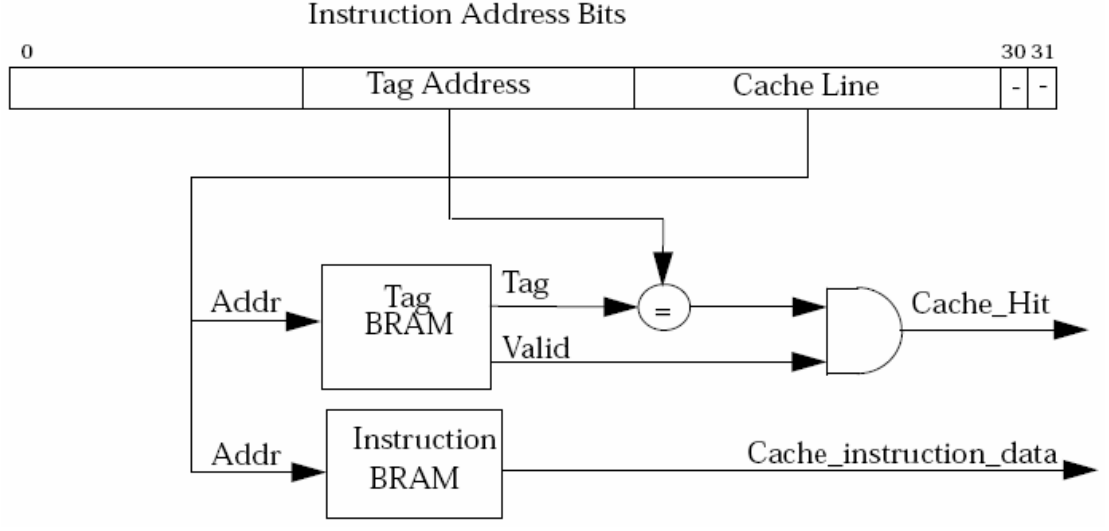

Σχήμα 1.16 – Η οργάνωση της instruction cache

Στο στάδιο της ανάκλησης της εντολής, ο MicroBlaze γράφει την διεύθυνση της επόμενης εντολής στον αντίστοιχο διάδρομο δεδομένων και περιμένει το σήμα επιβεβαίωσης. Για οικονομία χρόνου το αίτημα της ανάκλησης γίνεται ταυτόχρονα και στον LMB και στον OPB. Αν το σήμα επιβεβαίωσης έρθει από τον LMB στον επόμενο κύκλο, τότε ακυρώνεται η πρόσβαση στον OPB. Κάθε φορά η γρήγορη μνήμη των εντολών ανιχνεύει εάν η διεύθυνση της εντολής ανήκει στο εύρος των εντολών που δύνανται να εγγράφονται στην γρήγορη μνήμη. Αν κάτι τέτοιο δεν συμβαίνει, τότε η γρήγορη μνήμη αφήνει την διεκπεραίωση της αίτησης στους LMB ή OPB. Αν ισχύει το αντίθετο τότε η γρήγορη μνήμη ελέγχει αν έχει την εντολή που ζητείται. Αυτό συμβαίνει όταν το tag address της ζητούμενης εντολής είναι το ίδιο με αυτό που έχει η γρήγορη μνήμη, αντιστοιχίζοντας το cache line, και εάν το bit εγκυρότητας είναι ενεργοποιημένο. Εάν η εντολή βρίσκεται στην γρήγορη μνήμη, τότε θα στείλει το σήμα επιβεβαίωσης στον MicroBlaze και μαζί την εντολή. Εάν όμως δεν την έχει θα περιμένει έως ότου η αίτηση διεκπεραιωθεί από τον OPB, και έπειτα θα ενημερώσει το περιεχόμενό της με τις νέες πληροφορίες.

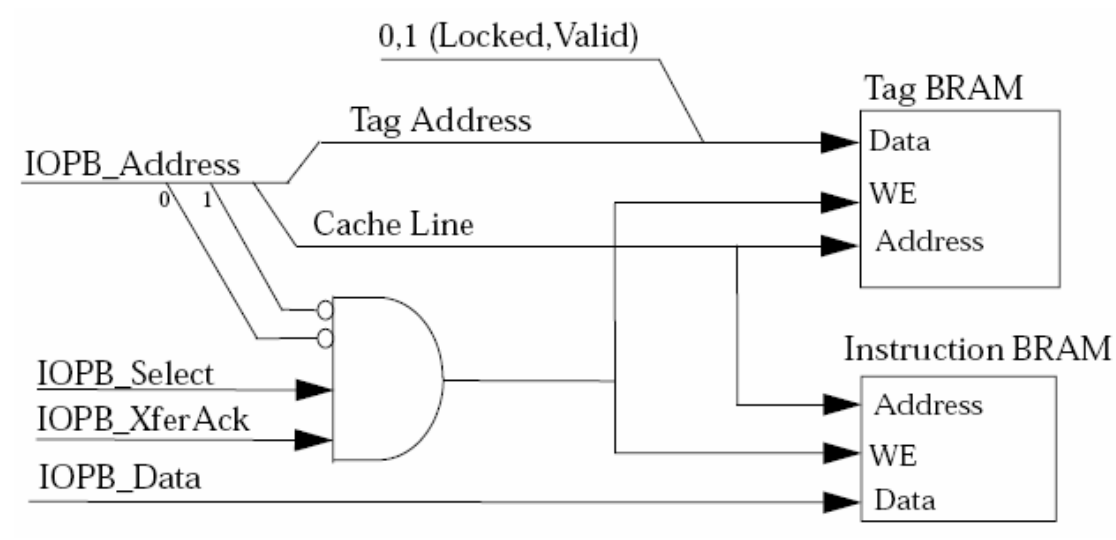

Σχήμα 1.17 – Διαδικασία εγγραφής στην γρήγορη μνήμη

Η ενεργοποίηση ή μη της γρήγορης μνήμης, για τις εντολές, ελέγχεται από το bit 26 του MSR. Τα δεδομένα της γρήγορης μνήμης διατηρούνται ανέπαφα μετά την απενεργοποίησή της, παρ' όλ' αυτά υπάρχει η δυνατότητα μέσω της εντολής

WIC Ra, Rb

να αλλάξει το περιεχόμενο της γρήγορης μνήμης, στην διάρκεια μόνο που αυτή είναι απενεργοποιημένη. Ο καταχωρητής Rb περιέχει την εντολή. Ο καταχωρητής Ra περιέχει τα τμήματα cache line και tag address, καθώς και το bit εγκυρότητας, Ra(31), με το bit κλειδώματος, RA(30). Το bit κλειδώματος, επιτρέπει την μόνιμη παραμονή μιας εντολής στην γρήγορη μνήμη, με αποτέλεσμα τον εγγυημένο χρόνο εκτέλεσής της. Η συγκεκριμένη τεχνική όμως έχει ως αποτέλεσμα την μείωση του μεγέθους της γρήγορης μνήμης και κατ' επέκταση τον αριθμό των επιτυχημένων αναζητήσεων στην γρήγορη μνήμη (hits). Για το λόγο αυτό είναι προτιμότερο οι εντολές αυτού του τύπου να βρίσκονται στην μνήμη του LMB.

Η οργάνωση και η λειτουργία της γρήγορης μνήμης για τα δεδομένα είναι σχεδόν η ίδια με αυτήν της γρήγορης μνήμης για τις εντολές. Και σε αυτήν την περίπτωση η μνήμη χωρίζεται σε δύο τμήματα, εκ των οποίων το ένα, που οριοθετείται από τις παραμέτρους C\_DCACHE\_BASEADDR και C\_DCACHE\_HIGHADDR, περιλαμβάνει διευθύνσεις δεδομένων που είναι δυνατό να βρίσκονται στην γρήγορη μνήμη. Στο τμήμα αυτό δεν πρέπει να περιλαμβάνονται οι διευθύνσεις που αντιστοιχούν στην μνήμη του LMB. Οι διευθύνσεις χωρίζονται σε δύο τμήματα, tag address και cache line, και το μέγεθος της γρήγορης μνήμης κυμαίνεται από 4 Kbytes έως 64 Kbytes.

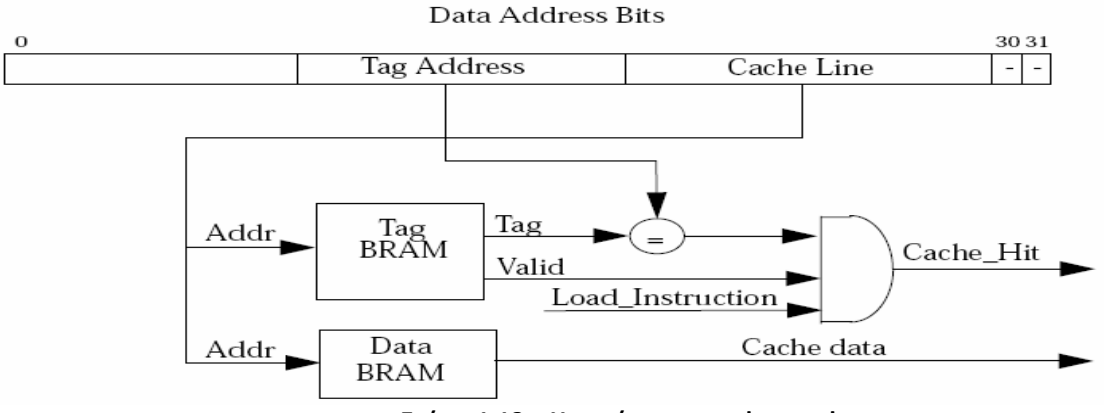

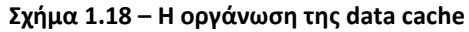

Όταν εκτελείται μία εντολή αποθήκευσης δεδομένων, η διαδικασία ακολουθείται κανονικά με την διαφορά ότι εάν η διεύθυνση αποθήκευσης ανήκει στο τμήμα που αναφέρθηκε παραπάνω, τότε γίνεται και ενημέρωση των δεδομένων στην γρήγορη μνήμη. Στην περίπτωση που ο MicroBlaze εκτελεί μια εντολή φόρτωσης δεδομένων, πρώτα ελέγχεται εάν η διεύθυνση ανήκει στην ομάδα των διευθύνσεων που είναι δυνατό να βρίσκονται στην κύρια μνήμη, και μετά ελέγχεται εάν το ζητούμενο δεδομένο βρίσκεται στην γρήγορη μνήμη. Εάν η γρήγορη μνήμη διαθέτει το δεδομένο τότε στέλνει ένα σήμα επιβεβαίωσης στον MicroBlaze και μαζί τα δεδομένα. Αντιθέτως εάν η γρήγορη μνήμη δεν έχει το δεδομένο, αφήνει την διεκπεραίωση της φόρτωσης στον ΟΡΒ.

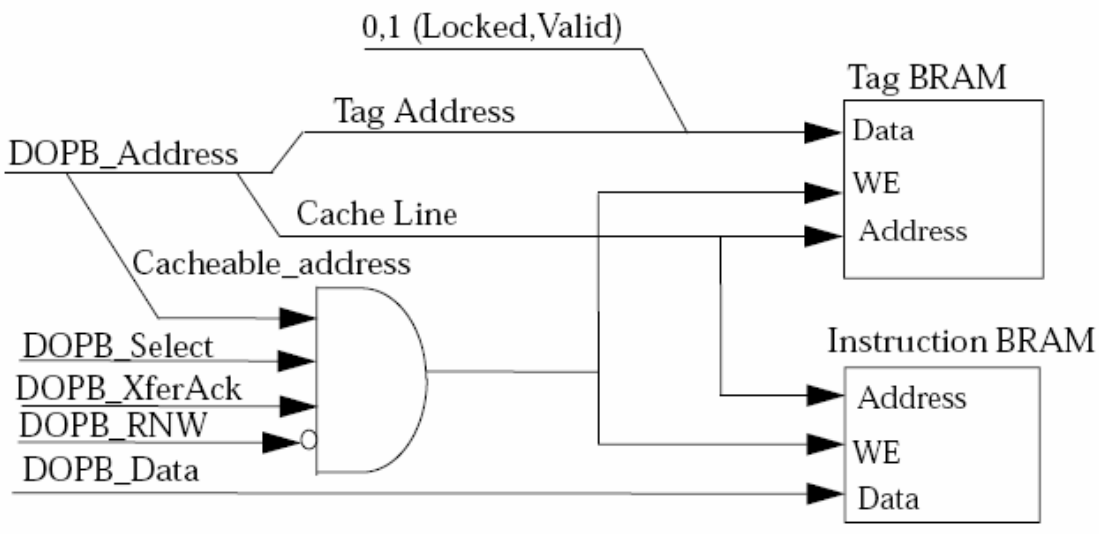

Σχήμα 1.19 – Διαδικασία εγγραφής στην γρήγορη μνήμη

Η ενεργοποίηση και η απενεργοποίηση της γρήγορης μνήμης δεδομένων ελέγχονται από το bit 24 του MSR. Τα δεδομένα διατηρούνται και μετά την απενεργοποίηση της γρήγορης μνήμης, ενώ τον ρόλο της εντολής WIC, που χρησιμοποιείται για την γρήγορη μνήμη εντολών, παίζει η WDC Pa. Ph

WDC Ra, Rb

τα ορίσματα της οποίας περιέχουν ότι και τα αντίστοιχα της WIC με την διαφορά ότι ο καταχωρητής Rb περιέχει δεδομένα και όχι εντολές.

### 1.5.5 Διεπαφή FSL (Fast Simplex Link)

Ο MicroBlaze διαθέτει 16 διεπαφές FSL, οκτώ εισόδου και οκτώ εξόδου. Οι διεπαφές αυτές είναι αποκλειστικές συνδέσεις σημείου προς σημείο μεταξύ του MicroBlaze και των περιφερειακών. Το μήκος του διαδρόμου δεδομένων του FSL είναι 32 bit, τα οποία μπορεί να είναι είτε εντολές ελέγχου, είτε δεδομένα. Ένα ξεχωριστό bit καταδεικνύει πότε μία λέξη που εκπέμπεται ή λαμβάνεται, είναι δεδομένο ή εντολή ελέγχου.

Ο MicroBlaze διαβάζει από μια είσοδο FSL με τέσσερις εντολές, δύο για τα δεδομένα και δύο για τις εντολές ελέγχου. Η εντολή get παγώνει το pipeline του MicroBlaze μέχρις ότου δεδομένα να γίνουν διαθέσιμα στην είσοδο της FSL σύνδεσης. Η εντολή nget επίσης περιμένει δεδομένα στην είσοδο της FSL σύνδεσης αλλά, δεν μπλοκάρει το pipeline. Αντί για αυτό θέτει την τιμή '0' στο bit 29 του MSR όταν τα δεδομένα είναι διαθέσιμα ώστε να διαβαστούν. Και στις δύο εντολές αν επιχειρηθεί να περαστούν εντολές ελέγχου και όχι δεδομένα ενεργοποιείται το bit λάθους του FSL, που αντιστοιχεί στο bit 27 του MSR. Αντίστοιχες ιδιότητες και λειτουργίες με τις εντολές get και nget, έχουν οι εντολές cget και ncget, με την μόνη διαφορά ότι αφορούν αποκλειστικά εντολές ελέγχου και όχι δεδομένα. Οι τέσσερις εντολές ανάγνωσης από την διεπαφή FSL ολοκληρώνονται σε δύο κύκλους ρολογιού από την στιγμή που τα δεδομένα είναι διαθέσιμα. Ανάλογη είναι και η λογική των εντολών που χρησιμοποιούνται για την εγγραφή μέσω μιας σύνδεσης FSL. Υπάρχουν δύο εντολές για την εγγραφή δεδομένων, η put που γράφει μπλοκάροντας το pipeline του MicroBlaze μέχρις ότου τα δεδομένα να μπορέσουν να προωθηθούν, και η nput που δεν μπλοκάρει το pipeline αλλά θέτει την τιμή 'Ο' στο bit 29 του MSR όταν η εγγραφή ολοκληρωθεί επιτυχώς. Και οι δύο εντολές χειρίζονται μονάχα δεδομένα. Για τις εντολές ελέγχου χρησιμοποιούνται οι εντολές cput, που μπλοκάρει το pipeline, και η ncput που δεν το μπλοκάρει και χρησιμοποιεί και αυτή το bit 29 του καταχωρητή MSR. Ομοίως οι δύο παραπάνω εντολές χειρίζονται αποκλειστικά εντολές ελέγχου, ενώ όλες οι εντολές εγγραφής χρειάζονται δύο κύκλους ρολογιού για να ολοκληρωθούν από την στιγμή που τα δεδομένα για εγγραφή είναι διαθέσιμα.

### 1.5.6 Διάδρομοι Δεδομένων του MicroBlaze

Οι δύο κύριοι διάδρομοι δεδομένων του MicroBlaze, είναι ο Local Memory Bus (LMB), ο οποίος παρέχει πρόσβαση σε μία dual-port μνήμη BRAM που είναι προσπελάσιμη σε ένα κύκλο ρολογιού, και ο On-chip Peripheral Bus (OPB), που παρέχει σύνδεση με εσωτερικά και εξωτερικά περιφερειακά και μνήμη. Οι LMB και OPB χωρίζονται περαιτέρω στους DLMB, Data interface LMB, DOPB, Data interface OPB, που χειρίζονται μόνο δεδομένα και στους ILMB, Instruction interface LMB, IOPB, Instruction interface OPB, που χειρίζονται μόνο εντολές. Εδώ πρέπει να τονιστεί ότι όλα τα περιφερειακά συνδέονται στον DOPB. Εκτός από τους LMB και OPB ο MicroBlaze διαθέτει και οκτώ κύριες (Master) και οκτώ εξαρτημένες (Slave) διεπαφές, για συνδέσεις FSL.

Η δομή του MicroBlaze όσον αφορά τους διαδρόμους δεδομένων είναι δυνατόν να διαμορφωθεί με έξι διαφορετικούς τρόπους, όπως φαίνεται στο σχήμα 1.20 και στο σχήμα 1.21. Σε αυτούς τους έξι τρόπους δεν συνυπολογίζεται η χρησιμοποίηση ή μη των συνδέσεων FSL.

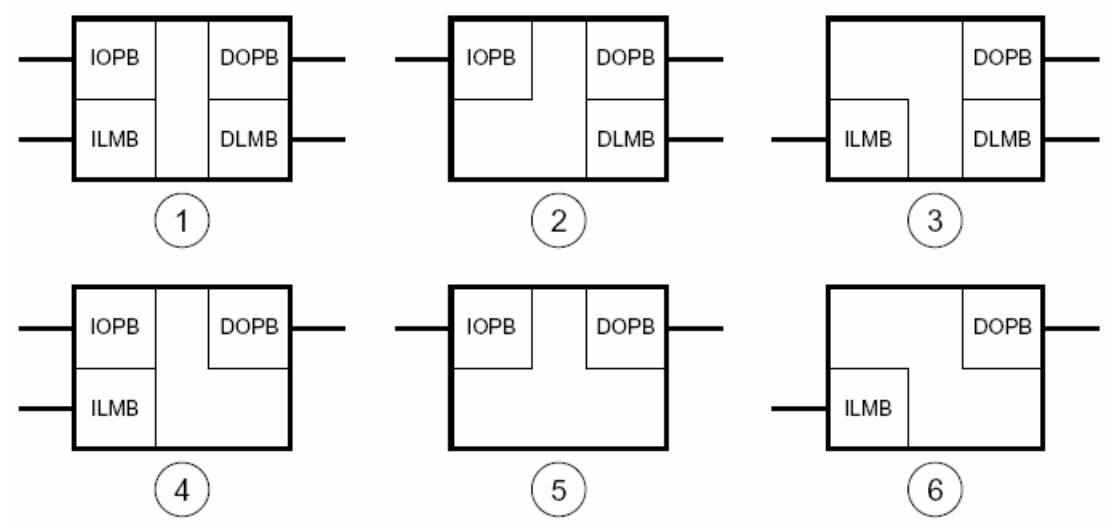

Σχήμα 1.20 - Οι έξι τρόποι διαμόρφωσης των διαδρόμων δεδομένων του MicroBlaze

Η επιλογή κάθε ενός από τους έξι τρόπους διαμόρφωσης εξαρτάται από το μέγεθος του εκτελέσιμου κώδικα, την ανάγκη σε χώρο για αποθήκευση δεδομένων και στην απαίτηση για γρήγορη πρόσβαση στην εσωτερική μνήμη BRAM.

|   | Διαμόρφωση          | Μέγιστη<br>Συχνότητα | Υποστηριζόμενο Μοντέλο<br>Μνήμης                                                        | Τυπικές Εφαρμογές                                                                                                    |
|---|---------------------|----------------------|-----------------------------------------------------------------------------------------|----------------------------------------------------------------------------------------------------|
| 1 | IOPB+ILMB+DOPB+DLMB | 110                  | Μεγάλη εξωτερική μνήμη<br>Γρήγορη εσωτερική μνήμη                                       | Για εφαρμογές που χρειάζονται μνήμη<br>μεγαλύτερη από αυτή που προσφέρει<br>η BRAM. MPEG αποκωδικοποιητές,<br>ελεγκτές επικοινωνιών                   |
| 2 | IOPB+DOPB+DLMB      | 125                  | Μεγάλη εξωτερική μνήμη<br>Γρήγορη εσωτερική μνήμη<br>για δεδομένα (BRAM)                | Παρόμοιες με την περίπτωση 1<br>Επιτυγχάνεται μεγαλύτερη συχνότητα<br>αλλά η λειτουργία είναι πιο αργή<br>λόγω απουσίας ΙLMB                          |
| 3 | ILMB+DOPB+DLMB      | 125                  | Μεγάλη εξωτερική μνήμη<br>για δεδομένα<br>Γρήγορη εσωτερική μνήμη (BRAM)                | Για εφαρμογές που αρκούνται στην<br>μνήμη BRAM για τον εκτελέσιμο κώδικα<br>Μικρές ή μεσαίες μηχανές καταστάσεων                                      |
| 4 | IOPB+ILMB+DOPB      | 110                  | Μεγάλη εξωτερική μνήμη<br>Γρήγορη εσωτερική μνήμη<br>για εντολές (BRAM)                 | Παρόμοιες με την περίπτωση 1                                                                                                    |
| 5 | IOPB+DOPB           | 125                  | Μεγάλη εξωτερική μνήμη                                                                  | Παρόμοιες με την περίπτωση 2                                                                                                    |
| 6 | ILMB+DOPB           | 125                  | Μεγάλη εξωτερική μνήμη<br>για δεδομένα<br>Γρήγορη εσωτερική μνήμη<br>για εντολές (BRAM) | Εφαρμογές όπου η BRAM είναι αρκετή<br>για τον εκτελέσιμο κώδικα, αλλά όχι για<br>τα δεδομένα Μικροί ελεγκτές, μικρές ή<br>μεσαίες μηχανές καταστάσεων |

Σχήμα 1.21 – Οι έξι διαμορφώσεις των διαδρόμων δεδομένων του MicroBlaze

Το σχήμα 1.22 απεικονίζει την πρώτη περίπτωση διαμόρφωσης, από την οποία βέβαια απορρέουν και οι υπόλοιπες.

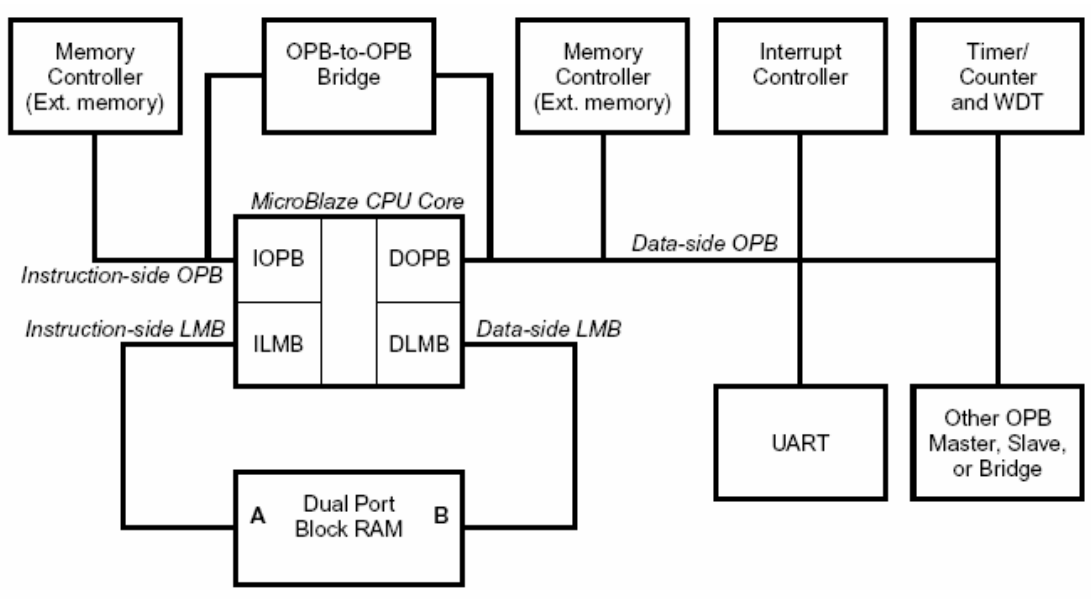

Σχήμα 1.22 - Η πρώτη περίπτωση διαμόρφωσης

Όπως αναφέρθηκε παραπάνω είναι δυνατόν σε κάθε έναν από τους έξι τρόπους διαμόρφωσης να υπάρχουν και συνδέσεις FSL μεταξύ του MicroBlaze και των περιφερειακών, που καθιστούν την επικοινωνία ταχύτερη και είναι ιδανικές για εφαρμογές επεξεργασίας σημάτων και ελέγχου δικτύων.

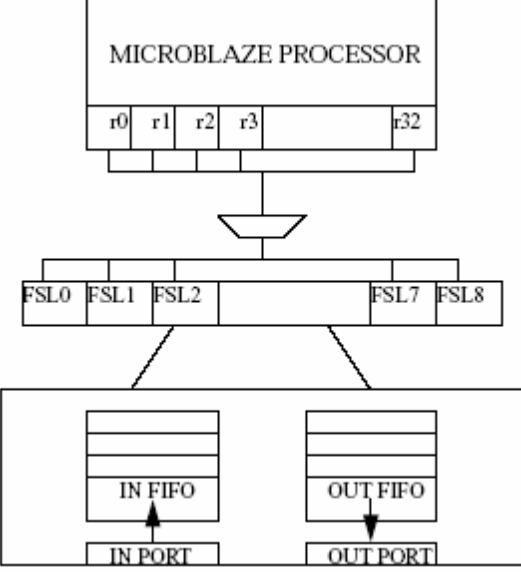

Σχήμα 1.23 - Η δομή των συνδέσεων FSL

Οι διάδρομοι δεδομένων του MicroBlaze μεταφέρουν δεδομένα τριών τύπων (σε παρένθεση οι αντιστοιχίσεις αυτών με assembly και C), word (data8 και char), half word (data16 και short, pointer) και byte (data32 και int, long int, enum, pointer). Οι τύποι δεδομένων και η συμβάσεις ονοματολογίας που χρησιμοποιούνται από τους διαδρόμους δεδομένων του MicroBlaze φαίνονται στο σχήμα 1.24.

#### Word Data Type

| Byte address      | n      | n+1 | n+2 | n+3    |
|-------------------|--------|-----|-----|--------|
| Byte label        | 0      | 1   | 2   | 3      |
| Byte significance | MSByte |     |     | LSByte |
| Bit label         | 0      |     |     | 31     |
| Bit significance  | MSBit  |     |     | LSBit  |

#### Half Word Data Type

| Byte address      | n      | n+1    |          |
|-------------------|--------|--------|----------|
| Byte label        | 0      | 1      | Halfword |
| Byte significance | MSByte | LSByte |          |
| Bit label         | 0      | 15     |          |
| Bit significance  | MSBit  | LSBit  |          |

#### Byte Data Type

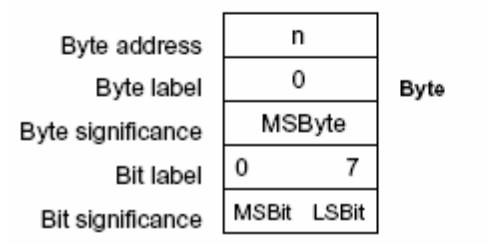

Σχήμα 1.24 – Οι τύποι δεδομένων του MicroBlaze

# Κεφάλαιο 2

# **Open Virtual Platforms**

### 2.1.Εισαγωγή- Γενικά για το ΟVP

Το σκεπτικό που βρίσκεται στο επίκεντρο του OVP είναι να επιταχυνθεί η υιοθέτηση ενός νέου τρόπου ανάπτυξης ενσωματωμένων συστημάτων - ειδικά για System-On-Chip (SoC) και MultiProcessor System-On-Chip (MPSoC) πλατφόρμες. Πολλές φορές, ωστόσο, η ανάγκη για πολλαπλούς επεξεργαστές ή πυρήνες στην σχεδίαση κρίνεται επιτακτική. Συνεπώς, αυτό που χρειάζεται είναι το μοντέλο της πλατφόρμας που χρησιμοποιούμε για το σύστημα μας να περιλαμβάνει όχι μόνο τα μοντέλα όλων των επεξεργαστών ή πυρήνων που χρειαζόμαστε, αλλά και την περιγραφή των περιφερειακών και της συμπεριφοράς τους, ώστε να πραγματοποιείται η επικοινωνία τους με το software. Αυτή είναι η έννοια της εικονικής πλατφόρμας, ή πιο απλά ένα μοντέλο προσομοίωσης της σχεδίασής μας.

To OVP, λοιπόν, παρέχει βιβλιοθήκες του επεξεργαστή με πρότυπα συμπεριφοράς και Διεπαφή Προγραμματισμού Εφαρμογών (Application Programming Interface-APIs), επιτρέποντας τον σχεδιασμό σε software του δικού μας επεξεργαστή, με συγκεκριμένα περιφερειακά στην κατάλληλη πλατφόρμα. Όλα αυτά είναι ακριβώς ό, τι χρειάζεται κανείς για να χρησιμοποιήσει τα υπάρχοντα μοντέλα ή να δημιουργήσει το σύστημα της επιλογής του. Το OVP είναι αρκετά εύκολο στη χρήση, ανοικτό, ευέλικτο, και το σημαντικότερο, δωρεάν για μη εμπορική χρήση.

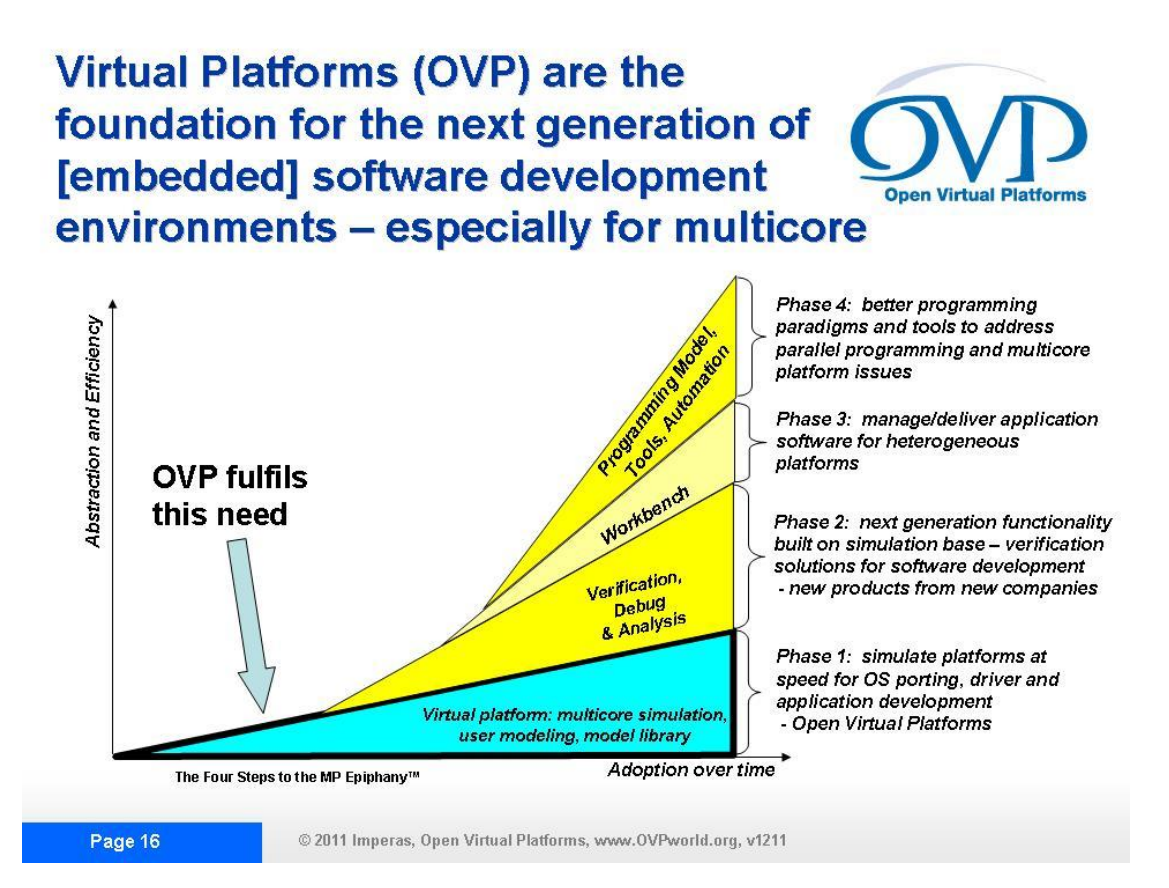

Σχήμα 2.1- OVP

Τα βασικότερα χαρακτηριστικά του ΟVP συγκεντρώνονται παρακάτω:

- Εύκολη δημιουργία εικονικής πλατφόρμας πολλών περιφερειακών και πολλών επεξεργαστών.
- Εύκολη δημιουργία των δικών μας επεξεργαστών, περιφερειακών και πλατφόρμας.
- Βιβλιοθήκη με μοντέλα επεξεργαστών και περιφερειακών.
- Μοντελοποίηση μόνο όσων χρειάζονται στα περιφερειακά.
- Οι προσομοιώσεις είναι Instruction Accurate, υψηλής ταχύτητας.
- Αποτελεσματικό, ολοκληρωμένο περιβάλλον για embedded software development.

### 2.2. Περιγραφή δημιουργίας ενσωματωμένου συστήματος

Σύμφωνα με τις ανάγκες της εργασίας, χρησιμοποιήσαμε το OVP, ως το καταλληλότερο εργαλείο ανάπτυξης του δικού μας συστήματος. Οι βιβλιοθήκες, τα μοντέλα επεξεργαστών, περιφερειακών και τα παραδείγματα που μας παρέθεσε, βοήθησαν καθοριστικά στη δημιουργία μίας εικονικής πλατφόρμας με επεξεργαστή τον Microblaze της Xilinx και ένα περιφερειακό με συγκεκριμένη λειτουργία. Η δουλειά που έγινε ήταν αφού επιλεγεί η εφαρμογή του συστήματος μας, να εντοπίσουμε μετά από profiling τις πιο βαριές συναρτήσεις της και να τις υλοποιήσουμε σε hardware βάζοντάς τες στο περιφερειακό. Τα βήματα που ακολουθήσαμε για να χτίσουμε το δικό μας σύστημα περιγράφονται αναλυτικότερα στη συνέχεια.

# 2.2.1 Σχεδιασμός εικονικής πλατφόρμας

Αρχικά, έγινε η επιλογή του επεξεργαστή που θα χρησιμοποιήσουμε στην εικονική πλατφόρμα. Επειδή η πραγματική πλακέτα που θα χρησιμοποιήσουμε θα έχει τον Microblaze της Xilinx για επεξεργαστή, για να γίνει επιτυχής η σύνδεση της με την εικονικής, διαλέξαμε να βάλουμε τον ίδιο επεξεργαστή και στις δύο πλατφόρμες. Εν συνεχεία, χωρίσαμε την μνήμη σε διαστήματα ώστε να υπάρχει χώρος για τους καταχωρητές, το περιφερειακό, αλλά και την εφαρμογή.

| 0xFFFFFFF                  |
|----------------------------|
| Application memory (stack) |
| 0xC0000000                 |
| 0xBFFFFFFF                 |
| Unmapped                   |
| 0x80000140                 |
| 0x8000013F                 |
| memory-mapped registers    |
| 00000008z0                 |
| 0x7FFFFFF                  |
| Main application memory    |
| 000000020                  |

Σχήμα 2.2- Memory Map

Όσων αφορά στον κώδικα, δημιουργήσαμε τον δίαυλο δεδομένων πάνω στον οποίο θα συνδεθούν τα διάφορα μέρη για να επικοινωνούν μεταξύ τους.

#### // create the processor bug

```
icmBusP bus = icmNewBus("busMain", 32);
```

Στην συνέχεια, ακολούθησε η δημιουργία των συσκευών μνήμης και η σύνδεσή τους με τον δίαυλο. Οι διευθύνσεις βάσης των μνημών καθορίζονται όταν συνδέονται με το δίαυλο, ενώ το μέγεθος τους ορίζεται, όταν αυτές δημιουργηθούν.

// create two memory regions mapping all memory except the DMAC registers

```
icmMemoryP mem1 = icmNewMemory("mem1", ICM_PRIV_RWX, 0x3fffffff);
```

```
icmMemoryP mem2 = icmNewMemory("mem2", ICM_PRIV_RWX, 0x7fffffff);
```

// connect memories to the bus

icmConnectMemoryToBus(bus, "sp", mem1, 0xc000000);

icmConnectMemoryToBus(bus, "sp", mem2, 0x0000000);

Δημιουργούμε τον επεξεργαστή που θα χρησιμοποιήσουμε, δηλαδή τον Microblaze:

#### // create a processor instance

icmProcessorP cpu1\_c = icmNewProcessor(

"microblaze", // CPU type

0, // CPU cpuId

0, // CPU model flags

32, // address bits

microblazeModel, // model file

"modelAttrs", // morpher attributes

SIM\_ATTRS, // attributes

cpu1\_attr, // user-defined attributes

microblazeSemihost, // semi-hosting file

"modelAttrs" // semi-hosting attributes

Συνδέουμε τον Microblaze με τον δίαυλο:

// connect the processor instruction and data busses to the bus

icmConnectProcessorBusses(cpu1\_c, bus, bus);

Μετα φορτώνουμε την εφαρμογή στη μνήμη :

// load the application executable file into processor memory space

if(!icmLoadProcessorMemory(cpu1\_c, appName, False, False, True)) {

return False;

}

Ουσιαστικά, μέχρι αυτό το σημείο έχει δημιουργηθεί ο επεξεργαστής, η μνήμη και ο δίαυλος που τα συνδέει:

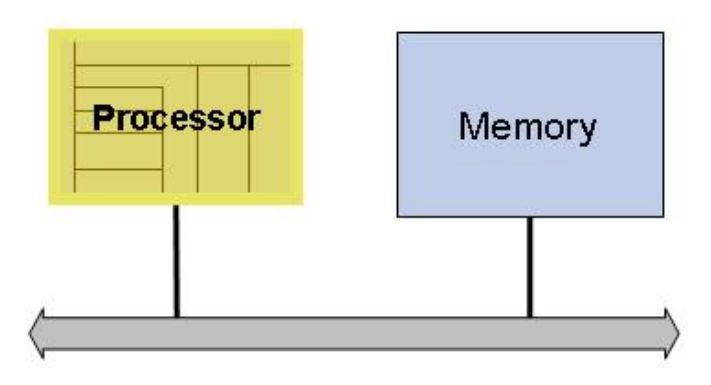

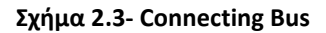

Αυτό που λείπει είναι να δηλώσουμε το περιφερειακό στην πλατφόρμα και να το συνδέουμε στο bus.

// instantiate the peripheral

icmPseP dmac = icmNewPSE("dmac", "pse.pse", NULL, NULL, NULL);

// connect the peripheral slave port on the bus and define the address range it occupies

icmConnectPSEBus(dmac, bus, "DMACSP", False, 0x80000000, 0x8000013f);

### 2.2.2 Σχεδιασμός περιφερειακού

Η δημιουργία του περιφερειακού ήταν αρκετά πιο πολύπλοκη από αυτήν της πλατφόρμας με τον επεξεργαστή. Αρχικά, έπρεπε να καθοριστεί η δομή και οι πόροι που θα χρησιμοποιεί το περιφερειακό, όμως για να το κάνουμε αυτό έπρεπε πρώτα να καθορίσουμε την κύρια λειτουργία που θα εκτελεί. Επιλέξαμε, λοιπόν, για αρχή μία εύκολη εφαρμογή, η οποία υπολογίζει και εμφανίζει έναν αριθμό Fibonacci. Στο σημείο αυτό αξίζει να προσθέσουμε ότι το περιφερειακό που θα δημιουργήσουμε πρέπει να περιλαμβάνει μονάχα ένα thread, καθώς για να μπορέσουμε να περάσουμε τον κώδικα από High Level Synthesis η περιφερειακή μονάδα πρέπει να είναι single-threaded.

Το περιφερειακό, γενικά, μπορεί να είναι μία συσκευή slave, η οποία είναι συνδεδεμένη με τον δίαυλο και εκθέτει τους καταχωρητές της ή τη μνήμης της ώστε να μπορούν να προσπελαστούν από τον δίαυλο αυτόν. Οι προσπελάσεις σε αυτή την περιοχή που εκτίθεται, ελέγχουν την συμπεριφορά του περιφερειακού και, συγχρόνως, επιστρέφουν πληροφορίες για την κατάσταση του. Τυπικά, αυτή η επικοινωνία μπορεί να επιτευχθεί μέσω καταχωρητών αποθηκευμένων στην μνήμη, οι οποίοι διοχετεύουν και επιστρέφουν πληροφορίες σχετικά με το περιφερειακό.

#### <u>i.Παράθυρο Μνήμης</u>

Για να δημιουργήσουμε την διεπαφή τύπου slave του περιφερειακού με τον δίαυλο πρέπει να δημιουργήσουμε μία περιοχή στη μνήμη όπου θα αποθηκευτούν οι καταχωρητές που θα χρησιμοποιεί το περιφερειακό. Συμπερασματικά η θύρα του περιφερειακού slave θα καταλαμβάνει ένα παράθυρο μνήμης στο χώρο διευθύνσεων του συστήματος. Το μέγεθος του παραθύρου μνήμης ορίζεται ως τμήμα του περιφερειακού και η θέση ορίζεται ως μέρος του σχεδιασμού στον οποίο το περιφερειακό χρησιμοποιείται.

Το παράθυρο προϋποθέτει ότι υπάρχει μια περιοχή αποθήκευσης που ορίζεται εντός του περιφερειακού. Αυτή η περιοχή είναι η πηγή και ο προορισμός όλων των προσβάσεων τύπου σκλάβου στο περιφερειακό και στον κώδικα δηλώνεται με αυτόν τον τρόπο:

```
static unsigned char DMACSP_Window [0x140];
```

Το παράθυρο μνήμης στο περιφερικό εκτίθεται στο υπόλοιπο σύστημα κατά το άνοιγμα ενός διαύλου θύρας τύπου slave χρησιμοποιώντας την PPM ppmOpenSlaveBusPort εντολή ως εξής:

```
static void installSlavePorts(void) {
```

```
handles.DMACSP = ppmCreateSlaveBusPort("DMACSP", 320);
```

```
if (!handles.DMACSP) {
```

bhmMessage("E", "PPM\_SPNC", "Could not connect port 'DMACSP"");

}

Η θύρα αυτή επιτυγχάνει την σύνδεση μεταξύ της πλατφόρμας και του software του περιφερειακού και επιτρέπει την πρόσβαση στην μνήμη αυτή.

#### <u>ii. Καταχωρητές</u>

- Μια εγγραφή στο εκτεθειμένο παράθυρο του περιφερικού από έναν δίαυλο θα έχει ως αποτέλεσμα την αποθήκευση της τιμής που έχουν στον πίνακα μνήμης.
- Μια ανάγνωση από το παράθυρο θα επιστρέψει την τιμή από την εκτιθέμενη μνήμη που αντιστοιχεί στη διεύθυνση πρόσβασης.

Όταν μια ανάγνωση ή εγγραφή στο παράθυρο μνήμης συγκεκριμένης διεύθυνσης, απαιτεί εκτός των άλλων λειτουργικότητα, για παράδειγμα, μια εγγραφή σε έναν καταχωρητή ελέγχου, τότε προσθέτουμε συναρτήσεις επανάκλησης (callback functions), οι οποίες πραγματοποιούν την επιθυμητή λειτουργία.

Κατά τη δημιουργία ενός καταχωρητή σε ένα περιφερειακό μοντέλο, η συνιστώμενη προσέγγιση είναι να χρησιμοποιήσετε τις συναρτήσεις API ppmCreateRegister ή ppmCreateInternalRegister. Και οι δύο συναρτήσεις δημιουργούν καταχωρητές στο περιφερειακό μοντέλο, οι οποίοι μάλιστα, όταν χρησιμοποιηθούν για read ή write, προκαλούν ένα "γεγονός", το οποίο είναι ικανό να "ξυπνήσει" το περιφερειακό που περιμένει.

Η παρακάτω εικόνα δείχνει δύο είδη καταχωρητών εκ των οποίων το πρώτο είναι προσβάσιμο μέσω του παραθύρου μνήμης του περιφερειακού, ενώ το άλλο είναι προσβάσιμο μονάχα από το ίδιο το περιφερειακό.

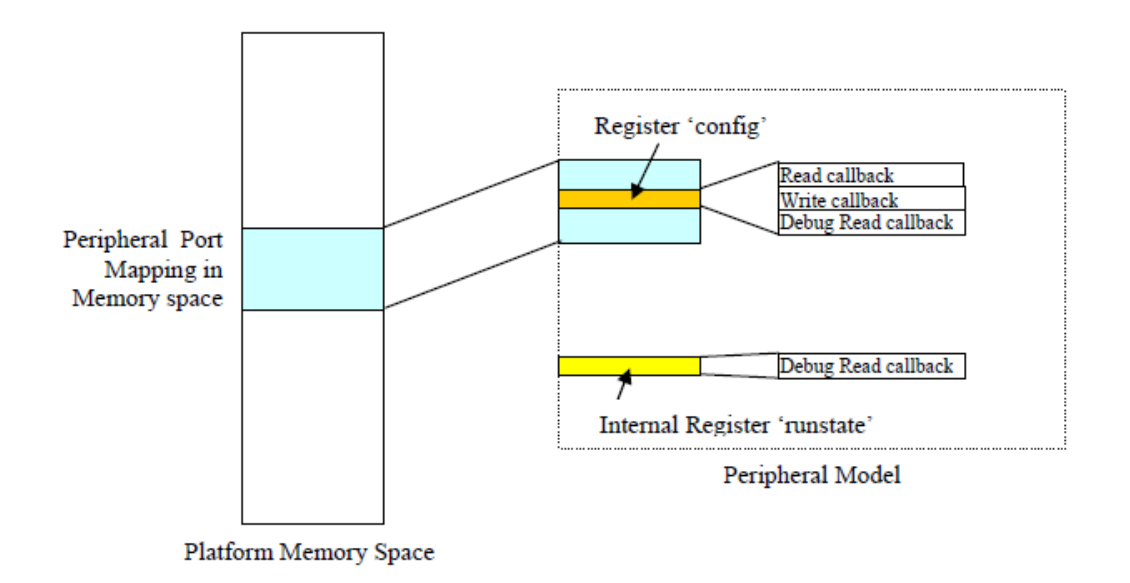

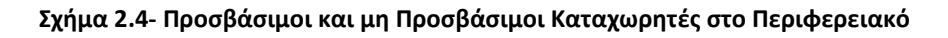

Σύμφωνα με τα παραπάνω δημιουργήσαμε τους αναγκαίους καταχωρητές ως εξής:

ppmCreateRegister("srcAddr",

"channel 0 source address",

handles.DMACSP,

256,

```
4,
regRd32,
regWr32,
view32,
&(DMACSP_ab32ch0_data.srcAddr.value),
True
);
```

Όπου ο καταχωρητής που δημιουργούμε βρίσκεται στην θέση της βάσης της μνήμης που φτιάξαμε πριν συν 256 θέσεις και καταλαμβάνει 4 bytes. Επίσης, οι λειτουργίες που θα πραγματοποιηθούν όταν γράψουμε (regWr32) ή διαβάσουμε τους καταχωρητές (regRd32) καθορίζονται καθαρά και μόνο από το περιεχόμενο των callback συναρτήσεων.

Για παράδειγμα, η callback function του regWr32 είναι:

```
PPM_REG_WRITE_CB(regWr32) {
```

printf("im in the callback data/n");

bhmTriggerEvent(DMAState.ch[channel].start);

```
*(Uns32*)user = byteSwap(data);
```

}

Και οι λειτουργίες που κάνει, ουσιαστικά ενεργοποιούν το περιφερειακό, το οποίο αρχίζει να εκτελείται μέχρι να ξανασυναντήσει κάποια εντολή που θα το "παγώσει", και γράφουν στην μνήμη του περιφερειακού την τιμή που περιέχει.

#### iii.Nήματα-Threads

Ένα αρχικό νήμα δημιουργείται από την κύρια ρουτίνα main () εντός του περιφερειακού. Τυχόν επιπλέον νήματα που απαιτούνται εντός του περιφερειακού δημιουργούνται χρησιμοποιώντας την συνάρτηση bhmCreateThread.

Μία περιοχή που θα χρησιμοποιείται ως στοίβα για κάθε επιπλέον νήμα πρέπει να οριστεί. Στο περιφερειακό επίσης, ορίζεται και μία δομή που περιλαμβάνει έναν πίνακα χαρακτήρων για κάθε νήμα, και χειρίζεται το νήμα όταν δημιουργείται και όταν γίνεται κάποιο συμβάν.

#define THREAD\_STACK (8\*1024)
typedef struct {
 bhmThreadHandle thread;
 bhmEventHandle start;
 Bool busy;
 char stack[THREAD\_STACK];
 } channelState;

Κάθε ένα από τα κανάλια δημιουργούνται με τον ίδιο τρόπο. Ένα συμβάν ορίζεται στη δομή που θα επιτρέψει στο κανάλι να ξεκινήσει και το νήμα να δημιουργηθεί.

```
// Create threads for the channels
for (i=0; i<NUM_CHANNELS; i++) {
    // Event to start the thread
    DMAState.ch[i].start = bhmCreateEvent();
    DMAState.ch[i].busy = False;
    sprintf(threadName, "ch%u", i);
    DMAState.ch[i].thread = bhmCreateThread(
    channelThread,
    (void*) i,
    threadName,
    &DMAState.ch[i].stack[THREAD_STACK] // top of downward
    growing stack
    );
  }
</pre>
```

Τα γεγονότα που ενεργοποιούν ένα νήμα αποσκοπούν στον καλύτερο συγχρονισμό και έλεγχο των threads, καθώς όταν είναι πολλά πρέπει με κάποιο τρόπο η σειρά εκτέλεσής τους να είναι ελεγχόμενη.

Αρκεί λοιπόν για την δημιουργία ενός event να γράψουμε

```
// Event to start the thread
DMAState.ch[i].start = bhmCreateEvent();
```

Και για την αναμονή ενός event αρκεί:

```
static void channelThread(void *user)
{
Uns32 ch = (Uns32) user;
for (;;) {
... code ...
bhmWaitEvent(DMAState.ch[ch].start);
... code ...
}
}
```

Όπως προαναφέρθηκε, η κυρίως λειτουργία του περιφερειακού είναι ο υπολογισμός ενός αριθμού Fibonacci. Συνεπώς, το νήμα μόλις ξυπνήσει καλεί μία συνάρτηση, την dmaburst(); όπου και γίνεται ο ζητούμενος υπολογισμός, όπως φαίνεται από τον παρακάτω κώδικα:

```
static Uns32 dmaBurst(Uns32 ITERATIONS){
    int prev = -1;
    int result = 1;
    int sum;
        int i;
        for (i=0; i<=ITERATIONS; ++i) {
            sum = result + prev;
        prev = result;
        result = sum;
        }
}</pre>
```

return result;}

### 2.2.3 Σχεδιασμός εφαρμογής

Η εφαρμογή που δημιουργήσαμε για να τρέξει στην πλατφόρμα μας το μόνο που κάνει είναι να ενεργοποιεί το περιφερειακό ώστε να πραγματοποιηθεί ο υπολογισμός του ζητούμενου αριθμού Fibonacci. Ο τρόπος που ενεργοποιεί το περιφερειακό είναι γράφοντας σε έναν καταχωρητή που ανήκει στο παράθυρο μνήμης που ορίσαμε πριν για το περιφερειακό.

```
writeReg32(DMA_BASE, DMA_C0_CONFIGURATION, 10);
```

Έτσι καλείται μια callback function η οποία παράγει ένα event ξυπνώντας έτσι το περιφερειακό. Ο κώδικας της εφαρμογής θα παρουσιαστεί μαζί με τα υπόλοιπα προγράμματα της προσομοίωσης στην ενότητα Παράρτημα.

### 2.3. Προσομοίωση- Αποτελέσματα- Συγκρίσεις

Για να γίνει η προσομοίωση σε λειτουργικό Windows 7 χρειάστηκε να κατεβάσουμε το MinGW environment. Αυτό το περιβάλλον χρησιμοποιεί τα Imperas tools και το OVPsim ώστε να επιτευχθεί η δημιουργία του συστήματος που σχεδιάσαμε.

Έτσι, λοιπόν, αφού κάναμε compile στα προγράμματα, δοκιμάσαμε να τα τρέξουμε και πατώντας στο τερματικό ./platform.Windows32.exe dmaTest.elf, πήραμε τα εξής αποτελέσματα:

©peripheral is waiting im in the callback peripheral triggered My peripherals result fib(10) = 55 peripheral is waiting nfn Info Info PSE SIMULATION TIME STATISTICS Info 0.01 seconds: PSE THREAD 'dmac' Info 0.01 seconds: PSE 'dmac' (and 1 terminated callback) nfo nfo nfo nfo CPU 'CPU1' STATISTICS : microblaze : 100 : 0x1718 : 137 Type Nominal MIPS nfo nfo Final program counter : Simulated instructions: Simulated MIPS : nfo nfo : run too short for meaningful result ıfo nfo fo SIMULATION TIME STATISTICS fo Simulated time : 0.00 seconds 0.02 seconds ıfo User time System time fo seconds 0.00 seconds ıfo Elapsed time 0.02 seconds nfo OVPsim finished: Fri Jul 19 19:04:13 2013 0VPsim (32-Bit) v20130315.0 Open Virtual Platform simulator from www.0VPworld.or Visit www.IMPERAS.com for multicore debug, verification and analysis solutions

#### Σχήμα 2.5- Integration in Hardware

Η πρώτη προσομοίωση που παρουσιάζεται στο προηγούμενο σχήμα αντιπροσωπεύει την υλοποίηση της εφαρμογής μας σε hardware, δηλαδή στο περιφερειακό.

Όπως φαίνεται από την προσομοίωση παρατηρούμε ότι το περιφερειακό, μόλις δεχθεί σήμα από την εφαρμογή για να ξεκινήσει, υπολογίζει και εμφανίζει τον δέκατο αριθμό Fibonacci που είναι ο 55.

Εν συνεχεία, παρουσιάζει κάποιες χρήσιμες πληροφορίες όπως:

- Final program counter Simulated instructions: Όπως εξηγήσαμε στα παραπάνω το OVP Simulation μας παρέχει instruction accurate πληροφορίες και μας δίνει τον program counter
- Simulated time System time Elapsed time: Παρέχει επίσης και πληροφορίες για τους χρόνους εκτέλεσης του συστήματος.

Από αυτές τις πληροφορίες, παρατηρούμε το αποτέλεσμα των εκτελούμενων εντολών είναι Hardware Simulated Instructions = 137.

Κρατάμε αυτή την τιμή, καθώς τώρα θα επιχειρήσουμε να σχεδιάσουμε την εφαρμογή εξολοκλήρου σε software και θα πρέπει να συγκρίνουμε την αντίστοιχη τιμή της νέας προσομοίωσης. Αξίζει να σημειώσουμε σε αυτό το σημείο ότι αν χρησιμοποιούσαμε μία πιο βαριά εφαρμογή θα χρησιμοποιούσαμε και άλλες παραμέτρους που μας παρέχει η προσομοίωση για συγκρίσεις.

### 2.4 Σύγκριση με υλοποίηση της εφαρμογής ως software - profiling

Όπως επισημάνθηκε και στην εισαγωγή, το περιφερειακό εκτελεί τις πιο βαριές συναρτήσεις της εφαρμογής έτσι ώστε να προσθέσει ταχύτητα στο σύστημα. Αυτή η διαδικασία είναι από τις σημαντικότερες κατά την σχεδίαση ενσωματωμένων συστημάτων και ονομάζεται profiling. Οι σύγχρονοι σχεδιαστές, λοιπόν, πρωτού περάσουν στην πραγματική υλοποίηση του συστήματος που θέλουν να σχεδίασουν, δημιουργούν μία εικονική πλατφόρμα και δοκιμάζουν διάφορους τρόπους σχεδίασης επιλέγοντας πάντα τον πιο αποδοτικό. Η επικρατούσα ιδέα καλής σχεδίασης είναι η εξής: στην εικονική προσομοίωση του συστήματος εντοπίζονται οι πιο πολύπλοκες και χρονοβόρες συναρτήσεις της εφαρμογής. Αυτές απομονώνονται από τις υπόλοιπες και εν συνεχεία υλοποιούνται ως hardware μέσα σε ένα περιφερειακό της πλατφόρμας. Με αυτόν τον τρόπο εξασφαλίζεται η βέλτιστη υλοποίηση με τον καλύτερο δυνατό χρόνο εκτέλεσης.

Στην προκειμένη περίπτωση, δοκιμάσαμε την εφαρμογή υπολογισμού του δέκατου αριθμού Fibonacci να υλοποιηθεί εξολοκλήρου ως software, καθώς η εφαρμογή δεν αποτελείται από άλλες συναρτήσεις. Ουσιαστικά το περιφερειακό δεν κάνει κάποιο υπολογισμό.

Η προσομοίωση έδωσε τα παρακάτω αποτελέσματα:

| ⊖peri       | ipheral is waiting     |                                                         |
|-------------|------------------------|---------------------------------------------------------|
| My so       | )ftware result fib(10) | <b>&gt;</b> = 55                                        |
| im ir       | n the callback         |                                                         |
| perip       | pheral triggered       |                                                         |
| perip       | pheral is waiting      |                                                         |
| Info        |                        |                                                         |
| Info        |                        |                                                         |
| Info        | PSE_SIMULATION TIME    | STATISTICS                                              |
| Info        | 0.00 seconds: PSE      | THREAD 'dmac'                                           |
| Info        | 0.01 seconds: PSE      | 'dmac' (and 1 terminated callback)                      |
| Info        |                        |                                                         |
| Info        |                        |                                                         |
| Info        |                        |                                                         |
| Info        | CPU 'CPU1' STATISTIC   | 5                                                       |
| Info        | Туре                   | : microblaze                                            |
| Info        | Nominal MIPS           | = 100                                                   |
| Info        | Final program count    | ter : 0x1848                                            |
| Info        | Simulated instruct:    | ions: 4,736                                             |
| Info        | Simulated MIPS         | : run too short for meaningful result                   |
| Info        |                        |                                                         |
| Info        |                        |                                                         |
| Info        |                        |                                                         |
| Info        | SIMULHIIUN IIME SIHI.  |                                                         |
| iuto        | Simulated time         | = 0.00 seconds                                          |
| Info        | User time              | : 0.03 seconds                                          |
| iuto        | System time            | = 0.00 seconds                                          |
| Into        | Elapsed time           | : 0.03 seconds                                          |
| Into        |                        |                                                         |
| AUD - 4     | - Ci-i-b-d. R.i I.l.   | 10 10-00-4( 0010                                        |
| UVPSI       | im finished: Fri Jul : | 19 19:00:46 2013                                        |
|             |                        |                                                         |
|             |                        | A Owen Hinturl Platform simulator from one AllPushid or |
| ovrs.       | UN (32-DIC) 020130313  | .o open virtual riaciore simulator from www.ovrworlu.or |
| y.<br>Hisit | LULU IMPERAS com for   | multicove debug uewification and analysis solutions     |
| ATOTO       | www.init.nno.com ioi   | Marcheole acoug, verification and analysis solutions.   |

Σχήμα 2.6- Integration in Software

Παρατηρούμε, λοιπόν σε αυτό το σημείο ότι οι εντολές που εκτελέστηκαν είναι :

Software Simulated Instructions = 4.736

Όπως φαίνεται και από την προσομοίωση στο OVP η υλοποίηση αυτή δεν είναι συμφέρουσα και για αυτό τον λόγο απορρίφθηκε. Αυτή είναι και η διαδικασία που ακολουθείται στην αγορά, συγκρίνοντας βέβαια πιο πολλές παραμέτρους καθώς οι εφαρμογές είναι μεγαλύτερες και πιο απαιτητικές.

### 2.5 Η Εφαρμογή JPEG2000

Μια πιο μεγάλη εφαρμογή με την οποία ασχοληθήκαμε είναι ο JPEG2000, ένα πρότυπο συμπίεσης εικόνας και σύστημα κωδικοποίησης που δημιουργήθηκε με την πρόθεση να αντικατασταθεί το βασισμένο στον μετασχηματισμό συνημιτόνου (discrete cosine transform) πρότυπο JPEG με μία νέα μέθοδο σχεδίασης κυμάτων (Discrete Wavelet Transform).

Έτσι λοιπόν, εφαρμόσαμε μια στρατηγική διαχωρισμού του software και του hardware σε μία αρκετά μεγαλύτερη εφαρμογή από την Fibonacci, ώστε να αποδώσουμε καλύτερα την μεθοδολογία που ακολουθείται και δεν μπορέσαμε να αποτυπώσουμε πλήρως στο προηγούμενο παράδειγμα.

Η μεθοδολογία που οδήγησε σε μια συγκεκριμένη στρατηγική διαχωρισμού υλικού/ λογισμικού παρουσιάζεται, περιλαμβάνοντας την ανάλυση προδιαγραφών και χαρακτηριστικών του Τζάσπερ, ενός open-source software-based για την εφαρμογή του κωδικοποιητή JPEG2000. Ένα λεπτομερές σύνολο των χαρακτηριστικών χρονισμού παρουσιάζεται για τον κώδικα του Jasper. Η ανάλυση αυτών των χαρακτηριστικών οδήγησε στην απόφαση για την επιλογή του Inverse Discrete Wavelet Transform για την εφαρμογή του υλικού.

### 2.5.1 Διαχωρισμός Hardware/Software

Όπως γνωρίζουμε, οι βασικοί υπολογισμοί της εφαρμογής αυτής είναι η κωδικοποίηση και η αποκωδικοποίηση. Αρχικά, προσπαθήσαμε να βρούμε ποια από τις δύο διαδικασίες είναι πιο χρονοβόρα και γιαυτό προσθέσαμε στον κώδικα του jasper.c κάποιες εντολές, με τη βοήθεια των οποίων μετρήσαμε το πλήθος εντολών που εκτελούνται σε αυτές. Μετά την προσομοίωση στο OVP τα αποτελέσματα που πήραμε παρουσιάζονται στην παρακάτω εικόνα:

| ENCODING: 398505592                                                              |
|----------------------------------------------------------------------------------|
| ??? 128                                                                          |
| my_function_time: 52628644                                                       |
| DECODING: 53881884                                                               |
| APPLICATION MESSAGE: decoding time = 1102561462.000000                           |
| APPLICATION MESSAGE: encoding time = 1099542913.000000                           |
| APPLICATION MESSAGE: total time = 1102771993.000000                              |
| processorLØJ has executed 452444333 instructions                                 |
| Info                                                                             |
|                                                                                  |
| luto CPU, cpu0, SIAIISIICS                                                       |
| Info lype : arm                                                                  |
| Info Nominal MIPS : 100                                                          |
| Info Final program counter : 0x761b0                                             |
| Info Simulated instructions: 452,444,333                                         |
| Info Simulated MIPS : 402.9                                                      |
|                                                                                  |
|                                                                                  |
| 1010                                                                             |
| INTO SIMULATION TIME STATISTICS                                                  |
| Info Simulated time : 4.53 Seconds                                               |
| Info User time : 1.07 seconds                                                    |
| Into System time : 0.02 Seconds                                                  |
| Into Elapsea time - 1.12 Seconds                                                 |
|                                                                                  |
|                                                                                  |
| AllPaim finished, Sun Jul 24 20-06-20 2012                                       |
| ovrsin fillisheu. Sun dui 21 20-00-27 2013                                       |
|                                                                                  |
| 00Psim (32-Bit) v20130315.0 Onen Virtual Platform simulator from www.00Pworld.or |
| g.                                                                               |
| Visit www.IMPERAS.com for multicore debug, verification and analysis solutions.  |
| Σχήμα 2.7 - JPEG2000 Simulation                                                  |

Από την προσομοίωση βλέπουμε ότι

- Encoding: 398505592
- Decoding: 53881884

Ένα πρώτο σημαντικό συμπέρασμα που παρατηρήθηκε είναι ότι η διεργασία συμπίεσης (κωδικοποιητή) είναι πιο χρονοβόρα σε σχέση με της αποσυμπίεσης (αποκωδικοποιητής). Πιο συγκεκριμένα, ο χρόνος που δαπανάται κατά την αποκωδικοποίηση της εικόνας περίπου 70% του συνολικού χρόνου που καταναλώνεται στην κωδικοποίσηση της εικόνας.

Εν συνεχεία, αυτό που κάναμε ήταν να χωρίσουμε την κώδικοποίηση σε κομμάτια και κάνουμε την ίδια διαδικασία για να βρούμε ποιες συναρτήσεις είναι οι πιο απαιτητικές από άποψη χρόνου. Και καταλήξαμε στα εξής:

|                       | 128x96  |
|-----------------------|---------|
| PART1 [TILE CREATION] | 6093862 |
| PART2                 | 1258745 |
| PART3                 | 19      |
| PART4[MCT]            | 654618  |
| PART5 [DWT]           | 6912706 |
| PART6 [QUANTIZATION]  | 1671667 |
| PART7                 | 3945    |
| PART8                 | 99      |
| PART9                 | 1348    |
|                       |         |

| PART10 [TIER 1<br>(EBCOT+AEC)]<br>PART11<br>PART12a [TIER-2 I]<br>PART12b [TIER-2 II]<br>PART12c [STREAM OUT] | 32438658<br>535<br>2642649<br>1374235<br>1242394 |
|----------------------------------------------------------------------------------------------------|--------------------------------------------------|
| <br>\ /                                                                                                    | 100.00                                           |
|                                                                                                    | 128v06                                           |
|                                                                                                    | 120,30                                           |
| TILE CREATION                                                                                                 | 7352607                                          |
| TILE CREATION                                                                                                 | 7352607                                          |
| MCT                                                                                                    | 654618                                           |
| TILE CREATION                                                                                                 | 7352607                                          |
| MCT                                                                                                    | 654618                                           |
| DWT                                                                                                    | 6912706                                          |
| TILE CREATION                                                                                                 | 7352607                                          |
| MCT                                                                                                    | 654618                                           |
| DWT                                                                                                    | 6912706                                          |
| QUANTIZATION                                                                                                  | 1671667                                          |
| TILE CREATION                                                                                                 | 7352607                                          |
| MCT                                                                                                    | 654618                                           |
| DWT                                                                                                    | 6912706                                          |
| QUANTIZATION                                                                                                  | 1671667                                          |
| TIER1                                                                                                    | 32403461                                         |
| TILE CREATION                                                                                                 | 7352607                                          |
| MCT                                                                                                    | 654618                                           |
| DWT                                                                                                    | 6912706                                          |
| QUANTIZATION                                                                                                  | 1671667                                          |
| TIER1                                                                                                    | 32403461                                         |
| TIER1 [AEC]                                                                                                   | 35197                                            |
| TILE CREATION                                                                                                 | 7352607                                          |
| MCT                                                                                                    | 654618                                           |
| DWT                                                                                                    | 6912706                                          |
| QUANTIZATION                                                                                                  | 1671667                                          |
| TIER1                                                                                                    | 32403461                                         |
| TIER1 [AEC]                                                                                                   | 35197                                            |
| TIER2                                                                                                    | 4016884                                          |
| TILE CREATION                                                                                                 | 7352607                                          |
| MCT                                                                                                    | 654618                                           |
| DWT                                                                                                    | 6912706                                          |
| QUANTIZATION                                                                                                  | 1671667                                          |
| TIER1                                                                                                    | 32403461                                         |
| TIER1 [AEC]                                                                                                   | 35197                                            |
| TIER2                                                                                                    | 4016884                                          |
| I/O                                                                                                    | 1242394                                          |

Σχήμα 2.8 – Αριθμός Εντολών των κομματιών του JPEG2000

Αυτά τα αποτελέσματα φαίνονται πιο καλά στο διάγραμμα:

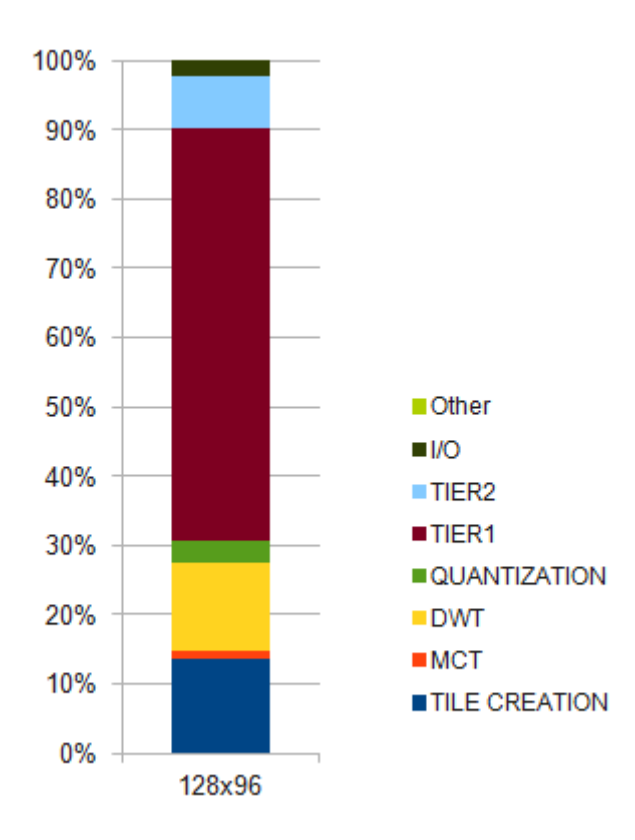

Σχήμα 2.9 – bar chart

Και οι βασικές συναρτήσεις που χωρίζουν τα μέρη του encoder και του decoder μπορούν να περιοριστούν στις παρακάτω συναρτήσεις:

| Category       | Encoder                            | Decoder                            |  |
|----------------|------------------------------------|------------------------------------|--|
| Utilities      | <pre>bitstoint() inttobits()</pre> | <pre>bitstoint() inttobits()</pre> |  |
|                | pgxwordtoint()                     | pgxwordtoint()                     |  |
|                | jasmalloc()                        | jasmalloc()                        |  |
| Image Transfer | jas_image_writecmpt()              | jas_image_writecmpt()              |  |
|                | jas_image_readcmpt()               | jas_image_readcmpt()               |  |
| EBCOT          | jpc_encsigpass()                   | jpc_decsigpass()                   |  |
|                | jpc_encrefpass()                   | jpc_decrefpass()                   |  |
|                | jpc_encclnpass()                   | jpc_decclnpass()                   |  |
| DWT            | jpc_ft_analyze()                   | jpc_ft_synthesize()                |  |
| AEC            | jpc_mqenc_codelps()                | jpc_mqdec_codelps()                |  |
|                | jpc_mqenc_codemps2()               | jpc_mqdec_codemps2()               |  |

Σχήμα 2.10 – most time-consuming functions

Σύμφωνα, λοιπόν και με τα προηγούμενα αποτελέσματα τα δύο πιο time-consuming μέρη του αλγορίθμου είναι το EBCOT (Coefficient Bit Modelling Routines) και το DWT (Wavelet Transform Routines). Συμπεραίνουμε λοιπόν, ότι οι βασικές συναρτήσεις που υλοποιούν το EBCOT και το DWT είναι αυτές που θα πρέπει να βάλουμε στο περιφερειακό μας ώστε η κωδικοποίηση JPEG2000 να επιταχυνθεί σημαντικά.

Η διαδικασία του hardware/software partitioning έφτασε στο τέλος της. Τώρα πια αυτό που απομένει έιναι να υλοποίησουμε τις πιο βαριές συναρτήσεις σε hardware. Μόλις τις βάλουμε στο περιφερειακό και λειτουργήσει η προσομοίωση τότε θα έχουμε ολοκληρώσει την εικονική πλατφόρμα. Εν συνεχεία, θα περάσουμε τις συναρτήσεις αυτές από High Level Synthesis και αφού δημιουργήσουμε το περιφερειακό γραμμένο σε HDL Language μπορούμε πλέον να πραγματοποιήσουμε το implementation του Fpga με τη βοήθεια των εργαλείων τις Xilinx.

Τώρα πλέον η διαδικασία του partitioning περιγράφηκε αναλυτικά και αποτυπώνει πλήρως τον τρόπο με τον οποίο μπορούμε να εργαζόμαστε σε κάθε εφαρμογή. Ωστόσο ο στόχος της διπλωματικής είναι η σύνδεση της εικονικής με την πραγματική πλατφόρμα και όχι η εφαρμογή. Για το λόγο αυτό θα προχωρήσουμε με την εφαρμογή Fibonacci, η οποία είναι ένα πολύ πιο απλό και αντιπροσωπευτικό παράδειγμα.

# <u>Κεφάλαιο 3</u>

# Vivado HLS

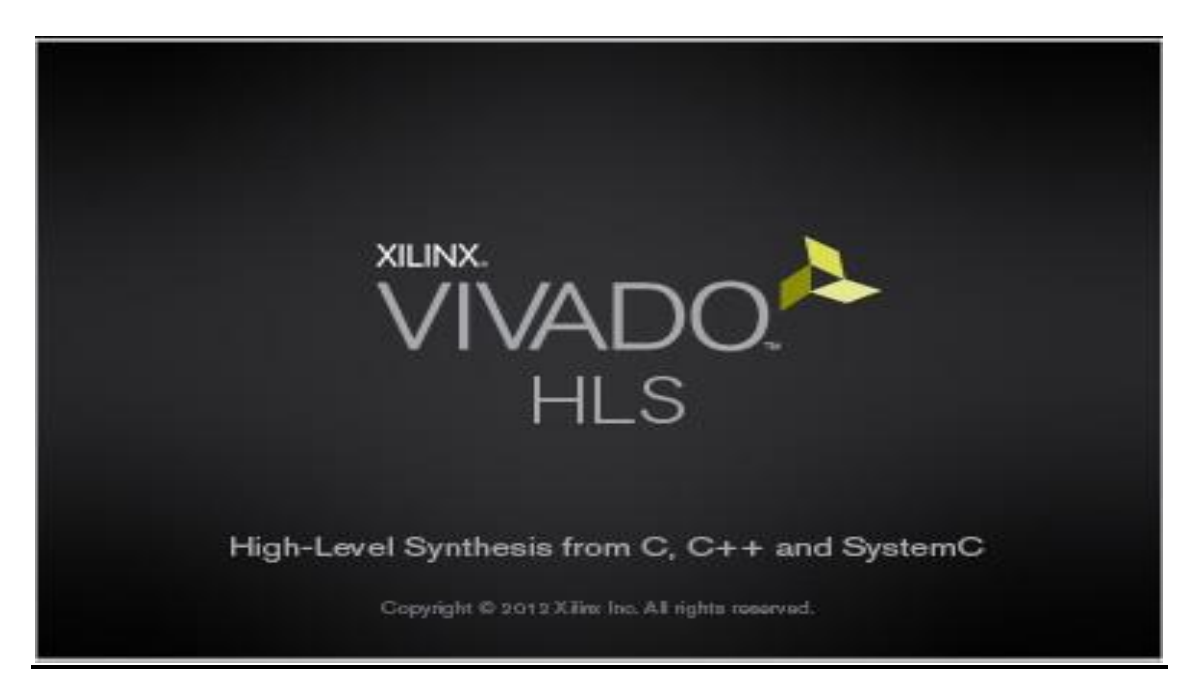

Σχήμα 3.1- VivadoHLS

# 3.1 Εισαγωγή στο VivadoHLS

Τα εργαλεία σύνθεσης υψηλού επιπέδου (High Level Synthesis - HLS) είναι εξαιρετικά χρήσιμα καθώς μας βοηθούν να μετατρέψουμε ένα software design σε hardware design (Register Transfer Level) πολύ γρήγορα. Γενικά, με την χρήση ενός HLS εργαλείου, οι περιορισμοί του χρήστη μπορούν να οριστούν αυτόματα και ο χρόνος προς την αγορά να μειωθεί. Συγκεκριμένα, το Vivado High-Level-Synthesis είναι ένα HLS εργαλείο για FPGAs και ASICs το οποίο επιταχύνει την σύνθεση του design. Δέχεται έναν κώδικα γραμμένο σε C/C++ ή SystemC και τον μετατρέπει αμέσως σε RTL level ώστε να επιτευχθεί η σύνθεσή του σε ένα FPGA.

# 3.2 High Level Synthesis

To High-Level Synthesis(HLS) ή διαφορετικά electronic system level synthesis(ESL) είναι μια αυτοματοποιημένη διαδικασία σχεδίασης κατά την οποία μια αλγοριθμική περιγραφή περνάει από το στάδιο της μετάφρασης προκειμένου να δημιουργηθεί hardware που υλοποιεί τον ίδιο αλγόριθμο. Στα σύγχρονα εργαλεία hls η σύνθεση γίνεται σε ANSI C/C++/SystemC.

Κατά τη σύνθεση υψηλού επιπέδου ως είσοδοι στο σύστημα δίνονται:

- o behavioral προσδιορισμός
- σχεδιαστικοί περιορισμοί (κόστος, απόδοση, κατανάλωση ισχύος)
- μια βιβλιοθήκη που δείχνει το υλικό που έχουμε διαθέσιμο

Ως έξοδο παίρνουμε την RTL υλοποίηση καθώς και κάποιες πληροφορίες που αφορούν την γεωμετρία της σχεδίασης. Το βασικό μοντέλο που ακολουθήθηκε κατά την Σύνθεση Υψηλού Επιπέδου φαίνεται παρακάτω:

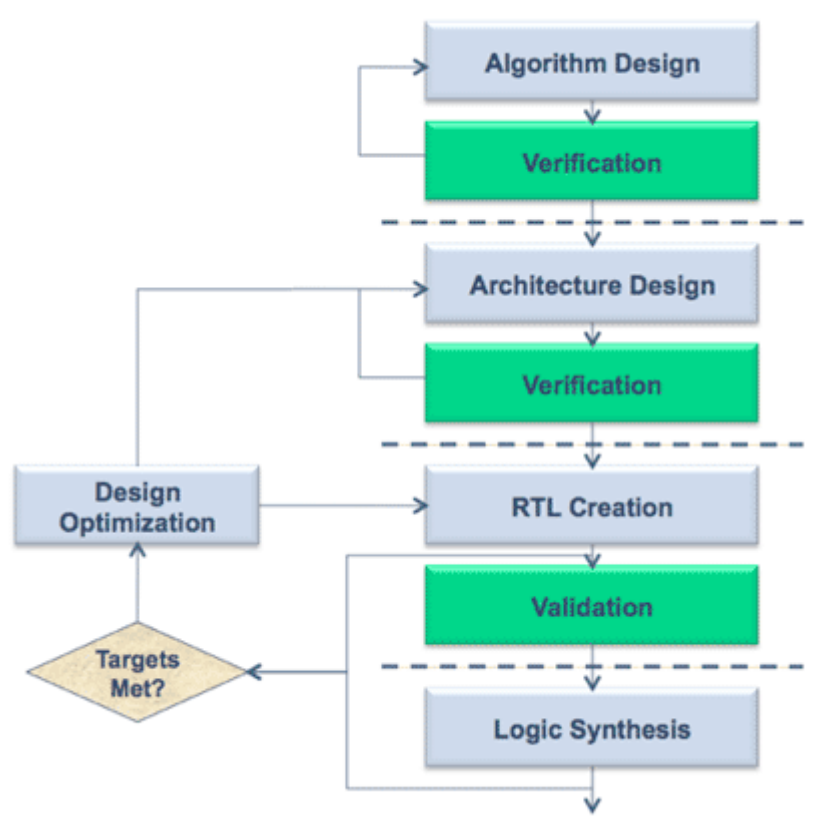

Σχήμα 3.2- Το βασικό μοντέλο High Level Synthesis

Βασικά βήματα:

Για την διαδικασία της σύνθεσης υψηλού επιπέδου απαιτούνται κάποια βήματα. Αυτά είναι:

- Λεξική επεξεργασία
- Αλγοριθμική βελτιστοποίηση
- Dataflow ανάλυση
- Κατανομή των πόρων
- Scheduling
- Binding
- Επεξεργασία εξόδου

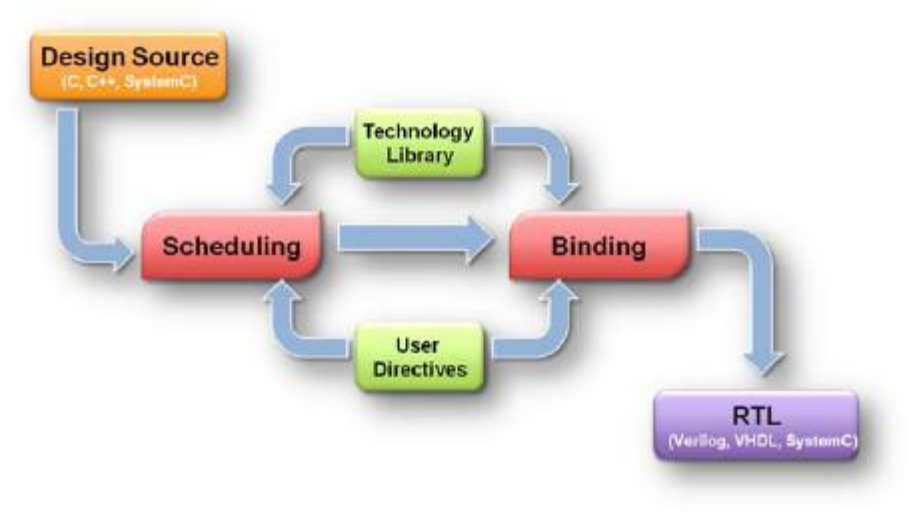

Σχήμα 3.3- Απαραίτητα βήματα HLS

Τα διάφορα hls εργαλεία κάνουν τα παραπάνω βήματα με διαφορετική σειρά το καθένα, ανάλογα με τον αλγόριθμο που χρησιμοποιούν. Πολλές φορές μπορεί να γίνει συνδυασμός των παραπάνω βημάτων ή και επανάληψη τους προκειμένου τελικά να συγκλίνουμε στην επιθυμητή υλοποίηση.

Μερικά βασικά θέματα τα οποία αποτελούν και θεμελιώδης έννοιες της hls:

1)Χρονοδρομολόγηση

Κατά την χρονοδρομολόγηση καθορίζεται ποιές διεργασίες θα τρέξουν σε κάθε κύκλο.

2)Κατανομή πόρων

Επιλογή των τύπων των στοιχείων υλικού και του αριθμού των στοιχείων για κάθε τύπο που πρέπει να περιλαμβάνονται στην τελική εφαρμογή.

3)Binding

η διαδικασία κατά την οποία καθορίζεται ποιός πόρος υλικού ή ποιός πυρήνας θα χρησιμοποιηθεί για κάθε χρονοδρομολογημένη διεργασία

4)Σύνθεση ελεγκτήΣχεδιασμός του τρόπου ελέγχου και χρονισμού.

5)Compilation της γλώσσας προδιαγραφής εισόδου στην εσωτερική αναπαράσταση.

6)Δυνατότητα παραλληλισμού

Λαμβάνοντας υπόψιν και τα παραπάνω θέματα, στόχος του High-Level Synthesis είναι η δημιουργία μιας RTL σχεδίασης, η οποία θα έχει την επιθυμητή συμπεριφορά, ενώ παράλληλα θα ικανοποιεί τους σχεδιαστικούς περιορισμούς που έχουν τεθεί και θα βελτιστοποιεί την δοσμένη συνάρτηση κόστους

# 3.3 RTL Synthesis

Στην ψηφιακή σχεδίαση κυκλωμάτων, Register Transfer Level (RTL) σχεδίαση είναι η σχεδίαση που μοντελοποιεί ένα σύγχρονο ψηφιακό κύκλωμα από την άποψη της ροής των ψηφιακών σημάτων (δεδομένα) μεταξύ των καταχωρητών του υλικού, καθώς και τις λογικές πράξεις που εκτελούνται στα εν λόγω σήματα.

Η σχεδίαση RTL χρησιμοποιείται σε γλώσσες περιγραφής υλικού (HDLs), όπως είναι η Verilog και η VHDL για υψηλού επιπέδου αναπαραστάσεις ενός κυκλώματος, από το οποίο μπορούν να προκύψουν χαμηλότερου επιπέδου αναπαραστάσεις και τελικά καλωδίωση.

# 3.4 Δημιουργία Περιφερειακού - Χρήση του εργαλείου

Ο κύριος στόχος μας είναι η δημιουργία του ενσωματωμένου συστήματος, που σχεδιάσαμε εικονικά στο OVP, σε πραγματική πλατφόρμα και συγκεκριμένα στην Xilinx Virtex-7 FPGA VC707 Evaluation Kit. Συνεπώς, θα χρειαστούμε τον κώδικα C που υπολογίζει τον αριθμό Fibonacci. Αυτό το πρόγραμμα είναι το ίδιο με αυτό της συνάρτησης dmaburst() που γράψαμε για το περιφερειακό του OVP και περιγράφουμε σε προηγούμενο κεφάλαιο. Μέσω του Vivado HLS θα το μετατρέψουμε σε Vhdl ώστε να μπορούμε να προγραμματίσουμε ως περιφερειακό στο FPGA.

Η διαδικασία που ακολουθήθηκε περιγράφεται αναλυτικά στα επόμενα.

# 3.4.1 Δημιουργία νέου project

Αρχικά, αφού ανοίξουμε το Vivado HLS, επιλέγουμε create new project για να αρχίσει η δημιουργία του δικού μας project.

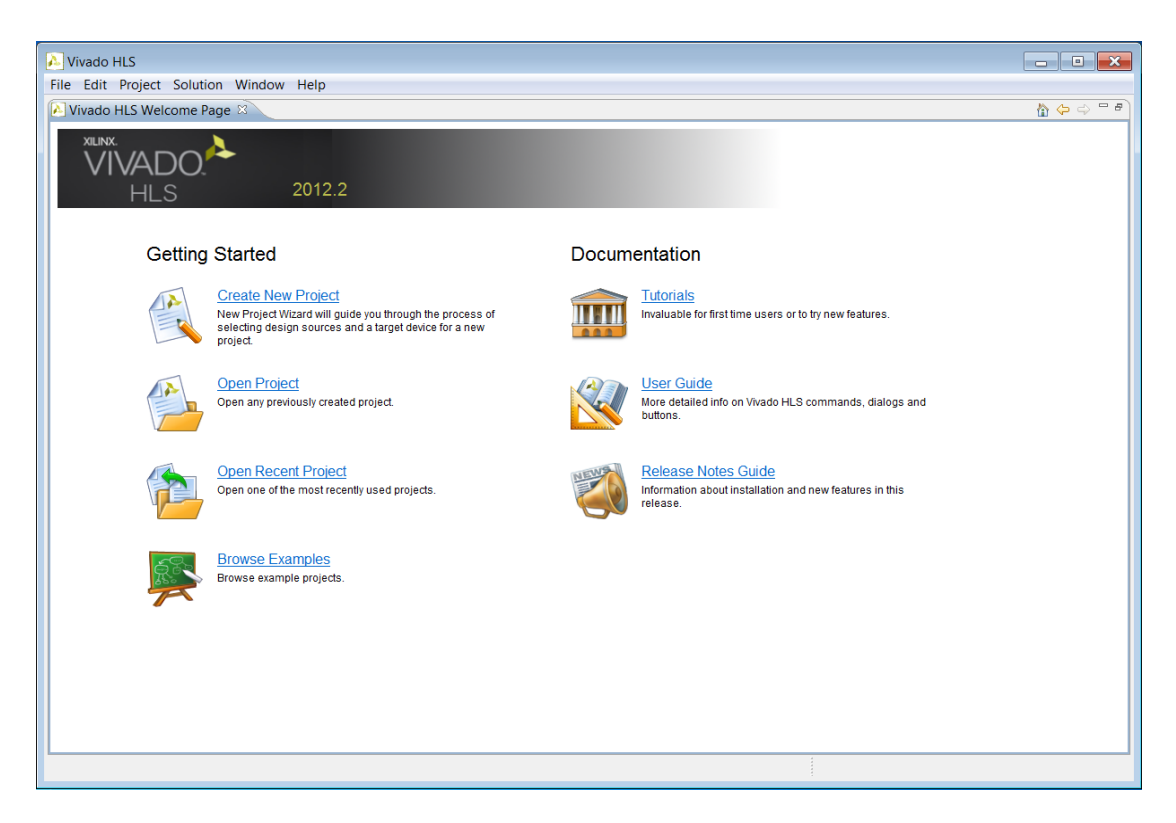

Σχήμα 3.4- Open New Project

Στην συνέχεια, αφού ονομάσουμε το project μας πατάμε Browse και διαλέγουμε την τοποθεσία όπου θα αποθηκεύονται τα αρχεία του. Επίσης, επιλέγουμε C/C++ αφού ο κώδικας είναι γραμμένος σε C.

| 💫 New Vivado HLS Project                                            |        |
|---------------------------------------------------------------------|--------|
| Project Configuration<br>Create Vivado HLS project of selected type | AG     |
| Project name: fibonacci                                             |        |
| Location: C:\Users\George<br>Top Level                              | Browse |
| <ul> <li>C/C++</li> <li>SystemC</li> </ul>                          |        |
|                                                                     |        |
|                                                                     |        |
|                                                                     |        |
|                                                                     |        |
| Rack Next S                                                         | Finish |
| A Dack Next >                                                       | Cancel |

Σχήμα 3.5- Project Configuration

Πατώντας Next φτάνουμε στο σημείο που πρέπει να καθορίσουμε τα αρχεία που θα χρησιμοποιήσουμε για τη σύνθεση.

| p Function: fib |        |             |
|-----------------|--------|-------------|
| esign Files     |        |             |
| Name            | CFLAGS | Add Files   |
| fib.c           |        | New File    |
|                 |        | Edit CFLAGS |
|                 |        | Remove      |
|                 |        |             |
|                 |        |             |
|                 |        |             |
|                 |        |             |
|                 |        |             |
|                 |        |             |
|                 |        |             |

Σχήμα 3.6- Add/Remove Files

Η συνάρτηση fib.c παρατίθεται παρακάτω:

```
/*non recursive fibonacci function*/
```

```
int fib(int i)
{
    int prev = -1;
    int result = 1;
    int sum;
    int j;
    for(j = 0;j <= i;++ j)
    {
        sum = result + prev;
        prev = result;
        result = sum;
    }
    return result;
}</pre>
```

Αφού καθορίσουμε την top function που θα συντεθεί μετά, αν υπάρχουν, μπορούμε να προσθέσουμε αρχεία TestBench τα οποία ουσιαστικά ελέγχουν εάν ο κώδικας που κάναμε σύνθεση δουλεύει σωστά. Εμείς δεν χρησιμοποιούμε testbench, συνεπώς το συγκεκριμένο πεδίο παραμένει άδειο.

|           |              | New Vivado HLS Project                                               |
|-----------|--------------|----------------------------------------------------------------------|
| H         | technology   | Solution Configuration<br>Create AutoESL solution for selected techr |
|           | Uncertainty: | Solution Name: solution1<br>Clock<br>Period: 10                      |
|           | -            | Part Selection Part: xc7vx485tffg1761-2                              |
|           |              |                                                                      |
|           |              |                                                                      |
|           |              |                                                                      |
|           |              |                                                                      |
| sh Cancel | Back Finish  | < Back                                                               |
| sł        | Back Finisl  | < Back                                                               |

Σχήμα 3.7- Solution Configuration

Τέλος, ονομάζουμε την λύση που θα προκύψει με συγκεκριμένο όνομα, καθώς στη συνέχεια μπορεί να προκύψουν και άλλες λύσεις του ίδιου project με διαφορετικό FPGA, περιορισμούς, ταχύτητα ή άλλα τεχνικά χαρακτηριστικά. Επίσης επιλέγουμε το FPGA που θα χρησιμοποιήσουμε, στην προκειμένη περίπτωση το Virtex7. Πατώντας Finish, η δημιουργία του project ολοκληρώνεται και ανοίγει το περιβάλλον του Vivado HLS μαζί με όλες τις πληροφορίες και τα αρχεία που ορίσαμε κατά τη δημιουργία του.

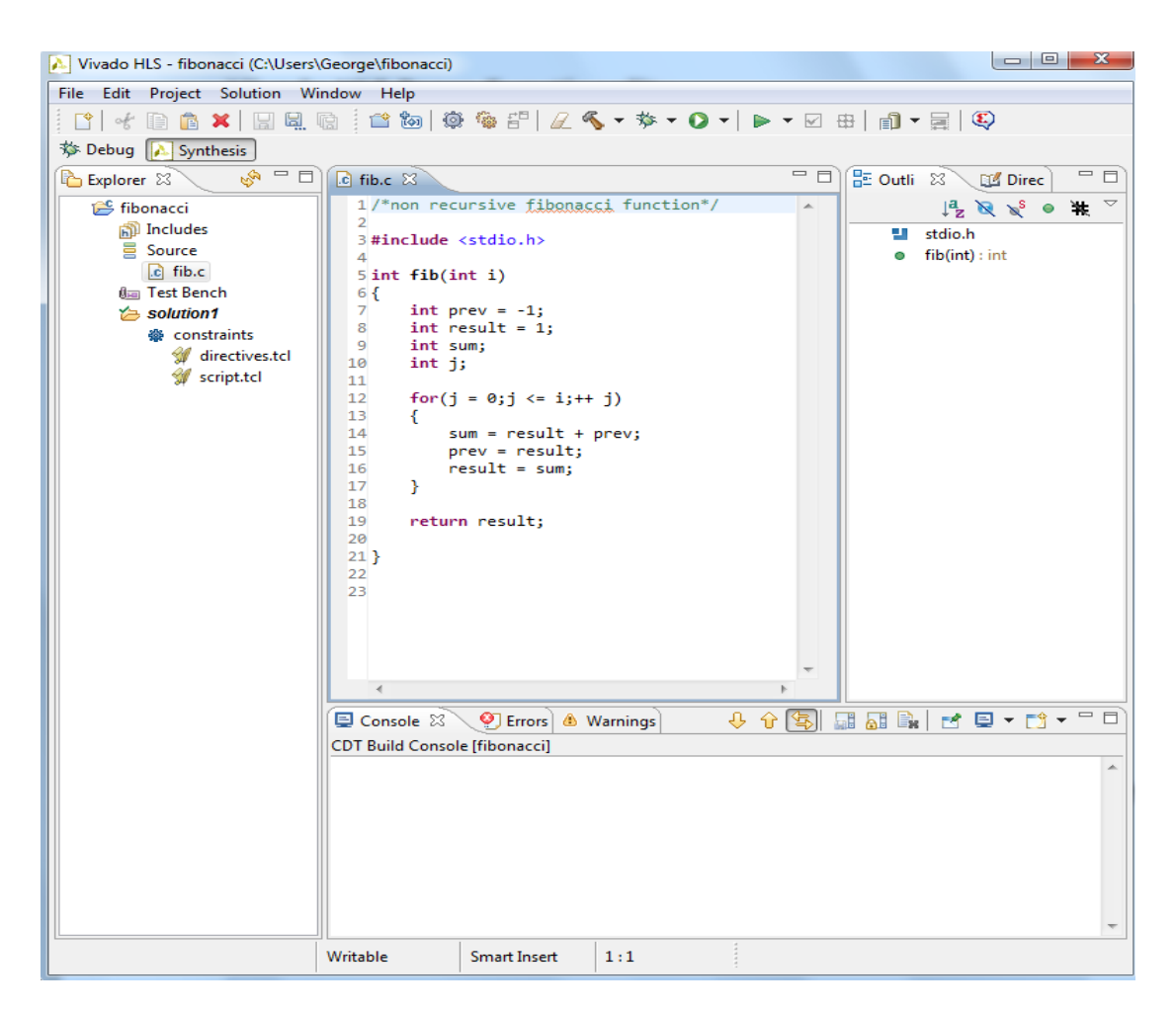

Σχήμα 3.8- Hls Environment

# **3.4.2 Σύνθεση**

Προς το παρών όμως, θα επικεντρωθούμε στα βήματα που θα ακολουθήσουμε ώστε να δημιουργήσουμε ένα Pcore με AXI bus από το Vivado HLS.

Όπως γνωρίζουμε το Pcore θα υπολογίζει την τιμή ενός αριθμού Fibonacci, ωστόσο θα πρέπει να επικεντρωθούμε ιδιαιτέρως στη δημιουργία του AXI bus που θα ενώνει τον επεξεργαστή με το Pcore για να επικοινωνούν. Για αυτό το λόγο προσθέσαμε στον κώδικα Fibonacci τα παρακάτω:

// Define the RTL interfaces

#pragma AP interface ap\_hs port=i

#pragma AP interface ap\_ctrl\_hs port=return register

//Define the pcore interfaces and group into AXI4 slave "slv0"

#pragma APresource core=AXILiteS metadata="-bus\_bundle slv0" variable=i

#pragma APresource core=AXILiteS metadata="-bus\_bundle slv0" variable=return

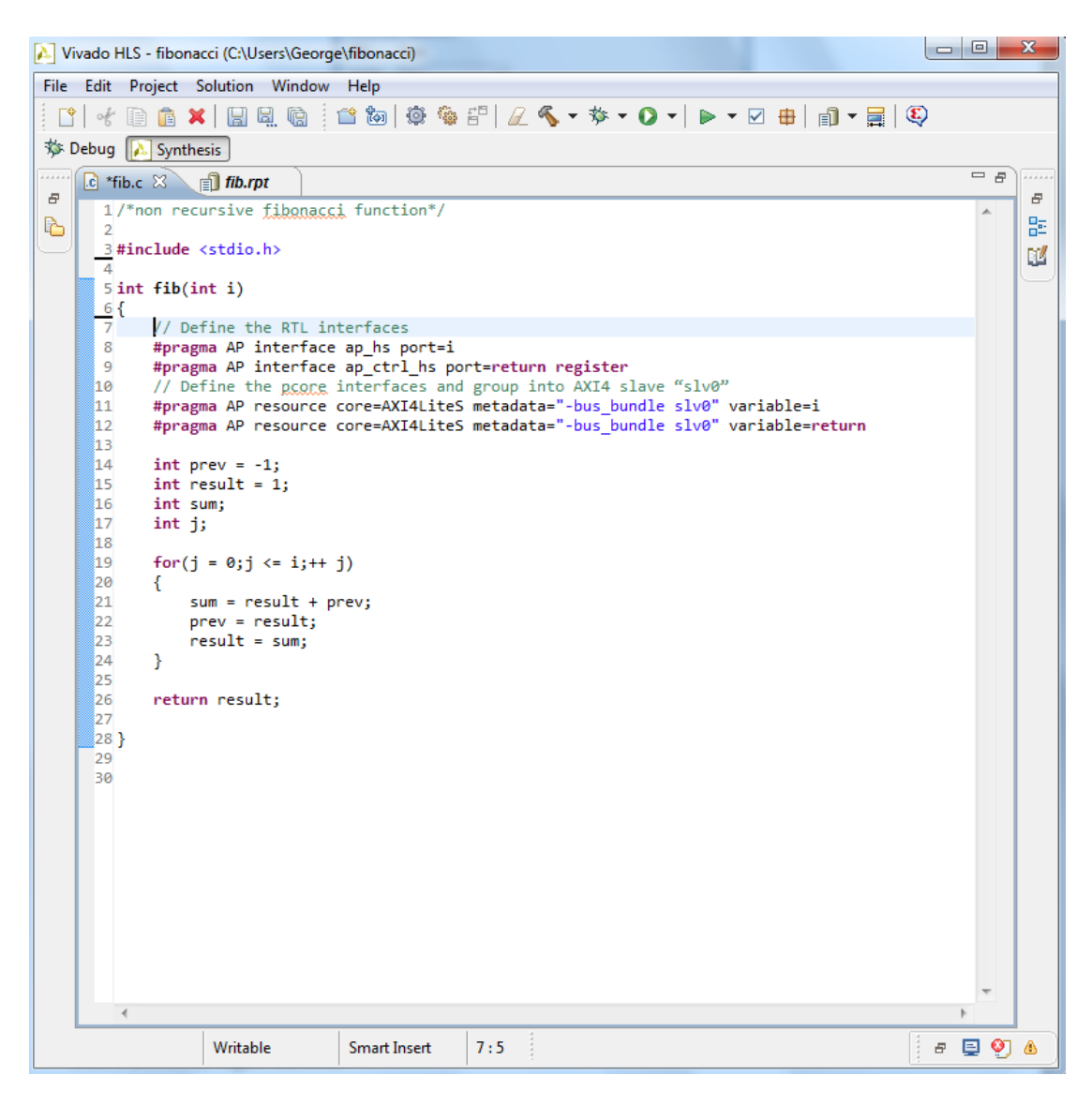

Σχήμα 3.9- Source C Code

Πατώντας λοιπόν την επιλογή synthesis από τη γραμμή εργαλείων,

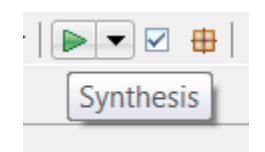

Σχήμα 3.10- Synthesis Task Bar Button

η σύνθεση ξεκινάει και μόλις ολοκληρωθεί επιτυχώς εμφανίζονται τα αποτελέσματά της :

| 💫 Viv            | vado HLS - fibonacc                                                                                                    | i (C:\Users\Geo                                                                                                    | orge\fibonad                                    | ci)         |               |       |                              |   | - | x         |
|------------------|----------------------------------------------------------------------------------------------------|----------------------------------------------------------------------------------------------------|-------------------------------------------------|-------------|---------------|-------|------------------------------|---|---|-----------|
| File             | Edit Project Sol                                                                                                    | ution Windo                                                                                                    | w Help                                          |             |               |       |                              |   |   |           |
| <b> </b><br>*≱ D | ebug 💦 Synthesi                                                                                                    | 5 🖳 院                                                                                                    | 12 💩                                            | <b>@</b> %  | 5°   <i>Q</i> | ≪ - ₹ | 猕 ▾ ⊘ ▾│ ▶ ▾ ☑ ⊕│ íîì ▾ ☴│ ᅊ | 9 |   |           |
| ·····            | 💽 *fib.c 📄 fi                                                                                                    | ib.rpt 🔀                                                                                                    |                                                 |             |               |       |                              |   | 8 |           |
| Å                | Solution: so                                                                                                    | olution1<br>/ed Jun 19 21:0                                                                                         | 1:36 2013                                       |             |               |       |                              |   | ^ |           |
|                  | User Assignmen                                                                                                    | ts                                                                                                    |                                                 |             |               |       |                              |   |   | $\square$ |
|                  | <ul> <li>□□ Product Fan</li> <li>□□ Part:</li> <li>◆ Top Model n</li> <li>③ Target clock</li> <li>③ Clock uncer</li> </ul>                                                                         | nily: 5<br>name: f<br>: period (ns): 1<br>tainty (ns): 1                                                            | virtex7<br>xc7vx485tffg<br>fib<br>L0.00<br>L.25 | 1761-2      |               |       |                              |   |   |           |
|                  | Performance Es                                                                                                    | timates                                                                                                    |                                                 |             |               |       |                              |   | = |           |
|                  | <ul> <li>Summary of</li> <li>Estimated of</li> <li>Summary of</li> <li>Best-case la</li> <li>Average-ca</li> <li>Worst-case</li> <li>Summary of</li> <li>Loop 1</li> <li>Area Estimates</li> </ul> | timing analysi<br>clock period (n:<br>overall latence<br>atency: ?<br>se latency: ?<br>latency: ?<br>loop latency ( | is<br>s): 1.63<br>sy (clock cyc<br>clock cycle: | cles)<br>s) |               |       |                              |   |   |           |
|                  | Summary                                                                                                    |                                                                                                    |                                                 |             |               |       |                              |   |   |           |
|                  |                                                                                                    | BRAM_18K                                                                                                    | DSP48E                                          | FF          | LUT           | SLICE |                              |   |   |           |
|                  | Component                                                                                                    | -                                                                                                    | -                                               | -           | -             | -     |                              |   |   |           |
|                  | Expression                                                                                                    | -                                                                                                    | -                                               | 0           | 103           |       |                              |   |   |           |
|                  | FIFO                                                                                                    | -                                                                                                    | -                                               | -           | -             | -     |                              |   |   |           |
|                  | Memory                                                                                                    | -                                                                                                    | -                                               | -           | -             | -     |                              |   |   |           |
|                  | Multiplexer                                                                                                    | -                                                                                                    | -                                               | -           | 98            | -     |                              |   |   |           |
|                  | Register                                                                                                    | -                                                                                                    | -                                               | 162         | -             | -     |                              |   |   |           |
|                  | Total                                                                                                    | 0                                                                                                    | 0                                               | 162         | 201           | 0     |                              |   | - |           |

Σχήμα 3.11- HLS Results (1)

| $ \begin{array}{c c c c c c c c c c c c c c c c c c c $                                                                                                    | A 153 194 44                                                                                                   | olution                   | Window Help                                           | ,                  |             | -              |     | -     |     |          |     | _   | <br>  |   | - | -  |
|----------------------------------------------------------------------------------------------------|----------------------------------------------------------------------------------------------------|---------------------------|-------------------------------------------------------|--------------------|-------------|----------------|-----|-------|-----|----------|-----|-----|-------|---|---|----|
| bebug Synthesis          * Tib.c       ftb.rpt &         * Hierarchical Multiplexer Count         Power Estimate         • Summary         Component -         Expression 10         FIFO -         Multiplexer 9         Register 16         Total 2000         Below Synthesis         • Hierarchical Register Count         Interface Summary         • Joint 100         FIFO -         Multiplexer 9         Register 163         Total 2000         Bilterarchical Register Count         Interface Summary         • Interface Summary         • Joint factor         Interface Summary         • Interface Summary         • Interface Summ                                                                                                    | 95 III II X                                                                                                    |                           | . 🐚 🗄 🕋 🐮                                             | a 💿                | 🍓 🕾 🛛 📿 🤉   | <b>≪ -</b> ☆ - | 0.  | ·   🕨 | - 🔽 | <b>H</b> | e î | -   | Ð     |   |   |    |
| $  \begin{array}{c} \bullet & \bullet & \bullet & \bullet & \bullet & \bullet & \bullet & \bullet & \bullet & \bullet $                                                                                                    | oug 🔊 Synthe                                                                                                   | sis .                     |                                                       |                    |             |                | -   |       |     | -        |     | , , |       |   |   |    |
| $ \begin{array}{c} \hline \textbf{bl} \textbf{keyster} \\ \hline \textbf{keyster} \\ \hline \textbf{Hierarchical Multiplexer Count} \\ \hline \hline \textbf{Power Estimate} \\ \hline \hline \textbf{Summary} \\ \hline \hline \hline \textbf{Component} & - \\ \hline \textbf{Expression} & 10 \\ \hline \textbf{FIFO} & - \\ \hline \textbf{Keyster} & \textbf{9} \\ \hline \textbf{Register} & 16 \\ \hline \textbf{Total} & \textbf{35} \\ \hline \textbf{Hierarchical Register Count} \\ \hline \hline \textbf{Iterface Summary} \\ \hline \hline \textbf{Iterface Summary} \\ \hline \hline \textbf{Object} & \underline{Type} & \underline{Scope} & \underline{IO Protocol} & \underline{IO Config} & \underline{Dir} & \underline{Bits} \\ \hline \textbf{ap_clk} & \underline{fib} & \underline{return value} & - & ap_ctrl_hs & \underline{register} & in & 1 \\ \hline \textbf{ap_start} & - & - & - & in & 1 \\ \hline \textbf{ap_cdne} & - & - & - & out & 1 \\ \hline \textbf{ap_return} & - & - & - & out & 1 \\ \hline \textbf{ap_return} & - & - & - & out & 1 \\ \hline \textbf{ap_return} & - & - & - & out & 32 \\ \hline \textbf{i} & \textbf{i} & \underline{scalar} & - & \underline{ap_hs} & - & in & 32 \\ \hline \end{array} $                                                                                                    | *#bc [3]                                                                                                    | fib rot S                 |                                                       |                    |             |                |     |       |     |          |     |     |       | _ |   | 2  |
| B Hierarchical Multiplexer Count          Power Estimate         Summary $\boxed{Component \ 0}$ Expression 10         FFO         FO         Multiplexer 9         Register 16         Total 35         B Hierarchical Register Count         Interface Summary         Image: State in the intervalue intervalue int                                                                  | ± Kegister                                                                                                    | IID.IPC ~                 |                                                       |                    |             |                |     |       |     |          |     |     | <br>_ |   |   |    |
| B Interactional Wultiplexer Count         Power Estimate         Summary                                                                                                    |                                                                                                    |                           |                                                       |                    |             |                |     |       |     |          |     |     |       |   |   |    |
| Power Estimate         Power         Power         Component         Expression         10         FIFO         Memory         Multiplexer         9         Register       16         Total       35         B Hierarchical Register Count         Interface Summary         -       10         p_clk       fib return value       -         ap_ctk       fib return value       -         ap_start       -       -       in         ap_idle       -       -       out       1         ap_return       -       -       out       1         ap_idle       -       -       out       1                                                                                                    |                                                                                                    | n wurupie                 | exer Count                                            |                    |             |                |     |       |     |          |     |     |       |   |   |    |
| Summary           Component         -           Expression         10           FIFO         -           Multiplexer         9           Register         16           Total         35           Iterarchical Register Count           Interface Summary           -         ap_ctrl_hs           register         1           ap_rst         -           -         -           ap_start         -           -         -           ap_done         -           -         -           ap_idle         -           -         -           ap_irturn         -           -         -           i         scalar                                                                                                    | Power Estimat                                                                                                  | e                         |                                                       |                    |             |                |     |       |     |          |     |     |       |   |   |    |
| Power<br>ComponentPower<br>ExpressionExpression10EFFO-Memory-Multiplexer9Register16Total35Interface SummaryInterface SummaryInterface SummaryImage: Second State State Sta | Summary                                                                                                    |                           |                                                       |                    |             |                |     |       |     |          |     |     |       |   |   |    |
| Component-Expression10FIFO-Memory-Multiplexer9Register16Total35Interface SummaryInterface SummaryInterface Summa                                                                                                    |                                                                                                    | Power                     |                                                       |                    |             |                |     |       |     |          |     |     |       |   |   |    |
| Expression10FIFO-Memory-Multiplexer9Register16Total35Interface SummaryInterface Summary                                                                                                    | Component                                                                                                    | -                         |                                                       |                    |             |                |     |       |     |          |     |     |       |   |   |    |
| FIFO-<br>MemoryMultiplexer9<br>RegisterRegister16<br>35Total35Befracchical Register CountInterface SummaryInterface SummaryInterface Summ                                                                                                    | Expression                                                                                                    | 10                        |                                                       |                    |             |                |     |       |     |          |     |     |       |   |   |    |
| Memory-<br>Multiplexer9<br>RegisterRegister16Total35Interface Register CountInterface SummaryInterfaces $ap_clk$ fibreturn value- $ap_ctrl_hs$ register $ap_start$ - $ap_actart$ - $ap_idle$ - $ap_idle$ - $ap_return$ - $ap_return$ - $ap_actart$ - $ap_idle$ - $ap_actart$ - $ap_actart-ap_actart-ap_actart-ap_actart-ap_actart-ap_actart-ap_ac$                                                                                                    | FIFO                                                                                                    | -                         |                                                       |                    |             |                |     |       |     |          |     |     |       |   |   |    |
| Multiplexer9<br>RegisterRegister16<br>35Hierarchical Register CountInterface SummaryInterface SummaryInterface SummaryScopeIO ProtocolIO ConfigDir<br>Bits<br>ap_ctlkBits<br>nap_clkfib<br>return value- $ap_ctrl_nbs$ registerin1ap_startin1ap_idleout1ap_returnout1ap_idleout32iiscalar-ap_hs-in                                                                                                    | Memory                                                                                                    | -                         |                                                       |                    |             |                |     |       |     |          |     |     |       |   |   |    |
| Register16Total35Hierarchical Register CountInterface Summary $\bigcirc$ Interfaces $\bigcirc$ ObjectTypeScopeIO ProtocolIO ConfigDirBitsap_clkfibreturn value-ap_ctri_hsregisterin1ap_startin1ap_idleout1ap_idleout32iiscalar-ap_hs-in                                                                                                    | Multiplexer                                                                                                    | 9                         |                                                       |                    |             |                |     |       |     |          |     |     |       |   |   |    |
| Total35Hierarchical Register CountInterface Summary $\bigcirc$ Interfaces $\boxed{ap_clk}$ $\boxed{Dip}$ ScopeIO ProtocolIO ConfigDirBits $ap_clk$ $\boxed{Dip}$ return value- $ap_ctrl_hs$ registerin1 $ap_rst$ in1 $ap_start$ out1 $ap_done$ out1 $ap_idle$ out1 $ap_return$ out32iiscalar- $ap_hs$ -in                                                                                                    | Register                                                                                                    | 16                        |                                                       |                    |             |                |     |       |     |          |     |     |       |   |   |    |
| Hierarchical Register Count          Interface Summary         Interface Summary         Interfaces                                                                                                    | Total                                                                                                    | 35                        |                                                       |                    |             |                |     |       |     |          |     |     |       |   |   |    |
| ap_clk       fib       return value       -       ap_ctrl_hs       register       in       1         ap_rst       -       -       -       -       in       1         ap_start       -       -       -       -       in       1         ap_done       -       -       -       in       1         ap_idle       -       -       -       out       1         ap_return       -       -       -       out       32         i       i       scalar       -       ap_hs       -       in                                                                                                    | Interface Sum                                                                                                  | Object                    | Туре                                                  | Scope              | IO Protocol | IO Config      | Dir | Bits  |     |          |     |     |       |   |   |    |
| ap_rst       -       -       -       -       in       1         ap_start       -       -       -       in       1         ap_done       -       -       -       out       1         ap_idle       -       -       -       out       1         ap_idle       -       -       -       out       1         ap_return       -       -       -       out       32         i       i       scalar       -       ap_nb       -       in       32                                                                                                    | ap_clk                                                                                                    | fib                       | return value                                          | -                  | ap_ctrl_hs  | register       | in  | 1     |     |          |     |     |       |   |   |    |
| ap_start       -       -       -       in       1         ap_done       -       -       -       out       1         ap_idle       -       -       -       out       1         ap_return       -       -       -       out       32         i       i       scalar       -       ap_hs       in       32                                                                                                    | ap rst                                                                                                    | -                         | -                                                     | -                  | -           | -              | in  | 1     |     |          |     |     |       |   |   | 1  |
| ap_done     -     -     -     out     1       ap_idle     -     -     -     out     1       ap_return     -     -     -     out     32       i     i     scalar     -     ap_hs     -     in     32                                                                                                    |                                                                                                    | -                         | -                                                     | -                  | -           | -              | in  | 1     |     |          |     |     |       |   |   |    |
| ap_fore     -     -     -     -     out     1       ap_return     -     -     -     -     out     32       i     i     scalar     -     ap_hs     -     in     32                                                                                                    | ap_start                                                                                                    | -                         | -                                                     | -                  | -           | -              | out | 1     |     |          |     |     |       |   |   |    |
| i i scalar - ap_hs - in 32                                                                                                    | ap_start<br>ap_done                                                                                            |                           | -                                                     | -                  | -           | -              | out | 22    |     |          |     |     |       |   |   |    |
|                                                                                                    | ap_start<br>ap_done<br>ap_idle                                                                                 | -                         |                                                       | -                  | an hs       |                | in  | 32    |     |          |     |     |       |   |   |    |
| lapyid In 1                                                                                                    | ap_start<br>ap_done<br>ap_idle<br>ap_return                                                                    | -                         | scalar                                                |                    | up_ns       | -              | in  | 1     |     |          |     |     |       |   | 1 | 2  |
| i ap ack out 1                                                                                                    | ap_start<br>ap_done<br>ap_idle<br>ap_return<br>i<br>i ap_vld                                                   | -<br>i                    | scalar                                                | -                  | -           |                |     |       |     |          |     |     |       |   |   |    |
|                                                                                                    | ap_start<br>ap_done<br>ap_idle<br>ap_return<br>i<br>i_ap_vld<br>i ap_ack                                       | -<br>i<br>-               | scalar<br>-                                           | -                  | -           | -              | out | 1     |     |          |     |     |       |   |   |    |
| Export the report(.html) using the Export Wizard                                                                                                    | ap_start<br>ap_done<br>ap_idle<br>ap_return<br>i<br>i_ap_vld<br>i_ap_ack                                       | -<br>i<br>-               | scalar<br>-<br>-                                      | -                  | -           | -              | out | 1     |     |          |     |     |       |   |   | U. |
| Open the corresponding Design Viewer                                                                                                    | ap_start<br>ap_done<br>ap_idle<br>ap_return<br>i<br>i_ap_vld<br>i_ap_ack<br>Export the repo                    | -<br>i<br>-<br>t(.html) u | scalar<br>-<br>-<br>sing the <u>Expor</u> t           | -<br>-<br>t Wizard | -           | -              | out | 1     |     |          |     |     |       |   |   |    |
| Copyright (C) 2012 Xilinx Inc. All rights reserved.                                                                                                    | ap_start<br>ap_done<br>ap_idle<br>ap_return<br>i<br>i_ap_vld<br>i_ap_ack<br>Export the repo<br>Open the corres | -<br>i<br>-<br>t(.html) u | scalar<br>-<br>sing the <u>Expor</u><br>Design Viewer | -<br>-<br>t Wizard | -           | -              | out | 1     |     |          |     |     |       |   |   |    |

Σχήμα 3.12- HLS Results (2)

πλέον ο χρήστης μπορεί να ενημερωθεί για τα αποτελέσματα της σύνθεσης και γενικότερα να ελέγξει όποια παράμετρο επιθυμεί.

# 3.4.3 Export RTL

Έχοντας κάνει σύνθεση, πατάμε το πλήκτρο Export RTL και εμφανίζεται το παράθυρο:

| Export RTL Dialog                                                                                                    | X                                  |
|----------------------------------------------------------------------------------------------------|------------------------------------|
| Export RTL                                                                                                    | #                                  |
| Format Selection Pcore for EDK                                                                                                    | ▼ Identification                   |
| Options       Image: Options       Image: Options | •                                  |
|                                                                                                    |                                    |
|                                                                                                    | Do not show this dialog box again. |
|                                                                                                    |                                    |

Σχήμα 3.13- Export RTL

Επιλέγουμε Pcore for EDK, και για γλώσσα ανάλογα με το τι θέλουμε verilog ή vhdl και πατώντας ok δημιουργείται το Pcore στον impl φάκελο της πρώτης λύσης (solution\_1).

Όταν ολοκληρωθεί η διαδικασία του export RTL, αμέσως θα δημιουργηθεί ένα Pcore, το οποίο στη συνέχεια και θα συνδέσουμε στον Microblaze μέσω ενός άλλου εργαλείου της Xilinx, του Platform Studio (XPS), όπως θα αναλύσουμε σε επόμενο κεφάλαιο.

Με την δημιουργία του Pcore, λοιπόν, μπορούμε να κλείσουμε το VivadoHLS, έχοντας πλέον δημιουργήσει ένα περιφερειακό σε γλώσσα περιγραφής υλικού, το οποίο μπορούμε να συνδέσουμε κατευθείαν με το υπόλοιπο ενσωματωμένο σύστημα. Οι κώδικες που δημιούργησε το VivadoHLS παρατίθενται στο παράρτημα.

## 3.5 Ενσωμάτωση του Pcore

Για να ενσωματώσουμε το Pcore που δημιουργήσαμε στον Microblaze επεξεργαστή χρησιμοποιώντας το εργαλείο XPS ακολουθούμε την διαδικασία:

 Αντιγράφουμε τον φάκελο με το Pcore που φτιάξαμε από τον φάκελο του Vivado HLS στον φάκελο του XPS, όπως φαίνεται στο σχήμα.

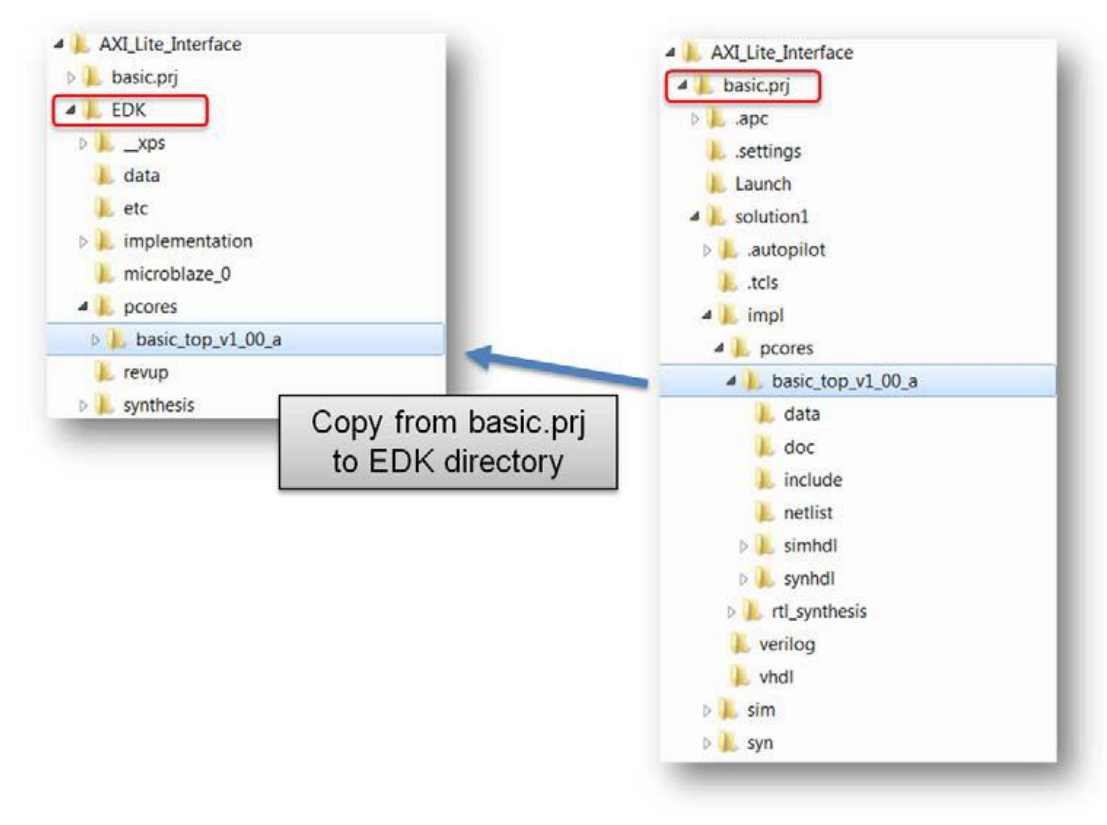

Σχήμα 3.14- Pcore Copy

Στο XPS, προσθέτουμε το Pcore από τον IP catalog επιλέγοντας το. Το νέο Pcore εμφανίζεται κάτω από το Project Local Pcores και ουσιαστικά περιλαμβάνει το περιφερειακό που σχεδιάσαμε στο OVP σε Γλώσσα Περιγραφής Υλικού και συγκεκριμένα σε Verilog. Ουσιαστικά λοιπόν, σε αυτό ακριβώς το σημείο επιτυγχάνεται η ένωση της εικονικής με την πραγματική πλατφόρμα.

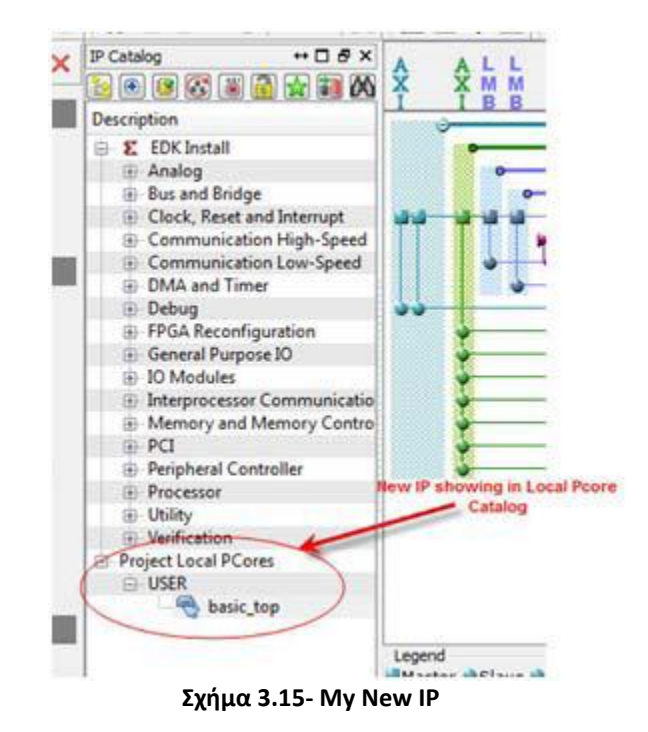

Η παραπάνω εικόνα παρουσιάζει την πραγματική πλατφόρμα την οποία θα αρχίσουμε να δημιουργούμε στο επόμενο κεφάλαιο με τη βοήθεια του εργαλείου της Xilinx Planahead.

# <u>Κεφάλαιο 4</u>

# **Planahead**

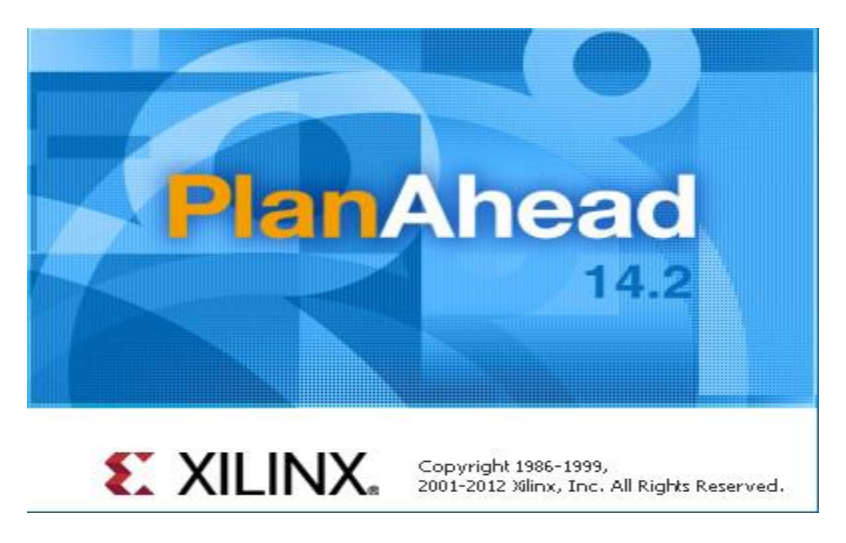

Σχήμα 4.1- PlanAhead

# 4.1 Εισαγωγή

Μία από τις βασικότερες λειτουργίες κατά το σχεδιασμό ψηφιακών συστημάτων είναι η σύνθεση. Η σύνθεση μετασχηματίζει με μοναδικό τρόπο μια αφαιρετική γλωσσική περιγραφή σε κυκλωματική περιγραφή, αρχικά ανεξάρτητα από την τεχνολογία υλοποίησης (σύνθεση επιπέδου μεταφορών καταχωρητών – RTL), και στη συνέχεια βασισμένη στην τεχνολογία υλοποίησης (τεχνολογική σύνθεση). Η πρώτη, χρησιμοποιεί ως δομικές μονάδες συνηθισμένα ψηφιακά κυκλώματα, συνδυαστικά και ακολουθιακά (πύλες, πολυπλέκτες, κωδικοποιητές, καταχωρητές, μετρητές, κ.α.). Η δεύτερη χρησιμοποιεί ψηφιακά κυκλώματα που υπάρχουν στην τεχνολογική βιβλιοθήκη που παρέχεται από τον τελικό κατασκευαστή, όπως γεννήτριες συναρτήσεων LUT και flip-flop για τεχνολογίες FPGA ή τυπικά κελιά για τεχνολογίες ASIC.

Από τα πλέον διαδεδομένα περιβάλλοντα σύνθεσης στη βιομηχανία σήμερα είναι το περιβάλλον ISE Design Suite και περιλαμβάνει μια σειρά εργαλείων για υλοποίηση σε τεχνολογία Xilinx FPGA μέσα στα οποία βρίσκεται και το εργαλείο PlanAhead. Το PlanAhead είναι ένα προϊόν σχεδίασης και ανάλυσης λογισμικού που χρησιμοποιείται για τη σχεδίαση μεγάλων διατάξεων FPGA. Η τεχνολογία πυρήνα περιλαμβάνει ένα ιεραρχικό εργαλείο floorplanning που μπορεί να διασπάσει την φυσική σχεδίαση σε μικρότερα και πιο εύκολα διαχειρήσιμα κομμάτια, μειώνοντας έτσι τον χρόνο για την κατανόηση , την σχεδίαση, την επαλήθευση και την υλοποίηση του FPGA. Παρουσιάζει δηλαδή, με εποπτικό τρόπο τόσο της τεχνολογικής όσο και της μη τεχνολογικής σύνθεσης, και μπορεί να αποτελέσει χρήσιμη βοήθεια στην εκμάθηση των γλωσσών περιγραφής υλικού.
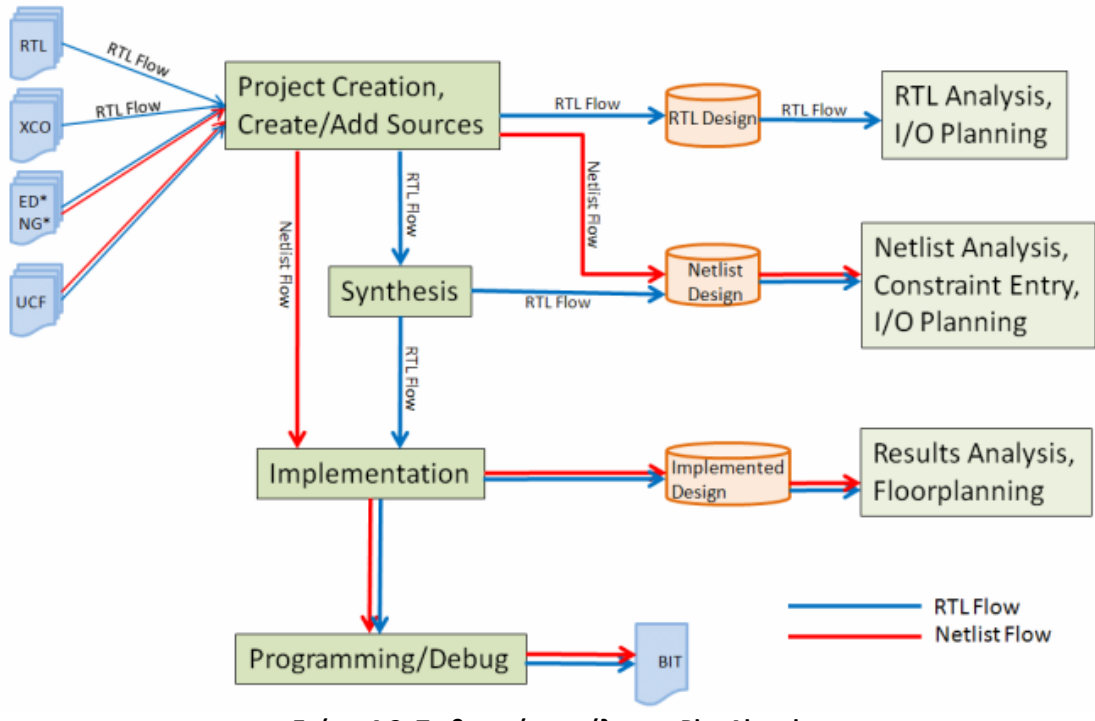

Σχήμα 4.2- Το βασικό μοντέλο του PlanAhead

# 4.2 Δημιουργία νέου project

Το εργαλείο PlanAhead υποστηρίζει τη δημιουργία διαφορετικού τύπου έργων, ανάλογα με τα διαθέσιμα αρχεία κώδικα. Η αρχική εκτέλεσή του (καλώντας planAhead σε περιβάλλον Linux ή πατώντας το αντίστοιχο εικονίδιο σε περιβάλλον Windows), έχει ως αποτέλεσμα την εμφάνιση της αρχικής οθόνης του σχήματος 4.3, από την οποία ξεκινάει η διαδικασία δημιουργίας νέου έργου με την εντολή Create New Project.

| PlanAhead  | 14.2                                                                                                    |          |                                                                                             | £ XILINX. |
|------------|----------------------------------------------------------------------------------------------------|----------|---------------------------------------------------------------------------------------------|-----------|
| Getting    | Started                                                                                                    | Docume   | ntation                                                                                     |           |
|            | Create New Project<br>New Project Wizard will guide you through the process of selecting<br>design sources and a target device for a new project. |          | Release Notes Guide<br>Information about installation and new IDS features in this release. |           |
|            | Open Project<br>Open any previously created project.                                                                                              |          | User Guide<br>More detailed info on PlanAhead commands, dialogs, and buttons.               |           |
| ( <u>)</u> | Open Recent Project<br>Open one of the most recently used projects.                                                                               | <b>P</b> | Methodology Guides<br>Further assistance adopting PlanAhead flows.                          |           |
| <b></b>    | Open Example Project<br>Open one of the tutorial projects.                                                                                        |          | PlanAhead Tutorials<br>Invaluable for first time users or to try new features.              |           |
|            |                                                                                                    |          |                                                                                             |           |
|            |                                                                                                    |          |                                                                                             |           |
|            |                                                                                                    |          |                                                                                             |           |
|            |                                                                                                    |          |                                                                                             |           |
| 1 Console  |                                                                                                    |          |                                                                                             |           |

Σχήμα 4.3- New Project

Το αποτέλεσμα της εντολής είναι η εμφάνιση του εισαγωγικού παραθύρου του σχήματος 4.4, και στη συνέχεια του παραθύρου του σχήματος 4.5, στο οποίο καθορίζονται το όνομα και η θέση (υποκατάλογος) του νέου έργου. Ο υποκατάλογος αυτός δεν είναι απαραίτητο να περιέχει αρχεία κώδικα, αυτά αντιγράφονται αυτόματα από το εργαλείο στην κατάλληλη θέση.

| New Project | ×                                                                                                    |
|-------------|----------------------------------------------------------------------------------------------------|
|             | Create a New PlanAhead Project<br>This wizard will guide you through the creation of a new project<br>To create a PlanAhead project you will need to provide a name and a location for your project files. Next,<br>you will specify the type of flow you'll be working with. Finally, you will specify your project sources and<br>choose a default part. |
| PlanAhead   | To continue, click Next.                                                                                                    |
|             | < Back Next > Finish Cancel                                                                                                    |

Σχήμα 4.4- Create New PlanAhead Project

| 💽 New Project               | ×                                                                                      |
|-----------------------------|----------------------------------------------------------------------------------------|
| Project Name<br>Enter a nam | e for your project and specify a directory where the project data files will be stored |
| Project name:               | project_2                                                                              |
| Project location:           | C:/Users/George                                                                        |
| 🔽 Create Proje              | ect Subdirectory                                                                       |
| Project will be cre         | eated at: C:/Users/George/project_2                                                    |
|                             |                                                                                        |
|                             |                                                                                        |
|                             |                                                                                        |
|                             |                                                                                        |
|                             |                                                                                        |
|                             |                                                                                        |
|                             |                                                                                        |
|                             |                                                                                        |
|                             | < Back Next > Finish Cancel                                                            |

Σχήμα 4.5- Project Name

Στη συνέχεια εμφανίζεται το παράθυρο του σχήματος 4.6, όπου επιλέγονται τα αρχεία που επιθυμούμε να συμπεριλάβουμε στο project σε γλώσσα Verilog ή Vhdl. Τα αρχεία αυτά θα περάσουν από σύνθεση και μέσω του Planahead θα διαμορφώσουν το FPGA.

| New Pro            | ject<br>r <b>ces</b>   | _                               |                                           |                             |                                                   |                     |                       |          |
|--------------------|------------------------|---------------------------------|-------------------------------------------|-----------------------------|---------------------------------------------------|---------------------|-----------------------|----------|
| Specify<br>and add | HDL and<br>d it to you | netlist files,<br>Ir project. Y | or directories cont<br>ou can also add an | aining HDL a<br>d create so | nd netlist files, to add to your p<br>rces later. | roject. Create a ne | w source file on disk | K        |
| Id                 | Name                   | Library                         | HDL Source for                            | Location                    |                                                   |                     |                       |          |
|                    |                        |                                 |                                           |                             |                                                   |                     |                       | ×        |
|                    |                        |                                 |                                           |                             |                                                   |                     |                       | <b>•</b> |
|                    |                        |                                 |                                           |                             |                                                   |                     |                       | F        |
|                    |                        |                                 |                                           |                             |                                                   |                     |                       |          |
|                    |                        |                                 | Add Files.                                |                             | Add Directories                                   | reate File          |                       |          |
| Scan               | and Add F              | RTL Include                     | Files into Project                        |                             |                                                   |                     |                       |          |
| 🗸 Сору             | Sources i              | nto Project                     |                                           |                             |                                                   |                     |                       |          |
| V Add S            | ources fr              | om Subdire                      | ctories                                   |                             |                                                   |                     |                       |          |
| Target             | Language               | e: Verilog                      | <b>~</b>                                  |                             |                                                   |                     |                       |          |
|                    |                        |                                 |                                           |                             | < Back                                            | Next >              | Finish                | Cancel   |

Σχήμα 4.6- Add Sources

Πατώντας την επιλογή Next εμφανίζεται το παράθυρο προαιρετικής εισαγωγής αρχείου περιορισμών (σχήμα 4.7), που έχει να κάνει με την τελική υλοποίηση και αρχικά μπορεί να μείνει κενό.

| Constraint File | Location |        |          |         |  | 7 |
|-----------------|----------|--------|----------|---------|--|---|
|                 |          |        |          |         |  |   |
|                 |          |        |          |         |  | 2 |
|                 |          |        |          |         |  |   |
|                 |          |        |          |         |  |   |
|                 |          |        |          |         |  |   |
|                 |          | Add Fi | es Creat | te File |  |   |

Σχήμα 4.7- Add Constrains

Ακολουθεί το παράθυρο επιλογής μονάδας υλοποίησης (σχήμα 4.8), όπου επιλέγεται η μονάδα FPGA στην οποία θα γίνει υλοποίηση. Επιλέγοντας στοιχεία όπως οικογένεια μονάδων (Family) ή συσκευασία (Package), η λίστα μονάδων περιορίζεται σημαντικά και μπορούμε ευκολότερα να εντοπίσουμε αυτή που μας ενδιαφέρει.

| Choose a    | <b>'t</b><br>default Xilin) | part or bo               | oard for your proje | ct. This can be c | hanged late  | r.          |                |               | 4    |
|-------------|-----------------------------|--------------------------|---------------------|-------------------|--------------|-------------|----------------|---------------|------|
|             |                             |                          |                     |                   |              |             |                |               | E    |
| Specify     | Filter                      |                          |                     |                   |              |             |                |               |      |
| Parts       | Product                     | t category               | All                 |                   | *            | Package     | All Remaining  |               | -    |
| Pearde      |                             | Eamily                   | Virtex-7            |                   |              | Speed grade |                |               | -    |
| Doarus      |                             | r enniny<br>Sub-⊏aasiluu | Virtex-7            |                   |              | Town mode   | Air Keinaining | Air Remaining |      |
|             | 2                           | Sub-Hamily               | virtex-7            |                   | · · · ·      | Temp grade  | C              |               | -    |
|             |                             |                          |                     |                   | Reset All Fi | Iters       |                |               |      |
|             |                             |                          |                     |                   |              |             |                |               |      |
| Search: Q-  |                             |                          |                     |                   |              |             |                |               |      |
|             |                             |                          |                     |                   |              |             |                |               |      |
| Device      |                             | I/O Pin                  | Available           | LUT               | ElinElons    | Block       | DSPs           | Gb            | PCI  |
| o e nee     |                             | Count                    | IOBs                | Elements          | i upi iopo   | RAMs        | 00.0           | Transceivers  | Buse |
| 촂 xc7vx485t | ffg1157-1                   | 1,157                    | 600                 | 303600            | 607200       | 1030        | 2800           | 20            | 4    |
| xc7vx485t   | ffg1158-3                   | 1,158                    | 350                 | 303600            | 607200       | 1030        | 2800           | 48            | 4    |
| 촂 xc7vx485t | ffg1158-2                   | 1,158                    | 350                 | 303600            | 607200       | 1030        | 2800           | 48            | 4    |
| 촂 xc7vx485t | ffg1158-2L                  | 1,158                    | 350                 | 303600            | 607200       | 1030        | 2800           | 48            | 4    |
| xc7vx485t   | ffg1158-1                   | 1,158                    | 350                 | 303600            | 607200       | 1030        | 2800           | 48            | 4    |
| 촂 xc7vx485t | ffg1761-3                   | 1,761                    | 700                 | 303600            | 607200       | 1030        | 2800           | 28            | 4    |
| 👂 xc7vx485t | ffg1761-2                   | 1,761                    | 700                 | 303600            | 607200       | 1030        | 2800           | 28            | 4    |
| xc7vx485t   | ffg1761-2L                  | 1,761                    | 700                 | 303600            | 607200       | 1030        | 2800           | 28            | 4    |
| xc7vx485t   | ffg1761-1                   | 1,761                    | 700                 | 303600            | 607200       | 1030        | 2800           | 28            | 4    |
|             | ffa 1927-3                  | 1,927                    | 600                 | 303600            | 607200       | 1030        | 2800           | 56            | 4    |
| > xc7vx485t |                             |                          |                     |                   |              |             |                |               |      |

Σχήμα 4.8- FPGA Choice

Τέλος, εμφανίζεται το παράθυρο περίληψης επιλογών (σχήμα 4.9), μετά το οποίο και πατώντας Finish δημιουργείται το νέο έργο και εμφανίζεται η αρχική οθόνη του, όπως εικονίζεται στο σχήμα 4.10.

| New Project      | ×                                                                                                    |
|------------------|----------------------------------------------------------------------------------------------------|
|                  | New Project Summary                                                                                                    |
|                  | A new RTL project named 'project_2' will be created.                                                                                                    |
|                  | No source files or directories will be added. Use Add Sources to add them later.                                                                                                    |
|                  | No Configurable IP files will be added. Use Add Sources to add them later.                                                                                                    |
|                  | No constraints files will be added. Use Add Sources to add them later.                                                                                                    |
|                  | <ul> <li>The default part and product family for the new project:<br/>Default Part: xc7vx485tffg1761-2<br/>Product: Virtex-7<br/>Family: Virtex-7<br/>Package: ffg1761<br/>Speed Grade: -2</li> </ul> |
| <b>PlanAhead</b> | To create the project, dick Finish                                                                                                    |
|                  | < Back Next > Finish Cancel                                                                                                    |

Σχήμα 4.9- New Project Summary

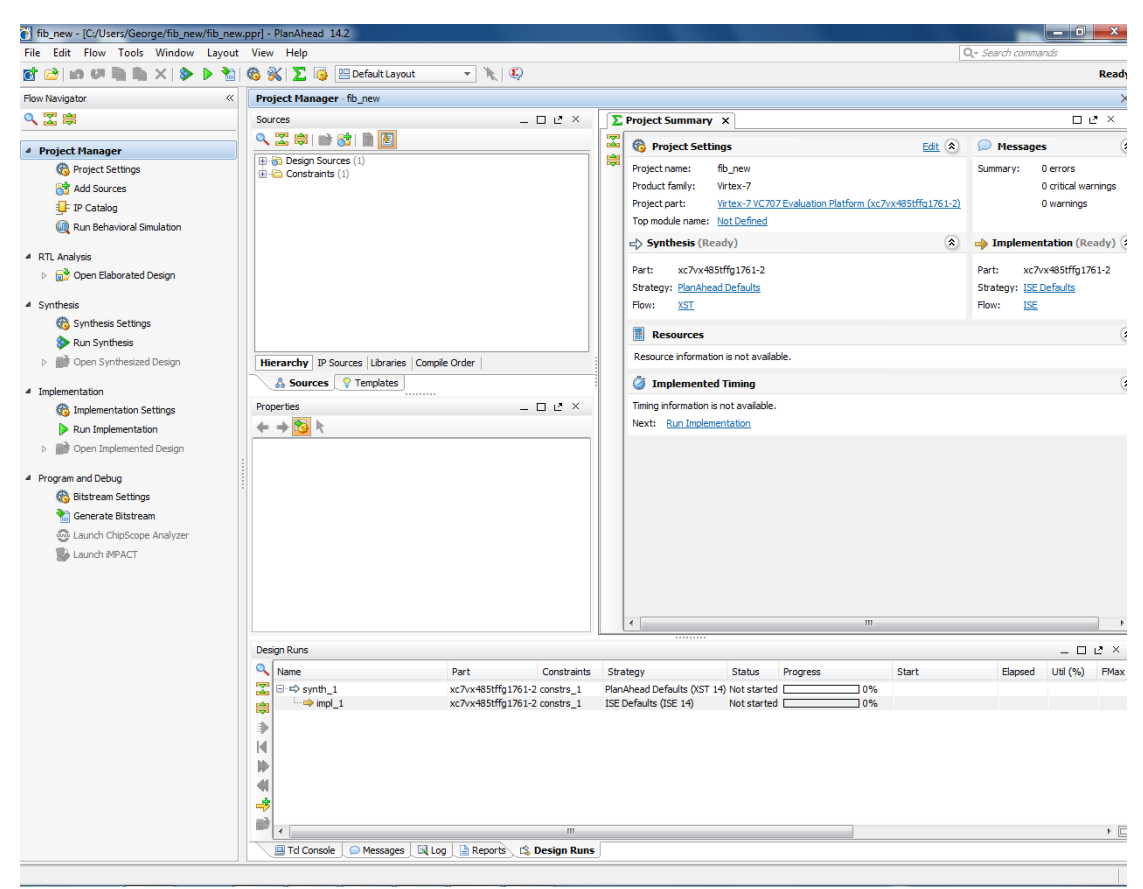

Η αρχική οθόνη του νέου έργου είναι πολύ πλούσια σε εργαλεία και πληροφορίες.

Σχήμα 4.10- Κεντρικό Παράθυρο Σχεδίασης του PlanAhead

Συνοπτικά, στο κέντρο εμφανίζεται το παράθυρο κώδικα, το οποίο περιέχει όλα τα αρχεία κώδικα και περιορισμών του έργου. Πατώντας δεξί κουμπί πάνω σε αυτά, εμφανίζεται ένα μενού πλούσιο σε εντολές. Για παράδειγμα, η εντολή Find in Files. μπορεί να μας βοηθήσει να βρούμε φράσεις (π.χ. ονόματα σημάτων ή θυρών Ε/Ε) κοινές σε όλα τα αρχεία του έργου (πολύ χρήσιμο για μεγάλα σχέδια). Αριστερά, όπως εικονίζεται στο σχήμα 4.11 είναι το παράθυρο διαχείρισης έργου, από το οποίο δίνονται εντολές για τα βήματα που επιθυμεί να κάνει ο σχεδιαστής και χωρίζεται σε τρία πεδία που αντιστοιχούν σε αντίστοιχες φάσης σχεδιασμού: Synthesis (μη τεχνολογική σύνθεση), Implementation (τεχνολογική σύνθεση) και Programm and Debug (δημιουργία αρχείου Bitstream - υλοποίηση). Τέλος, δεξιά στην αρχική οθόνη νέου έργου, βρίσκεται το παράθυρο πολλαπλών πληροφοριών, στο οποίο παρουσιάζονται όλα τα αποτελέσματα.

| Flow Navigator                     | ~ |
|------------------------------------|---|
| 🔍 🛣 🖨                              |   |
|                                    |   |
| 4 Project Manager                  |   |
| 🏀 Project Settings                 |   |
| 🔂 Add Sources                      |   |
| 💶 IP Catalog                       |   |
| 🔍 Run Behavioral Simulation        |   |
| A RTL Analysis                     |   |
| Open Elaborated Design             |   |
| <ul> <li>Synthesis</li> </ul>      |   |
| 🍪 Synthesis Settings               |   |
| 📚 Run Synthesis                    |   |
| Open Synthesized Design            |   |
| <ul> <li>Implementation</li> </ul> |   |
| 🏀 Implementation Settings          |   |
| Run Implementation                 |   |
| Open Implemented Design            |   |
| Program and Debug                  |   |
| 🚳 Bitstream Settings               |   |
| 🔚 Generate Bitstream               |   |
| 😔 Launch ChipScope Analyzer        |   |
| 퉬 Launch iMPACT                    |   |
| Σχήμα 4.11- Flow Navigator         |   |

# <u>4.3 Εφαρμογή</u>

Στην δική μας εφαρμογή, αφού φτιάξαμε το νέο project με τη βοήθεια του Planahead, το επόμενο βήμα είναι να δημιουργήσουμε την πλατφόρμα με τον επεξεργαστή Microblaze, κάνοντας χρήση ενός άλλου εργαλείου της Xilinx, το Xilinx Platform Studio, που είναι ειδικό για αυτή τη δουλειά όπως αναλύεται σε επόμενο κεφάλαιο.

Για να το πετύχουμε αυτό κάνουμε δεξί κλικ στο Design Source, που βρίσκεται στο παράθυρο με τα Sources και επιλέγουμε από τις επιλογές που παρουσιάζονται Add Sources.

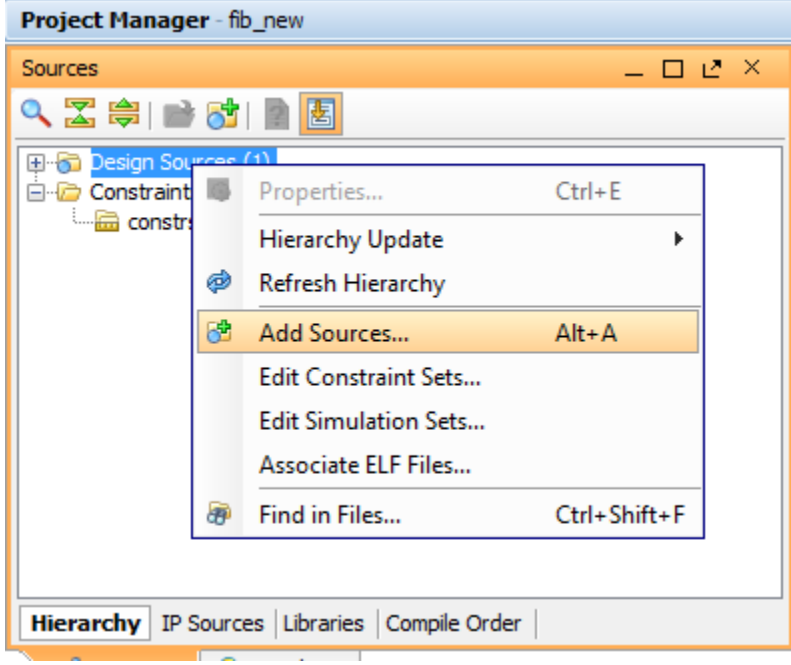

Σχήμα 4.12- How To Add Sources

Όπως αναφέραμε και στην αρχή θέλουμε να δημιουργήσουμε ένα ενσωματωμένο σύστημα. Ως συνέπεια, επιλέγουμε Add or Create Embedded Sources. Αυτή η επιλογή θα επιτρέψει την προσθήκη του Microblaze στο σύστημά μας.

| Add Sources |                                                                                                    |
|-------------|----------------------------------------------------------------------------------------------------|
|             | Add Sources         This guides you through the process of adding and creating sources for your project         Add or Create Constraints         Add or Create Design Sources         Add or Create Simulation Sources         Add or Create DSP Sources         Add or Create Embedded Sources         Add or Create Embedded Sources         Add Existing IP         Specify embedded sub-design units by selecting XMP source files |
| PlanAhead   | To continue, dick Next          < Back       Next >       Finish       Cancel                                                                                                    |

Σχήμα 4.13- Add Sources

Αμέσως εμφανίζεται ένα παράθυρο στο οποίο ο χρήστης έχει δύο επιλογές. Ή να προσθέσει ένα σύστημα ή να δημιουργήσει καινούριο. Επειδή εμείς δεν έχουμε δημιουργήσει κάποιο ακόμη, θα επιλέξουμε Create Sub-Design.

| Add So             | urces                  |                                   |                                |                  |            | -                                 | -                                |                        |              | ×                   |
|--------------------|------------------------|-----------------------------------|--------------------------------|------------------|------------|-----------------------------------|----------------------------------|------------------------|--------------|---------------------|
| dd or (<br>Specify | Create Er<br>y embedde | nbedded Sour<br>d sub-design unit | r <b>ces</b><br>s by selecting | XMP source files |            |                                   |                                  |                        |              |                     |
| Id                 | Name                   | Location                          |                                |                  | <br>       |                                   |                                  |                        |              |                     |
|                    |                        |                                   |                                |                  |            |                                   |                                  |                        |              |                     |
|                    |                        |                                   |                                |                  |            |                                   |                                  |                        |              | ×<br>•              |
|                    |                        |                                   |                                |                  |            |                                   |                                  |                        |              | F                   |
|                    |                        |                                   |                                |                  |            |                                   |                                  |                        |              |                     |
|                    |                        |                                   | (                              | Add Sub-Design   | Create Sul | o-Design                          |                                  |                        |              |                     |
|                    |                        |                                   |                                |                  |            | Create Sub<br>Create an<br>< Back | -Design<br>embedded su<br>Next > | ub-design un<br>Finish | it and add i | t to your<br>Cancel |

Σχήμα 4.14- Add or Create Embedded Sources

Ένα μικρό παράθυρο ζητάει να ονομάσουμε το embedded source που θα δημιουργήσουμε:

|              | a new embedded source and | add it to your project |        |
|--------------|---------------------------|------------------------|--------|
| Module name: | module_new                |                        | 0      |
|              |                           | ОК                     | Cancel |

Σχήμα 4.15- Module Name

Μέχρι αυτό το σημείο έχουμε επιλέξει όλα τα βασικά στοιχεία που απαιτούνται για τη δημιουργία της πραγματικής πλατφόρμας και πλέον αρχίζουμε να εργαζόμαστε στο Xilinx Platform Studio, όπως ακριβώς θα περιγράψουμε στο κεφάλαιο 5.

# <u>Κεφάλαιο 5</u>

# **Embedded Development Kit (EDK)**

## 5.1 Εισαγωγή στο Embedded Development Kit (EDK)

Το EDK, Embedded Development Kit, αποτελεί μία συλλογή σχεδιαστικών εργαλείων, καθώς και πολλών περιφερειακών, με τα οποία είναι δυνατόν να χτιστεί ένα ενσωματωμένο σύστημα επεξεργαστή, χρησιμοποιώντας τον MicroBlaze ή τον PowerPC. Τα σχεδιαστικά εργαλεία χωρίζονται σε δύο μεγάλες κατηγορίες, μία που αφορά τα εργαλεία σχεδιασμού του υλικού (hardware) και μία που αφορά το λογισμικό (software). Όλα τα εργαλεία λειτουργούν σε συνεργασία με το XPS, Xilinx Platform Studio. Το κομμάτι του σχεδιασμού του υλικού περιλαμβάνει την αυτόματη δημιουργία μιας πλατφόρμας υλικού, hardware platform, και την μετέπειτα τροποποίηση και επέκταση αυτής, ώστε να περιλαμβάνει τις επιθυμητές hardware λειτουργίες του χρήστη. Στο σημείο αυτό, το EDK διαθέτει επίσης ιδιοκτησίας πνευματικής ενσωματωμένους πυρήνες (Intellectual Property) συμπεριλαμβανομένων επεξεργαστών και περιφερειακών. Τέλος, στο κομμάτι που αφορά το λογισμικό, ο χρήστης προσθέτει τις δικές του software εφαρμογές μέσω του Software Development Kit (SDK).

Συνοπτικά, το EDK περιλαμβάνει τα εξής εργαλεία και λειτουργίες:

#### Hardware Development and Verification

•Xilinx Platform Studio: Ένα ολοκληρωμένο σχεδιαστικό περιβάλλον στο οποίο μπορεί να δημιουργηθεί ένα ενσωματωμένο hardware σχέδιο.

•<u>Base System Builder Wizard</u>: Επιτρέπει την γρήγορη δημιουργία ενός 24λειτουργικού ενσωματωμένου συστήματος χρησιμοποιώντας όλα τα διαθέσιμα χαρακτηριστικά της αναπτυξιακής πλακέτας.

•<u>Create and Import Peripheral Wizard:</u> Βοηθάει τον σχεδιαστή να προσθέσει τα δικά του περιφερειακά στο σύστημα.

•<u>Coprocessor Wizard:</u> Επιτρέπει την προσθήκη ενός coprocessor σε μια CPU.

•<u>Platform Generator (PlatGen)</u>: Δομεί το προγραμματιζόμενο σύστημα στο τσιπ στη μορφή μιας HDL και συνθέτει τα αρχεία netlist.

•<u>XPS Command Line</u>: Επιτρέπει την εκτέλεση των ροών ενσωματωμένων σχεδίων από το command line.

•<u>Bus Functional Model</u>: Βοηθάει στην απλοποίηση της επαλήθευσης ενός περιφερειακού δημιουργώντας ένα μοντέλο του περιβάλλοντος του διαύλου.

•Simulation Model Generator (Simgen): Δημιουργεί το μοντέλο προσομοίωσης του υλικού.

•Simulation Library Compiler (Compxlib): Συνθέτει τις βιβλιοθήκες προσομοίωσης του EDK για τον προσομοιωτή.

### **Software Development and Verification**

•Software Development Kit: Είναι ένα ολοκληρωμένο σχεδιαστικό περιβάλλον που επιτρέπει την ανάπτυξη software εφαρμογών.

•Library Generator (Libgen): Κατασκευάζει ένα BSP (Board Support Package) που περιλαμβάνει μια προσαρμοσμένη συλλογή βιβλιοθηκών λογισμικού, drivers και ΛΣ.

•GNU Compiler Tools: Δημιουργεί μια software εφαρμογή βασιζόμενη στις πλατφόρμες που δημιουργήθηκαν από το Libgen.

•<u>Xilinx Microprocessor Debugger:</u> Χρησιμοποιείται για download του λογισμικού και αποσφαλμάτωση.

•<u>GNU Debugger:</u> Είναι ένα ολοκληρωμένο σχεδιαστικό περιβάλλον που χρησιμοποιείται για την αποσφαλμάτωση του λογισμικού.

•<u>Bitstream Initializer (Bitinit)</u>: Ανανεώνει ένα Bitstream για να αρχικοποιήσει την on-chip μνήμη εντολών με το εκτελέσιμο του software.

• <u>Debug Configuration Wizard</u>: Αυτοματοποιεί τις διαδικασίες αποσφαλμάτωσης τόσο της πλατφόρμας υλικού όσο και λογισμικού.

•System ACE File Generator (GenACE): Δημιουργεί ένα αρχείο Xilinx System ACE που βασίζεται στο Bitstream και το εκτελέσιμο του software.

•Flash Memory Programmer: Επιτρέπει τη χρήση του επεξεργαστή για τον προγραμματισμό της on-board Common Flash Interface (CFI).

•<u>Format Revision Tool and Version Management Wizard</u>: Ανανεώνει τα αρχεία του project στο τελευταίο format. Ο Version Management Wizard βοηθάει στη μετατροπή παλαιότερων project στην παρούσα έκδοση.

<u>•Platform Specification Utility (PsfUtility) and PSF2Edward Program:</u> Η PsfUtility επιτρέπει την αυτόματη δημιουργία Microprocessor Peripheral Definition (MPD) αρχείων.

<u>• Microprocessor Peripheral Definition Translation tool (MPDX)</u>: Το MPDX είναι ένα εργαλείο μετάφρασης.

Από τα παραπάνω εργαλεία που παρουσιάστηκαν, θα επεκταθούμε σε εκείνα που χρησιμοποιήθηκαν για τη σχεδίαση και την υλοποίηση του συστήματος μας.

# 5.1.1 Ροή Σχεδίασης Ένθετου Συστήματος

Το παρακάτω διάγραμμα δείχνει τη γενική ροή σχεδίαση ενός ολοκληρωμένου ένθετου συστήματος.

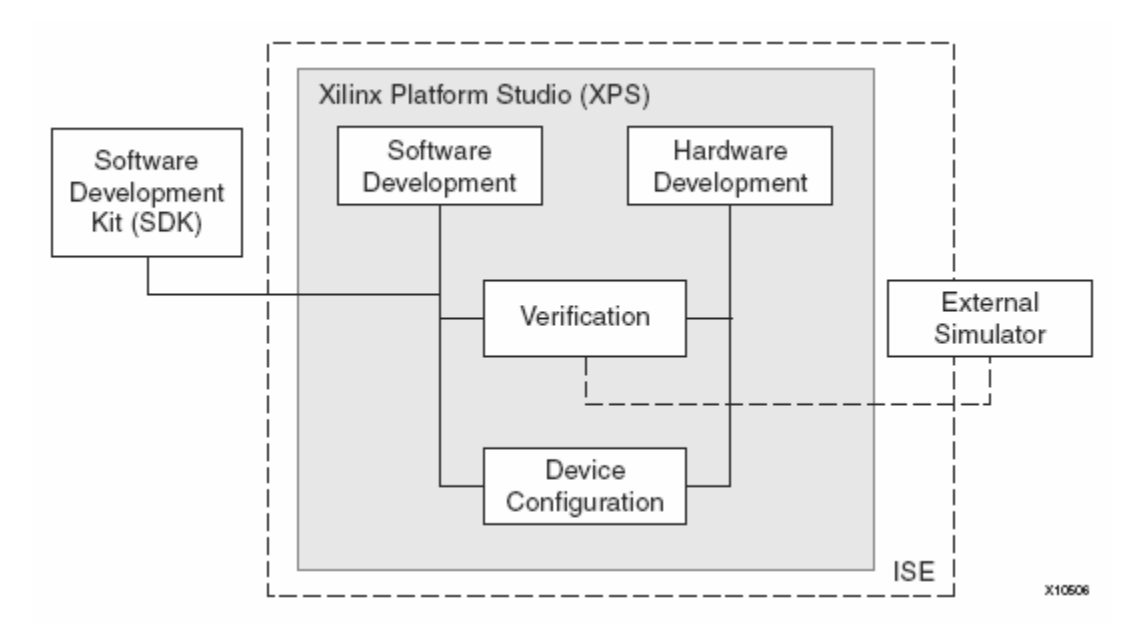

Σχήμα 5.1 – Ροή Σχεδίασης με το ΕDΚ

Όπως φαίνεται και στο σχήμα τα βασικά στάδια κατά τη διαδικασία της σχεδίασης είναι τα εξής:

- Ανάπτυξη του Hardware τμήματος της σχεδίασης
- Ανάπτυξη του Software τμήματος της σχεδίασης
- Έλεγχος της λειτουργικότητας της σχεδίασης
- Διαμόρφωση της διάταξης που θα "φορτωθεί" η σχεδίαση

## 5.2 Xilinx Platform Studio (XPS)

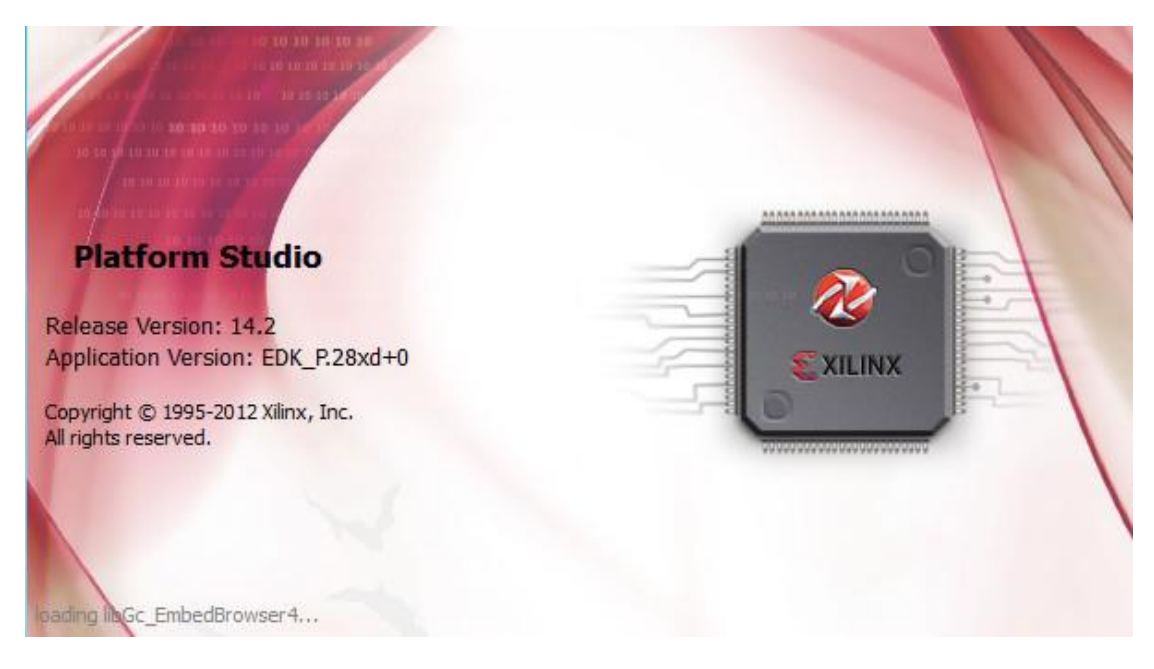

Σχήμα 5.2 – Xilinx Platform Studio (XPS)

## 5.2.1 Εισαγωγή

Το XPS είναι ένα ολοκληρωμένο περιβάλλον για την προδιαγραφή των ροών του λογισμικού και του υλικού ενός ενσωματωμένου συστήματος με επεξεργαστή. Προσφέρει αρχικά τη δυνατότητα να προσθέσουμε πυρήνες όπως επεξεργαστές και περιφερειακά, να μεταβάλουμε τις παραμέτρους αυτών των πυρήνων και να κατασκευάσουμε συνδέσεις διαύλων και σημάτων για την δημιουργία ενός αρχείου MHS. Επιτρέπει επίσης τη δημιουργία και την παρακολούθηση του διαγράμματος block και της αναφοράς του συστήματος. Τέλος, επιτρέπει την εξαγωγή των αρχείων προδιαγραφών του υλικού στο SDK.

## 5.2.2 Διαχείριση του Project

Ένα νέο project μπορεί να ξεκινήσει με δύο τρόπους, όσες και οι επιλογές του υπόμενού New Project του μενού File. Επιλέγοντας Base System Builder, εμφανίζεται ένας βοηθός που παρέχει καθοδήγηση βήμα προς βήμα για την εκκίνηση του project, για περιορισμένο όμως αριθμό καρτών μεταξύ των οποίων είναι και η κάρτα Virtex 7 VC707 Evaluation Kit, ενώ με την επιλογή Platform Studio το νέο project πρέπει να συσταθεί από τον χρήστη μέσω του XPS ή να φορτωθεί από ένα ήδη υπάρχων αρχείο MHS. Ένα αρχείο XMP κρατάει πληροφορίες του project για λογαριασμό του XPS, όπως για παράδειγμα την θέση των πηγαίων αρχείων κώδικα μιας εφαρμογής. Εάν η υλοποίηση πρόκειται να γίνει σε κάρτα διαφορετική από αυτές που υποστηρίζει ο βοηθός υπάρχει και η δυνατότητα να αλλάξει είτε η συσκευή, είτε το πακέτο επιλέγοντας Project Options στο μενού Options.

## 5.2.3 Η διεπαφή του XPS

Στο σχήμα φαίνεται ότι το XPS χωρίζεται σε τέσσερα παράθυρα.

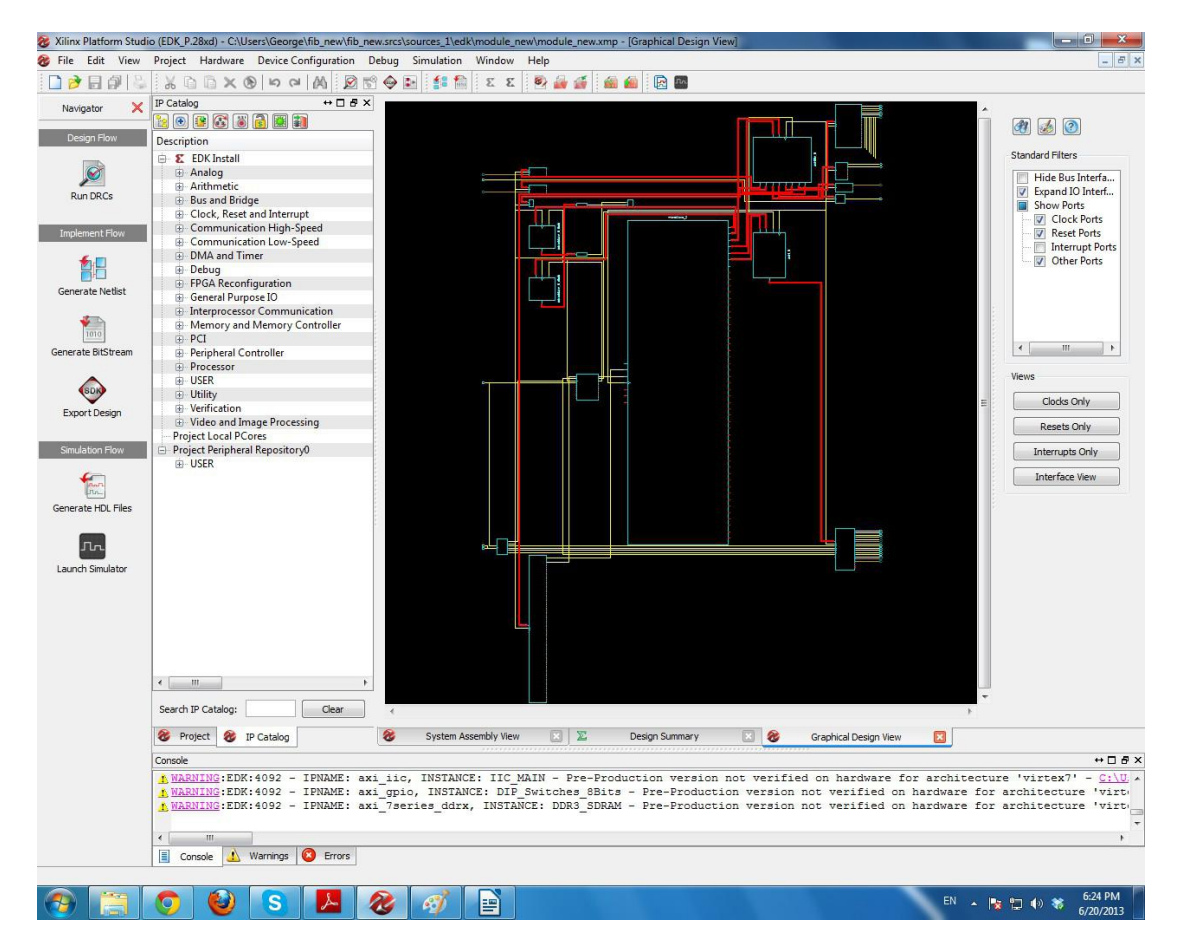

Σχήμα 5.3 – Περιβάλλον Σχεδίασης στο XPS

- Στο αριστερό μέρος του παραθύρου του XPS, το flow είναι χωρισμένο σε τρεις κατηγορίες. Το Design Flow με επιλογή το Run DRCs, το Implement Flow, όπου μπορούμε να δημιουργήσουμε το Netlist, το BitStream ή να κάνουμε Export το SDK και το Simulation Flow, όπου υπάρχει η δυνατότητα για Generate HDL Files και Simulator.
- Δίπλα ακριβώς, υπάρχει μία καρτέλα που ονομάζεται IP Catalog, όπου είναι δυνατόν να προστεθούν και να αφαιρεθούν cores (IPs) από το σύστημα, να ορισθούν οι συνδέσεις των επιλεχθέντων cores στους αντίστοιχους διαδρόμους δεδομένων, να ορισθούν οι θύρες των cores και τα χαρακτηριστικά τους, και τέλος να ορισθούν οι παράμετροι λειτουργίας για τα ίδια τα cores. Αξίζει να σημειωθεί

ότι τα Pcores που βρίσκονται σε αυτόν τον κατάλογο μπορεί είτε να είναι έτοιμα και να παρέχονται από το ίδιο το εργαλείο είτε να τα έχει δημιουργήσει ο ίδιος ο χρήστης, ανάλογα με τις απαιτήσεις και τις ανάγκες που έχει.

- Το κεντρικό και μεγαλύτερο παράθυρο ουσιαστικά απεικονίζει το όλο το ενσωματωμένο σύστημα μαζί με τα βασικά χαρακτηριστικά του και λεπτομέρειες, όπως τα Bus Interfaces, τα Ports και τις Addresses όλων των components, με Design Summary και με Graphical Design View.
- Το τρίτο από τα παράθυρα του XPS είναι αυτό που βρίσκεται στο κάτω μέρος, και το οποίο χρησιμεύει για την εμφάνιση των ενεργειών του XPS και μηνυμάτων που αφορούν λάθη ή ειδοποιήσεις του XPS ή των εργαλείων που αυτό καλεί.

# 5.2.4 Διαχείριση των πλατφόρμων υλικού, λογισμικού και προσομοίωσης

Προκειμένου ο χρήστης να τροποποιεί της πλατφόρμες υλικού, λογισμικού, και προσομοίωσης, το XPS διαθέτει μια σειρά από λειτουργίες που αλλάζουν τα χαρακτηριστικά και τις παραμέτρους του συστήματος.

Στο αρχείο System Assembly εμφανίζονται τρεις καρτέλες :

• Bus Interface

Στην καρτέλα αυτή βρίσκονται τα περιφερειακά που αποτελούν το σύστημα.Είναι δυνατόν να προστεθούν και να αφαιρεθούν cores (IPs) από το σύστημα, να ορισθούν οι συνδέσεις των επιλεχθέντων cores στους αντίστοιχους διαδρόμους δεδομένων και τέλος να ορισθούν οι παράμετροι λειτουργίας για τα ίδια τα cores.

| Xilinx Platform Studi | io (EDK_P.28xd) - C:\Users\George\fib_new\fib_ne                                                  | w.srcs\sources_1\edk\module_ne                                             | w\module_new.xmp - [System As                                              | sembly View]                                             |                                                                            |                                                                                                    |
|-----------------------|---------------------------------------------------------------------------------------------------|----------------------------------------------------------------------------|----------------------------------------------------------------------------|----------------------------------------------------------|----------------------------------------------------------------------------|----------------------------------------------------------------------------------------------------|
| The Edit View         | Project Mardware Device Configuration                                                             | bebug simulation window                                                    |                                                                            | -                                                        |                                                                            |                                                                                                    |
| i 🛄 📂 🔚 🔐 🛸           | 3 ⊆                                                                                               | 1 🥹 🖭 📑 🔝 🗠 🗉                                                              | 📴 📷 📾 📾 🔣 🕼                                                                | Tre.                                                     |                                                                            |                                                                                                    |
| Navigator 🗙           | IP Catalog ↔ □ ♂ ×                                                                                | AALL                                                                       | Bus Interfaces Ports                                                       | Addresses                                                |                                                                            | Bus Interface Filters                                                                                 |
|                       |                                                                                                   | X X M M                                                                    | Name Bus Name                                                              | IP Type                                                  | IP Version                                                                 | By Connection                                                                                         |
| Design Flow           | Description                                                                                       |                                                                            | axi4_0                                                                     | 🚢 axi_interco                                            | 1.06.a                                                                     | Connected                                                                                             |
|                       | 🖶 🐔 EDK Install                                                                                   |                                                                            | axi4lite_0                                                                 | axi_interco                                              | 1.06.a                                                                     | By Bus Standard                                                                                       |
| S                     | Analog                                                                                            | •                                                                          | microblaze                                                                 | Imb_v10                                                  | 2.00.6                                                                     | DXA 🔍                                                                                                 |
| Run DRCs              | Arithmetic                                                                                        | · · · · · · · · · · · · · · · · · · ·                                      | microbiaze                                                                 | microblaza                                               | 2.00.B                                                                     | 📝 LMB                                                                                                 |
| iter broos            | B-Bus and Bridge                                                                                  |                                                                            | microblaze_0                                                               | bram block                                               | 1.00.a                                                                     | 👜 📝 Xilinx Point To Point                                                                             |
|                       | Clock, Reset and Interrupt                                                                        |                                                                            | microblaze                                                                 | 🚟 Imb bram i                                             | . 3.10.a                                                                   | VIL_BRAM                                                                                              |
| Implement Flow        | Communication Low-Speed                                                                           |                                                                            | microblaze                                                                 | 💥 Imb_bram_i                                             | . 3.10.a                                                                   | XIL_BSCAN                                                                                             |
| <b>4</b> m            | DMA and Timer                                                                                     | · · · · · · · · · · · · · · · · · · ·                                      | Linear_Flash                                                               | 💥 axi_emc                                                | 1.03.a                                                                     |                                                                                                    |
|                       | - Debug                                                                                           |                                                                            | DDR3_SDRAM                                                                 | 💥 axi_7series                                            | 1.05.a                                                                     | VIL MBIRACE2                                                                                          |
| Generate Natiet       | EPGA Reconfiguration                                                                              | l 🖌 k                                                                      | debug_mod                                                                  | 🚢 mdm                                                    | 2.10.a                                                                     | By Interface Type                                                                                     |
| Generate Reality      | General Purpose IO                                                                                | 1 <b>*</b>                                                                 | DIP_Switche                                                                | axi_gpio                                                 | 1.01.6                                                                     | V Slaves                                                                                              |
| 400                   | Interprocessor Communication                                                                      | *                                                                          | Dush Butto                                                                 | axi_gpio                                                 | 1.01.6                                                                     | 📝 Masters                                                                                             |
| 1010                  | Memory and Memory Controller                                                                      |                                                                            | B IC MAIN                                                                  | axi_gpio                                                 | 1.02.a                                                                     | Master Slaves                                                                                         |
| Generate BitStream    | B. Peripheral Controller                                                                          |                                                                            | + RS232 Uart 1                                                             | 🚟 axi uartlite                                           | 1.02.a                                                                     | - V Monitors                                                                                          |
|                       | Processor                                                                                         | I II.                                                                      | fib_top_0                                                                  | fib_top                                                  | 1.00.a                                                                     | ✓ Targets                                                                                             |
| $\frown$              | - USER                                                                                            |                                                                            | clock_gener                                                                | Clock_gene                                               | 4.03.a                                                                     | V Initiators                                                                                          |
| EDK                   | Utility                                                                                           |                                                                            | proc_sys_re                                                                | ≚ proc_sys_re                                            | . 3.00.a                                                                   |                                                                                                    |
| Export Design         | Verification                                                                                      |                                                                            |                                                                            |                                                          |                                                                            |                                                                                                    |
|                       | Video and Image Processing                                                                        |                                                                            |                                                                            |                                                          |                                                                            |                                                                                                    |
| Circulation Class     | Project Local PCores                                                                              |                                                                            |                                                                            |                                                          |                                                                            |                                                                                                    |
| Simulation How        | Project Peripheral Repository                                                                     |                                                                            |                                                                            |                                                          |                                                                            |                                                                                                    |
| Generate HDL Files    |                                                                                                   |                                                                            |                                                                            |                                                          |                                                                            |                                                                                                    |
|                       | ۲ <u> </u>                                                                                        | Legend<br>Master @Slave @Master/Sl                                         | ave ⊯Target ≤Initiator ●Conne                                              | acted OUnconnected                                       | M Monitor                                                                  | 4 [ III ) b                                                                                           |
|                       | Search IP Catalog: Clear                                                                          | Production License (pair<br>Logenseded ODiscontinu                         | l) 🐴 License (eval) 😤 Loca<br>ied                                          | Pre Production                                           | Beta 🕮 Development                                                         |                                                                                                    |
|                       | Sector Project IP Catalog                                                                         | System Assembly View                                                       | 🔀 🛛 🔀 Design Sum                                                           | mary 🔛 🍪                                                 | Graphical Design View                                                      | 2                                                                                                    |
|                       | Console                                                                                           |                                                                            |                                                                            |                                                          |                                                                            | ++□8:                                                                                                 |
|                       | A MARNING:EDK:4092 - IPNAME: ax<br>MARNING:EDK:4092 - IPNAME: ax<br>MARNING:EDK:4092 - IPNAME: ax | i_iig, INSTANCE: IIC_M<br>i_gpio, INSTANCE: DIP_<br>i_7series_ddrx, INSTAN | AIN - Pre-Production v<br>Switches_8Bits - Pre-P<br>CE: DDR3_SDRAM - Pre-P | ersion not verif<br>roduction versio<br>roduction versio | ied on hardware for ar<br>m not verified on hard<br>m not verified on hard | chitecture 'virtex7' - <u>Ci\U</u><br>Ware for architecture 'virt<br>Ware for architecture 'virt<br>• |
|                       | Console \Lambda Warnings 🙆 Errors                                                                 |                                                                            |                                                                            |                                                          |                                                                            |                                                                                                    |
|                       |                                                                                                   |                                                                            |                                                                            |                                                          |                                                                            |                                                                                                    |
|                       |                                                                                                   |                                                                            |                                                                            |                                                          |                                                                            | EN 6:08 PM                                                                                            |

Σχήμα 5.4 – Bus Interface

• Ports

Εδώ ορίζονται οι θύρες όλων των cores και τα χαρακτηριστικά τους, και μπορούμε να κάνουμε οποιεσδήποτε αλλαγές με δεξί κλικ πάνω στην κάθε θύρα.

| 😵 Xilinx Platform Studi                                                                                                    | o (EDK_P.28xd) - C:\Users\George\fib_new\fib_r                                                 | new.srcs\sources_1\edk\module_new\module_new.xn                                                                                | np - [System Assembly View]                                                            | the second second second second second second second second second second second second second second second s |                                                                                                    |
|----------------------------------------------------------------------------------------------------|------------------------------------------------------------------------------------------------|----------------------------------------------------------------------------------------------------|----------------------------------------------------------------------------------------|----------------------------------------------------------------------------------------------------|----------------------------------------------------------------------------------------------------|
| 🍪 File Edit View                                                                                                    | Project Hardware Device Configuration                                                          | Debug Simulation Window Help                                                                                                   |                                                                                        |                                                                                                    | _ @ ×                                                                                                 |
| D 🖻 🕞 🖓 🔛                                                                                                    | M M M M M M M                                                                                  | 19 🐵 🖬 🟥 🕋 🗉 z z 🛛 🛤 🚂 鍕 👔                                                                                                    | 🗑 🍻 🛛 🕞 📼                                                                              |                                                                                                    |                                                                                                    |
|                                                                                                    | IP Catalog ↔ □ 중 3                                                                             | Bus Interfaces Ports Addresses                                                                                                 |                                                                                        |                                                                                                    | Port Filters                                                                                          |
| Navigator 🔨                                                                                                    |                                                                                                | Nume Connected Dark                                                                                                    | Direction Remov                                                                        | Class Erenud                                                                                                   | By Interface                                                                                          |
| Design Flow                                                                                                    |                                                                                                | Invanie Connected Port                                                                                                    | Direction Range                                                                        | Class Freque                                                                                                   | BUS                                                                                                   |
| and the second second se | Description                                                                                    | External Ports                                                                                                    |                                                                                        |                                                                                                    | IO IO                                                                                                 |
| THE SA                                                                                                    | EDK Install                                                                                    | (i) dxi4_0                                                                                                    |                                                                                        |                                                                                                    | By Connection                                                                                         |
| 6                                                                                                    | H Analog                                                                                       | (e) DAtaine_0                                                                                                    |                                                                                        |                                                                                                    | Defaults                                                                                              |
| Run DRCs                                                                                                    | Arithmetic                                                                                     | (E) - microbiaze,                                                                                                    |                                                                                        |                                                                                                    | Connected                                                                                             |
| rear press                                                                                                    | Bus and Bridge                                                                                 | microbiaze                                                                                                    |                                                                                        |                                                                                                    | Unconnected                                                                                           |
|                                                                                                    | Glock, Reset and Interrupt                                                                     | microbiaze_o                                                                                                    |                                                                                        |                                                                                                    | By Class                                                                                              |
|                                                                                                    | Communication High-speed                                                                       | microblaze                                                                                                    |                                                                                        |                                                                                                    | Clocks Only                                                                                           |
|                                                                                                    | Dhat and Times                                                                                 | microblaze                                                                                                    |                                                                                        |                                                                                                    | Clocks                                                                                                |
| 1 m                                                                                                    | Debug                                                                                          | (i) Linear Flash                                                                                                    |                                                                                        |                                                                                                    | Resets Only                                                                                           |
| i i i i i i i i i i i i i i i i i i i                                                                                                    | CDCA Passatismentian                                                                           | ID DORS SORAM                                                                                                    |                                                                                        |                                                                                                    | - V Resets                                                                                            |
| Generate Netlist                                                                                                    | B. General Purpose IO                                                                          | (i) debug mod                                                                                                    |                                                                                        |                                                                                                    | Interrupts Only                                                                                       |
|                                                                                                    | D International Communication                                                                  | DIP Switche                                                                                                    |                                                                                        |                                                                                                    | - V Interrupts                                                                                        |
| 400                                                                                                    | Memory and Memory Controller                                                                   | E LEDS BBits                                                                                                    |                                                                                        |                                                                                                    | V Others                                                                                              |
| 1010                                                                                                    | D. PCI                                                                                         | Push Butto                                                                                                    |                                                                                        |                                                                                                    | By Direction                                                                                          |
| Generate BitStream                                                                                                    | Berinheral Controller                                                                          | III IIC MAIN                                                                                                    |                                                                                        |                                                                                                    | Inputs                                                                                                |
|                                                                                                    | B Processor                                                                                    | B R5232 Uart 1                                                                                                    |                                                                                        |                                                                                                    | ✓ Outputs                                                                                             |
|                                                                                                    | CD FIGURATION                                                                                  | (=) fib top 0                                                                                                    |                                                                                        |                                                                                                    | InOuts                                                                                                |
| BDK                                                                                                    | CEL UNIES                                                                                      | interrupt                                                                                                    | / 0                                                                                    | INTERRUPT                                                                                                    |                                                                                                    |
|                                                                                                    | Verification                                                                                   | (BUS_IF) Connected to BUS axi4lite_0                                                                                           |                                                                                        |                                                                                                    |                                                                                                    |
| Export Design                                                                                                    | Video and Image Processing                                                                     | aclk clock_generator_0::CLKOUT3                                                                                                | / 1                                                                                    | CLK                                                                                                    |                                                                                                    |
|                                                                                                    | Project Local PCores                                                                           | (i) clock_gener                                                                                                    |                                                                                        |                                                                                                    |                                                                                                    |
| Simulation Flow                                                                                                    | Project Peripheral Repository0                                                                 | • proc_sys_re                                                                                                    |                                                                                        |                                                                                                    |                                                                                                    |
| Generate HDL Files                                                                                                    |                                                                                                |                                                                                                    |                                                                                        |                                                                                                    |                                                                                                    |
|                                                                                                    | < <u> </u>                                                                                     | دا                                                                                                    |                                                                                        |                                                                                                    | к. <u>ш</u> . р                                                                                       |
|                                                                                                    | Search IP Catalog: Clear                                                                       | Master Slave Master/Slave Target (Ini<br>Production License (paid) License (ev<br>Superseded Discontinued                      | (al)                                                                                   | M Monitor<br>Beta WDevelopment                                                                                 |                                                                                                    |
|                                                                                                    | Service Project Breaking                                                                       | System Assembly View 🔀 🔀                                                                                                    | Design Summary 🔝 🍪                                                                     | Graphical Design View                                                                                          | ×                                                                                                    |
|                                                                                                    | Console                                                                                        |                                                                                                    |                                                                                        |                                                                                                    | +□ 8 3                                                                                                |
|                                                                                                    | A MARNING:EDK:4092 - IPNAME: a<br>MARNING:EDK:4092 - IPNAME: a<br>MARNING:EDK:4092 - IPNAME: a | <pre>xi_ic, INSTANCE: IIC_MAIN - Pre-Pr<br/>xi_gpio. INSTANCE: DIP_Suitches_88:<br/>xi_7series_ddrx, INSTANCE: DDR3_SDR;</pre> | oduction version not verif<br>ts - Pre-Production versio<br>AM - Pre-Production versio | ied on hardware for a<br>n not verified on har<br>n not verified on har                                        | chitecture 'virtex7' - <u>C:\U</u><br>ware for architecture 'virt<br>ware for architecture 'virt<br>, |
|                                                                                                    | Console 📣 Warnings 🔞 Errors                                                                    |                                                                                                    |                                                                                        |                                                                                                    |                                                                                                    |
|                                                                                                    | 🧿 🥹 S 🛃                                                                                        | 🥙 🛷 📄                                                                                                    |                                                                                        |                                                                                                    | EN 🔺 🙀 🎦 🌒 😽 6:36 PM<br>6/20/2013                                                                     |

Σχήμα 5.5 – Ports

• Addresses

Σε αυτήν την καρτέλα φαίνεται η διεθυνσιοδότηση του κάθε περιφερειακού. Μπορούμε να αλλάξουμε τη διεύθυνση μνήμης που καταλαμβάνει το κάθε περιφερειακό αλλάζοντας την high και base address του.

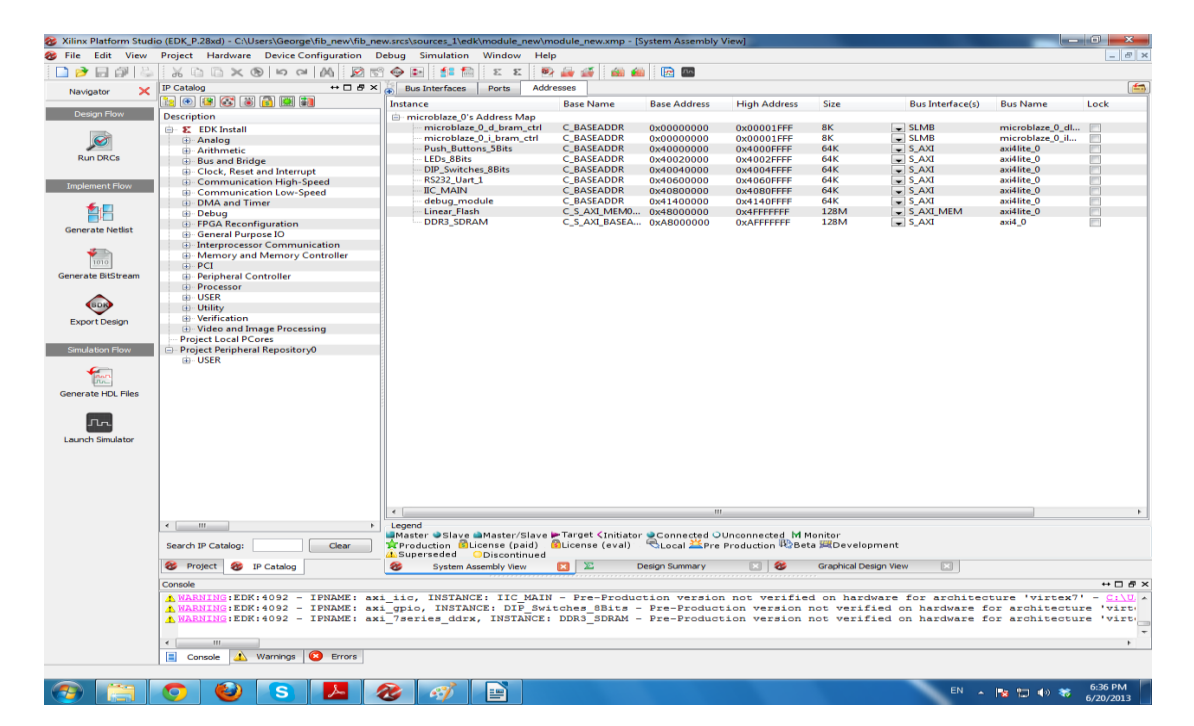

Σχήμα 5.6 – Addresses

## 5.2.5 Ιδιότητες του Project

Η επιλογή από το μενού Options του XPS, Options  $\rightarrow$  Project Options, ανοίγει ένα παράθυρο διαλόγου που επιτρέπει στον χρήστη να ορίσει διάφορες επιλογές του project.

| Design                                                                | Flow                                                             |                       |           |      |
|-----------------------------------------------------------------------|------------------------------------------------------------------|-----------------------|-----------|------|
| Target Device                                                         |                                                                  |                       |           |      |
| Architecture                                                          | Device Size                                                      | Package               | Speed Gra | de   |
| virtex7                                                               | ▼ xc7vx485t                                                      | ✓ ffg1761             | -2        |      |
| Show License Stat                                                     | us Dialog                                                        |                       |           |      |
| Show dialog w                                                         | when evaluation cores                                            | are detected          |           |      |
| Show dialog v                                                         | when evaluation cores                                            | are detected          |           |      |
|                                                                       |                                                                  |                       |           |      |
|                                                                       |                                                                  |                       |           |      |
|                                                                       |                                                                  |                       |           |      |
| Advanced Options                                                      | (Optional)                                                       |                       |           |      |
| Advanced Options<br>Project Peripheral                                | : (Optional)<br>Repository Search Pa                             | ith                   |           |      |
| Advanced Options<br>Project Peripheral<br>pcores                      | ; (Optional)<br>I Repository Search Pa                           | ith                   | Bri       | owse |
| Advanced Options<br>Project Peripheral<br>pcores<br>Custom Makefile ( | : (Optional)<br>I Repository Search Pa<br>(instead of XPS genera | ith<br>ited Makefile) | Bri       | owse |
| Advanced Options<br>Project Peripheral<br>pcores<br>Custom Makefile ( | : (Optional)<br>I Repository Search Pa<br>înstead of XPS genera  | ith<br>ited Makefile) | Bro       | owse |
| Advanced Options<br>Project Peripheral<br>pcores<br>Custom Makefile ( | : (Optional)<br>I Repository Search Pa<br>(instead of XPS genera | ith<br>ited Makefile) | Bra       | owse |
| Advanced Options<br>Project Peripheral<br>pcores<br>Custom Makefile ( | : (Optional)<br>I Repository Search Pa<br>înstead of XPS genera  | ith<br>ited Makefile) | Bri       | owse |

Σχήμα 5.7 – Project Options

## 5.3 Βοηθός δημιουργίας συστήματος, Base System Builder

Ο βοηθός Base System Builder (BSB), οδηγεί στην εύκολη και γρήγορη δημιουργία του project του XPS ενός συστήματος, το οποίο απευθύνεται σε μία συγκεκριμένη αναπτυξιακή κάρτα. Βασιζόμενο στην επιλογή της κάρτα, ο βοηθός BSB προσφέρει μια σειρά από επιλογές σχετικές με αυτό, που οδηγούν στην δημιουργία ενός βασικού και στοιχειώδους συστήματος. Με το πέρας του βοηθού, έχει δημιουργηθεί ένα αρχείο MHS του συστήματος αυτού, που περιέχει τις ιδιότητές του, το οποίο φορτώνεται σε ένα project του XPS. Από εκείνο το σημείο, είναι στην ευχέρεια του χρήστη να βελτιώσει περαιτέρω το σύστημα πριν την υλοποίηση.

Ο βοηθός ξεκινάει με την επιλογή File → New Project → Base System Builder.

Η φύση του βοηθού BSB είναι τέτοια ώστε να επιτρέπει την δημιουργία απλών και βασικών συστημάτων, χωρίς προχωρημένες αρχιτεκτονικές και ειδικές διαμορφώσεις, όπως χρήση άνω του ενός επεξεργαστή ή επεξεργασία του χάρτη διευθύνσεων. Παρά το γεγονός αυτό μετά την ολοκλήρωση του βοηθού υπάρχει η δυνατότητα επέκτασης και βελτίωσης του συστήματος μέσω του XPS. Επομένως το σύστημα που παράγει ο βοηθός BSB μπορεί να θεωρηθεί σαν την αφετηρία για την κατασκευή ενός πιο πολύπλοκου συστήματος.

# 5.4 Βοηθός δημιουργίας / εισαγωγής περιφερειακού

## 5.4.1 Εισαγωγή

Ο Create and Import Peripheral Wizard (CIP) βοηθάει στη δημιουργία περιφερειακών και στην εισαγωγή τους στο συμβατό project του XPS. Δημιουργεί επίσης οδηγούς, που βοηθούν στην υλοποίηση του περιφερειακού χωρίς να απαιτείται λεπτομερής κατανόηση των πρωτοκόλλων διαύλων,των συμβάσεων της ονοματολογίας ή των μορφών των ειδικών αρχείων διεπαφών που χρησιμοποιούνται στο XPS. Στην λειτουργία εισαγωγής περιφερειακού, το συγκεκριμένο εργαλείο δημιουργεί τα αρχεία διεπαφής και τις δομές καταλόγου που είναι απαραίτητα ώστε το περιφερειακό να είναι ορατό στα διάφορα εργαλεία του XPS. Μετά την εισαγωγή του, το περιφερειακό είναι διαθέσιμο στη βιβλιοθήκη των περιφερειακών του XPS. Με την εισαγωγή ή την δημιουργία ενός περιφερειακού, δημιουργούνται αυτόματα τα αρχεία Microprocessor Peripheral Definition (MPD) και Peripheral Analyze Order (PAO). Το αρχείο MPD καθορίζει την διεπαφή για το περιφερειακό ενώ το αρχείο PAO, ορίζει στο Platgen και το Simgen ποια αρχεία HDL απαιτούνται για τη σύνθεση ή την προσομοίωση του περιφερειακού καθώς και τη σειρά αυτών των αρχείων.

Για τις ανάγκες των εφαρμογών που σχεδιάστηκαν και υλοποιήθηκαν, ο βοηθός χρησιμοποιήθηκε με σκοπό την δημιουργία νέων περιφερειακών, όπως για παράδειγμα το περιφερειακό που χρησιμοποιούμε και υπολογίζει έναν αριθμό Fibonacci. Η διαδικασία της δημιουργίας ενός περιφερειακού μέσω του βοηθού αποτελείται από διαδοχικά παράθυρα διαλόγου τα οποία καθοδηγούν τον χρήστη. Στην καλύτερη περίπτωση το μόνο που απαιτείται από τον χρήστη είναι ο συγγραφή του σώματος ενός αρχείου HDL, στο οποίο περιγράφεται η λειτουργία του περιφερειακού. Ακόμα όμως και για την συγγραφή του κομματιού αυτού υπάρχουν κατευθύνσεις που δεν καθιστούν αναγκαία την πλήρη γνώση των σημάτων και της δομής που χρησιμοποιείται.

Κάθε περιφερειακό που είναι συμμορφώσιμο με τις συμβάσεις του EDK περιέχει τα τρία παρακάτω μέρη (components):

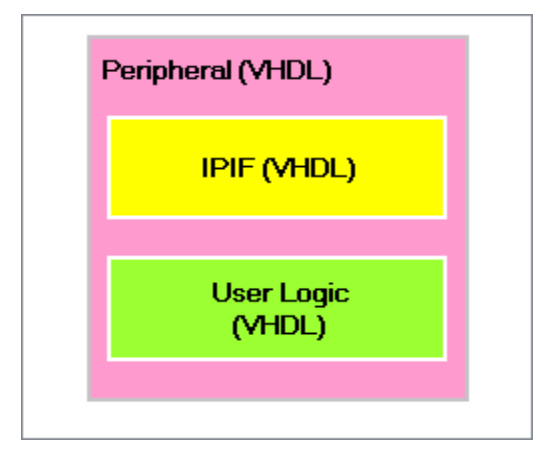

Σχήμα 5.8 – Peripheral Components

- Μία διεπαφή με τον διάδρομο στον οποίο συνδέεται. Η σύνδεση πραγματοποιείται μέσω των θυρών που διαθέτει το περιφερειακό, για να επικοινωνεί με το υπόλοιπο σύστημα
- Την διεπαφή IPIF, IP Interface. Μέσω της IPIF συνδέεται το περιφερειακό με το προηγούμενο component. Εκτελεί όλες τις βασικές λειτουργίες που χρειάζεται για την διαχείριση ενός περιφερειακού, όπως αποκωδικοποίηση διευθύνσεων, διαχείριση καταχωρητών, διαχείριση διακοπών, υποστήριξη DMA. Από όλες τις λειτουργίες που υποστηρίζει υλοποιούνται μονάχα όσες απαιτούνται από το περιφερειακό του χρήστη.
- Το τελευταίο component αποτελεί την ειδική λογική που χρησιμοποιεί το περιφερειακό για τις εφαρμογές του, και η οποία δεν καλύπτεται από την IPIF. Το κομμάτι αυτό αποκαλείται user-logic.

Η ένωση του user-logic με την IPIF γίνεται με την βοήθεια μιας σειράς από θύρες, που ονομάζονται IPIC, IP Interconnect, και απλουστεύουν την υλοποίηση του user-logic.

Συμπερασματικά, ένα από τα σημαντικότερα components κάθε νέου περιφερειακού, είναι η διεπαφή IPIF. Η μία πλευρά της συνδέεται με την διεπαφή ενός από τους διαθέσιμους διαδρόμους δεδομένων και η άλλη με την διεπαφή IPIC, την οποία υλοποιεί το περιφερειακό του χρήστη. Η IPIC δεν διαφοροποιείται ανάλογα με τον διάδρομο δεδομένων που χρησιμοποιείται και είναι ειδικά σχεδιασμένη για να συνεργάζεται με ευκολία με το περιφερειακό. Η διεπαφή IPIF προσφέρει μία σειρά από βασικές, και άλλες πιο σύνθετες, λειτουργίες οι οποίες είναι στην διάθεση του χρήστη για να τις επιλέξει. Μια περιγραφή των λειτουργιών που προσφέρονται από την διεπαφή IPIF δίνεται στο σχήμα 5.9.

| Λειτουργίες IPIF                                                                                         | Περιγραφή                                                                                                    |
|----------------------------------------------------------------------------------------------------|----------------------------------------------------------------------------------------------------|
| Μηδενισμός (reset) από<br>εφαρμογή, και καταχωρητής<br>πληροφορίας, Module<br>Information Register (MIR) | Το περιφερειακό διαθέτει μία ειδική διεύθυνση, μόνο για<br>γράψιμο, όπου όταν γράφεται μία συγκεκριμένη λέξη, η<br>διεπαφή IPIF δημιουργεί ένα σήμα μηδενισμού για το<br>περιφερειακό. Με τον τρόπο αυτό το περιφερειακό μπορεί<br>να μηδενιστεί από μία εφαρμογή λογισμικού.<br>Το περιφερειακό έχει επίσης έναν καταχωρητή, μόνο για<br>ανάγνωση που προσδιορίζει την έκδοση του<br>περιφερειακού |
| Μεταφορά δεδομένων κατά<br>ριπές (burst transaction)<br>και μεταφορές Cacheline                          | Η λειτουργία αυτή επιτρέπει, με μία μόνο αίτηση, την<br>μεταφορά μεγάλου όγκου δεδομένων. Η μεταφορά<br>Cacheline υποστηρίζεται μόνο για περιφερειακά που<br>συνδέονται στον LMB                                                                                                    |
| DMA                                                                                                    | Η διεπαφή IPIF του περιφερειακού υποστηρίζει την<br>απευθείας πρόσβαση της μνήμης, Direct Memory<br>Access, χωρίς την παρέμβαση του επεξεργαστή<br>Ισχύει μόνο για περιφερειακά συνδεδεμένα στον LMB                                                                                                    |
| FIFO                                                                                                    | Η διεπαφή IPIF του περιφερειακού υποστηρίζει την<br>λειτουργία ουράς FIFO<br>Ισχύει μόνο για περιφερειακά συνδεδεμένα στον LMB                                                                                                    |
| Μηχανισμός διακοπών στο<br>περιφερειακό                                                                  | Το περιφερειακό διαθέτη μηχανισμό συλλογής και<br>διαχείρισης διακοπών. Το user-logic και η διεπαφή IPIF,<br>παράγουν μία γραμμή εξόδου διακοπών, προερχόμενη<br>από το περιφερειακό                                                                                                    |
| Καταχωρητές ελεγχόμενοι<br>από το λογισμικό                                                              | Το περιφερειακό διαθέτει έναν αριθμό καταχωρητών, οι<br>οποίοι είναι προσβάσιμοι μέσω των εφαρμογών λογισμικού,<br>με δικές τους διευθύνσεις.                                                                                                    |
| Λειτουργία του user-logic<br>σαν κυρίαρχο (master)<br>περιφερειακό                                       | Περιλαμβάνει τα σήματα της διεπαφής IPIC που αφορούν<br>τις λειτουργίες κυρίαρχου (master) περιφερειακού.<br>Συνοδεύεται και από απλό παράδειγμα, σε HDL, για το<br>πως ελέγχεται ένα κυρίαρχο user-logic<br>Ισχύει μόνο για περιφερειακά συνδεδεμένα στον LMB                                                                                                    |
| Πολλαπλές περιοχές<br>διευθύνσεων στο user-logic                                                         | Γεννά σήματα επίτρεψης για κάθε περιοχή διευθύνσεων, σε<br>αντίθεση με το σήμα επίτρεψης που γεννάτε για κάθε<br>καταχωρητή πυο ελέγχεται από λογισμικό. Η λειτουργία<br>είναι χρήσιμη για περιφερειακά που χρησιμοποιούν πολλές<br>περιοχές διευθύνσεων                                                                                                    |

Σχήμα 5.9 – Οι λειτουργίες της διεπαφής IPIF

### 5.5 Software Development Kit (SDK)

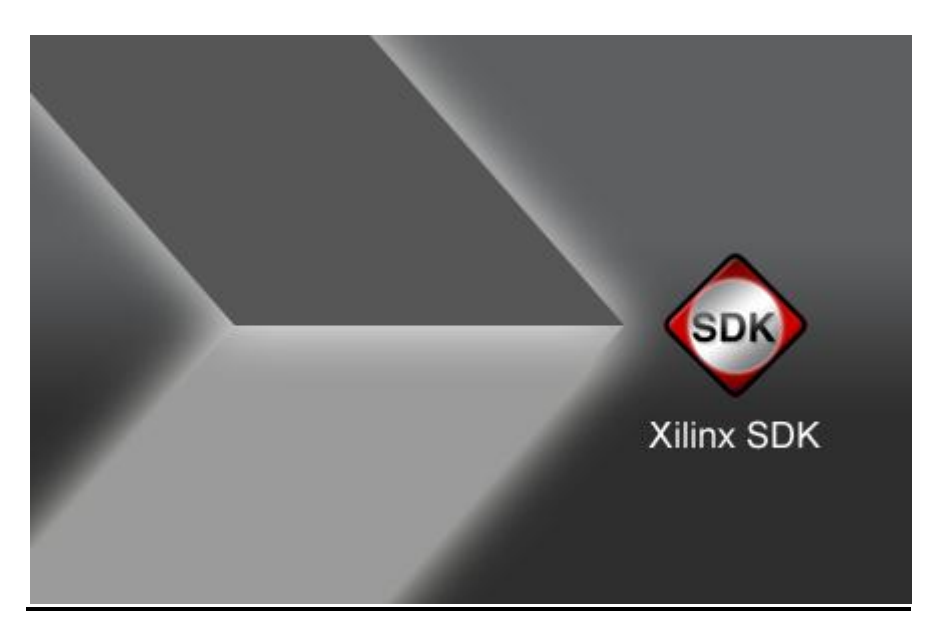

#### Σχήμα 5.10 – Xilinx SDK

To SDK παρέχει ένα αναπτυξιακό περιβάλλον για εφαρμογές λογισμικού και βασίζεται στο open-source standard του Eclipse. Υποστηρίζει την ανάπτυξη εφαρμογών λογισμικού σε συστήματα ενός ή δύο επεξεργαστών σε ομαδικό περιβάλλον (team environment). Εισάγει την περιγραφή της hardware πλατφόρμας που δημιουργεί το XPS. Επίσης το SDK έχει τη δυνατότητα να δημιουργεί και να τροποποιεί Board Support Packages (BSPs) για τρίτα ΛΣ παρέχοντας παράλληλα παραδείγματα για τον έλεγχο της λειτουργικότητας τόσο του hardware όσο και του software. Τέλος, διαθέτει ένα ολοκληρωμένο περιβάλλον για την απρόσκοπτη αποσφαλμάτωση και χαρακτηρισμό ενσωματωμένων συστημάτων.

## 5.6 Συνέχεια Εφαρμογής

Στο προηγούμενο κεφάλαιο είχαμε διακόψει την περιγραφή του flow στο σημείο όπου αρχίζουμε να δουλεύουμε με το Xilinx Platform Studio. Ξεκινώντας θα επιλέξουμε να βοηθηθούμε από τον Base System Builder.

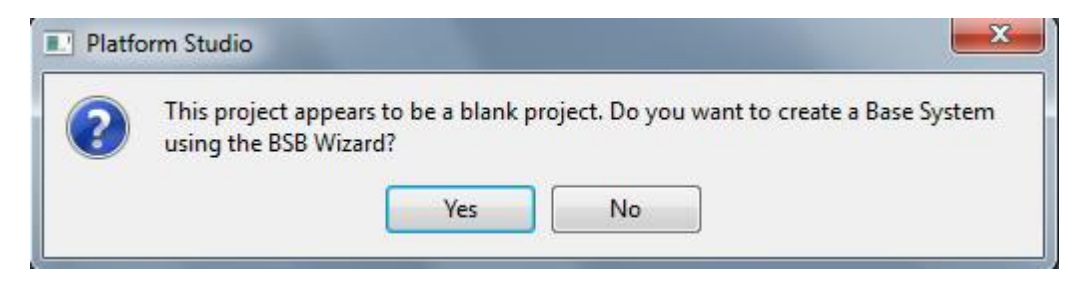

Σχήμα 5.11 – Base System Builder

Και σε νέα καρτέλα θα επιλέξουμε το σύστημα που θα δημιουργηθεί να χρησιμοποιεί το AXI System για να επικοινωνεί με τα περιφερειακά του. Στην ουσία είναι και η μόνη επιλογή αφού το Platform Studio δεν αφήνει να επιλεγεί κάτι διαφορετικό.

| New Proj<br>Project I | ect                                                                                                    |
|-----------------------|----------------------------------------------------------------------------------------------------|
| Select ar             | Interconnect Type                                                                                                    |
| ۲                     | AXI System                                                                                                    |
|                       | AXI is an interface standard recently adopted by Xilinx as the standard interface used for all current and future versions of Xilinx IP and tool flows. Details on AXI can be found in the AXI Reference Guide on Xilinx.com.                                                                                                    |
|                       | PLB System                                                                                                    |
|                       | PLB is the legacy bus standard used by Xilinx that supports current FPGA families, including Spartan6 and<br>Virtex6. PLB IP will not support newer FPGA families, so is not recommend for new designs that may<br>migrate to future FPGA families. Details on PLB can be found in the PLBv46 Interface Simplifications<br>document on xilinx.com. |
| Select Ex             | isting .bsb Settings File(saved from previous session)                                                                                                    |
|                       | Browse                                                                                                    |
| Set Proje             | ct Peripheral Repository Search Path                                                                                                    |
|                       | Browse                                                                                                    |
|                       |                                                                                                    |

Σχήμα 5.12 – AXI System

Στην συνέχεια, μέσω του βοηθού δημιουργίας συστήματος και των στοιχείων που είχαμε δώσει στο Planahead, εντοπίζεται η πλατφόρμα που θα χρησιμοποιήσουμε και επίσης επιλέγουμε και τον επεξεργαστή που θα ενσωμματώσουμε.

| 🍪 Base System Builder AXI flow                                | ि <u>×</u>                                                                                                    |
|---------------------------------------------------------------|----------------------------------------------------------------------------------------------------|
| Board and System Selection                                    |                                                                                                    |
| Select a target development board and a System Template.      |                                                                                                    |
| Board                                                         |                                                                                                    |
| Oreate a System for the Following Development Board (Pre-se   | ected Device Info)                                                                                                    |
| Board Vendor Xilinx   Board Name Virter                       | -7 VC707 Evaluation Platform 💌 Board Revision B                                                                                                    |
| Create a System for a Custom Board                            |                                                                                                    |
| Board Configuration                                           |                                                                                                    |
| Architecture virtex7 💌 Device xc7vx485t 💌                     | Reference Clock Frequency 200.00 💌 MHz                                                                                                    |
| Package ffg1761 v Speed Grade -2 v                            | Reset Polarity Active High 👻 🔲 Use Stepping 🔍                                                                                                    |
| Select a System                                               |                                                                                                    |
| Single MicroBlaze Processor System                            | tem Information                                                                                                    |
| Dual MicroBlaze Processor System Th                           | s system consists of one instance of MicroBlaze with external memory and                                                                                         |
| co                                                            | including used peripherals such as GART, GEO, FIC, Ethernet etc. Peripherals are<br>inected on a shared AXI interconnect, while DDR memory is connected on a AXI |
| int<br>Cu                                                     | connect configured as a crossbar. Click Next to modify the default system.<br>stom boards do not have default peripherals and need to be selected on the         |
| ne                                                            | d page.                                                                                                    |
| Op                                                            | imization Strategy                                                                                                    |
| ۲                                                             | Area 💿 Throughput                                                                                                    |
|                                                               |                                                                                                    |
| Related Information                                           |                                                                                                    |
| Vendor's Website                                              | <u> </u>                                                                                                    |
| Vendor's Contact Information                                  |                                                                                                    |
| Third Party Board Definition Files Download Website           | E                                                                                                    |
| The VC707 board is intended to showcase and demonstrate virte | c-7 technology. The vc707 board utilizes Xilinx Vintex-7 XC7VX485T-FF1761                                                                                        |
| Distform Elseb 1KB TIC FEDROM CDU Debug connectors and PSC    | 22 cerial port '                                                                                                    |
|                                                               |                                                                                                    |
| More Info                                                     | Next > Cancel                                                                                                    |

Σχήμα 5.13 – Board and System Selection

Στο επόμενο βήμα διαλέγουμε απλώς κάποια by default περιφερειακά που θέλουμε να έχει το σύστημά μας και πατώντας Finish ολοκληρώνεται η δημιουργία του.

| Base System Builder AXI flow Processor, Cache, and Peripheral Configuration Configure the processor(s). To add a peripheral, drag it from parameter, click on the peripheral. | n the "Available  | Peripherals" list to the Included Per                                                                                                    | ripherals list. To co | nfigure a core                |
|----------------------------------------------------------------------------------------------------|-------------------|----------------------------------------------------------------------------------------------------|-----------------------|-------------------------------|
| Processor Frequency 100 MHz                                                                                                    |                   |                                                                                                    |                       |                               |
| Processor Configuration                                                                                                    |                   |                                                                                                    |                       |                               |
| Select a Processor                                                                                                    |                   | microblaze_0                                                                                                    |                       |                               |
| microblaze_0                                                                                                    |                   | Enable Floating Point Unit                                                                                                    |                       |                               |
|                                                                                                    |                   | Local Memory Size                                                                                                    | 8 KB                  | •                             |
|                                                                                                    |                   | Instruction Cache Size                                                                                                    | 8 KB                  |                               |
|                                                                                                    |                   | Data Cache Size                                                                                                    | 8 KB                  |                               |
| Peripheral Names<br>→ IO Devices<br>→ Internal Peripherals<br>→ axi_bram_ctrl<br>→ axi_timebase_wdt<br>→ axi_timer                                                            | Add ><br>< Remove | Core<br>DDR3_SDRAM (Cached)<br>Core<br>DIP_Switches_BBits<br>Core: axi_gpio<br>IC_MAIN<br>Core: axi_gpio<br>LEDz_BBits<br>Core: axi_gpio<br>Linear_Flash<br>Core: axi_emc<br>Push_Buttons_5Bits<br>Core: axi_gpio<br>RS232_Uart_1<br>Core: axi_uartlite, Baud Rate | te: 9600, Data        | Parameter<br>axi_7series_ddrx |
| NOTE: Base System Builder always enables MicroBlaze cach                                                                                                    | nes, All memorie  | es connected to the AXI4 interconne                                                                                                    | ect are cached.       |                               |
| More Into                                                                                                    |                   | < Ba                                                                                                    | ack Finis             | sh Cancel                     |

Σχήμα 5.14 – Processor, Cache and Peripheral Configuration

# 5.6.1 Εφαρμογή του Βοηθού για προσθήκη του περιφερειακού fib στον Microblaze

Στην συγκεκριμένη ενότητα θα περιγράψουμε αναλυτικά την ένωση του Pcore που δημιουργήθηκε από το εργαλείο VivadoHLS με την πλατφόρμα στην οποία έχουμε συνθέσει τον Microblaze.

Ο βοηθός ξεκινά επιλέγοντας Hardware → Create or Import Peripheral Wizard. Επιλέγοντας το Import Existing Peripheral, ο χρήστης καλείται να αποφασίσει εάν θα αποθηκεύσει τα αρχεία, και την ειδική δομή φακέλου που ακολουθούν, μέσα στους φακέλους του τρέχοντος project ή σε κάποια τοποθεσία ειδική για όλα τα περιφερειακά του χρήστη.

| 8 | Import Peripheral                                                                                              |                                                                                                    | ×    |
|---|----------------------------------------------------------------------------------------------------|----------------------------------------------------------------------------------------------------|------|
|   | Peripheral Flow<br>Indicate if you want to create a new peripheral of                                          | or import an existing peripheral.                                                                                         | E3   |
|   | This tool will help you create templates for a new ED<br>and directory structures required by EDK will be gene | CIP, or help you import an existing EDK IP into an XPS project or EDK repository. The interface f<br>rated.               | iles |
|   |                                                                                                    | Select flow                                                                                                    | -    |
|   | Create Templates                                                                                               | Oreate templates for a new peripheral                                                                                     |      |
|   | Ω                                                                                                    | <ul> <li>Import existing peripheral</li> </ul>                                                                            |      |
|   | Implement/Verify                                                                                               | Flow description                                                                                                    | ==== |
|   |                                                                                                    | This tool will help you import a fully implemented EDK compliant peripheral into an XPS project                           | t    |
|   | Import to YPS                                                                                                  | or EDK repository. Such peripherals need to have ports and parameters that conform to the<br>conventions required by EDK. | 8.8  |
|   | import to AP3                                                                                                  |                                                                                                    |      |
|   |                                                                                                    |                                                                                                    |      |
|   |                                                                                                    |                                                                                                    |      |
|   |                                                                                                    |                                                                                                    |      |
|   |                                                                                                    |                                                                                                    |      |
|   |                                                                                                    |                                                                                                    |      |
|   |                                                                                                    |                                                                                                    |      |
|   |                                                                                                    |                                                                                                    | _    |
|   |                                                                                                    |                                                                                                    |      |
|   |                                                                                                    |                                                                                                    |      |
| ( | More Info                                                                                                    | < Back Next > Can                                                                                                    | cel  |

Σχήμα 5.15 – Peripheral Flow

| 😵 Create Peripheral                                                                                                    |       | 2 ×                |
|----------------------------------------------------------------------------------------------------|-------|--------------------|
| Repository or Project<br>Indicate where you want to store the new peripheral.                                                                 |       |                    |
| A new peripheral can be stored in an EDK repository, or in an XPS project. When stored in an EDK repository, the peripheral can XPS projects. | be ac | cessed by multiple |
| To an EDK user repository (Any directory outside of your EDK installation path)                                                               |       |                    |
| Repository:                                                                                                    | -     | Browse             |
| To an XPS project                                                                                                    |       |                    |
| Project: C:\Users\George\fib_new\fib_new.srcs\sources_1\edk\module_new                                                                        | -     | Browse             |
|                                                                                                    |       |                    |
|                                                                                                    |       |                    |
| Peripheral will be placed under:                                                                                                    |       |                    |
| C:\Users\George\fib_new.fib_new.srcs\sources_1\edk\module_new\pcores                                                                          |       |                    |
| More Info                                                                                                    | ext > | Cancel             |

#### Σχήμα 5.16 – Repository or Project

Μετά την απόφαση για τον τόπο στον οποίο θα αποθηκευτούν τα αρχεία του νέου περιφερειακού, ο χρήστης πρέπει να δώσει την ονομασία του περιφερειακού που είναι ταυτόχρονα και αυτή του top-level HDL αρχείου στην ιεραρχία. Επίσης μπορούν να δοθούν αναγνωριστικά, όπως αριθμός κύριας και δευτερεύουσας αναθεώρησης και αναγνωριστικό συμβατότητας υλικού / λογισμικού.

| lame and                                                            | Version                                                  | e of your peripheral                                                                           | and if using the E                                                | DK peripheral version nam                                                                  | ing scheme.                                                           |                                                                                              | 2                                                  |
|---------------------------------------------------------------------|----------------------------------------------------------|------------------------------------------------------------------------------------------------|-------------------------------------------------------------------|--------------------------------------------------------------------------------------------|-----------------------------------------------------------------------|----------------------------------------------------------------------------------------------|----------------------------------------------------|
| 00.00400.004                                                        |                                                          |                                                                                                | -                                                                 |                                                                                            | -                                                                     |                                                                                              |                                                    |
| Enter name                                                          | of the top                                               | VHDL entity or Veri                                                                            | log module of you                                                 | r peripheral.                                                                              |                                                                       |                                                                                              |                                                    |
| Name:                                                               | fibonacci                                                |                                                                                                |                                                                   |                                                                                            |                                                                       |                                                                                              |                                                    |
| √ Use ver                                                           | rsion: 1.0                                               | 00.a                                                                                           |                                                                   |                                                                                            |                                                                       |                                                                                              |                                                    |
| Major re                                                            | evision:                                                 | Minor revision:                                                                                | Hardware/Sof                                                      | tware compatibility revision                                                               | n:                                                                    |                                                                                              |                                                    |
| 1                                                                   | ÷                                                        | 00 🚖                                                                                           | a                                                                 |                                                                                            |                                                                       |                                                                                              |                                                    |
|                                                                     |                                                          |                                                                                                |                                                                   |                                                                                            |                                                                       |                                                                                              |                                                    |
|                                                                     |                                                          |                                                                                                |                                                                   |                                                                                            |                                                                       |                                                                                              |                                                    |
|                                                                     |                                                          |                                                                                                |                                                                   |                                                                                            |                                                                       |                                                                                              |                                                    |
|                                                                     |                                                          |                                                                                                |                                                                   |                                                                                            |                                                                       |                                                                                              |                                                    |
|                                                                     |                                                          |                                                                                                |                                                                   |                                                                                            |                                                                       |                                                                                              |                                                    |
|                                                                     |                                                          |                                                                                                |                                                                   |                                                                                            |                                                                       |                                                                                              |                                                    |
|                                                                     |                                                          |                                                                                                |                                                                   |                                                                                            |                                                                       |                                                                                              |                                                    |
|                                                                     |                                                          |                                                                                                |                                                                   |                                                                                            |                                                                       |                                                                                              |                                                    |
|                                                                     |                                                          |                                                                                                |                                                                   |                                                                                            |                                                                       |                                                                                              |                                                    |
| Logical libr                                                        | rary name                                                | : fibonacci_v1_00_a                                                                            |                                                                   |                                                                                            |                                                                       |                                                                                              |                                                    |
| Logical libr<br>All the file<br>assumed                             | rary name<br>es for this<br>I to be avai                 | : fibonacci_v1_00_a<br>peripheral are comp<br>lable in the current ;                           | iled into the logica<br>project or in the r                       | al library named above. If t                                                               | the peripheral refer<br>ugh the current pro                           | rs to other logical libraries,<br>oject settings, or will be imj                             | they are either<br>ported along with               |
| Logical libr<br>All the file<br>assumed<br>the peripi               | rary name<br>es for this<br>I to be avai<br>heral. Sinc  | : fibonacci_v1_00_a<br>peripheral are comp<br>lable in the current ;<br>e all design files are | iled into the logica<br>project or in the r<br>compiled in the si | al library named above. If t<br>epositories accessible thro<br>ame directory, using logica | the peripheral refer<br>ugh the current pro<br>l libraries other than | s to other logical libraries,<br>oject settings, or will be im<br>n given above may cause n  | they are either<br>ported along with<br>name space |
| Logical libr<br>All the file<br>assumed<br>the peripi<br>conflicts. | rary name<br>es for this<br>I to be avai<br>oheral. Sinc | : fibonacci_v1_00_a<br>peripheral are comp<br>lable in the current;<br>ie all design files are | iled into the logica<br>project or in the r<br>compiled in the si | l library named above. If<br>epositories accessible thro<br>ame directory, using logica    | the peripheral refer<br>ugh the current pro<br>libraries other than   | 's to other logical libraries,<br>oject settings, or will be im<br>n given above may cause r | they are either<br>ported along with<br>name space |
| Logical libr<br>All the file<br>assumed<br>the perip<br>conflicts.  | rary name<br>es for this<br>I to be avai<br>heral. Sinc  | : fibonacci_v1_00_a<br>peripheral are comp<br>lable in the current;<br>e all design files are  | iled into the logica<br>project or in the r<br>compiled in the si | al library named above. If t<br>epositories accessible thro<br>ame directory, using logica | the peripheral refer<br>ugh the current pro<br>libraries other than   | s to other logical libraries,<br>oject settings, or will be im<br>n given above may cause r  | they are either<br>ported along with<br>name space |
| Logical libr<br>All the file<br>assumed<br>the peripi<br>conflicts. | rary name<br>es for this<br>l to be avai<br>sheral. Sinc | : fibonacci_v1_00_a<br>peripheral are comp<br>lable in the current<br>ie all design files are  | iled into the logica<br>project or in the r<br>compiled in the si | al library named above. If t<br>epositories accessible thro<br>ame directory, using logica | the peripheral refer<br>ugh the current pro<br>libraries other than   | rs to other logical libraries,<br>oject settings, or will be im<br>n given above may cause r | they are either<br>ported along with<br>name space |
| Logical libr<br>All the file<br>assumed<br>the peripi<br>conflicts. | rary name<br>es for this<br>i to be avai<br>wheral. Sinc | : fibonacci_v 1_00_a<br>peripheral are comp<br>lable in the current<br>ie all design files are | iled into the logica<br>project or in the r<br>compiled in the si | al library named above. If f<br>epositories accessible thro<br>ame directory, using logica | the peripheral refer<br>ugh the current pro<br>libraries other than   | s to other logical libraries,<br>oject settings, or will be im<br>n given above may cause r  | they are either<br>ported along with<br>name space |
| Logical libr<br>All the file<br>assumed<br>the perip<br>conflicts.  | rary name<br>es for this<br>to be avai<br>wheral. Sinc   | : fibonacd_v1_00_a<br>peripheral are comp<br>lable in the current<br>re all design files are   | iled into the logica<br>project or in the r<br>compiled in the si | al library named above. If 1<br>epositories accessible thro<br>ame directory, using logica | the peripheral refer<br>ugh the current pro<br>libraries other than   | s to other logical libraries,<br>oject settings, or will be im<br>n given above may cause r  | they are either<br>ported along with<br>name space |
| Logical libr<br>All the file<br>assumed<br>the perip<br>conflicts.  | rary name<br>es for this<br>to be avai<br>heral. Sinc    | : fibonacci_v1_00_a<br>peripheral are comp<br>lable in the current<br>re all design files are  | iled into the logica<br>project or in the r<br>compiled in the si | al library named above. If 1<br>epositories accessible thro<br>ame directory, using logica | the peripheral refer<br>ugh the current pro<br>libraries other than   | s to other logical libraries,<br>oject settings, or will be im<br>n given above may cause r  | they are either<br>ported along with<br>name space |

Σχήμα 5.17 – Name and Version

Επόμενο βήμα του χρήστη είναι η επιλογή του κώδικα σε Vhdl ή Verilog του Pcore που έχει δημιουργήσει και περιγράφουν τον τρόπο δημιουργίας του περιφερειακού.

| Import Peripheral                                                              |                      |
|--------------------------------------------------------------------------------|----------------------|
| Source File Types<br>Indicate the types of files that make up your peripheral. |                      |
| Indicate the types of files that make up your peripheral.                      |                      |
| I HDL source files (*.vhd, *.vhdl, *.v, *.vh)                                  |                      |
| Netlist files (*.edn, *.edf, *.ngc, *.ngo)                                     |                      |
| Documentation files (*.pdf, *.doc, *.bxt)                                      |                      |
|                                                                                |                      |
|                                                                                |                      |
|                                                                                |                      |
|                                                                                |                      |
|                                                                                |                      |
|                                                                                |                      |
|                                                                                |                      |
|                                                                                |                      |
|                                                                                |                      |
|                                                                                |                      |
|                                                                                |                      |
|                                                                                |                      |
|                                                                                |                      |
|                                                                                |                      |
|                                                                                |                      |
|                                                                                |                      |
|                                                                                |                      |
| More Info                                                                      | < Back Next > Cancel |

#### Σχήμα 5.18 – Name and Version

Μετά επιλέγουμε να ανεβάσουμε τα συγκεκριμένα αρχεία HDL στον βοηθό ώστε να χρησιμοποιηθούν για τη δημιουργία του περιφερειακού. Τα αρχεία αυτά δεν είναι άλλα από εκείνα που μας είχε η High Level Synthesis στο VivadoHLS.

| HDL Source Files<br>Indicate how this tool should locate the HDL files that make up your peripheral.        | 2                          |
|----------------------------------------------------------------------------------------------------|----------------------------|
| Use data (*.mpd) collected during a previous invocation of this tool                                        |                            |
|                                                                                                    | Browse                     |
| How to locate your HDL source files and dependent library files                                             |                            |
| Use an XST project file (*.prj)                                                                             |                            |
| This tool will input the HDL file-set and the logical libraries they are compiled into from the appropriate | lines in the project file. |
|                                                                                                    | Browse                     |
|                                                                                                    |                            |
| Use existing Peripheral Analysis Order file (*.pao)                                                         |                            |
| Use existing Peripheral Analysis Order file (*.pao)                                                         | Browse                     |
| O Use existing Peripheral Analysis Order file (*.pao)                                                       | Browse                     |
| Use existing Peripheral Analysis Order file (*.pao)                                                         | Browse                     |

Σχήμα 5.19 – HDL Source Files

Και μόλις τα βρούμε τα προσθέτουμε πατώντας Add Files.

| imp | ort Periphera                   | al             |                                 |                                                         |                                                 | ? ×               |
|-----|---------------------------------|----------------|---------------------------------|---------------------------------------------------------|-------------------------------------------------|-------------------|
| HDI | L Analysis In<br>Indicate the H | form<br>HDL ar | ation<br>nalyze order and the I | gical libraries your HDL files are compiled into.       |                                                 | -                 |
| Use | the buttons o                   | n the          | right to add and remo           | ve files, indicate logical libraries and set the HDL ar | nalyze order. New sub-HDL libraries will also b | e imported.       |
|     | Languag                         | e              | Logical Library                 | DL Source File Pat                                      |                                                 | t t et a          |
| 1   | verilog                         | -              | fibonacci_v1_0 👻                | C:\Users\Georg                                          | A                                               | a Files           |
| 2   | verilog                         | -              | fibonacci_v1_0 🕶                | C:\Users\Georg                                          | Add                                             | d Library         |
| 3   | verilog                         | -              | fibonacci_v1_0 👻                | C:\Users\Georg                                          |                                                 |                   |
| 4   | verilog                         | -              | fibonacci_v1_0 -                | C:\Users\Georg                                          |                                                 |                   |
|     |                                 |                |                                 |                                                         |                                                 | Remove<br>Move Up |
|     |                                 |                |                                 |                                                         |                                                 |                   |

Σχήμα 5.20 – HDL Analysis Information

Επόμενο βήμα του βοηθού είναι η επιλογή του διαδρόμου δεδομένων στον οποίο θα συνδεθεί το περιφερειακό, προκειμένου να υλοποιηθεί η κατάλληλη διεπαφή. Εμείς στην σχεδίαση που υλοποιήσαμε ως Bus Interface χρησιμοποιήσαμε το AXI4Lite και μάλιστα με συμπεριφορά slave.

| us Interfaces<br>Identify the bus interfaces supported by your peripheral.                                                           |                                                                                            |
|----------------------------------------------------------------------------------------------------|--------------------------------------------------------------------------------------------|
| bus interface is a group of related interface ports distinguish<br>y your peripheral or indicate if there is no applicable bus inter | ed by a bus standard (i.e. PLBv46, DCR, or FSL). Select the bus interface(s) support face. |
| Select bus interface(s)                                                                                                    |                                                                                            |
| AXI bus interface                                                                                                    |                                                                                            |
| AXI4Lite                                                                                                    | AXI4                                                                                       |
| Master                                                                                                    | <ul> <li>Master</li> </ul>                                                                 |
| <ul> <li>Slave</li> </ul>                                                                                                    | Slave                                                                                      |
| Processor Local Bus (version 4.6) interface                                                                                          | Fast Simplex Link bus interface                                                            |
| PLBV46 Master (MPLB)                                                                                                    | ESL Master (MESL)                                                                          |
| Generate burst                                                                                                    | Est share (SESt)                                                                           |
| PLBV46 Slave (SPLB)                                                                                                    |                                                                                            |
| Device Control Register bus interface                                                                                                |                                                                                            |
| DCR Slave (SDCR)                                                                                                    |                                                                                            |
|                                                                                                    |                                                                                            |
|                                                                                                    |                                                                                            |
|                                                                                                    |                                                                                            |
|                                                                                                    |                                                                                            |
|                                                                                                    |                                                                                            |
|                                                                                                    |                                                                                            |
|                                                                                                    |                                                                                            |
|                                                                                                    |                                                                                            |

Σχήμα 5.21 – Bus Interferances

Ο βοηθός χρησιμοποιεί τον κώδικα HDL για να ορίσει τα bus interface ports για το AXI4Lite, ωστόσο κάποιοι ορισμοί πρέπει να γίνουν manually ή προσθέτοντας κάποιες παραπάνω γραμμές στον κώδικα, όπως περιγράψαμε στο τρίτο κεφάλαιο.

| 8 | Impo                | ort Peripheral                                                          |                                                        |                                                                                                    | x        |
|---|---------------------|-------------------------------------------------------------------------|--------------------------------------------------------|----------------------------------------------------------------------------------------------------|----------|
|   | 5_A                 | XI4LITE : Port<br>Define the S_AXI4LIT                                  | 'E bus interface port(                                 | (s) for this peripheral.                                                                                                    | <b>S</b> |
|   | The<br>has<br>Bus I | S_AXI bus interface i<br>automatically done th<br>Interface Port(s): S_ | s defined by a predef<br>le selections for you.<br>AXI | fined set of ports and parameters. If your peripheral follows the standard naming conventions, this tool Otherwise indicate the ports that correspond to the bus connectors. |          |
|   |                     | AXI Bus Connect                                                         | Your Port                                              |                                                                                                    |          |
|   | 1                   | _ACLK                                                                   | aclk 👻                                                 | The Wizard was not able to automatically<br>map all bus interface ports for S_AXI.                                                                                           |          |
|   | 2                   | _ARESETN                                                                | aresetn                                                | Please manually select your ports or<br>modify your HDL file.                                                                                                    |          |
|   | 3                   | _AWREADY                                                                | s_axi_slv1_AWR                                         |                                                                                                    |          |
|   | 4                   | _WREADY                                                                 | s_axi_slv1_WRE                                         | =                                                                                                    |          |
|   | 5                   | _BVALID                                                                 | s_axi_slv1_BVALID                                      |                                                                                                    |          |
|   | 6                   | _ARREADY                                                                | s_axi_slv1_ARRE                                        |                                                                                                    |          |
|   | 7                   | _RDATA                                                                  | s_axi_slv1_RDATA                                       |                                                                                                    |          |
|   | 8                   | _RVALID                                                                 | s_axi_slv1_RVALID                                      |                                                                                                    |          |
|   | 9                   | _AWADDR                                                                 | s_axi_slv1_AWA                                         |                                                                                                    |          |
|   | 10                  | _AWVALID                                                                | s_axi_slv1_AWV                                         |                                                                                                    |          |
|   | 11                  | _WDATA                                                                  | s_axi_slv1_WDA                                         |                                                                                                    |          |
|   | 12                  | _WVALID                                                                 | s_axi_slv1_WVA                                         |                                                                                                    |          |
|   | 13                  | _BREADY                                                                 | s_axi_slv1_BREA                                        |                                                                                                    |          |
|   | 14                  | ARADDR                                                                  | s axi slv1 ARA                                         | ▼                                                                                                    |          |
|   | More                | e Info                                                                  |                                                        | < Back Next > Cancel                                                                                                    |          |

Σχήμα 5.22 – S\_AXI4LITE PORT

Στην συνέχεια αρχικοποιούμε τις απαραίτητες παραμέτρους

| Import Peripheral                                                        |                                   | 5 <mark>×</mark>                                                                               |
|--------------------------------------------------------------------------|-----------------------------------|------------------------------------------------------------------------------------------------|
| Parameter Attributes<br>Identify the parameters that r                   | equire special handling.          |                                                                                                |
| Select the parameter on the left ar<br>the system it is instantiated in. | nd fill in the attribute values t | to the right. These attributes help the various tools in EDK to integrate this peripheral into |
| - List User Parameters only -                                            | Attributes:                       |                                                                                                |
| RESET_ACTIVE_LOW                                                         | Parameter Name                    | e RESET_ACTIVE_LOW                                                                             |
|                                                                          | Default Value                     | 0x0000001                                                                                      |
|                                                                          | Display advance                   | ced attributes                                                                                 |
| More Info                                                                |                                   | < Back Next > Cancel                                                                           |

Σχήμα 5.23 – Parameter Attributes

Ο βοηθός δεχόμενος σαν είσοδο όλες τις επιλογές που κάνει ο χρήστης, εισάγει την αντίστοιχη πληροφορία στα αρχεία που δημιουργεί. Μια περίληψη του περιφερειακού και των λειτουργιών του γίνεται στο τελευταίο παράθυρο διαλόγου του βοηθού, καθώς και μία αναφορά στα αρχεία που δημιουργούνται.

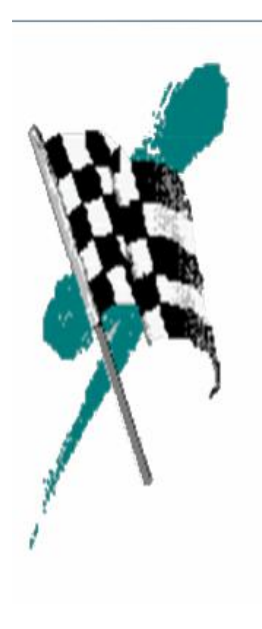

### Congratulations!

Your peripheral will now be added to the current XPS project. You can now instantiate this peripheral in your system just as you instantiate other peripherals. Thank you for using Create and Import Peripheral Wizard! Please find your imported peripheral under C: \Users\George\fib\_new\fib\_new.srcs\sources\_1\edk\module\_new\pcores\fib\_top\_ v1\_00\_a. Summary: Logical library : fib\_top\_v1\_00\_a Version : 1.00.a Bus interface(s) : S\_AXI4LITE The following sub-directories will be created: - fib\_top\_v1\_00\_a\data - fib\_top\_v1\_00\_a\hdl - fib\_top\_v1\_00\_a\hdl\verilog - fib\_top\_v1\_00\_a\hdl\vhdl The following HDL source files will be copied into the fib\_top\_v1\_00\_a\hdl\verilog directory: - fib.v - fib\_ap\_rst\_if.v - fib\_slv1\_if.v - fib top.v

Save previously generated files

Σχήμα 5.24 – Peripheral Design Summary

Μόλις ολοκληρωθεί η δημιουργία του περιφερειακού τότε αυτό προστίθεται στον IP κατάλογο όπως φαίνεται και στο σχήμα.

Όπως αναφέρθηκε και πιο πάνω το περιφερειακό θα πρέπει να ενσωματωθεί στο υπόλοιπο σύστημα. Για να γίνει η προσθήκη από τον χρήστη αρκεί αυτός να επιλέξει με αριστερό click το περιφερειακό fib\_top και να πατήσει add στο αναδυόμενο παράθυρο.

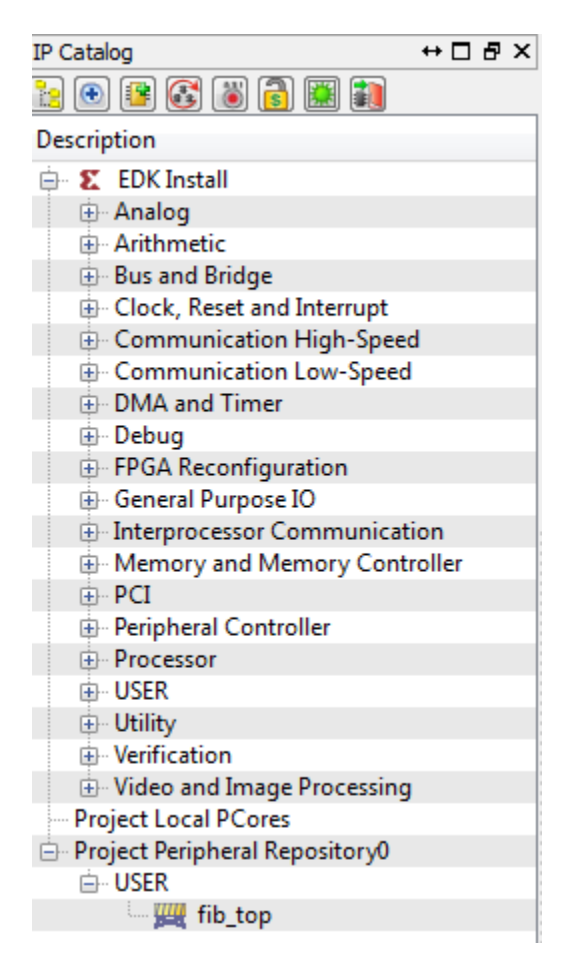

Σχήμα 5.25 – XPS IP Catalog

Τέλος, επιλέγουμε Generate BitStream και Export Design->Export & Launch SDK έτσι ώστε να δημιουργήσουμε και το software application που θα τρέξει στο ενσωματωμένο σύστημα που δημιουργήσαμε.

## 5.6.2 Δημιουργία software application $\sigma \tau o$ SDK

Στο SDK δεν μας ενδιαφέρει η εφαρμογή που θα δημιουργήσουμε, καθώς οι επιθυμητοί υπολογισμοί γίνονται στο hardware μέσω του περιφερειακού. Γι' αυτό και επιλέγουμε να τρέξουμε στο Virtex-7 έναν έτοιμο κώδικα C, το Hello World.

Από το αρχικό μενού του εργαλείου, λοιπόν, επιλέγουμε Xilinx Tools->Repositories και στο παράθυρο Local Repositories πατάμε New και τοποθετούμε το subdirectory solution1/impl κάτω από το directory του project του Vivado HLS, ώστε να χρησιμοποιηθεί ο σωστός driver για το περιφερειακό που φτιάξαμε.

| Preferences                                 |                                                                                  |                                                           |  |  |  |  |
|---------------------------------------------|----------------------------------------------------------------------------------|-----------------------------------------------------------|--|--|--|--|
| type filter text                            | Add, remove or change the order of SDK's software repositories.                  | $\Leftrightarrow \bullet \bullet \bullet \bullet \bullet$ |  |  |  |  |
| General                                     | Local Repositories (available to the current workspace)                          |                                                           |  |  |  |  |
| Help                                        |                                                                                  | New                                                       |  |  |  |  |
| Install/Update                              |                                                                                  | Remove                                                    |  |  |  |  |
| Run/Debug                                   |                                                                                  |                                                           |  |  |  |  |
| Team                                        |                                                                                  | Ор                                                        |  |  |  |  |
| Lerminal<br>Xilinx SDK                      |                                                                                  | Down                                                      |  |  |  |  |
| Boot Image                                  |                                                                                  | Relative                                                  |  |  |  |  |
| Flash Programming<br>Hardware Specification | Global Repositories (available across workspaces)                                | -                                                         |  |  |  |  |
| Log Information Level                       |                                                                                  | New                                                       |  |  |  |  |
| Repositories<br>Target Manager              |                                                                                  | Remove                                                    |  |  |  |  |
| XMD Startup                                 |                                                                                  | Up                                                        |  |  |  |  |
|                                             |                                                                                  |                                                           |  |  |  |  |
|                                             |                                                                                  |                                                           |  |  |  |  |
|                                             | SDK Installation Repositories                                                    | 1                                                         |  |  |  |  |
|                                             | C:\Xilinx\14.2\ISE_DS\EDK\sw\XilinxProcessorIPLib\                               |                                                           |  |  |  |  |
|                                             | C:\Xilinx\14.2\ISE_DS\EDK\sw\ThirdParty\                                         |                                                           |  |  |  |  |
|                                             |                                                                                  |                                                           |  |  |  |  |
|                                             |                                                                                  |                                                           |  |  |  |  |
|                                             |                                                                                  | ]                                                         |  |  |  |  |
|                                             | Rescan Repositories                                                              |                                                           |  |  |  |  |
|                                             |                                                                                  |                                                           |  |  |  |  |
|                                             |                                                                                  |                                                           |  |  |  |  |
|                                             | Note: Local repository settings take precedence over global repository settings. |                                                           |  |  |  |  |
|                                             |                                                                                  |                                                           |  |  |  |  |
|                                             | Restore Defaults Apply                                                           | ]                                                         |  |  |  |  |
| 4                                           |                                                                                  |                                                           |  |  |  |  |
| •                                           | ОК                                                                               | Cancel                                                    |  |  |  |  |

Σχήμα 5.26 – SDK Environment

Στη συνέχεια επιλέγουμε File->New->Xilinx C Project και από την λίστα με τις έτοιμες εφαρμογές επιλέγουμε την Hello World. Επιλέγοντας Finish το SDK κάνει build project και δημιουργεί ένα .elf file .

| Target Software<br>Software Platform: 🔘 Standalone 🛛 Linu | хц                            |   |
|-----------------------------------------------------------|-------------------------------|---|
| Select Project Template                                   |                               |   |
| Dhrystone                                                 | Description                   |   |
| Empty Application                                         | Let's say 'Hello World' in C. | * |
| Hello World                                               | -                             |   |
| IwIP Echo Server                                          |                               |   |
| Perinheral Tests                                          |                               |   |
| SREC Bootloader                                           |                               |   |
| Xilkernel POSIX Threads Demo                              |                               |   |
| Zynq FSBL                                                 |                               |   |
|                                                           |                               |   |
|                                                           |                               |   |
|                                                           |                               |   |
|                                                           |                               | - |
|                                                           |                               |   |
|                                                           |                               |   |

Σχήμα 5.21 – Target Software Application

Το ενσωματωμένο σύστημα που σχεδιάσαμε είναι πλέον έτοιμο να τρέξει στην πραγματική πλακέτα με το Fpga. Συνεπώς, ανοίγουμε την πλακέτα, της παιρνάμε το bitsream.bit αρχείο και πλέον η σχεδίαση της πραγματικής μας πλατφόρμας έφτασε στο τέλος. Αφού λοιπόν, έχουμε ολοκληρώσει την σχεδίαση και της εικονικής πλατφόρμας μπορούμε να προχωρήσουμε στο έκτο και τελευταίο κεφάλαιο, όπου θα συγκεντρώσουμε όλα τα αποτελέσματά μας και θα τα σχολιάσουμε.

# <u>Κεφάλαιο 6</u>

# Σύνοψη, Συμπεράσματα και Μελλοντική Εργασία

### 6.1 Σύνοψη και συμπερασματα

Στην συγκεκριμένη ενότητα αυτό που κάνουμε είναι να συγκεντρώσουμε όλα τα αποτελέσματα από όλη την εργασία και να τα σχολιάσουμε τι πετύχαμε.

Ο συνηθισμένος τρόπος σχεδίασης ενσωματωμένων συστημάτων συμπεριλαμβάνει δύο ξεχωριστά μεταξύ τους στάδια: Την εικονική σχεδίαση και προσομοίωση του συστήματος, και την πραγματική του σχεδίαση. Αυτά τα δύο στάδια προσπαθήσαμε να συνδέσουμε και το πετύχαμε αυτό μέσω High Level Synthesis. Εμείς στην εργασία αυτή καταφέραμε να τα συνδέσουμε πετυχαίνοντας αυτοματοποίηση, βέλτιστη υλοποίηση και ταχύτητα στη σχεδίαση.

Τα βήματα και η ροή που ακολουθήσαμε για την ολοκλήρωση της εργασίας παρουσιάζονται παρακάτω:

#### Εικονική Σχεδίαση

Καταρχήν, ξεκινήσαμε με την σχεδίαση της εικονικής πλατφόρμας, η οποία χρησιμοποιούσε τον επεξεργαστή Microblaze της Xilinx και ένα περιφερειακό.

Η εφαρμογή που επιλέξαμε να υλοποιήσουμε υπολογίζει και εμφανίζει έναν αριθμό Fibonacci. Για να διαλέξουμε τι υπολογισμούς θα εκτελεί το περιφερειακό δοκιμάσαμε δύο περιπτώσεις. Στην πρώτη, το περιφερειακό δεν κάνει κάποιο υπολογισμό και όλα γίνονται στο software. Στη δεύτερη περίπτωση όλοι οι υπολογισμοί γίνονται από το περιφερειακό και το software το μόνο που κάνει είναι να το ενεργοποιεί. Ύστερα από προσομοίωση και των δύο περιπτώσεων καταλήξαμε, όπως ήταν φυσικό ότι όταν οι υπολογισμοί υλοποιούνατι με hardware τότε η ταχύτητα εκτέλεσης της εφαρμογής μειώνεται σημαντικά.

©peripheral is waiting im in the callback peripheral triggered My peripherals result fib(10) = 55 peripheral is waiting Înfo Info Info PSE SIMULATION TIME STATISTICS Info 0.01 seconds: PSE THREAD 'dmac' Info 0.01 seconds: PSE 'dmac' (and 1 terminated callback) Info Info Info Info CPU 'CPU1' STATISTICS Info Type Info Nominal MIPS Info Final program counts Type : Nominal MIPS : Final program counter : Simulated instructions: Simulated MIPS : : microblaze : 100 : 0x1718 137 Info lnfo run too short for meaningful result Info Info : 0.00 seconds : 0.02 seconds : 0.00 seconds : 0.02 seconds OVPsim finished: Fri Jul 19 19:04:13 2013 OVPsim (32-Bit) v20130315.0 Open Virtual Platform simulator from www.OVPworld.or g. Visit www.IMPERAS.com for multicore debug, verification and analysis solutions. ©peripheral is waiting My software result fib(10) = 55 im in the callback peripheral triggered peripheral is waiting Info Info Info PSE SIMULATION TIME STATISTICS Info 0.00 seconds: PSE THREAD 'dmac' Info 0.01 seconds: PSE 'dmac' (and 1 terminated callback) Info Info Info Info CPU 'CPU1' STATISTICS Info Туре microblaze Nominal MIPS : 100 Final program counter : 0x1848 Simulated instructions: 4,736 Simulated MIPS : run too Info Info [nfo Info run too short for meaningful result Info Info [nfo Info SIMULATION TIME STATISTICS Info Simulated time : ( Info User time : ( 0.00 seconds 0.03 seconds System time Elapsed time 0.00 Info seconds Info Info 0.03 seconds OVPsim finished: Fri Jul 19 19:00:46 2013 OUPsim (32-Bit) v20130315.0 Open Virtual Platform simulator from www.OUPworld.or Visit www.IMPERAS.com for multicore debug, verification and analysis solutions. Σχήμα 6.1 – FIBONACCI H/S Partitioning

Όμως επειδή η εφαρμογή Fibonacci είναι αρκετά μικρή, κάναμε hardware/software partitioning σε μία μεγαλύτερη εφαρμογή, την JPEG2000. Όπως αποδείχτηκε από την προσομοίωση τα μέρη που κατανάλωναν περισσότερο χρόνο για να εκτελεστούν είναι το EBCOT(Coefficient Bit Modeling stage) και το DWT (Discrete Wavelet Transform). Συνεπώς το επόμενο βήμα είναι να υλοποίσουμε σε hardware τις βασικότερες συναρτήσεις αυτών και να ελέγξουμε κατά πόσο μείωνεται ο χρόνος εκτέλεσης της εφαρμογής. Μετά περνάμε

με HLS στον σχεδιασμό της πραγματικής πλατφόρμας με τον ίδιο τρόπο με την εφαρμογή Fibonacci.

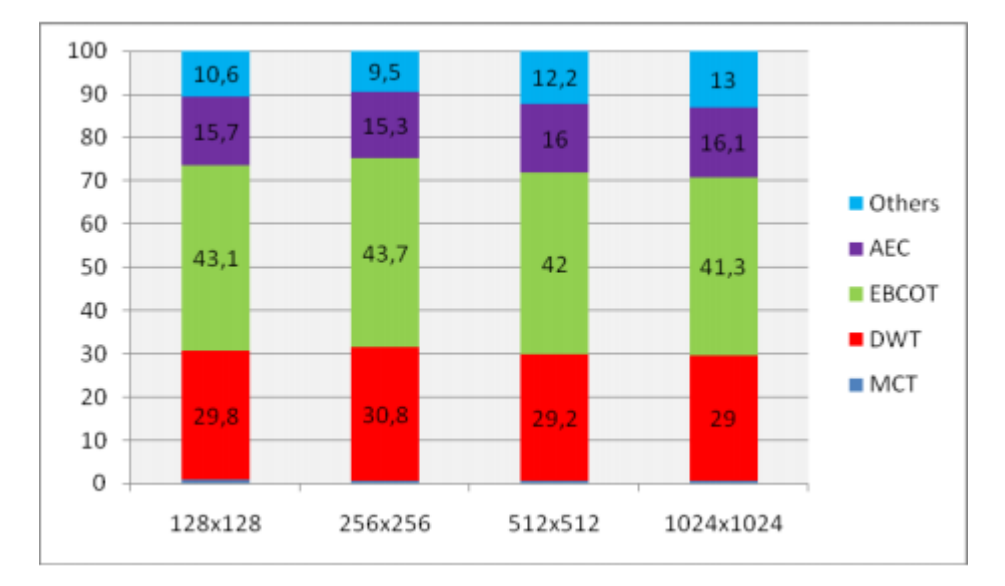

Σχήμα 6.2 – JPEG2000 Parts

### **High Level Synthesis**

Επόμενο βήμα ήταν να βρούμε το συνδετικό εργαλείο που θα ενώνει την virtual με την real platform. Το εργαλείο αυτό ήταν το VivadoHLS μέσω του οποίου μετατρέψαμε τον κώδικα που βάλαμε στο περιφερειακό από C σε Verilog. Η σημασία αυτού του εγχειρήματος είναι τεράστια αν αναλογιστεί κανείς ότι η σύνδεση αυτή που πετύχαμε αποτελεί το επόμενο βήμα στην μεθοδολογία σχεδιασμού SoC, όπως μάλιστα δήλωσε ο Simon Davidmann, πρόεδρος και διευθύνων σύμβουλος, Imperas.

| Area Estimates  |          |        |        |        |       |                |       |
|-----------------|----------|--------|--------|--------|-------|----------------|-------|
| Summary         |          |        |        |        |       |                |       |
|                 | BRAM_18K | DSP48E | FF     | LUT    | SLICE | Power Estimate | e     |
| Component       | -        | -      | -      | -      | -     | Summary        |       |
| Expression      | -        | -      | 0      | 103    | -     |                | Power |
| FIFO            | -        | -      | -      | -      | -     | Component      | -     |
| Memory          | -        | -      | -      | -      | -     | Expression     | 10    |
| Multiplexer     | -        | -      | -      | 98     | -     | FIFO           | -     |
| Register        | -        | -      | 162    | -      | -     | Memory         | -     |
| Total           | 0        | 0      | 162    | 201    | 0     | Multiplexer    | 9     |
| Available       | 2060     | 2800   | 607200 | 303600 | 75900 | Register       | 16    |
| Utilization (%) | 0        | 0      | ~0     | ~0     | 0     | Total          | 35    |

Σχήμα 6.3 – VivadoHLS Results (1)

#### Interface Summary

| Interfaces |        |              |       |             |           |     |      |  |  |
|------------|--------|--------------|-------|-------------|-----------|-----|------|--|--|
|            | Object | Туре         | Scope | IO Protocol | IO Config | Dir | Bits |  |  |
| ap_clk     | fib    | return value | -     | ap_ctrl_hs  | register  | in  | 1    |  |  |
| ap_rst     | -      | -            | -     | -           | -         | in  | 1    |  |  |
| ap_start   | -      | -            | -     | -           | -         | in  | 1    |  |  |
| ap_done    | -      | -            | -     | -           | -         | out | 1    |  |  |
| ap_idle    |        | -            | -     | -           | -         | out | 1    |  |  |
| ap_return  | _      | -            | -     | -           | -         | out | 32   |  |  |
| i          | i      | scalar       | -     | ap_hs       | -         | in  | 32   |  |  |
| i_ap_vld   | -      | -            | -     | -           | -         | in  | 1    |  |  |
| i_ap_ack   | -      | -            | -     | -           | -         | out | 1    |  |  |

Σχήμα 6.4 – VivadoHLS Results (2)

#### Πραγματική Σχεδίαση

Από τη στιγμή που μετατρέψαμε τον κώδικα του περιφερειακού με το Fibonacci σε HDL Language περάσαμε αυτόματα στη σχεδίαση της πραγματικής πλατφόρμας και μέσω των εργαλέιων της Xilinx καταφέραμε να ολοκληρώσαμε επιτυχώς το implementation στο FPGA.

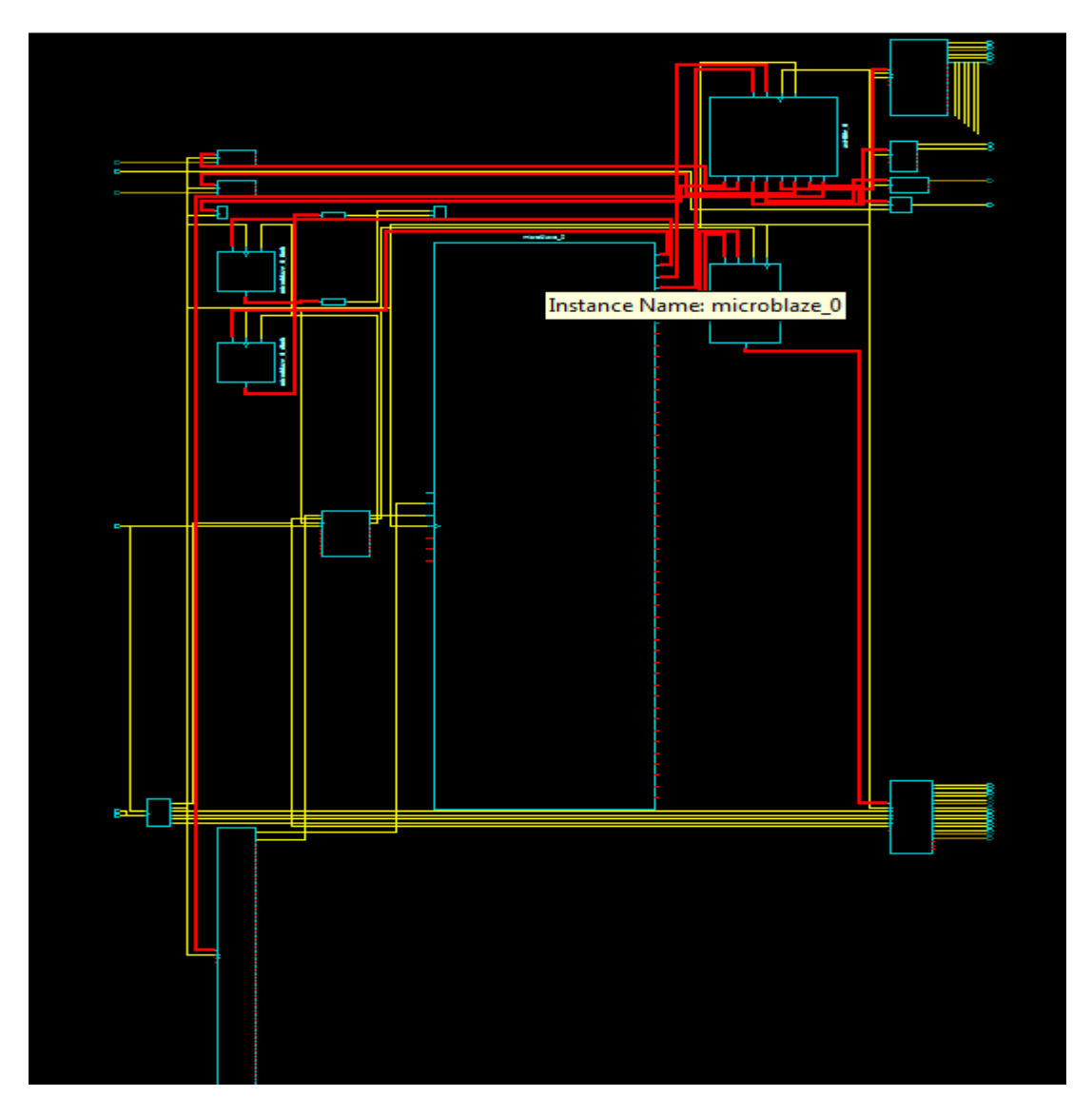

Σχήμα 6.5 – XPS Results
## 6.2 Μελλοντική Εργασία

Προφανώς, υπάρχουν περισσότερες ιδέες για να βελτιωθεί ή να διερευνηθεί περισσότερο αυτή η εργασία. Μελλοντικά, αυτό που μπορεί να γίνει είναι

- Η ολοκλήρωση της εφαρμογής JPEG2000 ώστε να επιτευχθεί η σύνδεση της εικονικής με την πραγματική πλατφόρμα σε μία εφαρμογή που είναι σαφώς πιο απαιτητική από αυτήν με τον Fibonacci.
- Η προσθήκη περισσοτέρων του ενός hardware accelerators. Όπως είναι λογικό όσο περισσότερα περιφερειακά υπάρχουν και περιέχουν τις πιο βαριές συναρτήσεις της εφαρμογής JPEG2000, τόσο ταχύτερη θα είναι και η εκτέλεσής της.

# <u>Παράρτημα</u>

## Α. Κώδικες ΟVP

## A.1.platform.c

Παρατίθεται ο κώδικας που δημιουργεί έναν Microblaze επεξεργαστή πάνω στην πλατφόρμα του συστήματος μας.

\* creation of platform with Microblaze processor \*/ #include <stdio.h> #include <string.h> #include <ctype.h> #include "icm/icmCpuManager.h" #define SIM ATTRS (ICM ATTR DEFAULT) 11 // Perform platform creation and application simulation using OVPsim 11 static Bool simulate(const char \*appName) { // initialize OVPsim, enabling verbose mode to get statistics at end // of execution icmInit(ICM VERBOSE|ICM STOP ON CTRLC, 0, 0); // select library components icmAttrListP cpu1 attr = icmNewAttrList(); icmAddStringAttr(cpul\_attr, "endian", "big"); icmAddDoubleAttr(cpu1 attr, "mips", 100.000000); const char \*microblazeModel = icmGetVlnvString(NULL, "xilinx.ovpworld.org", "processor", "microblaze", " const char \*microblazeSemihost = icmGetVlnvString(NULL, "1.0", "model"); "xilinx.ovpworld.org", "semihosting", "microblazeNewlib", "1.0", "model"); // create the processor bus icmBusP bus = icmNewBus("busMain", 32); // Memory  $//\ {\rm create}$  two memory regions mapping all memory except the DMAC registers icmMemoryP mem1 = icmNewMemory("mem1", ICM\_PRIV\_RWX, 0x3ffffff); icmMemoryP mem2 = icmNewMemory("mem2", ICM PRIV RWX, 0x7fffffff); // connect memories to the bus icmConnectMemoryToBus(bus, "sp", mem1, 0xc000000);

icmConnectMemoryToBus(bus, "sp", mem2, 0x0000000);

// Processor

```
// create a processor instance
   icmProcessorP cpu1_c = icmNewProcessor(
       "cpu0",
                        // CPU name
       "microblaze",
                        // CPU type
       Ο,
                        // CPU cpuId
                        // CPU model flags
       Ο,
                        // address bits
// model file
// morpher attributes
       32,
       microblazeModel,
       "modelAttrs",
       SIM ATTRS,
                        // attributes
                        // user-defined attributes
       cpul attr,
       microblazeSemihost, // semi-hosting file
"modelAttrs" // semi-hosting attributes
   );
   // connect the processor instruction and data busses to the bus
   icmConnectProcessorBusses(cpu1 c, bus, bus);
   // load the application executable file into processor memory space
   if(!icmLoadProcessorMemory(cpul c, appName, False, False, True)) {
       return False;
   }
// DMAC Peripheral
// instantiate the peripheral
   icmPseP dmac = icmNewPSE("dmac", "pse.pse", NULL, NULL, NULL);
```

// connect the DMAC slave port on the bus and define the address range it occupies

icmConnectPSEBus(dmac, bus, "DMACSP", False, 0x80000000, 0x8000013f);

#### // Simulation of Platform

```
// simulate the platform
   icmProcessorP final = icmSimulatePlatform();
    // was simulation interrupted or did it complete
   if(final && (icmGetStopReason(final)==ICM SR INTERRUPT)) {
        icmPrintf("*** simulation interrupted\n");
   }
   icmTerminate();
   return True;
// Main routine
```

} 11

11

```
int main(int argc, char **argv) {
    Bool
                promptAtExit = False;
                appChars[1024];
    char
    const char *appName;
    // Check arguments for application to load
    if(argc==1) {
        // prompt for application to load
        promptAtExit = True;
        do {
            icmPrintf("Enter application elf file name > ");
            fgets(appChars, sizeof(appChars), stdin);
            // trim trailing <code>'\n'</code> and any trailing whitespace
            char *last = appChars + strlen(appChars) - 1;
            while((last>=appChars) && isspace(*last)) {
                 *last-- = '\0';
        } while(appChars[0] == '\0');
        appName = appChars;
    } else if(argc==2) {
        // application provided on command line
        appName = argv[1];
    } else {
        // incorrect arguments
        icmPrintf("Usage : %s <application name>\n", argv[0]);
        return -1;
    }
    //\ \mbox{call OVPsim} platform creation and run simulation
    Bool result = simulate(appName);
    \ensuremath{{\prime}}\xspace // wait for key press before terminating
    if(promptAtExit) {
        icmPrintf("Press enter to exit demo > ");
        fgets(appChars, sizeof(appChars), stdin);
    }
    return result ? 0 : -1;
```

## A.2.peripheral.user.c

}

Εδώ παρατίθεται ο κώδικας που δημιουργεί το περιφερειακό, το οποίο εκτελεί του υπολογισμό του αριθμού Fibonacci.

\* peripheral creation \*/

#include <stdio.h> #include <string.h>

```
#include "dmacModel.h"
#include "dmacRegisters.h"
#define THREAD_STACK (8*1024)
#define NUM CHANNELS 1
#define BYTES_PER_ACCESS 8
// Give a 'nice' name to the default generated
#define controlRegs DMACSP ab8 dataT
#define channelRegs DMACSP ab32ch0 dataT
controlRegs *control;
channelRegs *ch[2];
typedef struct {
  bhmThreadHandle
                     thread;
  bhmEventHandle
                     start;
  Bool
              busy;
              stack[THREAD_STACK];
  char
} channelState;
typedef struct {
  ppmAddressSpaceHandle readHandle;
  ppmAddressSpaceHandle writeHandle;
                    intTCHandle;
  ppmNetHandle
  Bool
              intTCAsserted;
  Bool
              inReset;
  channelState
                  ch[NUM_CHANNELS];
} dmaState;
static dmaState DMAState;
static inline Uns32 byteSwap(Uns32 data){
#ifdef ENDIANBIG
  return
   ((data & 0xff000000) >> 24) |
   ((data & 0x00ff0000) >> 8) |
   ((data & 0x0000ff00) << 8) |
   ((data & 0x00000ff) << 24);
#else
  return data;
#endif
}
static void writeAndStart(Uns8 channel, Uns32 data)
{
  ch[channel]->config.value = byteSwap(data);
 // if(!ch[channel]->config.bits.halt && ch[channel]->config.bits.enable && !DMAState.ch[channel].busy) {
   bhmTriggerEvent(DMAState.ch[channel].start);
  //}
}
PPM REG WRITE CB(TCclearWr) {
  // YOUR CODE HERE (TCclearWr)
  *(Uns8*)user = data;
}
```

```
PPM_REG_WRITE_CB(configCh0Wr) {
    printf("im in the callback data= %d\n",data);
    writeAndStart(0, data);
```

```
*(Uns32*)user = byteSwap(data);
}
PPM_REG_WRITE_CB(configCh1Wr) {
  writeAndStart(1, data);
}
PPM REG WRITE CB(configWr) {
  control->config.value = byteSwap(data);
}
PPM_REG_WRITE_CB(errClearWr) {
  control->intErrStatus.value = 0;
}
PPM_REG_READ_CB(regRd32) {
  return byteSwap(*(Uns32*)user);
}
PPM_REG_READ_CB(regRd8) {
  // YOUR CODE HERE (regRd8)
  return *(Uns8*)user;
}
PPM_REG_WRITE_CB(regWr32) {
  *(Uns32*)user = byteSwap(data);
}
static inline void writeReg32(Uns32 address, Uns32 offset, Uns32 value)
{
  *(volatile Uns32*) (address + offset) = value;
}
static inline Uns32 readReg32(Uns32 address, Uns32 offset)
{
  return *(volatile Uns32*) (address + offset);
}
```

static Uns32 dmaBurst(Uns32 ITERATIONS){

```
int prev = -1;
  int result = 1;
  int sum;
         int i;
         for (i=0; i<=ITERATIONS; ++i) {
                   sum = result + prev;
    prev = result;
    result = sum;
         }
         printf ("reg32 %d\n",readReg32(DMA_BASE,DMA_C0_CONFIGURATION));
                   //writeReg32(DMA_BASE, DMA_C0_SRC_ADDR, 9);
         return result;
}
//
// Thread for each channel
// When it starts, it runs to the first 'wait' which is in this case bhmWaitEvent()
//
static void channelThread(void *user)
{
```

```
Uns32 ITERATIONS=10;
  Uns32 ch = (Uns32) user;
  for (;;) {
    if (diagnosticLevel >= 2) bhmMessage("I", "DMAC", "ch %u waiting\n", ch);
                  printf("peripheral is waiting\n");
    DMAState.ch[ch].busy = False;
    bhmWaitEvent(DMAState.ch[ch].start);
         printf("peripheral triggered\n");
    {
      DMAState.ch[ch].busy = True;
      if (diagnosticLevel >= 2) bhmMessage("I", "DMAC", "ch %u running\n", ch);
      // Perform DMA burst
      // dmaBurst(ITERATIONS);
                            printf("My peripherals result fib(%d) = %d\n", ITERATIONS, dmaBurst(ITERATIONS));
      control->rawTCstatus.value |= (1 << ch);
      if (diagnosticLevel >= 2) {
        bhmMessage("I", "DMAC",
           "ch %u status=0x%x\n",
          ch,
          control->rawTCstatus.value
        );
      }
    }
  }
}
void userInit(void)
{
  Uns32 i;
  char threadName[32];
  control = (controlRegs *)&DMACSP_ab8_data;
  ch[0] = (channelRegs *)&DMACSP_ab32ch0_data;
  ch[1] = (channelRegs *)((void *)&DMACSP_ab32ch1_data);
  DMAState.intTCAsserted = False;
  // Create threads for the channels
  for (i=0; i<NUM_CHANNELS; i++) {
    // Event to start the thread
    DMAState.ch[i].start = bhmCreateEvent();
    DMAState.ch[i].busy = False;
    // create the thread
    printf(threadName, "ch%u", i);
    DMAState.ch[i].thread = bhmCreateThread(
      channelThread,
      (void*) i,
      threadName,
      &DMAState.ch[i].stack[THREAD_STACK] // top of downward growing stack
    );
  }
}
PPM_CONSTRUCTOR_CB(constructor) {
  // YOUR CODE HERE (peripheral constructor)
  periphConstructor();
  // YOUR CODE HERE (post constructor)
  userInit();
```

```
}
PPM_DESTRUCTOR_CB(destructor) {
    // YOUR CODE HERE (destructor)
}
```

## A.2.1.peripheral.c

Ο κώδικας αυτός ουσιαστικά δημιουργεί το παράθυρο μνήμης στο περιφερειακό και δημιουργεί του καταχωρητές που θα χρησιμοποιήσει.

```
/*
*create registers in peripheral 's memory
*/
```

DMACSP\_ab8\_dataT DMACSP\_ab8\_data;

DMACSP\_ab32ch0\_dataT DMACSP\_ab32ch0\_data;

DMACSP\_ab32ch1\_dataT DMACSP\_ab32ch1\_data;

handlesT handles;

// Test this variable to determine what diagnostics to output. // eg. if (diagnosticLevel > 0) bhmMessage("I", "dmac", "Example");

Uns32 diagnosticLevel;

```
static void setDiagLevel(Uns32 new) {
    diagnosticLevel = new;
```

}

static PPM\_VIEW\_CB(view8) { \*(Uns8\*)data = \*(Uns8\*)user; }

static PPM\_VIEW\_CB(view32) { \*(Uns32\*)data = \*(Uns32\*)user; }

```
static void installSlavePorts(void) {
    handles.DMACSP = ppmCreateSlaveBusPort("DMACSP", 320);
    if (!handles.DMACSP) {
        bhmMessage("E", "PPM_SPNC", "Could not connect port 'DMACSP'");
    }
}
```

}

static void installRegisters(void) {

```
ppmCreateRegister("intStatus",
  "internal status",
 handles.DMACSP,
 0,
  1,
 regRd8,
  0,
  view8,
  &(DMACSP_ab8_data.intStatus.value),
 True
);
ppmCreateRegister("intTCstatus",
  "internal TC status",
  handles.DMACSP,
  4,
  1,
 regRd8,
  TCclearWr,
  view8,
  &(DMACSP_ab8_data.intTCstatus.value),
  True
);
ppmCreateRegister("intErrStatus",
  "internal error status",
 handles.DMACSP,
 12,
 1,
 regRd8,
 errClearWr,
 view8,
  &(DMACSP_ab8_data.intErrStatus.value),
 True
);
ppmCreateRegister("rawTCstatus",
  "raw TC status",
 handles.DMACSP,
  20,
  1,
 regRd8,
 0,
  view8,
  &(DMACSP_ab8_data.rawTCstatus.value),
  True
);
ppmCreateRegister("rawErrStatus",
  "raw error status",
 handles.DMACSP,
  24,
  1,
 regRd8,
 0,
  view8,
 &(DMACSP_ab8_data.rawErrStatus.value),
  True
);
ppmCreateRegister("enbldChns",
  "enabled channels",
 handles.DMACSP,
  28,
  1,
  regRd8,
  0,
```

```
view8,
  &(DMACSP_ab8_data.enbldChns.value),
 True
);
ppmCreateRegister("config",
  "configuration",
  handles.DMACSP,
  48,
  1,
  regRd8,
  configWr,
  view8,
  &(DMACSP_ab8_data.config.value),
  True
);
ppmCreateRegister("srcAddr",
  "channel 0 source address",
  handles.DMACSP,
  256,
  4,
  regRd32,
  regWr32,
  view32,
  &(DMACSP_ab32ch0_data.srcAddr.value),
 True
);
ppmCreateRegister("dstAddr",
  "channel 0 dest address",
  handles.DMACSP,
  260,
  4,
  regRd32,
  regWr32,
  view32,
  &(DMACSP_ab32ch0_data.dstAddr.value),
 True
);
ppmCreateRegister("LLI",
  "channel 0 LLI",
 handles.DMACSP,
  264,
  4,
 regRd32,
  regWr32,
  view32,
 &(DMACSP_ab32ch0_data.LLI.value),
 True
);
ppmCreateRegister("control",
  "channel 0 control",
  handles.DMACSP,
  268,
  4,
 regRd32,
 regWr32,
  view32,
  &(DMACSP_ab32ch0_data.control.value),
 True
);
ppmCreateRegister("config",
  "channel 0 configuration",
  handles.DMACSP,
  272,
```

4, regRd32, configCh0Wr, view32, &(DMACSP\_ab32ch0\_data.config.value), True ); ppmCreateRegister("srcAddr", "channel 1 source address", handles.DMACSP, 288, 4, regRd32, regWr32, view32, &(DMACSP\_ab32ch1\_data.srcAddr.value), True ); ppmCreateRegister("dstAddr", "channel 1 dest address", handles.DMACSP, 292, 4, regRd32, regWr32, view32, &(DMACSP\_ab32ch1\_data.dstAddr.value), True ); ppmCreateRegister("LLI", "channel 1 LLI", handles.DMACSP, 296, 4, regRd32, regWr32, view32, &(DMACSP\_ab32ch1\_data.LLI.value), True ); ppmCreateRegister("control", "channel 1 control", handles.DMACSP, 300, 4, regRd32, regWr32, view32, &(DMACSP\_ab32ch1\_data.control.value), True ); ppmCreateRegister("config", "channel 1 configuration", handles.DMACSP, 304, 4, regRd32, configCh1Wr, view32, &(DMACSP\_ab32ch1\_data.config.value), True );

}

```
PPM_CONSTRUCTOR_CB(periphConstructor) {
    installSlavePorts();
    installRegisters();
}
```

#### 3

#### 

```
int main(int argc, char *argv[]) {
    diagnosticLevel = 0;
    bhmInstallDiagCB(setDiagLevel);
    constructor();
    bhmWaitEvent(bhmGetSystemEvent(BHM_SE_END_OF_SIMULATION));
    destructor();
    return 0;
}
```

### A.2.2.peripheral.atts.c

# Ο κώδικας αυτός ορίζει ό, τι χρειάζεται για την επικοινωνία του περιφερειακού με το υπόλοιπο σύστημα.

/\*

```
* This file defines the peripheral interface in a form that other tools
```

\* can read without connecting the model to a platform.

\* It defines:

- \* net ports,
- \* bus ports,
- \* parameters (formally known as attributes)
- \* documentation nodes
- \* intended library location

\*

- \* It is compiled with the PSE cross compiler and linked with the other
- \* files of the peripheral model.

\*/

```
#ifdef _PSE_
# include "peripheral/impTypes.h"
# include "peripheral/bhm.h"
# include "peripheral/ppm.h"
#else
# include "hostapi/impTypes.h"
#endif
static ppmBusPort busPorts[] = {
{}
```

```
.name = "DMACSP",
.type = PPM_SLAVE_PORT,
.addrHi = 0x13fLL,
.mustBeConnected = 1,
.remappable = 0,
.description = "DMA Registers Slave Port",
},
```

```
{0}
};
static PPM_BUS_PORT_FN(nextBusPort) {
  if(!busPort) {
    return busPorts;
  }
  busPort++;
  return busPort->name ? busPort : 0;
}
static ppmNetPort netPorts[] = {
  {0}
};
static PPM_NET_PORT_FN(nextNetPort) {
  if(!netPort) {
    return netPorts;
  }
  netPort++;
  return netPort->name ? netPort : 0;
}
static ppmParameter parameters[] = {
  {0}
};
static PPM_PARAMETER_FN(nextParameter) {
  if(!parameter) {
    return parameters;
  }
  parameter++;
  return parameter->name ? parameter : 0;
}
ppmModelAttr modelAttrs = {
  .versionString = PPM_VERSION_STRING,
            = PPM_MT_PERIPHERAL,
  .type
  .busPortsCB = nextBusPort,
  .netPortsCB = nextNetPort,
  .paramSpecCB = nextParameter,
  .vlnv
           = {
    .vendor = "ovpworld.org",
    .library = "peripheral",
    .name = "dmac",
    .version = "1.0"
  },
  .family = "ovpworld.org"
```

};

## A.2.3.peripheral.h, peripheral.macro.h

Για την εκτέλεση του περιφερειακού που δημιουργήθηκε κρίνεται απαραίτητη η εισαγωγή των συγκεκριμένων αρχείων.

• peripheral.h: ορισμός καταχωρητών και call back functions.

```
/*
*peripheral.h
*/
```

#ifndef DMACMODEL\_H #define DMACMODEL\_H

#ifdef \_PSE\_
# include "peripheral/impTypes.h"
# include "peripheral/bhm.h"
# include "peripheral/ppm.h"
#else
# include "hostapi/impTypes.h"
#endif

#### 

extern Uns32 diagnosticLevel;

#### 

typedef struct DMACSP\_ab8\_dataS { union { Uns8 value; } intStatus; union { Uns8 value; } intTCstatus; union { Uns8 value; } intErrStatus; union { Uns8 value; } rawTCstatus; union { Uns8 value; } rawErrStatus; union { Uns8 value; } enbldChns; union { Uns8 value; struct { unsigned burstSize : 2; } bits; } config; } DMACSP\_ab8\_dataT, \*DMACSP\_ab8\_dataTP; typedef struct DMACSP\_ab32ch0\_dataS { union { Uns32 value; } srcAddr; union { Uns32 value; } dstAddr; union { Uns32 value; } LLI; union { Uns32 value; } control; union {

```
Uns32 value;
    struct {
      unsigned enable : 1;
      unsigned __pad1 : 17;
      unsigned halt : 1;
   } bits;
 } config;
} DMACSP_ab32ch0_dataT, *DMACSP_ab32ch0_dataTP;
typedef struct DMACSP ab32ch1 dataS {
  union {
    Uns32 value;
  } srcAddr;
  union {
    Uns32 value;
  } dstAddr;
  union {
    Uns32 value;
  } LLI;
  union {
    Uns32 value;
  } control;
  union {
    Uns32 value;
    struct {
      unsigned enable : 1;
      unsigned __pad1 : 17;
      unsigned halt : 1;
   } bits;
  } config;
} DMACSP_ab32ch1_dataT, *DMACSP_ab32ch1_dataTP;
```

#### 

extern DMACSP\_ab8\_dataT DMACSP\_ab8\_data;

extern DMACSP\_ab32ch0\_dataT DMACSP\_ab32ch0\_data;

extern DMACSP\_ab32ch1\_dataT DMACSP\_ab32ch1\_data;

#### #ifdef \_PSE\_

typedef struct handlesS {
 void \*DMACSP;
} handlesT, \*handlesTP;

extern handlesT handles;

#### 

PPM\_REG\_WRITE\_CB(TCclearWr); PPM\_REG\_WRITE\_CB(configCh0Wr); PPM\_REG\_WRITE\_CB(configCh1Wr); PPM\_REG\_WRITE\_CB(configWr); PPM\_REG\_WRITE\_CB(errClearWr); PPM\_REG\_READ\_CB(regRd32); PPM\_REG\_READ\_CB(regRd32); PPM\_REG\_WRITE\_CB(regWr32); PPM\_REG\_WRITE\_CB(regWr32); PPM\_CONSTRUCTOR\_CB(periphConstructor); PPM\_CONSTRUCTOR\_CB(periphDestructor); PPM\_DESTRUCTOR\_CB(constructor); PPM\_DESTRUCTOR\_CB(destructor); #endif

#endif

peripheral.macro.h: θέσεις μνήμης των macros.

```
/*
*peripheral.macro.h
*/
```

// DMAC peripheral model example 'creatingDMAC'

// Before including this file in the application, define the indicated macros // to fix the base address of each slave port. // Set the macro 'DMACSP' to the base of port 'DMACSP' #ifndef DMACSP #error DMACSP is undefined. It needs to be set to the port base address #endif #define DMACSP\_AB8\_INTSTATUS (DMACSP + 0x0) #define DMACSP\_AB8\_INTTCSTATUS (DMACSP + 0x4) #define DMACSP\_AB8\_INTERRSTATUS (DMACSP + 0xc) #define DMACSP AB8 RAWTCSTATUS (DMACSP + 0x14) #define DMACSP\_AB8\_RAWERRSTATUS (DMACSP + 0x18) #define DMACSP\_AB8\_ENBLDCHNS (DMACSP + 0x1c) #define DMACSP\_AB8\_CONFIG (DMACSP + 0x30) #define DMACSP AB8 CONFIG BURSTSIZE 0x3 #define DMACSP\_AB32CH0\_SRCADDR (DMACSP + 0x100) #define DMACSP AB32CH0 DSTADDR (DMACSP + 0x104) #define DMACSP\_AB32CH0\_LLI (DMACSP + 0x108) #define DMACSP\_AB32CH0\_CONTROL (DMACSP + 0x10c) #define DMACSP\_AB32CH0\_CONFIG (DMACSP + 0x110) #define DMACSP\_AB32CH0\_CONFIG\_ENABLE 0x1 #define DMACSP AB32CH0 CONFIG HALT (0x1 << 18) #define DMACSP\_AB32CH1\_SRCADDR (DMACSP + 0x120) #define DMACSP\_AB32CH1\_DSTADDR (DMACSP + 0x124) #define DMACSP\_AB32CH1\_LLI (DMACSP + 0x128) #define DMACSP\_AB32CH1\_CONTROL (DMACSP + 0x12c) #define DMACSP\_AB32CH1\_CONFIG (DMACSP + 0x130)

#define DMACSP\_AB32CH1\_CONFIG\_ENABLE 0x1 #define DMACSP\_AB32CH1\_CONFIG\_HALT (0x1 << 18)

#endif

## A.3.application.c

Ο κώδικας της εφαρμογής που τρέχει στο σύστημα μας:

```
/*
*application code
*/
```

```
#include <stdio.h>
#include <string.h>
#include <stdlib.h>
#include "dmacRegisters.h"
typedef unsigned int Uns32;
```

```
static inline void writeReg32(Uns32 address, Uns32 offset, Uns32 value)
{
 *(volatile Uns32*) (address + offset) = value;
}
static inline Uns32 readReg32(Uns32 address, Uns32 offset)
{
 return *(volatile Uns32*) (address + offset);
}
int main(int argc, char **argv)
{
 writeReg32(DMA_BASE, DMA_C0_CONFIGURATION, 10);
 return 1;
}
```

### Registers.h: θέσεις μνήμης των καταχωρητών του application.

```
/*
*peripheralRegisters.h
*
*/
```

```
#ifndef DMAC_REGISTERS_H
#define DMAC_REGISTERS_H
```

#define DMA\_BASE 0x8000000

#define DMA\_INT\_STATUS 0x00 #define DMA\_INT\_TC\_STATUS 0x04 #define DMA\_INT\_TC\_CLEAR 0x04 #define DMA\_INT\_ERROR\_STATUS 0x0c #define DMA INT ERROR CLEAR 0x0c #define DMA\_RAW\_INT\_TC\_STATUS 0x14 #define DMA\_RAW\_INT\_ERROR\_STATUS 0x18 #define DMA EMBLD CHNS 0x1c #define DMA\_CONFIGURATION 0x30 #define DMA C0 SRC ADDR 0x100 #define DMA C0 DST ADDR 0x104 #define DMA C0 LL1 0x108 #define DMA C0 CONTROL 0x10c #define DMA\_C0\_CONFIGURATION 0x110 #define DMA CHANNEL STRIDE 0x20 (DMA\_C0\_SRC\_ADDR + DMA\_CHANNEL\_STRIDE) #define DMA\_C1\_SRC\_ADDR #define DMA\_C1\_DST\_ADDR (DMA\_C0\_DST\_ADDR + DMA\_CHANNEL\_STRIDE) #define DMA\_C1\_LL1 (DMA\_C0\_LL1 + DMA\_CHANNEL\_STRIDE) #define DMA C1 CONTROL (DMA C0 CONTROL + DMA CHANNEL STRIDE) #define DMA\_C1\_CONFIGURATION (DMA\_C0\_CONFIGURATION + DMA\_CHANNEL\_STRIDE) // Bit manipulation #define MASK( BITS) (( BITS) == 32 ? -1U : (1U<<MIN(( BITS),31))-1) #define PART\_SELECT(\_V,\_LEFT,\_RIGHT) (((\_V)>>(\_RIGHT)) & MASK((\_LEFT)-(\_RIGHT)+1)) #define BIT\_SELECT(\_V,\_BIT) (((\_V)>>(\_BIT)) & 1) // Control Bits #define DMA\_CONTROL\_I(\_R) BIT\_SELECT(\_R,31) #define DMA\_CONTROL\_TRAN\_SIZE(\_R) PART\_SELECT(\_R,11,0) // Configuration bits #define DMA CONFIG HALT( R) BIT SELECT( R,18) #define DMA CONFIG ACT( R) BIT SELECT( R,17) #define DMA CONFIG ITC( R) BIT SELECT( R,15)

#endif

## Α. Κώδικες Pcore

#define DMA\_CONFIG\_ENA(\_R)

Εδώ παραθέτουμε τους κώδικες που δημιουργήσαμε από το VivadoHLS σε Verilog:

#### <u>fib.v</u>

BIT\_SELECT(\_R,0)

```
`timescale 1 ns / 1 ps
```

#### (\*

CORE\_GENERATION\_INFO="fib,hls\_ip\_2013\_1,{HLS\_INPUT\_TYPE=c,HLS\_INPUT\_FLOAT=0,HLS\_INPUT\_FIXED=0,HL S\_INPUT\_PART=xc7vx485tffg1761-2,HLS\_INPUT\_CLOCK=10.000000,HLS\_INPUT\_ARCH=others,HLS\_SYN\_CLOCK=1.630000,HLS\_SYN\_LAT=-1,HLS\_SYN\_TPT=none,HLS\_SYN\_MEM=0,HLS\_SYN\_DSP=0,HLS\_SYN\_FF=128,HLS\_SYN\_LUT=199}" \*)

module fib ( ap\_clk, ap\_rst,

```
ap_start,
   ap_done,
   ap_idle,
   ap_ready,
   i,
   i_ap_vld,
   i ap ack,
   ap_return
);
input ap_clk;
input ap_rst;
input ap_start;
output ap_done;
output ap_idle;
output ap_ready;
input [31:0] i;
input i_ap_vld;
output i_ap_ack;
output [31:0] ap_return;
reg ap_done;
reg ap_idle;
reg ap_ready;
reg i_ap_ack;
reg [0:0] ap_CS_fsm = 1'b0;
reg [31:0] i_read_reg_91;
reg ap_sig_bdd_27;
wire [30:0] j_1_fu_79_p2;
wire [31:0] sum fu 85 p2;
wire [0:0] tmp_fu_74_p2;
reg [31:0] prev_reg_34;
reg [31:0] prev 1 reg 45;
reg [30:0] j_reg_58;
wire [31:0] j_cast_fu_70_p1;
reg [0:0] ap_NS_fsm;
parameter ap_const_logic_1 = 1'b1;
parameter ap_const_logic_0 = 1'b0;
parameter ap_ST_st1_fsm_0 = 1'b0;
parameter ap_ST_st2_fsm_1 = 1'b1;
parameter ap_const_lv1_0 = 1'b0;
parameter ap_const_lv32_1 = 32'b1;
parameter ap_const_lv31_1 = 31'b1;
parameter ap_true = 1'b1;
```

```
/// the current state (ap_CS_fsm) of the state machine. ///
always @ (posedge ap_clk)
begin : ap_ret_ap_CS_fsm
    if (ap_rst == 1'b1) begin
        ap_CS_fsm <= ap_ST_st1_fsm_0;
    end else begin
        ap_CS_fsm <= ap_NS_fsm;
    end
end</pre>
```

/// assign process. ///
always @(posedge ap\_clk)
begin

```
if (((ap_ST_st1_fsm_0 == ap_CS_fsm) & ~ap_sig_bdd_27)) begin
    i_read_reg_91 <= i;</pre>
  end
end
/// assign process. ///
always @(posedge ap_clk)
begin
  if (((ap_ST_st2_fsm_1 == ap_CS_fsm) & (tmp_fu_74_p2 == ap_const_lv1_0))) begin
   j reg 58 <= j 1 fu 79 p2;
  end else if (((ap_ST_st1_fsm_0 == ap_CS_fsm) & ~ap_sig_bdd_27)) begin
   j_reg_58 <= ap_const_lv31_0;
  end
end
/// assign process. ///
always @(posedge ap_clk)
begin
  if (((ap_ST_st2_fsm_1 == ap_CS_fsm) & (tmp_fu_74_p2 == ap_const_lv1_0))) begin
    prev_1_reg_45 <= sum_fu_85_p2;
  end else if (((ap_ST_st1_fsm_0 == ap_CS_fsm) & ~ap_sig_bdd_27)) begin
    prev 1 reg 45 <= ap const lv32 1;
  end
end
/// assign process. ///
always @(posedge ap_clk)
begin
  if (((ap_ST_st2_fsm_1 == ap_CS_fsm) & (tmp_fu_74_p2 == ap_const_lv1_0))) begin
    prev reg 34 <= prev 1 reg 45;
  end else if (((ap_ST_st1_fsm_0 == ap_CS_fsm) & ~ap_sig_bdd_27)) begin
    prev reg 34 <= ap const lv32 FFFFFFF;
  end
end
/// ap_done assign process. ///
always @ (ap_CS_fsm or tmp_fu_74_p2)
begin
  if (((ap_ST_st2_fsm_1 == ap_CS_fsm) & ~(tmp_fu_74_p2 == ap_const_lv1_0))) begin
    ap_done = ap_const_logic_1;
  end else begin
    ap_done = ap_const_logic_0;
  end
end
/// ap_idle assign process. ///
always @ (ap_start or ap_CS_fsm)
begin
  if ((~(ap_const_logic_1 == ap_start) & (ap_ST_st1_fsm_0 == ap_CS_fsm))) begin
    ap_idle = ap_const_logic_1;
  end else begin
    ap_idle = ap_const_logic_0;
  end
end
/// ap ready assign process. ///
always @ (ap_CS_fsm or tmp_fu_74_p2)
begin
  if (((ap_ST_st2_fsm_1 == ap_CS_fsm) & ~(tmp_fu_74_p2 == ap_const_lv1_0))) begin
    ap_ready = ap_const_logic_1;
  end else begin
    ap_ready = ap_const_logic_0;
 end
```

end

```
/// i_ap_ack assign process. ///
always @ (ap_CS_fsm or ap_sig_bdd_27)
begin
  if (((ap_ST_st1_fsm_0 == ap_CS_fsm) & ~ap_sig_bdd_27)) begin
    i_ap_ack = ap_const_logic_1;
  end else begin
    i_ap_ack = ap_const_logic_0;
  end
end
always @ (ap_CS_fsm or ap_sig_bdd_27 or tmp_fu_74_p2)
begin
  case (ap_CS_fsm)
    ap_ST_st1_fsm_0 :
      if (~ap_sig_bdd_27) begin
        ap_NS_fsm = ap_ST_st2_fsm_1;
      end else begin
        ap_NS_fsm = ap_ST_st1_fsm_0;
      end
    ap_ST_st2_fsm_1:
      if (~(tmp_fu_74_p2 == ap_const_lv1_0)) begin
        ap_NS_fsm = ap_ST_st1_fsm_0;
      end else begin
        ap_NS_fsm = ap_ST_st2_fsm_1;
      end
    default :
      ap_NS_fsm = 'bx;
 endcase
end
assign ap_return = prev_1_reg_45;
/// ap_sig_bdd_27 assign process. ///
always @ (ap_start or i_ap_vld)
begin
 ap_sig_bdd_27 = ((i_ap_vld == ap_const_logic_0) | (ap_start == ap_const_logic_0));
end
assign j_1_fu_79_p2 = (j_reg_58 + ap_const_lv31_1);
assign j_cast_fu_70_p1 = $unsigned(j_reg_58);
assign sum_fu_85_p2 = (prev_1_reg_45 + prev_reg_34);
assign tmp_fu_74_p2 = ($signed(j_cast_fu_70_p1) > $signed(i_read_reg_91)? 1'b1: 1'b0);
```

endmodule //fib

#### fib\_top.v

```
s_axi_slv1_WSTRB,
s_axi_slv1_WVALID,
s_axi_slv1_WREADY,
s_axi_slv1_BRESP,
s_axi_slv1_BVALID,
s_axi_slv1_BREADY,
s_axi_slv1_ARADDR,
s axi slv1 ARVALID,
s axi slv1 ARREADY,
s axi slv1 RDATA,
s_axi_slv1_RRESP,
s_axi_slv1_RVALID,
s_axi_slv1_RREADY,
interrupt,
aresetn,
aclk
);
parameter C_S_AXI_SLV1_ADDR_WIDTH = 5;
parameter C_S_AXI_SLV1_DATA_WIDTH = 32;
parameter RESET ACTIVE LOW = 1;
input [C_S_AXI_SLV1_ADDR_WIDTH - 1:0] s_axi_slv1_AWADDR ;
input s_axi_slv1_AWVALID ;
output s_axi_slv1_AWREADY ;
input [C_S_AXI_SLV1_DATA_WIDTH - 1:0] s_axi_slv1_WDATA ;
input [C_S_AXI_SLV1_DATA_WIDTH/8 - 1:0] s_axi_slv1_WSTRB ;
input s_axi_slv1_WVALID ;
output s_axi_slv1_WREADY;
output [2 - 1:0] s axi slv1 BRESP;
output s_axi_slv1_BVALID;
inputs axi slv1 BREADY;
input [C_S_AXI_SLV1_ADDR_WIDTH - 1:0] s_axi_slv1_ARADDR ;
input s_axi_slv1_ARVALID ;
output s_axi_slv1_ARREADY ;
output [C_S_AXI_SLV1_DATA_WIDTH - 1:0] s_axi_slv1_RDATA ;
output [2 - 1:0] s_axi_slv1_RRESP ;
output s_axi_slv1_RVALID ;
input s_axi_slv1_RREADY ;
output interrupt ;
input aresetn ;
input aclk;
wire [C_S_AXI_SLV1_ADDR_WIDTH - 1:0] s_axi_slv1_AWADDR;
wire s_axi_slv1_AWVALID;
wire s_axi_slv1_AWREADY;
wire [C_S_AXI_SLV1_DATA_WIDTH - 1:0] s_axi_slv1_WDATA;
wire [C_S_AXI_SLV1_DATA_WIDTH/8 - 1:0] s_axi_slv1_WSTRB;
wire s_axi_slv1_WVALID;
wire s_axi_slv1_WREADY;
wire [2 - 1:0] s_axi_slv1_BRESP;
wire s axi slv1 BVALID;
wire s axi slv1 BREADY;
wire [C_S_AXI_SLV1_ADDR_WIDTH - 1:0] s_axi_slv1_ARADDR;
wire s_axi_slv1_ARVALID;
wire s_axi_slv1_ARREADY;
wire [C_S_AXI_SLV1_DATA_WIDTH - 1:0] s_axi_slv1_RDATA;
wire [2 - 1:0] s_axi_slv1_RRESP;
wire s_axi_slv1_RVALID;
wire s_axi_slv1_RREADY;
```

wire interrupt; wire aresetn; wire [32 - 1:0] sig fib i; wire sig\_fib\_i\_ap\_vld; wire sig\_fib\_i\_ap\_ack; wire sig\_fib\_ap\_start; wire sig fib ap ready; wire sig\_fib\_ap\_done; wire sig\_fib\_ap\_idle; wire [32 - 1:0] sig\_fib\_ap\_return; wire sig\_fib\_ap\_rst; fib fib U( .i(sig\_fib\_i), .i\_ap\_vld(sig\_fib\_i\_ap\_vld), .i\_ap\_ack(sig\_fib\_i\_ap\_ack), .ap\_start(sig\_fib\_ap\_start), .ap\_ready(sig\_fib\_ap\_ready), .ap\_done(sig\_fib\_ap\_done), .ap\_idle(sig\_fib\_ap\_idle), .ap\_return(sig\_fib\_ap\_return), .ap\_rst(sig\_fib\_ap\_rst), .ap\_clk(aclk) ); fib slv1 if #( .C\_ADDR\_WIDTH(C\_S\_AXI\_SLV1\_ADDR\_WIDTH), .C\_DATA\_WIDTH(C\_S\_AXI\_SLV1\_DATA\_WIDTH)) slv1\_if\_U( .ACLK(aclk), .ARESETN(aresetn), .I\_i(sig\_fib\_i), .I\_i\_ap\_vld(sig\_fib\_i\_ap\_vld), .I\_i\_ap\_ack(sig\_fib\_i\_ap\_ack), .I\_ap\_start(sig\_fib\_ap\_start), .O\_ap\_ready(sig\_fib\_ap\_ready), .O ap done(sig fib ap done), .O\_ap\_idle(sig\_fib\_ap\_idle), .O\_ap\_return(sig\_fib\_ap\_return), .AWADDR(s\_axi\_slv1\_AWADDR), .AWVALID(s\_axi\_slv1\_AWVALID), .AWREADY(s\_axi\_slv1\_AWREADY), .WDATA(s\_axi\_slv1\_WDATA), .WSTRB(s\_axi\_slv1\_WSTRB), .WVALID(s\_axi\_slv1\_WVALID), .WREADY(s\_axi\_slv1\_WREADY), .BRESP(s\_axi\_slv1\_BRESP), .BVALID(s axi slv1 BVALID), .BREADY(s axi slv1 BREADY), .ARADDR(s\_axi\_slv1\_ARADDR), .ARVALID(s\_axi\_slv1\_ARVALID), .ARREADY(s\_axi\_slv1\_ARREADY), .RDATA(s\_axi\_slv1\_RDATA), .RRESP(s\_axi\_slv1\_RRESP), .RVALID(s\_axi\_slv1\_RVALID), .RREADY(s\_axi\_slv1\_RREADY),

.interrupt(interrupt));

```
fib_ap_rst_if #(
    .RESET_ACTIVE_LOW(RESET_ACTIVE_LOW))
ap_rst_if_U(
    .dout(sig_fib_ap_rst),
    .din(aresetn));
```

endmodule

# Βιβλιογραφία

## Πηγές

**[1]** Ron Sass, Andrew G. Schmidt, 'Embedded Systems Design with Platform FPGAs, Principles and Practices', Morgan Kaufmann

[2] Volnei A. Pedroni, "Σχεδιασμός κυκλωμάτων με τη VHDL", Επιστημονική επιμέλεια ελληνικής έκδοσης: Γεώργιος Θεοδωρίδης, Λέκτορας Α.Π.Θ., Εκδόσεις Κλειδάριθμος, Αθήνα 2007

[3] Douglas L. Perry, 'VHDL: Programming by Example', McGraw-Hill

[4] Neil H. E. Weste, David M. Harris, "Σχεδίαση Ολοκληρωμένων Κυκλωμάτων, CMOS VLSI Design", Εκδόσεις Παπασωτηρίου, Αθήνα 2011

[5] Κ.Ζ. Πεκμεστζή Καθηγητής Ε.Μ.Π, "Ψηφιακά Συστήματα VLSI" Αθήνα 2003

**[6]** Ron Sass, Andrew G. Schmidt, 'Embedded Systems Design with Platform FPGAs, Principles and Practices', Morgan Kaufmann

[7] UG111 (v14.1), 'Embedded System Tools Reference Manual, EDK', Xilinx

## Ηλεκτρονικοί σύνδεσμοι

[8] https://www.google.gr/

[9]http://net.pku.edu.cn/~course/cs101/2008/resource/The\_C\_Programming\_Language.pdf

[10] <u>http://www.xilinx.com/support/documentation/sw\_manuals/mb\_ref\_guide.pdf</u>

[11]http://www.xilinx.com/support/documentation/data\_sheets/ds183\_Virtex\_7\_Data\_She et.pdf

[12] <u>http://www.ovpworld.org/</u>

[13] <u>http://www.ovpworld.org/documents/Imperas\_Installation\_and\_Getting\_Started.pdf</u>

[14] <u>http://www.ovpworld.org/documents/OVP\_Guide\_To\_Using\_Processor\_Models.pdf</u>

[15] <u>http://www.ovpworld.org/documents/OVP\_Processor\_Modeling\_Guide.pdf</u>

[16] <u>http://www.ovpworld.org/modeldocs/OVP\_Model\_Specific\_Information\_m16c\_r8c.pdf</u>

[17] <u>http://www.ovpworld.org/documents/OVP\_Peripheral\_Modeling\_Guide.pdf</u>

[18] <u>http://en.wikipedia.org/wiki/High-level\_synthesis</u>

[19] <u>http://www.eetimes.com/document.asp?doc\_id=1276220</u>

[20] <u>http://www.xilinx.com/support/documentation/sw\_manuals/xilinx2012\_2/ug871-vivado-high-level-synthesis-tutorial.pdf</u>

[21] <u>http://www.xilinx.com/support/documentation/sw\_manuals/xilinx2012\_2/ug902-vivado-high-level-synthesis.pdf</u>

[22]http://www.xilinx.com/support/documentation/sw\_manuals/xilinx13\_1/PlanAhead\_Tut orial\_Quick\_Front-to-Back\_Overview.pdf

[23]<u>https://wiki.ittc.ku.edu/ittc/images/archive/4/40/20070821143241!Edk\_baseSystemBui</u> <u>Ider.pdf</u>

[24] http://www.xilinx.com/tools/platform.htm

[25] <u>https://wiki.ittc.ku.edu/ittc/images/4/4a/Edk\_customCores.pdf</u>

[26] <u>http://www.ovpworld.org/necs-cyberworkbench-and-imperas-ovp-fast-processor-models-integrated-to-expand-hardware-software-co-verification-capabilities</u>

[27] http://www.imperas.com/kazutoshi-wakabayashi-senior-manager

[28] <u>http://www.cadence.com/Community/blogs/ii/archive/2011/06/29/q-amp-a-linking-virtual-prototypes-to-high-level-synthesis.aspx</u>

[29] <u>http://en.wikipedia.org/wiki/Software\_development\_kit</u>

[30]<u>http://www.xilinx.com/support/documentation/sw\_manuals/xilinx11/SDK\_doc/getting\_started/sdk\_tutorial\_intro.htm</u>

[31]https://en.wikipedia.org/wiki/JPEG\_2000

[32]<u>http://www.barco-silex.com/ip-cores/jpeg-</u> 2000?gclid=CKbS3YPCwbgCFYWN3godLjwAgw

[33]http://www.stanford.edu/class/ee398a/handouts/lectures/10-JPEG2000.pdf

[34]http://qss.stanford.edu/~godfrey/wavelets/wave\_paper.pdf

[35]<u>http://ijcsi.org/papers/IJCSI-8-5-3-551-557.pdf</u>

[36]<u>http://ieeexplore.ieee.org/xpl/login.jsp?tp=&arnumber=1273240&url=http%3A%2F%2Fi</u> eeexplore.ieee.org%2Fxpls%2Fabs\_all.jsp%3Farnumber%3D1273240